# Administrativo financiero

### Ventas

| Contenido                                | Pág. |
|------------------------------------------|------|
| Ingreso al módulo                        | 3    |
| Puntos de emisión mayoristas             | 4    |
| Cotizaciones & Pedidos                   |      |
| Productos reservados                     | 14   |
| Aprobar pedidos                          |      |
| Documento de Ventas                      | 23   |
| Otros Documentos de salida               | 43   |
| Egreso de bodega                         | 49   |
| Devoluciones en ventas                   | 53   |
| Pendientes de entregar                   | 56   |
| Vendedores Freelance                     | 59   |
| Detalle de ventas                        | 64   |
| Detalle de ventas con series             |      |
| Reportes Modulo Ventas                   |      |
| Reporte Ventas por producto y cliente    |      |
| Reporte Ventas por cliente               | 70   |
| Reporte Utilidad por producto            | 71   |
| Reporte de Ventas por producto           | 72   |
| Reporte Ventas por punto de emisión      | 73   |
| Reporte Ventas por categoría de producto | 74   |
| Reporte Devolución por producto          | 75   |
| Reporte Devolución por cliente           | 76   |
| Reporte Ventas por cliente y producto    |      |

### 

| Reporte Ventas por vendedor                        | 78   |
|----------------------------------------------------|------|
| Reporte Utilidad por cliente                       | . 79 |
| Reporte Utilidad por vendedor                      | 80   |
| Reporte Facturas con Compensación (MS EXCEL)       | . 81 |
| Reporte Valores Facturados - Cuadre de Caja        | 82   |
| Reporte Ingreso por Venta de Servicios y Productos | . 83 |
| Reporte Utilidad por Documento y Producto          | 84   |
| Reporte por Tipo de Documento                      | . 85 |
| Reporte Cuentas por Cobrar por Tipo de Documento   | 86   |

## Administrativo financiero

### Ventas

### Ingreso al módulo

Este módulo permite registrar las ventas realizadas a los clientes mayoristas, con los que trabaja la empresa y además controla la entrega de los productos vendidos.

Para ingresar a las opciones de este módulo, usted tiene 3 alternativas, las cuales pueden ser seleccionadas desde la barra superior:

- Seleccione la opción Árbol en el menú Ver de la barra superior, luego "haga clic" en Administrativo financiero y seleccione el módulo Ventas. En la parte derecha puede encontrar desplegadas las opciones que dicho módulo contiene.
- Seleccione la opción *Barra de Navegación* en el menú *Ver* de la barra superior, luego seleccione la aplicación *Administrativo financiero* y "*haga clic*" en el módulo *Ventas* que se encuentra en la parte inferior. En el segmento superior puede encontrar desplegadas las opciones que dicho módulo contiene.
- Seleccione Administrativo financiero en el menú Aplicación de la barra superior, luego "haga clic" en la opción Módulo y seleccione Ventas. En la parte derecha puede encontrar desplegadas las opciones que dicho módulo contiene.

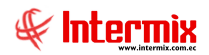

### Puntos de emisión mayoristas

Esta opción presenta la lista de todos los puntos de emisión definidos en el sistema y permite registrar la lista de precios que se debe usar en dicho punto de emisión y el canal o bodega desde el que se debe descargar la mercadería.

Se ingresa a esta opción seleccionando el menú *Administrativo financiero,* módulo *Ventas* y "haciendo clic" en la opción *Puntos de emisión mayoristas*.

### Visor múltiple

Esta opción permite al usuario visualizar la lista de los puntos de emisión, que son para mayorista:

| 🔞 e-Bizr     | ness ⊗ - [Puntos de                                                                                            | emisión - Ma | ayoristas]                   |                         |               |                |             |                       |                 |                            |                |                   | -          | Ø       | $\times$ |
|--------------|----------------------------------------------------------------------------------------------------|--------------|------------------------------|-------------------------|---------------|----------------|-------------|-----------------------|-----------------|----------------------------|----------------|-------------------|------------|---------|----------|
| Archivo      | Ver • Empresa:                                                                                                 | INTERMIX     |                              | $\overline{\mathbf{v}}$ | 0             | Aplicación:    | Consola     | Módul                 | o • Favoritos • | Ventana • Ayuda •          |                |                   |            | A       | ¥.       |
|              |                                                                                                    |              |                              |                         |               |                |             |                       |                 |                            |                |                   |            |         | ¢        |
| Menú         |                                                                                                    |              | 1 ×                          |                         | 1 🖾 🛙         | <b>.</b> R i   | i • 🚯 •     | <b>AA</b> 🕐 👩         |                 |                            |                |                   |            |         |          |
| Adm. F       | inanciero [                                                                                                    | < Venta      | as                           | D                       | untos do      | omición        | Mayorieta   |                       |                 |                            |                |                   | IN         | TEDMI   | IV C A   |
| 1. т         | oma física con PDA                                                                                             | S            | Vendedores free lance        |                         | unios de      | emision-       | Mayonsia    | 15                    |                 |                            |                |                   |            |         | лэл      |
| A 4          |                                                                                                    | •            | Puntos de emisión mayoristas | An                      | astre una col | umna para agru | par         |                       |                 |                            |                |                   |            |         |          |
| a 🔤 🖉        | ientes                                                                                                    | - C          | Cotizaciones & Pedidos       |                         | Sequencia     | Empresa        | Sucursal    | Agencia               | Cód. SRI (AG.)  | Punto de emisión           | Cód. SRI (PE.) | Tino Autorizacion | Fecha      | Default | Usuaric  |
| 👷 si         | cios y cuotas                                                                                                  |              | Productos reservados         | ,                       | 26            | INTERMIX S.A   | NORTE       | PONCIANO              | oodrond (noi)   | Caja1 Pinzon               | 001            | Pre_Impresa       | 31/08/2012 |         | Intermi  |
| na "         | otac                                                                                                    |              | Aprohat padidas              |                         | 29            | INTERMIX S.A   | CENTRO      | 10 de Agosto iNTERMIX | 002             | CAJA CASAANDRES            | 001            | Auto_Impresión    | 30/08/2012 |         | Sistema  |
| <b>₩ ₩</b>   | entas                                                                                                    |              | Aprobar pedidos              |                         | 51            | INTERMIX S.A   | CENTRO      | CENTRO HISTORICO      | 010             | CentroHistoautoImpresor    | 010            | Pre_Impresa       | 02/01/2013 |         | Sistema  |
| 🔣 Pi         | into de venta                                                                                                  |              | Doc. de Ventas               |                         | 52            | INTERMIX S.A   | CENTRO      | STO. DOMINGO          | 017             | Punto Emisor -Autoimpresor | 026            | Pre_Impresa       | 19/03/2013 |         | Intermi  |
|              |                                                                                                    | -2           | 👌 Otros Doc. de salida       |                         | 60            | INTERMIX S.A   | CENTRO      | 10 de Agosto iNTERMIX | 002             | Punto Electronico 2        | 025            | Pre_Impresa       | 31/07/2013 |         | Intermi  |
| 🛛 🔍 c        | ajas                                                                                                    |              | Egreso de bodega             |                         | 61            | INTERMIX S.A   | CENTRO      | 10 de Agosto iNTERMIX | 002             | Test Ventas Mayoristas     | 007            | Electrónica       | 02/08/2013 |         | Adminis  |
| 🖄 o          | uentas por cobrar                                                                                              | - *          | Description on some har      |                         | 62            | INTERMIX S.A   | SUR ORIENTE | VILLAFLORA            | 008             | retet                      | 007            | Pre_Impresa       | 05/08/2013 |         | Adminis  |
| ~~~~         |                                                                                                    |              | Devoluciones en ventas       |                         | 63            | INTERMIX S.A   | CENTRO      | 10 de Agosto iNTERMIX | 002             | RET-ELECTR                 | 117            | Pre_Impresa       | 21/04/2014 |         | Intermi  |
| <b>1</b>     | esorería                                                                                                    |              | Pendientes de entregar       |                         | 64            | INTERMIX S.A   | CENTRO      | 10 de Agosto iNTERMIX | 002             | punto 12778                | 127            | Pre_Impresa       | 22/05/2014 |         | Intermi  |
| 68.0         | ار مار 2 مار در مار در مار در مار در مار در مار در مار در مار در مار در مار در مار در مار در مار در مار در مار |              | 🖉 Detalle de ventas          |                         | 65            | INTERMIX S.A   | CENTRO      | 10 de Agosto iNTERMIX | 002             | punto 127777               | 128            | Pre_Impresa       | 22/05/2014 |         | Intermi  |
| <b>8</b> • • |                                                                                                    | - H L        | Detalle de ventas con series |                         | 66            | INTERMIX S.A   | CENTRO      | 10 de Agosto iNTERMIX | 002             | punto 129                  | 129            | Pre_Impresa       | 08/10/2014 |         | Cristian |
| <b>6</b> 10  | ontabilidad - Clientes                                                                                         | 2H 🕻         |                              |                         | 68            | INTERMIX S.A   | CENTRO      | STO. DOMINGO          | 017             | PUNTO 130                  | 130            | Pre_Impresa       | 08/10/2014 |         | Cristian |
| -            |                                                                                                    |              | Reportes                     |                         | 69            | INTERMIX S.A   | COSTA       | AGENCIA 1 COSTA       | 027             | PUNTO DE EMISION 1 COSTA   | 015            | Pre_Impresa       | 10/03/2015 |         | Intermi  |
| -            | Consola                                                                                                    |              |                              |                         | 71            | INTERMIX S.A   | CENTRO      | STO. DOMINGO          | 017             | PUNTO AUTOIMPRESOR 002     | 002            | Pre_Impresa       | 15/09/2015 |         | Tania B  |
|              |                                                                                                    |              |                              |                         | 72            | INTERMIX S.A   | NORTE       | Agencia Liq Compras   | 016             | Punto Autoimpresor         | 015            | Pre_Impresa       | 19/10/2015 |         | Tania B  |
|              | Adm. Financiero                                                                                                |              |                              |                         | 73            | INTERMIX S.A   | NORTE       | PINZON                | 001             | Punto UIDE                 | 002            | Pre_Impresa       | 08/12/2015 |         | SUSAN    |
|              |                                                                                                    |              |                              |                         | 74            | INTERMIX S.A   | CENTRO      | 10 de Agosto INTERMIX | 002             | PE ELECT 002100            | 100            | Pre_Impresa       | 14/01/2017 |         | Intermi  |
|              | Talento Humano                                                                                                 |              |                              |                         | 75            | INTERMIX S.A   | CENTRO      | 10 de Agosto iNTERMIX | 002             | PE001015                   | 015            | Pre_Impresa       | 16/09/2017 |         | Intermi  |
|              |                                                                                                    |              |                              |                         | 81            | INTERMIX S.A   | NORTE       | NORTE ELECTRONICO     | 011             | NORTE ELECTRONICO          | 011            | Electrónica       | 30/11/2019 |         | Tania B  |
|              | Gestión de Documento                                                                                           | os           |                              |                         |               |                |             |                       |                 |                            |                |                   |            |         |          |
|              |                                                                                                    | 7            |                              |                         | Total=19      |                |             |                       |                 |                            | Activa         | r Windows         |            | _       |          |
|              | Ĺ                                                                                                    | <u> </u>     |                              | He                      | Reco          | rd 1 of 19 🕨   | ₩₩~<        |                       |                 |                            | Ve a Con       | figuración para   | activar Wi | ndows.  | >        |
| ίΤ.          |                                                                                                    |              | /                            |                         |               |                |             |                       |                 |                            |                |                   |            |         |          |

test // testing 31/01/2020 12:45 Servidor: TCP:servdesarrollo,1438 / eBiznessIMXPIC

- Secuencial: Es el número asignado por el sistema de forma automática
- Empresa: Detalla el nombre de la empresa que contiene el punto de emisión
- Sucursal: Permite seleccionar la ubicación por sucursal del punto de emisión
- Agencia: Contiene la agencia en la que se emite la cotización, reserva o pedido
- Cod. SRI (AG): Detalla el código asignado a la agencia
- Punto de emisión: Presenta el nombre del punto de emisión
- Cod. SRI (PE): Detalla el código asignado al punto de emisión por el SRI
- Tipo Autorización: Detalla el tipo de autorización registrado en SRI, para el punto de emisión.
- Fecha: Presenta la fecha de ingreso del punto de emisión al sistema
- Usuario: Presenta el nombre del usuario que está asignado al punto de emisión
- *Tipo de Asignación:* Presenta el tipo de asignación al punto de emisión que puede ser por Nombre de usuario, por IP o por defecto.
- IP: Detalla la información de la asignación del punto de venta
- Canal: Permite seleccionar el canal del cual se entregará los productos
- L. Precios: Indica la lista de precios con las que trabaja el punto de emisión
- Estado: Indica sí el punto de emisión está Activo o Inactivo

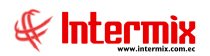

### Visor simple

Al dar clic en editar o doble clic en un punto de emisión, se visualiza los datos del mismo, donde se tiene opción de modificar los campos de color amarillo, lo que permite asignar el punto de emisión, de acuerdo a las necesidades de la empresa.

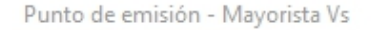

|   | ۲ 🔒 🕈        |           |                                 |        |                |            |         |
|---|--------------|-----------|---------------------------------|--------|----------------|------------|---------|
|   | Punto de e   | misió     | n - Mayorista Vs                |        |                | INTERN     | AIX S.A |
| I | Datos Docume | entos     |                                 |        |                |            |         |
|   |              | Origen :  | Administración y Punto de venta | $\sim$ | Secuencial :   | 26         |         |
|   | En           | npresa :  | INTERMIX S.A                    |        |                |            |         |
|   | Su           | icursal : | NORTE                           | $\sim$ | Usuario :      | Intermix   |         |
|   | A            | gencia :  | PONCIANO                        |        | Cód. SRI :     |            |         |
|   | Punto de er  | nisión :  | Caja1_Pinzon                    |        | Cód. SRI :     | (          | 001     |
|   | Tipo autori  | zación :  | Pre_Impresa                     | $\sim$ | Fecha :        | 31/08/2012 |         |
|   | Tip          | o Asig.:  | Nombre de usuario               |        | Usuario / IP : | javier     |         |
|   | Canal (Des   | carga):   | ROSE HOME                       |        | Servicio       | 0,0000     | 00      |
|   | L. de P      | recios :  |                                 |        | Default        |            |         |
|   | Recau        | dación :  | Recaudación de todas las cajas  |        | Estado :       | Activo     |         |

### Pestaña: Datos

- Origen: Indica sí el tipo de emisión tiene perfil de administración o punto de venta
- Secuencial: Es el número asignado por el sistema de forma automática
- Empresa: Detalla el nombre de la empresa a la que pertenece el punto de emisión
- Sucursal: Permite seleccionar la ubicación por sucursal del punto de emisión
- Usuario: Presenta el nombre del usuario que crea el punto de venta
- Agencia: Contiene la agencia en la que se emite la cotización, reserva o pedido
- Cod. SRI (AG): Detalla el código asignado a la agencia
- Punto de emisión: Presenta el nombre del punto de emisión
- Cod. SRI (PE): Detalla el código asignado al punto de emisión por el SRI
- Tipo Autorización: Detalla el tipo de autorización designado por el SRI, para el punto de emisión.
- Fecha: Presenta la fecha de ingreso del punto de emisión al sistema
- *Tipo de Asignación:* Presenta el tipo de asignación al punto de emisión, que puede ser por Nombre de usuario, por IP o por defecto.
- Usuario/ IP: Presenta el nombre del usuario o dirección IP que está asignado al punto de emisión.
- Canal: Permite seleccionar el canal del cual se entregará los productos
- L. Precios: Indica la lista de precios con las que trabaja el punto de emisión
- Servicio: Permite indicar sí el punto de emisión tiene la opción de cobrar un porcentaje por servicios y si es así, que porcentaje se asignará.

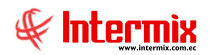

- Estado: Indica sí el punto de emisión está Activo o Inactivo
- *Recaudación*: Significa que en ese punto de venta se recaudará solo de esa caja o se recaudará de todas las cajas, dependiendo de la configuración.

### Pestaña: Documentos

| P | un                                         | to de emisión - May | vorista Vs |        |             |            |            |              |    |  |  |  |  |
|---|--------------------------------------------|---------------------|------------|--------|-------------|------------|------------|--------------|----|--|--|--|--|
| 4 |                                            |                     |            |        |             |            |            |              |    |  |  |  |  |
|   | Punto de emisión - Mayorista Vs INTERMIX S |                     |            |        |             |            |            |              |    |  |  |  |  |
|   | Da                                         | tos Documentos      |            |        |             |            |            |              |    |  |  |  |  |
|   |                                            | Tipo Documento      | Autización | Serie  | Doc.Inicial | Doc. Final | Doc.Actual | Fecha Límite | F  |  |  |  |  |
|   | Þ                                          | Liquidación en co   | 1234567890 | 001001 | 1           | 250        | 24         | 31/12/2020   | 0  |  |  |  |  |
|   |                                            | Retención           | 1234567890 | 001001 | 1           | 200        | 15         | 31/12/2020   | 0  |  |  |  |  |
|   |                                            | Factura             | 1104747887 | 001001 | 1           | 1000       | 46         | 31/12/2020   | 0  |  |  |  |  |
|   |                                            | Factura             | 1235692300 | 001001 | 1500        | 3000       | 1608       | 31/12/2020   | 0  |  |  |  |  |
|   |                                            | Nota de Crédito     | 1234567890 | 001001 | 1           | 9999999999 | 8          | 31/12/2020   | 0  |  |  |  |  |
|   |                                            | Factura             | 1235487963 | 001001 | 1           | 9999999999 | 2183       | 31/12/2020   | 0  |  |  |  |  |
|   |                                            | Liquidación en co   | 1234567897 | 001001 | 251         | 500        | 262        | 31/12/2020   | 0  |  |  |  |  |
|   |                                            | Liquidación en co   | 1234567890 | 001    | 1           | 20000      | 0          | 29/11/2018   | 2' |  |  |  |  |

- *Tipo Documento:* Detalla el tipo de documentos, que pueden ser emitidos en el punto de emisión.
- Autorización: Indica el número de autorización emitido por el SRI, a cada uno de los documentos autorizados.
- Serie: Indica el número de serie que aplica a los documentos autorizados
- Doc. Inicial: Indica el número de inicio del bloque de documento autorizado
- Doc. Final: Indica el número de fin del bloque de documento autorizado
- *Doc. Actua*l: Indica el número del documento en el que se encuentra el punto de emisión por documentos.
- Fecha Límite: Indica la fecha de vencimiento del documento
- Fecha Inicial: Indica la fecha de vigencia del documento
- Estado: Indica sí el documento se encuentra en estado activo o inactivo

### **Cotizaciones & Pedidos**

Esta opción permite registrar las cotizaciones, reservas y pedidos de productos que realizan los clientes.

Una *"cotización"* puede ser visualizada exclusivamente por cada vendedor y puede permanecer en ese estado, durante el tiempo que considere necesario, para luego borrarla o convertirla en pedido. Este documento no afecta al stock disponible de los productos.

Una *"reserva"* de mercadería puede ser visualizada tanto por el vendedor como por el supervisor y puede permanecer en ese estado durante un tiempo determinado. Este documento puede ser ingresado, solo cuando existe stock suficiente y afecta al stock disponible de productos.

Los *"pedidos"* de mercadería pueden ser visualizados por los vendedores y por los supervisores y permanecen en ese estado hasta que son aprobados. Este documento puede ser ingresado solo cuando existe stock suficiente y afecta al stock disponible de productos.

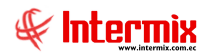

Como se indicó anteriormente, cada vendedor puede visualizar exclusivamente sus cotizaciones, reservas y pedidos; únicamente los administradores pueden visualizar todos los documentos ingresados.

Se ingresa a esta opción seleccionando el menú *Administrativo financiero,* módulo *Ventas* y "haciendo clic" en la opción *Cotizaciones y Pedidos.* 

### Visor múltiple

El visor múltiple presenta la lista de cotizaciones, reservas y pedidos de productos que están en proceso de ingreso al sistema, con los siguientes datos:

|              | > × √ @                    |               | • 🖫 • 🗰 🕜 🚺                       |            |             |            |              |           | NITEDMIN     |      |
|--------------|----------------------------|---------------|-----------------------------------|------------|-------------|------------|--------------|-----------|--------------|------|
| Cotizac      | iones - Pedidos            |               |                                   |            |             |            |              |           | INTERMIX     | .S.A |
| Arrastre una | a columna para agrupar     |               |                                   | _          |             | _          | _            | _         |              | ^    |
| Secuenci     | al Agencia                 | Nro. ID.      | Cliente                           | Tipo Doc.  | Nro. Pedido | Nro. Serie | Est. Merc.   | Abierto   | Fec. Ingreso |      |
| 20004        | 8977 PINZON                | 1790899780001 | BENITEX social                    | Cotización | 536         | 001001     | <i>a</i>     | SI        | 30/06/2017   | з    |
| 20005        | 1179 10 de Agosto iNTERMIX | 1790899780001 | BENITEX social                    | Cotización | 725         | 002015     | <i>a</i>     | SI        | 09/10/2018   | C    |
| 20005        | 1185 PINZON                | 1790899780001 | BENITEX social                    | Cotización | 731         |            | V            | SI        | 17/11/2018   | 1    |
| 20005        | 1186 PINZON                | 1790899780001 | BENITEX social                    | Cotización | 732         |            | V            | SI        | 17/11/2018   | 1    |
| 20005        | 1187 PINZON                | 1790899780001 | BENITEX social                    | Orden de   | 733         |            | <i>s</i>     | SI        | 07/12/2018   | C    |
| 20005        | 1091 10 de Agosto iNTERMIX | 1704323599    | Carlos BONIFAS                    | Cotización | 713         | 002015     | V            | SI        | 28/07/2018   | 2    |
| 20005        | 1188 PINZON                | 1716334600    | CARMIRANDA S.A. SOCIAL            | Orden de   | 734         |            | <i>\$</i>    | SI        | 07/12/2018   | C    |
| 20005        | 1093 VILLAFLORA            | 1714589000    | Cliente de Prueba                 | Orden de   | 715         |            | $\checkmark$ | SI        | 28/07/2018   | 2 =  |
| 20005        | 1094 VILLAFLORA            | 1714589000    | Cliente de Prueba                 | Orden de   | 716         |            | V            | SI        | 28/07/2018   | 2    |
| 20005        | 1061 10 de Agosto iNTERMIX | 1791287541001 | CREACIONES AMPARITO               | Cotización | 702         | 002015     | <i>s</i>     | SI        | 07/07/2018   | C    |
| 20005        | 1096 AGENCIA 1 COSTA       | 1791287541001 | CREACIONES AMPARITO               | Orden de   | 718         |            | V            | SI        | 28/07/2018   | 2    |
| 20005        | 1095 PINZON                | 0602498578    | JUANA SARTIAN                     | Orden de   | 717         |            | $\checkmark$ | SI        | 28/07/2018   | 2    |
| 20005        | 1278 STO, DOMINGO          | 0101834596001 | LUISA ADALGISA PALACIOS YPERTYdad | Orden de   | 0           | 017026     | $\checkmark$ | SI        | 22/06/2019   | C    |
| 20005        | 1279 STO, DOMINGO          | 0101834596001 | LUISA ADALGISA PALACIOS YPERTYdad | Orden de   | 0           | 017026     | $\checkmark$ | SI        | 22/06/2019   | C    |
| 20005        | 1280 STO, DOMINGO          | 0101834596001 | LUISA ADALGISA PALACIOS YPERTYdad | Orden de   | 0           | 017026     | $\checkmark$ | SI        | 22/06/2019   | C    |
| 20005        | 1281 STO. DOMINGO          | 0101834596001 | LUISA ADALGISA PALACIOS YPERTYdad | Orden de   | 0           | 017026     | $\checkmark$ | SI        | 22/06/2019   | C    |
| 20005        | 1282 STO, DOMINGO          | 0101834596001 | LUISA ADALGISA PALACIOS YPERTYdad | Orden de   | 0           | 017026     | V            | SI        | 22/06/2019   | C    |
| 20005        | 1330 STO, DOMINGO          | 0101834596001 | LUISA ADALGISA PALACIOS YPERTYdad | Orden de   | 0           | 017026     | <i>S</i>     | SI        | 20/09/2019   | 2    |
| 20005        | 1331 STO, DOMINGO          | 0101834596001 | LUISA ADALGISA PALACIOS YPERTYdad | Orden de   | 0           | 017026     | <i>s</i>     | SI        | 20/09/2019   | 2    |
| 20005        | 1090 10 de Agosto iNTERMIX | 00012458      | Maria Boada                       | Cotización | 712         | 002015     | $\checkmark$ | SI        | 28/07/2018   | 2    |
| Tota         | =23                        | 1705010105    | DIEDAD COMEZCOELLO                | Collection | 714         | ctivar V   | Vindows      | CT.       | 20/07/2010   | 1-   |
|              | Record 6 of 23             | <             |                                   |            | - Vi        | e a Config | uración na   | ra activa | Windows      |      |

- Secuencial: Es el número asignado por el sistema de forma automática
- Agencia: Contiene la agencia en la que se emite la cotización, reserva o pedido
- Nro. ID.: Presenta el número de identificación del cliente
- Cliente: Contiene el nombre del cliente
- Tipo Doc.: Presenta el tipo de documento de venta:
  - Cotización / Pedido / Reserva
- Nro. Pedido.: Presenta el número de documento de venta
- Estado mercadería: Indica sí la mercadería ha sido o no entregada:
  - Se ha entregado todos los productos vendidos

Manual Series and Series and Series Series S

La entrega de productos vendidos está en proceso

- Abierto: Indica sí el documento continúa abierto para entregar la mercadería
- Fecha ingreso: Presenta la fecha de ingreso del documento al sistema
- Fecha emisión: Contiene la fecha de emisión del documento
- Fecha entrega: Contiene la fecha que se debe entregar la mercadería
- Fecha vencimiento: Presenta la fecha en la que se vence el pago del documento
- Val. Total: Contiene el valor total del documento
- Comentario: Presenta información adicional, sobre el documento de venta
- Usuario: Presenta el nombre del usuario que ingreso el documento

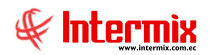

- *Calificación:* Permite identificar aquellos documentos que tienen más de 15 días ingresados al sistema, para presentarlos en otro color.
- Nro. Pedido: Indica el número de pedido
- Autorización: Indica el detalle de la autorización entregada para el proceso de cotizaciones

### **Botones Principales**

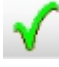

Aprobar documento:

Este botón permite aprobar el documento, sí el tipo de documento es cotización, al aprobar el mismo se convierte en orden de venta (pedido) y sí el tipo de documento es pedido, al aprobar se convierte en documento de venta.

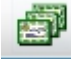

Duplicar documento:

Este botón permite duplicar el registro que esté seleccionado

### Visor simple

Para crear una nueva cotización o pedido se debe seleccionar el botón Nuevo (Ctrl + N), el sistema presenta la siguiente pantalla. Se debe completar los datos tomando en cuenta que los campos amarillos son obligatorios y los campos de color azul, son los que despliega el sistema.

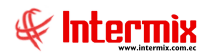

### Pestaña: Datos generales

La primera pestaña presenta los datos oficiales del documento y la lista completa de productos vendidos a un cliente.

| tee la second      |                                                         |                         |                |                    |                        |             |                         |                                                                                                    |                            |            |          |
|--------------------|---------------------------------------------------------|-------------------------|----------------|--------------------|------------------------|-------------|-------------------------|----------------------------------------------------------------------------------------------------|----------------------------|------------|----------|
|                    | Reporte                                                 |                         |                |                    |                        |             |                         |                                                                                                    |                            |            |          |
| Secuencial :       | Ager                                                    |                         | - Caja2_Pinzon | <u>Р.</u>          | . Emisión :            | PINZON -    | Caja2_Pinzo             | n F                                                                                                    | ec. Ingreso                | 31/01/2    | 020      |
| Cliente / Est.:    | <u> </u>                                                |                         |                |                    |                        |             |                         |                                                                                                    | Tipo                       | : Cotizaci | ón       |
| E-mail :           |                                                         |                         | C. 0           | Costo :            | DEFAULT                |             |                         |                                                                                                    | Descuento                  | Pct. %     | J 🗌      |
| Vendedor :         | Rogel Maribel                                           |                         | L. Pre         | ecios :            |                        |             |                         | $\overline{}$                                                                                                    | Comisión                   | :          |          |
| Comentario :       |                                                         |                         |                |                    |                        |             |                         | <u> </u>                                                                                                    | Tipo envio                 | Otro       |          |
|                    |                                                         |                         |                |                    |                        |             |                         | F                                                                                                    | acturación                 | Naciona    | 1        |
| Fec<br>Código      | c. Emisión : 31/01/2<br>Producto/Servicio               | 020 🗸                   | Fec. Vencimie  | ento : 3<br>Unidad | 31/01/2020<br>Cantidad | Valor Unit. | Compensada<br>Tipo Dto. | Descuent                                                                                                    | iro. Pedido :<br>o Subtota | C.Costo    | Componen |
| Fec                | c. Emisión : 31/01/2<br>Producto/Servicio               | 020                     | Fec. Vencimie  | ento : 3<br>Unidad | 31/01/2020<br>Cantidad | Valor Unit. | Tipo Dto.               | Cescuent                                                                                                    | Iro. Pedido :              | I C.Costo  | Componer |
| Fec<br>Código<br>F | c. Emisión : 31/01/2<br>Producto/Servicio               | 020 🕑                   | Fec. Vencimie  | ento : 3<br>Unidad | al/01/2020<br>Cantidad | Valor Unit. | Compensada              | E Constantino de la constantino de la constantin | ro. Pedido :               | C.Costo    | Componen |
| Fec<br>Código      | c. Emisión : 31/01/2<br>Producto/Servicio<br>ord 1 of 1 | ozo ♥<br>Seneficiario : | Fec. Vencimie  | ento : 3<br>Unidad | 11/01/2020<br>Cantidad | Valor Unit. | Compensada              | : N<br>Descuent                                                                                                    | ro. Pedido :<br>o Subtota  | C.Costo    | Componen |

#### Cabecera:

- Secuencial: Es el número asignado por el sistema de forma automática
- Agencia: Contiene la agencia en la que se emite la cotización, reserva o pedido
- P. Emisión: Contiene el punto de emisión en que se generará la cotización o pedido
- Fecha Ingreso: Contiene la fecha en la que se crea el registro en el sistema
- Cliente: Contiene el nombre del cliente
- Tipo: Presenta el tipo de documento de venta:
  - Cotización / Pedido / Reserva.
- E-mail: Contiene el mail del cliente
- Centro de costo: Permite ingresar el centro de costo relacionado a la cotización
- *Descuento:* Contiene el valor del descuento que se le da al cliente en el documento. Sí el descuento es un valor absoluto, se debe seleccionar la opción "Abs" y sí es en porcentaje, se debe seleccionar la opción "Pct".
- *Vendedor:* Presenta el nombre del vendedor y este se asigna por default a cada una de las líneas del detalle de la venta.
- Lista: Permite seleccionar la lista de precios que le corresponde al cliente
- Comisión: Contiene el porcentaje de comisión que le corresponde al vendedor
- Comentario: Contiene información adicional sobre la cotización
- Tipo de envío: Define la forma como se va a enviar los productos al cliente
- Facturación: Define el tipo de facturación a ser emitida con la cotización

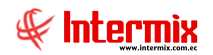

- Fecha de emisión: Indica la fecha de emisión de la cotización o pedido
- Fecha de vencimiento: Indica la fecha de finalización de la cotización o pedido
- Nro. Pedido.: Presenta el número de documento de venta

#### Detalle:

- Código: Contiene el código interno del producto
- Producto/Servicio: Presenta el nombre del producto/servicio
- Unidad: Muestra la unidad de medida del producto
- Cantidad: Permite señalar la cantidad del producto que se vende
- Valor unitario: Presenta el precio unitario del producto
- Tipo Dto .: Contiene el tipo de descuento que aplica
- Descuento: Contiene el descuento que se aplica a cada producto
- Subtotal: Presenta el precio del producto, menos el descuento
- Centro de costo: Permite seleccionar el centro de costo
- Componente: Contiene el componente de distribución del centro de costo
- Comentario: Contiene información adicional sobre cada ítem cotizado
- Vendedor: Presenta el nombre del vendedor
- Bodega: Contiene el nombre de la bodega de descarga del producto
- Nro. Orden: Indica el número de orden
- Beneficiario: Contiene el nombre del beneficiario de la cotización o pedido
- E-mail: Contiene el mail del beneficiario
- Sub total: Contiene el subtotal del valor de los ítems
- Impuestos: Presenta el valor total de los impuestos
- Total: Presenta el valor total de la cotización

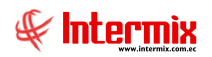

i.

### Pestaña: Impuestos

La segunda pestaña presenta los impuestos asociados a cada uno de los productos que constan en la cotización, reserva o pedido.

|       |                | <b>I</b>    | 🚰 🎿 🧙 쵫 <             | 🖇 🔒 🛃 🚺               | <u>)</u> 👌 - | - E       | 3 E7 🕐 🚺        | 0 |          |
|-------|----------------|-------------|-----------------------|-----------------------|--------------|-----------|-----------------|---|----------|
| Cotiz | zacione        | es-Pedido   | os                    |                       |              |           |                 |   | INTERMIX |
| Datos | Impuestos      | Reporte     |                       |                       |              |           |                 |   |          |
|       | Secuencial     | 2000510     | 061                   | Tipo : Cotizad        | tión         |           |                 |   |          |
| C     | iliente / Est. |             | DNES AMPARITO         |                       |              |           |                 |   |          |
|       | Producto       | Código Int. | Nombre                | Impuesto              | Base         | Valor     | Val. Compensado |   |          |
|       | 3              | 101001006   | SOLO COMPRA VENTA ART | IVA 14% ACTIVOS FIJOS | 75,000000    | 10,500000 | 0,000000        |   |          |
|       |                |             |                       |                       |              |           |                 |   |          |
|       |                |             |                       |                       |              |           |                 |   |          |
|       | 44 4 Rec       | ord 1 of 1  |                       |                       |              |           |                 |   |          |

#### Cabecera:

- Secuencial: Es el número asignado por el sistema de forma automática
- Tipo: Contiene el tipo de registro emitido, ya sea una cotización o un pedido
- Cliente / Est.: Contiene el nombre del cliente

#### Detalle:

- Producto: Señala el nombre del producto
- Código Int .: Contiene el código interno asignado al producto
- Nombre: Contiene el nombre del producto / servicio
- Impuesto: Indica el tipo de impuesto
- Base: Contiene el valor sobre el cual se calcula el impuesto
- Valor: Muestra el valor del impuesto
- Val. compensado: Presenta el valor de compensación del impuesto

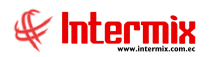

### Pestaña: Reporte

En esta Pestaña se presenta el documento de cotización

| Cotizacione | es-Pedidos             |                      |                          |              |                                               |                                     |                       |
|-------------|------------------------|----------------------|--------------------------|--------------|-----------------------------------------------|-------------------------------------|-----------------------|
| ▲ 🗌         | 1 🗐 🗮 🊝                | t 🔗 🎿                | ☆ 쵫 🎸                    | 🕹 🚅 🥪 🔁 💩    | • 🗐 • 🔄 🕐                                     | 0                                   |                       |
| Cotiza      | iciones-Ped            | idos                 |                          |              |                                               |                                     | INTERMIX S.A          |
| Datos       | mpuestos Report        | e                    |                          |              |                                               |                                     |                       |
| 23          | i 🏖 🔓 [ (?)            |                      | ↓ ▶ ⊨  1                 | /1 🏦 🔍       | •                                             |                                     | SAP CRYSTAL REPORTS * |
| Informe     | principal              |                      |                          |              |                                               |                                     |                       |
|             | Nombre :<br>Direccón : | BENITEX<br>Ramirez I | social<br>Davalos y Paez | INTERMIX S.A | Nro. Cotización :<br>Vendedor :               |                                     |                       |
|             | Ciudad :               |                      | Telf.: 234252            | 26           | Fecha: ## / (                                 | 3 / 2017                            |                       |
|             | CI:                    | 1707675              | 19300                    |              |                                               |                                     |                       |
|             | Comentario :           |                      |                          |              |                                               |                                     |                       |
|             | Secuencial P           | roducto              | Detalle                  |              | Precio                                        | Sub Total                           |                       |
|             | 1 1                    | 01001006             | SOLO COMPRA VE           | NTA ART      | 10,00                                         | 9,00                                |                       |
|             |                        |                      |                          |              | Subtotal :<br>Descuento:<br>IVA :<br>IVA 0% : | <b>9,00</b><br>1,00<br>1,39<br>0,00 |                       |
|             |                        |                      |                          |              | Total:                                        | 10,39                               | <b>•</b>              |
| Nº de pág   | ina actual: 1          |                      | Nº total d               | e páginas: 1 | Factor de                                     | zoom: 100%                          |                       |
| C:\e-bizr   | ness\Reportes\INT      | ERMIX\CryRF          | actCotizacion.rpt        |              |                                               |                                     |                       |

### **Botones** principales

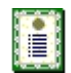

### Nueva novedad

Al *"hacer clic"* en este botón, el sistema permite ingresar novedades sobre el cliente o nueva información.

### Histórico de novedades

Al *"hacer clic"* en este botón, el sistema presenta la información o novedades registradas por los funcionarios de la empresa sobre el cliente.

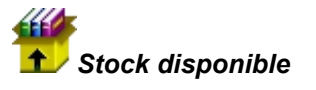

Al *"hacer clic" en* este botón, el sistema presenta las existencias de un producto en cada uno de los canales (bodegas) y la cantidad de productos en tránsito.

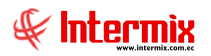

## Productos Reservados

Al *"hacer clic" en* este botón, el sistema presenta una pantalla donde se puede definir la reserva de productos.

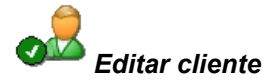

Al *"hacer clic" en* este botón, el sistema permite editar los datos del cliente, cuyo documento de venta se está ingresando.

## 📌 Presentación

Al *"hacer clic"* en este botón, el sistema despliega todas las presentaciones que tiene el producto.

### 💑 Doc. Pendientes de cobro

Al *"hacer clic"* en este botón, el sistema presenta todos los documentos que están pendientes de cobro, por parte del cliente.

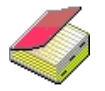

Histórico de compras (Prod.)

Al *"hacer clic"* en este botón, el sistema presenta la historia de las compras del producto sobre el cual se encuentra el cursor.

## 🕼 Histórico de ventas (Prod.)

Al *"hacer clic"* en este botón, el sistema presenta la historia de las ventas del producto sobre el cual se encuentra el cursor.

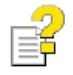

### Garantías

Al *"hacer clic"* en este botón, el sistema presenta todas las garantías entregadas por el cliente y que están en custodia de la empresa.

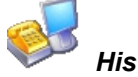

### Histórico de ventas (Clie.)

Al *"hacer clic"* en este botón, el sistema presenta la historia de las ventas del cliente, sobre el cual se está elaborando el documento.

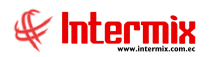

#### Convertir en orden de venta

Al "hacer clic" en este botón, el sistema permite cambiar el tipo de cotización a orden de venta

### Fecha vencimiento

Al "hacer clic" en este botón, el sistema permite revisar la fecha de vencimiento de la cotización o pedido.

## Convertir en factura

Al *"hacer clic*" en este botón, el sistema permite cambiar de una cotización o pedido a una factura.

### **Productos reservados**

Esta opción presenta en pantalla, la lista completa de productos reservados por parte de los vendedores para sus clientes. Los productos reservados son aquellos que constan en los siguientes documentos:

- En los pedidos que se encuentran listos para ser aprobados
- En los documentos de reserva ingresados por los vendedores
- En los documentos de venta que todavía no se entrega la mercadería

Se ingresa a esta opción seleccionando el menú *Administrativo financiero,* módulo *Ventas* y "haciendo clic" en la opción *Productos reservados*.

### Visor múltiple

El visor múltiple presenta la lista de productos que están reservados para los diferentes clientes, con los siguientes datos:

| re maners @ [inoudecos   | incaci vidiosij                      |                                                                                                    |                     |               |                                |           |           |              |              |              |         |     |
|--------------------------|--------------------------------------|----------------------------------------------------------------------------------------------------|---------------------|---------------|--------------------------------|-----------|-----------|--------------|--------------|--------------|---------|-----|
| rchivo • Ver • Empresa:  | INTERMIX S.A                         | []     []     []     []     []     []     []     []     []     []     []     []     []     []     []     []     []     []     []     []     []     []     []     []     []     []     []     []     []     []     []     []     []     []     []     []     []     []     []     []     []     []     []     []     []     []     []     []     []     []     []     []     []     []     []     []     []     []     []     []     []     []     []     []     []     []     []     []     []     []     []     []     []     []     []     []     []     []     []     []     []     []     []     []     []     []     []     []     []     []     []     []     []     []     []     []     []     []     []     []     []     []     []     []     []     []     []     []     []     []     []     []     []     []     []     []     []     []     []     []     []     []     []     []     []     []     []     []     []     []     []     []     []     []     []     []     []     []     []     []     []     []     []     []     []     []     []     []     []     []     []     []     []     []     []     []     []     []     []     []     []     []     []     []     []     []     []     []     []     []     []     []     []     []     []     []     []     []     []     []     []     []     []     []     []     []     []     []     []     []     []     []     []     []     []     []     []     []     []     []     []     []     []     []     []     []     []     []     []     []     []     []     []     []     []     []     []     []     []     []     []     []     []     []     []     []     []     []     []     []     []     []     []     []     []     []     []     []     []     []     []     []     []     []     []     []     []     []     []     []     []     []     []     []     []     []     []     []     []     []     []     []     []     []     []     []     []     []     []     []     []     []     []     []     []     []     []     []     []     []     []     []     []     []     []     []     []     []     []     []     []     [ | Aplicación: Consola |               | Módulo + Favoritos + Ventana + | Ayuda 🕶   |           |              |              |              | F       | 1   |
| 🗸 Aprobar requerimientos |                                      |                                                                                                    |                     |               |                                |           |           |              |              |              | - C     |     |
| lenú                     | Ţ.                                   | ¥ 🛒 📰 🛛                                                                                                    | 📰 🗐 • 🕵 •           | M 🕐 🚺         |                                |           |           |              |              |              |         | _   |
| Adm. Financiero          | < Ventas                             | Productos                                                                                                    | reservados          |               |                                |           |           |              |              | INT          | FRMIN   | YS  |
| Producción               | Vendedores free lance                | Troductor                                                                                                    | 11030111000         |               |                                |           |           |              |              |              |         |     |
|                          | Puntos de emisión mayorista          | Arractica una col                                                                                                    |                     |               |                                |           |           |              |              |              |         |     |
| 🧑 Almacenamiento         | Cotizaciones & Pedidos               | Arrastre dila col                                                                                                    | unna para agrupar   | -             | 1.                             | -         | -         |              |              | 1            | 1.      | _   |
| 📅 Ordenes de trabajo     | Productos reservados                 | Secuencial                                                                                                    | Agencia             | Nro. ID       | Cliente                        | Tipo Doc. | Nro. Doc. | Fec. Ingreso | Fec. Emisión | Fec. Entrega | Abierto | - 4 |
| Brouestes                |                                      | 20004815                                                                                                    | STO. DOMINGO        | 1707675193001 | BENITEX social                 | Venta     | 000000016 | 24/01/2014   | 24/01/2014   | 24/01/2014   | ST      |     |
| Hoyeccos                 |                                      | 20004815                                                                                                    | 9 STO, DOMINGO      | 1707675193001 | BENITEX social                 | Venta     | 000000016 | 24/01/2014   | 24/01/2014   | 24/01/2014   | SI      |     |
| 🖕 Toma física con PDA    | Doc. de Ventas                       | 20004816                                                                                                    | 2 STO. DOMINGO      | 1707675193001 | BENITEX social                 | Venta     | 000000017 | 24/01/2014   | 24/01/2014   | 24/01/2014   | SI      | P   |
| Chapter                  | - 💏 Otros Doc. de salida             | 20004816                                                                                                    | 3 STO. DOMINGO      | 1707675193001 | BENITEX social                 | Venta     | 000000017 | 24/01/2014   | 24/01/2014   | 24/01/2014   | SI      |     |
| Cilences                 | - 🛺 Egreso de bodega                 | 20004816                                                                                                    | 4 STO. DOMINGO      | 1707675193001 | BENITEX social                 | Venta     | 000000018 | 24/01/2014   | 24/01/2014   | 24/01/2014   | SI      | 1   |
| 🙀 Socios y cuotas        | Devoluciones en ventas               | 20004816                                                                                                    | 5 STO. DOMINGO      | 1707675193001 | BENITEX social                 | Venta     | 00000018  | 24/01/2014   | 24/01/2014   | 24/01/2014   | SI      | ſ   |
| Vector                   |                                      | 20004816                                                                                                    | 5 STO. DOMINGO      | 1707675193001 | BENITEX social                 | Venta     | 000000019 | 24/01/2014   | 24/01/2014   | 24/01/2014   | SI      | ſ   |
|                          | Pendiences de encrega                | 20004816                                                                                                    | 7 STO. DOMINGO      | 1707675193001 | BENITEX social                 | Venta     | 000000019 | 24/01/2014   | 24/01/2014   | 24/01/2014   | SI      | ſ   |
| 🕼 Punto de venta         | Detalle de ventas                    | 20004816                                                                                                    | 9 CENTRO HISTORICO  | 1707675193001 | BENITEX social                 | Venta     | 000000001 | 21/04/2014   | 01/01/2014   | 20/01/2014   | SI      | ſ   |
|                          | ≚ 🔤 - 🎻 Detalle de ventas con series | 20004817                                                                                                    | CENTRO HISTORICO    | 1707675193001 | BENITEX social                 | Venta     | 000000001 | 21/04/2014   | 01/01/2014   | 20/01/2014   | SI      | 1   |
|                          | Reportes                             | 20004817                                                                                                    | 4 CENTRO HISTORICO  | 1707675193001 | BENITEX social                 | Venta     | 00000002  | 22/05/2014   | 22/05/2014   | 22/05/2014   | NO      | 1   |
| 🕡 Consola                |                                      | 20004817                                                                                                    | 5 CENTRO HISTORICO  | 1707675193001 | BENITEX social                 | Venta     | 00000002  | 22/05/2014   | 22/05/2014   | 22/05/2014   | NO      | _   |
| A                        |                                      | 20004819                                                                                                    | 4 PINZON            | 1707675193001 | BENITEX social                 | Venta     | 00000020  | 03/09/2014   | 03/09/2014   | 03/09/2014   | SI      |     |
| Adm. Financiero          |                                      | 20004819                                                                                                    | 5 PINZON            | 1707675193001 | BENITEX social                 | Venta     | 000000020 | 03/09/2014   | 03/09/2014   | 03/09/2014   | SI      | 1   |
|                          |                                      | 20004819                                                                                                    | 5 PINZON            | 1707675193001 | BENITEX social                 | Venta     | 000000020 | 03/09/2014   | 03/09/2014   | 03/09/2014   | SI      | - 1 |
| 22 Talento Humano        |                                      | 20004819                                                                                                    | 7 PINZON            | 1707675193001 | BENITEX social                 | Venta     | 000000020 | 03/09/2014   | 03/09/2014   | 03/09/2014   | SI      | 1   |
|                          |                                      | 20004819                                                                                                    | B PINZON            | 1707675193001 | BENITEX social                 | Venta     | 000000020 | 03/09/2014   | 03/09/2014   | 03/09/2014   | SI      | ſ   |
| Gestión de Document      | ns                                   | 20004819                                                                                                    | 9 PINZON            | 1707675193001 | BENITEX social                 | Venta     | 00000020  | 03/09/2014   | 03/09/2014   | 03/09/2014   | SI      | ſ   |
| Costan de Document       |                                      | 20004820                                                                                                    | PINZON              | 1707675193001 | BENITEX social                 | Venta     | 00000020  | 12/09/2014   | 12/09/2014   | 12/09/2014   | SI      |     |
|                          | »]                                   | Total=410                                                                                                    | 3                   |               |                                |           |           |              |              |              |         |     |
|                          |                                      | Rec Rec                                                                                                    | ord 1 of 413 🕨 🕨 时  | <b>√</b> <    |                                |           |           |              |              |              |         | >   |

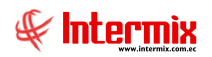

- Secuencial: Contiene el número asignado por el sistema de forma automática
- Agencia: Presenta el nombre de la agencia a la que corresponde el documento
- Nro. ID.: Presenta el número de identificación del cliente
- Cliente: Contiene el nombre del cliente
- Tipo Doc.: Presenta el tipo de documento de venta:
  - Pedido: Los documentos de pedidos ingresados al sistema
    - Reserva: Los documentos de reserva de productos
    - Venta: Los documentos ya aprobados
- Nro. Documento: Presenta el número de documento de venta
- Fecha ingreso: Presenta la fecha de ingreso del documento al sistema
- Fecha emisión: Contiene la fecha de emisión del documento
- Fecha entrega: Contiene la fecha que se debe entregar la mercadería
- Abierto: Define sí el documento está o no abierto, para su entrega en bodega
- Ctb.: Define sí el documento está o no contabilizado
- Código Int.: Contiene el código interno del producto
- Producto: Presenta el nombre del producto
- Cód. de barras: Presenta el código de barras del producto
- Cant. Vendida: Presenta la cantidad vendida del producto
- Cant. Entregada: Presenta la cantidad entregada del producto
- Precio: Presenta el precio de venta del producto
- Subtotal: Presenta el subtotal del producto
- Usuario: Presenta el nombre del usuario que ingresó el documento
- Estado: Presenta el estado del documento

### **Botones principales**

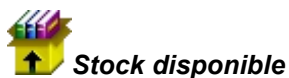

Al "*hacer clic*" en este botón, el sistema presenta las existencias de un producto en cada uno de los canales (bodegas) y la cantidad de productos en tránsito.

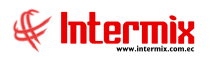

| ock de articulos por o  | canal           |            |               |                 | INTER            | MD   |
|-------------------------|-----------------|------------|---------------|-----------------|------------------|------|
| 3                       |                 |            |               |                 |                  |      |
| Código Int. : 101001008 |                 |            |               | Unidad : 🛛      | Inidad           |      |
| Última compra :         | 45,28           |            | Costo         | promedio :      |                  | 74,6 |
| Artículo : ABRIGO NE    | W COUNTRY D/PIE | L P/M      | Tip           | oo Artículo : S | in Nro. de Serie |      |
| Canal                   | Proc. Compras   | Disponible | Tránsito Ent. | Exist. Total    | Tránsito Sal.    | Re 1 |
| INTERMIX S.A            |                 | 0          | 0             | 0               | 0                |      |
| BDS - BODEGA SAN RAFAEL | 0               | 9240,00    | 3,00          | 9243,00         | 0,00             |      |
| 060 - SANGOLQUI         | 0               | 29,00      | 1,00          | 30,00           | 1,00             |      |
| 010 - PINZON            | 0               | 29,00      | 34,00         | 63,00           | 11,00            | =    |
| 080 - ROSE HOME         | 0               | 14,00      | 4,00          | 18,00           | 0,00             |      |
| 010 - STA CLARA         | 0               | 15,00      | 3,00          | 18,00           | 0,00             |      |
| 020 - Mariana de Jesús  | 0               | 191,00     | 157,00        | 348,00          | 47,00            |      |
| 123 - STO DOMINGO       | 0               | 33,00      | 8,00          | 41,00           | 0,00             |      |
| 050 - SAN RAFAEL        | 0               | -54,00     | 0,00          | -54,00          | 154,00           |      |
|                         | 0               | 30.00      | 0.00          | 30,00           | 0,00             |      |

### **Aprobar pedidos**

Esta opción permite aprobar las reservas y los pedidos ingresados por los vendedores para convertirlos en ventas.

Se ingresa a esta opción seleccionando el menú **Administrativo financiero**, módulo **Ventas** y "haciendo clic" en la opción **Aprobar pedidos**.

### Visor múltiple

El visor múltiple presenta la lista de documentos de venta que están en proceso de ingreso al sistema, con los siguientes datos:

### 

| 👺 e-Bizness 🖻 - [Aprobar pedidos]                                        |                                   |                             |                                |                      |                      | _ 8 ×                   |
|--------------------------------------------------------------------------|-----------------------------------|-----------------------------|--------------------------------|----------------------|----------------------|-------------------------|
| Archivo - Ver - Empresa: INTERMIX S.A                                    | 🕑 🎊 🛛 Aplicación: Consola         | Módulo - Favorito           | os • Ventana • <u>A</u> yuda • |                      |                      | Æ                       |
| Aprobar requerimientos                                                   |                                   |                             | ,                              |                      |                      | -                       |
| Menú 🐺                                                                   | N 🛪 🖻 🗸 🛅 🖷 🗐                     | · 🕅 • 👪 🙆 👩                 |                                |                      |                      |                         |
| Adm. Financiero < Ventas                                                 | Aprobar pedidos                   |                             |                                |                      |                      | INTERMIXSA              |
| Producción 🔼 🕵 Vendedores free lance                                     |                                   |                             |                                |                      |                      | In the conversion       |
| Almacenamiento                                                           | Arrastre una columna para agrupar |                             |                                |                      |                      |                         |
| Cotizaciones & Pedidos                                                   | Secuencial Agencia                | Nro. ID Proveedor           | Tipo Doc. Nro. Pedido          | Nro. Serie Est. Merc | Abierto Fec. Ingreso | Fec. Emisión Fec. Entre |
| Productos reservados                                                     | 200050868 10 de Agosto INTERMIX   | X 30008 CREACIONES AMPARITO | Orden de 63.                   | · 🖗                  | 51 31/01/2018        | 31/01/2018 31/01/201    |
| Proyectos                                                                |                                   |                             |                                |                      |                      |                         |
| Toma física con PDA                                                      | _                                 |                             |                                |                      |                      |                         |
| Clientes                                                                 | -                                 |                             |                                |                      |                      |                         |
| Socios y cuptas                                                          | -                                 |                             |                                |                      |                      |                         |
| Devoluciones en ventas                                                   | -                                 |                             |                                |                      |                      |                         |
| Vencas Periode intregar                                                  |                                   |                             |                                |                      |                      |                         |
| Punto de venta                                                           | -                                 |                             |                                |                      |                      |                         |
| Reportes                                                                 | -                                 |                             |                                |                      |                      |                         |
| Consola                                                                  | _                                 |                             |                                |                      |                      |                         |
| Adm. Financiero                                                          |                                   |                             |                                |                      |                      |                         |
|                                                                          |                                   |                             |                                |                      |                      |                         |
| Stalento Humano                                                          |                                   |                             |                                |                      |                      |                         |
| Gestión de Documentos                                                    |                                   |                             |                                |                      |                      |                         |
| 3                                                                        | Total=1                           |                             |                                |                      |                      |                         |
|                                                                          | Hecord 1 of 1 H H                 | <                           |                                |                      |                      | >                       |
| Intermix // Intermix   31/01/2018   14:21   Servidor: SERVIDOR\INTERMIX0 | IS / ebiznessIMXPIC               |                             |                                |                      |                      |                         |

- Secuencial: Contiene el número asignado por el sistema de forma automática
- Agencia: Presenta el nombre de la agencia a la que corresponde el documento
- Nro. ID.: Presenta el número de identificación del cliente
- Proveedor: Contiene el nombre del cliente
- Tipo Doc.: Presenta el tipo de documento de venta:
  - Pedido
  - Reserva
- Nro. Pedido: Presenta el número de documento de venta
- Estado mercadería: Indica sí la mercadería ha sido o no entregada

✓ Se ha entregado todos los productos vendidos

Todavía no se entrega los productos vendidos

La entrega de productos vendidos está en proceso

- Abierto: Indica sí el documento está abierto para realizar la entrega de la mercadería
- Fecha ingreso: Presenta la fecha de ingreso del documento al sistema
- Fecha de emisión: Contiene la fecha de emisión del documento
- Fecha entrega: Contiene la fecha que se debe entregar la mercadería
- Fecha vencimiento: Presenta la fecha en la que se vence el pago del documento
- Valor Total: Contiene el valor total del documento
- Comentario: Presenta información adicional sobre el documento de venta
- Usuario: Presenta el nombre del usuario que ingresó el documento
- *Calificación:* Permite identificar aquellos documentos que tienen más de 15 días ingresados al sistema, para presentarlos en otro color.
- Nro. Pedido .: Presenta el número de documento de venta
- Nro. Autorización: Contiene el número de autorización

### Visor simple

Desde la barra de herramientas sí "*hace clic*" sobre el botón *Editar* o *Ver*, se puede ingresar al visor simple, a través del cual se consulta, edita e ingresa las cotizaciones, reservas y pedidos, con los siguientes datos:

### Pestaña: Datos

La primera pestaña presenta los datos oficiales del documento y la lista completa de productos vendidos a un cliente.

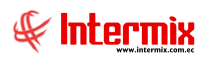

Doc. Venta Local

| ) × 🔨             | 🗐 🗐 🍟 🔗 🎿 ☆ 쵫                                                                                                    | <i>4</i>   | 🖻 🤘         | 8 🦣 X       | é 🥑       | 🕺 😰          | <u>ه</u> - ا                              | 🗐 - 🗸    | ' 🛃 🕐                                                            |
|-------------------|----------------------------------------------------------------------------------------------------|------------|-------------|-------------|-----------|--------------|-------------------------------------------|----------|------------------------------------------------------------------|
| Doc. Venta        | Local                                                                                                    |            |             |             |           |              |                                           | INT      | ERMIXS                                                           |
| Datos   Impuestos | Reporte                                                                                                    |            |             |             |           |              |                                           | · · · ·  |                                                                  |
| Secuencial :      | 200051093 Agencia : PONCIANO                                                                                                    | P          | . Emisión : | VILLAFLO    | RA-retet  | Fe           | c. Ingreso :                              | 28/07/20 | 18 🖂                                                             |
| Cliente / Est.:   | Cliente de Prueba                                                                                                    |            |             |             |           | •••          | Tipo :                                    | Orden de | Venta 🔽                                                          |
| E-mail :          | cliprueba@hotmail.com                                                                                                    | C. Costo : | aaaa        |             |           |              | )escuento :                               | Pct. %   | ] 0                                                              |
| Vendedor :        | Rogel Maribel L.                                                                                                    | Precios :  | RANGO 1     |             |           |              | Comisión :                                |          | 0                                                                |
| Comentario :      | adasd                                                                                                    |            |             |             |           | <u> </u>     | Tipo envio :                              | Otro     |                                                                  |
|                   |                                                                                                    |            |             |             |           | _ Fa         | ecturación :                              | Nacional |                                                                  |
| Fe                | : Emisión : 28/07/2018 🗹 Fec. Venci                                                                                                    | imiento :  | 28/07/2018  |             |           | 🔲 Nro        | o. Pedido :                               | 715      |                                                                  |
| Código            | Producto/Servicio                                                                                                    | Unidad     | Cantidad    | Valor Unit. | Tipo Dto. | Descuento    | Subtotal                                  | C.Costo  | Component                                                        |
| SR433             | SOLO COMPRA SER                                                                                                    | Unidad     | 1,000       | 50,0000     | Pct. %    | 10,0000      | 45,00000                                  | 0 aaaa   |                                                                  |
|                   |                                                                                                    |            |             |             |           |              |                                           |          |                                                                  |
| He Rec            | ord 2 of 2 Difference in the second second sec |            | ш           |             |           |              |                                           |          | >                                                                |
| Negocio : [       | TH Seneficiario : E-mail : Cliprueba@h                                                                                                    | otmail.com | Curso       | :           |           | Sut<br>Impue | btotal :<br>estos :<br>ación :<br>Total : | A        | 45,000000<br>ctiv 6,30<br>Wi<br>a Com <sup>0</sup> gura<br>51,30 |

### Cabecera:

- Secuencial: Es el número asignado por el sistema de forma automática
- Agencia: Contiene la agencia en la que se emite la cotización, reserva o pedido
- P. Emisión: Contiene el punto de emisión en que se generará la cotización o pedido
- Fecha Ingreso: Contiene la fecha en la que se crea el registro en el sistema
- Cliente: Contiene el nombre del cliente
- *Tipo:* Presenta el tipo de documento de venta:
- Cotización / Pedido / Reserva
- E-mail: Contiene el mail del cliente
- Centro de costo: Permite ingresar el centro de costo relacionado a la cotización
- *Descuento:* Contiene el valor del descuento que se da al cliente en el documento. Sí el descuento es un valor absoluto, se debe seleccionar la opción "Abs" y sí es en porcentaje, se tiene que seleccionar la opción "Pct".
- *Vendedor:* Presenta el nombre del vendedor y este se asigna por default, a cada una de las líneas del detalle de la venta.
- Lista Precios: Permite seleccionar la lista de precios que le corresponde al cliente
- Comisión: Contiene el porcentaje de comisión que le corresponde al vendedor
- Comentario: Contiene información adicional sobre la cotización
- Tipo de envío: Define la forma como se va a enviar los productos al cliente
- Facturación: Define el tipo de facturación a ser emitida con la cotización
- Fecha de emisión: Indica la fecha de emisión de la cotización o pedido
- Fecha de vencimiento: Indica la fecha de finalización de la cotización o pedido
- Nro. Pedido.: Presenta el número de documento de venta

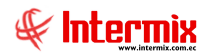

### Detalle:

- Código: Contiene el código interno del producto
- Producto/Servicio: Presenta el nombre del producto/servicio
- Unidad: Muestra la unidad de medida del producto
- Cantidad: Permite señalar la cantidad del producto que se vende
- Valor unitario: Presenta el precio unitario del producto por unidad
- Tipo Dto .: Contiene el tipo de descuento que aplica
- Descuento: Contiene el descuento que se aplica a cada producto
- Subtotal: Presenta el precio del producto, menos el descuento
- Centro de costo: Permite seleccionar el centro de costo
- Componente: Contiene el componente de distribución del centro de costo
- Comentario: Contiene información adicional sobre cada ítem cotizado
- Vendedor: Presenta el nombre del vendedor
- Bodega: Contiene el nombre de la bodega de descarga del producto

### Pestaña: Impuestos

La segunda pestaña presenta los impuestos asociados a cada uno de los productos que constan en la cotización, reserva o pedido.

| Doc. Ve | enta Local      |            |                                                |                        |              |          |                 |              |          |          |
|---------|-----------------|------------|------------------------------------------------|------------------------|--------------|----------|-----------------|--------------|----------|----------|
|         | X 🔊 🛛           |            | 📃 뿢 🔗                                          | 🚨 ☆ 🌺 🎸 🐚              | i 🔒 💰        |          | i 📢 🛃 🎽         | • 👶 🤹        | 🗐 • 🗸 🛃  | <b>?</b> |
| Doc     | . Venta L       | ocal       |                                                |                        |              |          |                 |              | INTERMIX | (S.A     |
| Datos   | Impuestos       | Reporte    |                                                |                        |              |          |                 |              | *        |          |
|         | Secuencial :    | 2000510    | 093                                            | Tipo : Oro             | den de Venta | 1        |                 |              |          |          |
|         | Cliente / Est · |            | la Devela                                      | ,                      |              |          |                 |              |          |          |
|         | chene / Est.    | Cliente    | de Prueba                                      |                        |              |          |                 |              |          |          |
|         | Producto C      | ódigo Int. | Nombre                                         | Impuesto               | Base         | Valor    | Val. Compensado |              |          |          |
| Þ       | 33433 SF        | 1433       | SOLO COMPRA SER                                | IVA 14% CONSTRUCCIONES | 45,000000    | 6,300000 | 0,000000        |              |          |          |
|         |                 |            |                                                |                        |              |          |                 |              |          |          |
|         |                 |            |                                                |                        |              |          |                 |              |          |          |
|         |                 |            |                                                |                        |              |          |                 |              |          |          |
|         |                 |            |                                                |                        |              |          |                 |              |          |          |
|         |                 |            |                                                |                        |              |          |                 |              |          |          |
|         |                 |            |                                                |                        |              |          |                 |              |          |          |
|         |                 |            |                                                |                        |              |          |                 |              |          |          |
|         |                 |            |                                                |                        |              |          |                 |              |          |          |
|         |                 |            |                                                |                        |              |          |                 |              |          |          |
|         |                 |            |                                                |                        |              |          |                 |              |          |          |
|         |                 |            |                                                |                        |              |          |                 |              |          |          |
|         |                 |            |                                                |                        |              |          |                 |              |          |          |
|         |                 |            |                                                |                        |              |          |                 |              |          |          |
| 144     | Recor           | d 1 of 1   | >   +   +(  +  +  +  +  +  +  +  +  +  +  +  + |                        |              |          |                 |              |          | >        |
|         |                 |            |                                                |                        |              |          | Total in        | npuestos :   | 6.20     | 1        |
|         |                 |            |                                                |                        |              |          | Total comp      | ensación : [ | 0,30     | -        |
|         |                 |            |                                                |                        |              |          | c,              | any 10 % · E |          | ,        |
|         |                 |            |                                                |                        |              |          | 3               | GIV. 10 % .  | (        | J        |
|         |                 |            |                                                |                        |              |          |                 |              |          |          |

### Cabecera:

- Secuencial: Es el número asignado por el sistema, de forma automática
- Tipo: Contiene el tipo de registro emitido, ya sea una cotización o un pedido
- Cliente / Est.: Contiene el nombre del cliente

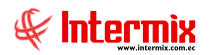

### **Detalle:**

- Producto: Señala el nombre del producto
- Código Int.: Contiene el código interno asignado al producto
- Nombre: Contiene el nombre del producto / servicio
- Impuesto: Indica el tipo de impuesto
- Base: Contiene el valor sobre el cual se calcula el impuesto
- Valor: Muestra el valor del impuesto
- Val. Compensado: Presenta el valor de compensación del impuesto

### Pestaña: Reporte

En la tercera pestaña se presenta la Orden de Venta

| $\sim$   |                | 🖻 📻 🐠                  | 🖉 🔒 📥 🖄 🖊 ha 🖃 🗐 📷                        | <b>n v 4 🧀</b> 湔a       | 👝 🔔 -     |                      |
|----------|----------------|------------------------|-------------------------------------------|-------------------------|-----------|----------------------|
| ~        |                | 🖽 🛲 🏗                  | <u>?</u> " ∞ X 📽 ≪ 🕼 ⊑ 💖 😽                | 5 7Z 👱 😤                | 💆 🥥 T     |                      |
| oc. V    | 'enta Loc      | al                     |                                           |                         |           | INTERMIX             |
| tos 🗍 Ir | mpuestos Rep   | porte                  |                                           |                         |           |                      |
| 3        | 2 4            | (?) <b>=</b> N         | < ▶ ⊨ 1 /1 ∰ @ -                          |                         |           | SAP CRYSTAL REPORTS® |
| forme    | principal      |                        |                                           |                         |           |                      |
|          |                |                        |                                           |                         |           |                      |
|          |                |                        |                                           |                         |           |                      |
|          |                |                        |                                           |                         |           | 1000                 |
|          |                |                        |                                           |                         |           | 1                    |
|          |                |                        | Orden de Venta                            |                         |           | LLC I                |
|          |                |                        |                                           |                         |           | 4r                   |
|          |                |                        |                                           |                         |           |                      |
|          |                |                        |                                           |                         |           |                      |
|          |                |                        |                                           |                         |           |                      |
|          | Nombre :       | CREACION               | NES AMPARITO                              | Nro. Pedido: 633        |           |                      |
|          | Direccion :    | ISADELDE 5<br>74 PLIMA | antiago 124 y Mercado Ipiales             | Secuencial : 2000       | 150868    |                      |
|          | Ciuuau:<br>Ci: | 30008                  | 1 <b>ca.:</b> 2001090                     | Fecha:## / 1            | 7019      |                      |
|          | Cornentario    | :                      |                                           |                         | 7 2010    |                      |
|          |                |                        |                                           |                         |           |                      |
| -        | Cantidad       | Producto               | Detalle                                   | Precio                  | Sub Total |                      |
| _        | 1              | 101001002              | SOLO VENTA ART                            | 254,00                  | 254,00    |                      |
|          | 1              | 101001008              | ABRIGO NEW COUNTRY D/PIEL P/M             | 1.144,00                | 1.144,00  |                      |
| -        | 1              | 101001013              | ABRIGU LARGU CICAPUCHA CIFURRO PIM C/BOTC | 2.585,00                | 2.585,00  |                      |
|          |                |                        |                                           | Subtotal:<br>Descuento: | 0.00      |                      |
|          |                |                        |                                           | IVA:                    | 557,62    |                      |
|          |                |                        |                                           | IVA 0% :                | 0,00      |                      |
|          |                |                        |                                           |                         |           | •                    |
|          |                |                        |                                           |                         |           |                      |

### **Botones principales**

Nueva novedad

Al *"hacer clic"* en este botón, el sistema permite ingresar novedades sobre el cliente o nueva información.

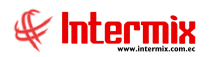

## Ш

#### Histórico de novedades

Al *"hacer clic"* en este botón, el sistema presenta la información o novedades registradas por los funcionarios de la empresa, sobre el cliente.

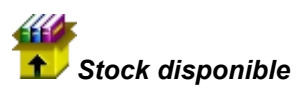

Al *"hacer clic" en* este botón, el sistema presenta las existencias de un producto en cada uno de los canales (bodegas) y la cantidad de productos en tránsito.

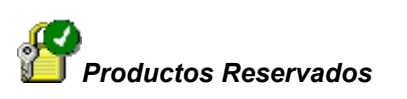

Al *"hacer clic" en* este botón, el sistema presenta una pantalla donde se puede definir la reserva de productos.

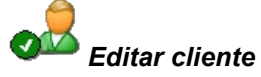

Al *"hacer clic" en* este botón, el sistema permite editar los datos del cliente, cuyo documento de venta se está ingresando.

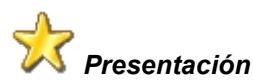

Al "hacer clic" en este botón, el sistema despliega todas las presentaciones que tiene el producto.

### Doc. Pendientes de cobro

Al *"hacer clic"* en este botón, el sistema presenta todos los documentos que están pendientes de pago por parte del cliente.

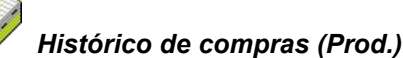

Al *"hacer clic"* en este botón, el sistema presenta la historia de las compras del producto, sobre el cual se encuentra el cursor.

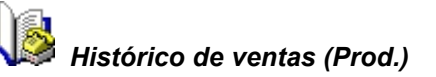

Al *"hacer clic"* en este botón, el sistema presenta la historia de las ventas del producto sobre el cual se encuentra el cursor.

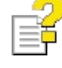

#### Garantías

Al *"hacer clic"* en este botón, el sistema presenta todas las garantías entregadas por el cliente y que están en custodia de la empresa

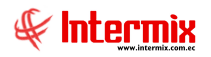

### Histórico de ventas (Clie.)

Al *"hacer clic"* en este botón, el sistema presenta la historia de las ventas al cliente para el cual se está elaborando el documento.

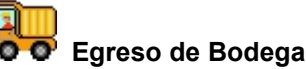

Al "hacer clic" en este botón, el sistema realiza el egreso de bodega de los ítems detallados

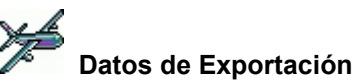

Al "hacer clic" en este botón, el sistema ingresa los datos para la exportación

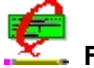

### 📕 Formas de pago

Al "hacer clic" en este botón, el sistema presenta una pantalla para seleccionar la forma de pago.

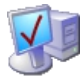

### Cobro de Documento

Al "hacer clic" en este botón, el sistema ingresa el cobro de documentos

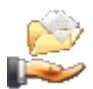

#### Reembolso de gastos

Al "hacer clic" en este botón, el sistema permite registrar el reembolso de gastos

### imprimir

Al *"hacer clic"* en este botón, el sistema permite visualizar el documento en la pestaña denominada *"Reporte"* del visor simple.

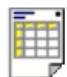

#### Vista previa

Al *"hacer clic"* en este botón, el sistema permite tener una vista previa del documento en la pestaña denominada "Reporte".

## Convertir en factura

Al "hacer clic" en este botón, el sistema permite cambiar de una cotización o pedido a una factura.

## Aprobar documento

Al *"hacer clic"* en este botón, permite aprobar la reserva o el pedido para que pase a facturación y entrega de mercadería.

### Documento de Ventas

Esta opción permite ingresar las facturas de venta, notas de débito y notas de crédito, emitidas a los clientes. Además, permite imprimir cada uno de los documentos ingresados.

El campo *"Revisar"* permite devolver un documento para realizar algún cambio, siempre y cuando todavía no se haya entregado la mercadería.

El botón *"Aprobar"* aprueba los documentos de venta que han cumplido con todos los requisitos y se ha impreso la factura, para que pasen a la siguiente etapa que es la contabilización.

Se ingresa a esta opción seleccionando el menú *Administrativo financiero,* módulo *Ventas* y "haciendo clic" en la opción *Doc. de Ventas.* 

### Visor múltiple

El visor múltiple presenta la lista de documentos de venta ingresados al sistema, con los siguientes datos:

| oc. de Ve      | ntas                  |               |                     |           |           |           |            |             | INT         | FERMI   | KS. |
|----------------|-----------------------|---------------|---------------------|-----------|-----------|-----------|------------|-------------|-------------|---------|-----|
| astre una colu | imna para agrupar     |               |                     |           |           |           |            |             |             |         | f   |
| Secuencial     | Agencia               | Nro. ID       | Cliente             | Tipo Doc. | Nro Serie | Nro. Doc. | Est. Merc. | Nro. Pedido | Nro. Egreso | Abierto | Fe  |
| 200048954      | CENTRO HISTORICO      | 1003852389    | BENAVIDEZ MARGARAF  | Venta     | 010001    | 0         | V          |             | 1           |         | 10, |
| 200050864      | 10 de Agosto iNTERMIX | 1790899780001 | BENITEX social      | Venta     |           | 000000571 | <b>V</b>   | 0           |             | SI      | 07, |
| 200050865      | 10 de Agosto iNTERMIX | 1790899780001 | BENITEX social      | Venta     |           | 000000178 | <b>\$</b>  | 627         |             | SI      | 07, |
| 200050867      | 10 de Agosto iNTERMIX | 1791287541001 | CREACIONES AMPARITO | Venta     | 002129    | 00000600  | <b>V</b>   | 632         |             | SI      | 13  |
| 200050977      | 10 de Agosto iNTERMIX | 1790899780001 | BENITEX social      | Venta     | 002007    | 000000010 | V          | 652         |             | SI      | 29/ |
| 200050990      | 10 de Agosto iNTERMIX | 1790899780001 | BENITEX social      | Venta     | 002001    | 00000035  | <b>\$</b>  | 667         |             | SI      | 29  |
| 200050992      | Agencia Liq Compras   | 0907907422001 | CONFECCIONES MIR    | Nota de C | 016015    | 000000101 | V          | 669         |             | SI      | 29  |
| 200050994      | 10 de Agosto iNTERMIX | 1790899780001 | BENITEX social      | Nota de D | 002001    | 00000003  | <b>\$</b>  | 675         |             | SI      | 29  |
| 200050999      | 10 de Agosto iNTERMIX | 1790899780001 | BENITEX social      | Nota de D | 002001    | 00000005  | <b>\$</b>  | 677         |             | SI      | 29  |
| 200051000      | 10 de Agosto iNTERMIX | 1700014937    | ALEJANDRO ALBAN     | Nota de C | 002015    | 00000012  | <b>\$</b>  | 0           |             | SI      | 29  |
| 200051001      | 10 de Agosto iNTERMIX | 0400420063    | MARTHA PEREIRA      | Nota de D | 002001    | 00000007  | <b>S</b>   | 679         |             | SI      | 29  |
| 200051002      | 10 de Agosto iNTERMIX | 0400420063    | MARTHA PEREIRA      | Nota de D | 002001    | 80000000  | <b>S</b>   | 680         |             | SI      | 29  |
| 200051003      | 10 de Agosto iNTERMIX | 1714156112001 | ZAMABRANO ANA ROSA  | Nota de D | 002001    | 00000009  | V          | 681         |             | SI      | 29  |
| 200051004      | 10 de Agosto iNTERMIX | 1791287541001 | CREACIONES AMPARITO | Venta     | 002100    | 000000041 | <b>S</b>   | 682         |             | SI      | 29  |
| 200051005      | 10 de Agosto iNTERMIX | 0907907422001 | CONFECCIONES MIR    | Venta     | 002100    | 000000041 | <b>\$</b>  | 683         |             | SI      | 29  |
| 200051006      | 10 de Agosto iNTERMIX | 1790899780001 | BENITEX social      | Venta     | 002100    | 000000041 | 5          | 684         |             | SI      | 29  |
| 200051007      | 10 de Agosto iNTERMIX | 0907907422001 | CONFECCIONES MIR    | Venta     | 002100    | 00000042  | 5          | 685         |             | SI      | 29  |
| 200051014      | STO. DOMINGO          | 1790899780001 | BENITEX social      | Venta     | 017130    | 00000030  | <b>\$</b>  | 691         |             | SI      | 21  |
| 200051016      | PONCIANO              | 1790899780001 | BENITEX social      | Venta     |           | 000000112 | <b>\$</b>  | 696         |             | SI      | 21  |
| 200051031      | 10 de Agosto iNTERMIX | 1703356012    | LUIS CASTRO         | Venta     | 002015    | 000000488 | <b>\$</b>  | 698         |             | SI      | 28  |
| 200051026      | A                     | 1700000700001 | DENTER              | Vente     | 010015    | 000000142 | @          |             |             | CT.     | 25  |

- Secuencial: Contiene el número asignado por el sistema de forma automática
- Agencia: Contiene la agencia en la que se emite la venta
- Nro. ID.: Presenta el número de identificación del cliente
- Cliente: Contiene el nombre del cliente
- Tipo Doc.: Presenta el tipo de documento de venta:
  - Venta / Nota de crédito / Nota de débito
- Nro. Serie: Contiene el número de serie del documento
- Nro. Doc.: Presenta el número de documento de venta

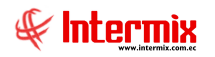

- Estado mercadería: Indica sí la mercadería ha sido o no entregada:
  - Se ha entregado todos los productos vendidos
  - Manual Series Todavía no se entrega los productos vendidos
  - La entrega de productos vendidos está en proceso
- Nro. Pedido: Indica el número del pedido
- Nro. Egreso: Indica el número de egreso
- Abierto: Indica sí el documento está abierto para realizar la entrega de productos
- Fecha ingreso: Presenta la fecha de ingreso del documento al sistema
- Fecha emisión: Contiene la fecha de emisión del documento
- Fecha entrega: Contiene la fecha que se debe entregar la mercadería
- Fecha vencimiento: Presenta la fecha en la que se vence el pago del documento
- Valor Total: Contiene el valor total del documento
- Comentario: Presenta información adicional sobre el documento de venta
- Usuario: Presenta el nombre del usuario que ingresó el documento
- *Calificación:* Permite identificar aquellos documentos que tienen más de 15 días ingresados al sistema, para presentarlos en otro color.
- Autorización: Número de autorización emitido por el SRI

### **Botones principales**

### Aprobar documento

Al "hacer clic" sobre este botón, el sistema permite aprobar el documento para que sea contabilizado y cobrado.

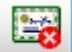

#### Anular documento

Al "hacer clic" sobre este botón, el sistema permite anular el registro seleccionado

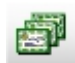

### Duplicar documento

Al "hacer clic" sobre este botón, el sistema permite duplicar el registro seleccionado

### Devolver documento

Al "hacer clic" sobre este botón, el sistema permite devolver el documento, sí es una venta que se originó en una cotización u orden de venta.

## Importar de Excel

Este botón nos permite importar en formato excel, una factura o varias facturas

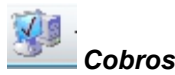

Al "hacer clic" sobre este botón, el sistema permite realizar el Cobro de documentos o Cobro de dividendos.

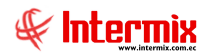

### Visor simple

Para crear un nuevo documento de venta local se debe seleccionar el botón Nuevo (Ctrl + N), el sistema presenta la siguiente pantalla para completar los datos, tomando en cuenta que los campos amarillos son obligatorios y los campos de color azul, son los que despliega el sistema.

### Pestaña: Datos generales

La primera pestaña presenta los datos oficiales del documento y la lista completa de productos vendidos a un cliente.

| Doc. Venta Local |                                   |                          |                             |                      |                 |
|------------------|-----------------------------------|--------------------------|-----------------------------|----------------------|-----------------|
| 0 🔦 🖬            | 🗒 🗾 뿢 🔗 🎿 놨 쵫 🍕                   | i 🕼 🔮 🥪 🐎                | 🗲 髮 😻 🍰                     | • 🗐 • 🗸 💽            | • 🕑 🗟 🤅         |
| Doc. Venta l     | Local                             |                          |                             | IN.                  | TERMIXSA        |
| Datos Impuestos  | Reporte                           |                          |                             |                      |                 |
| Secuencial :     | Agencia : PINZON - Caja2_Pinz     | zon 🛄 P. Emisión : 🏼 PIN | ZON - Caja2_Pinzon 🗾 Fe     | c. Ingreso : 31/01/2 | 2020 🖂          |
| Cliente / Est.:  |                                   |                          |                             | Tipo: Venta          |                 |
| E-mail :         |                                   | C. Costo : DEFAULT       |                             | Descuento : Pct. %   |                 |
| Vendedor :       | Rogel Maribel                     | L. Precios :             |                             | Comisión :           | 0               |
| Comentario :     |                                   |                          |                             | Tipo envio : Otro    |                 |
|                  |                                   |                          | — Fa                        | acturación : Naciona |                 |
|                  | 1                                 |                          |                             | 1                    |                 |
| Fed              | c. Emisión : 31/01/2020 🖂 Tipo do | cumento : 01 - Factura   | Doc. al q                   | ue aplica :          |                 |
| Fec. Ve          | encimiento : 31/01/2020 🖂 Nro. Do | cumento :                | N                           | Iro. Serie :         |                 |
| Fec. Entr        | rega Merc.: 31/01/2020 🔽 Fec. 0   | Contable : 31/01/2020    | Compensada : G.             | de Rem. :            |                 |
| Código           | Producto/Servicio                 | Unidad Cantidad Valo     | r Unit. Tipo Dto. Descuento | Subtotal C.Costo     | Componente      |
| *                |                                   |                          |                             |                      |                 |
|                  |                                   |                          |                             |                      |                 |
|                  |                                   |                          |                             |                      |                 |
|                  |                                   |                          |                             |                      |                 |
|                  |                                   |                          |                             |                      |                 |
|                  |                                   |                          |                             |                      |                 |
| HI HI A Reco     |                                   |                          |                             |                      | 2               |
| Negocio : _      |                                   |                          |                             | btotal :             |                 |
| Neo Orden :      | Beneticiario :                    |                          | Impu                        | estos :              | 0               |
|                  | E-mail :                          | Curso :                  |                             | ación :              | <u>Activar</u>  |
|                  |                                   |                          |                             | Total :              | Ve a Confi<br>0 |
|                  |                                   |                          |                             | 1                    |                 |

### Cabecera:

- Secuencial: Es el número asignado por el sistema de forma automática
- Agencia: Contiene la agencia en la que se emite la venta
- P. Emisión: Contiene el punto de emisión en el que se generará la venta
- Fecha Ingreso: Contiene la fecha en la que se crea el registro en el sistema
- *Cliente:* Contiene el nombre del cliente
- *Tipo:* Presenta el tipo de documento de venta:
- Venta / Nota de Crédito / Nota de Débito
- E-mail: Contiene el mail del cliente
- Centro de costo: Permite ingresar el centro de costo relacionado a la venta

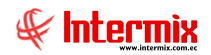

- Descuento: Contiene el valor del descuento que se le da al cliente en el documento. Sí el descuento es un valor absoluto, se debe seleccionar la opción "Abs" y sí es en porcentaje, se debe seleccionar la opción "Pct".
- *Vendedor:* Presenta el nombre del vendedor y este se asigna por default a cada una de las líneas del detalle de la venta.
- Lista Precios: Permite seleccionar la lista de precios que le corresponde al cliente
- Comisión: Contiene el porcentaje de comisión que le corresponde al vendedor
- Comentario: Contiene información adicional sobre la venta
- Tipo de envío: Define la forma como se va a enviar los productos al cliente
- Facturación: Define el tipo de facturación a ser emitida con la venta
- Fecha de emisión: Indica la fecha de emisión de la venta
- Tipo documento: Permite definir el tipo de documento, que aplica en el documento de venta
- Doc. al que aplica: Indica el documento al que modifica, cuando se registra una nota de crédito o débito.
- Fecha de vencimiento: Indica la fecha máxima para el pago
- Nro. Documento: Presenta el número de documento de venta
- Nro. Serie: Contiene el número de serie del documento
- Fec. Entrega Merc: Indica la fecha que se debe entregar la mercadería
- Fec. Contable: Indica la fecha contable
- Compensada: Se aplica el check, sí la venta es compensada
- G. de Rem.: Número de la guía de remisión del traslado de los productos vendidos

### Detalle:

- Código: Contiene el código interno del producto
- Producto/Servicio: Presenta el nombre del producto/servicio
- Unidad: Muestra la unidad de medida del producto
- Cantidad: Permite señalar la cantidad del producto que se vende
- Valor unitario: Presenta el precio unitario del producto por unidad
- Tipo Dto .: Contiene el tipo de descuento que aplica
- Descuento: Contiene el descuento que se aplica a cada producto
- Subtotal: Presenta el precio del producto menos el descuento
- Centro de costo: Permite seleccionar el centro de costo
- Componente: Contiene el componente de distribución del centro de costo
- Comentario: Contiene información adicional sobre cada ítem vendido
- Vendedor: Presenta el nombre del vendedor
- Bodega: Contiene el nombre de la bodega
- Nro. Orden: Indica el número de orden
- *Beneficiario:* Contiene el nombre del beneficiario de la venta, en caso que se requiera que la factura no se realice a nombre del cliente.
- *E-mai*l: Contiene el mail del beneficiario
- Sub total: Contiene el subtotal del valor de los ítems
- Impuestos: Presenta el valor total de los impuestos
- Compensación: Muestra el valor de compensación del impuesto
- Total: Presenta el valor total de la factura

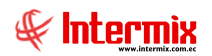

### Pestaña: Impuestos

La segunda pestaña presenta los impuestos asociados a cada uno de los productos, que constan en la venta.

|              | Local       |                           |                        |                 |           |                 | INTERM |
|--------------|-------------|---------------------------|------------------------|-----------------|-----------|-----------------|--------|
| Impuesto     | 8 Reporte   |                           |                        |                 |           |                 |        |
| Secuencia    | il : 200050 | 864                       | Tipo : Venta           |                 |           |                 |        |
|              | 1200030     |                           | Jventa                 |                 |           |                 |        |
| Cliente / Es | t.: BENITE  | K social                  |                        |                 |           |                 |        |
| Productor    | 0 ( J T. )  | Newton                    | T                      | 2               | M-L       | Not Commente    |        |
| 20190        | Codigo Int. | freate                    | Impuesto               | Base 205.000000 | vaior     | val. Compensado |        |
| 20279        | SR/0039     | MANTENIMIENTO DE SOETWARE | IVA 14% CONSTRUCCIONES | 205,000000      | 42 140000 | 0,000000        |        |
| 33433        | SP 433      | SOLO COMPRA SER           | IVA 14% CONSTRUCCIONES | 257 390000      | 36 034600 | 0,000000        |        |
| 39115        | SR 391      | Redes de computadores     | IVA 14% CONSTRUCCIONES | 204 390000      | 28 614600 | 0,000000        |        |
| 39087        | SR087       | Telecomunicaciones        | IVA 14% CONSTRUCCIONES | 743,990000      | 104.158   | 0.000000        |        |
| 39278        | SR-39278    | MANTENIMIENTO DE SOFTWARE | IVA 14% CONSTRUCCIONES | 100.000000      | 14.000000 | 0.00000         |        |
|              |             |                           |                        |                 |           |                 |        |
|              |             |                           |                        |                 |           |                 |        |
| H Re         | cord 6 of 6 |                           |                        |                 |           |                 |        |
| lee Re       | cord 6 of 6 |                           |                        |                 | Tot       | al impuestos :  | 253,   |

#### Cabecera:

- Secuencial: Es el número asignado por el sistema de forma automática
- *Tipo*: Contiene el tipo de registro emitido, ya sea una venta, Nota de Crédito o Nota de Débito.
- Cliente / Est.: Contiene el nombre del cliente

### **Detalle:**

- Producto: Señala el nombre del producto
- Código Int.: Contiene el código interno asignado al producto
- Nombre: Contiene el nombre del producto / servicio
- *Impuesto:* Indica el tipo de impuesto
- Base: Contiene el valor sobre el cual se calcula el impuesto
- Valor: Muestra el valor del impuesto
- *Val. compensado*: Muestra el valor de impuesto que es compensado. (Este hace referencia al valor de impuesto que compensaba el gobierno en las provincias de Manabí y Esmeraldas cuando fue el terremoto).

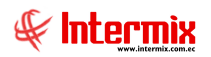

### Pestaña: Reporte

| Doc. Venta Local              | 224 <b></b>                                                                                                  |                            |                              |                         |
|-------------------------------|----------------------------------------------------------------------------------------------------|----------------------------|------------------------------|-------------------------|
|                               | 📅 🚰 🎿 🫠 🎆 🎸 🕼 🖹 🤘                                                                                            | 8 🖓 🎽 🛃                    | 😻 😂 🕹 • 🗉                    | j - 🗸 🔞 🚺               |
| Doc. Venta Local              |                                                                                                    |                            |                              | INTERMIX S.A            |
| Datos Impuestos Reporte       |                                                                                                    |                            |                              |                         |
| 🖆 🕮 🕸 🔓 🔃 🗄                   |                                                                                                    | n 🔍 - 🛛                    |                              | SAP CRYSTAL REPORTS 🖲 🗵 |
| Informe principal             |                                                                                                    |                            |                              |                         |
| Cont                          | ntribuyente Especial Nro                                                                                     |                            |                              |                         |
| OBL                           | LIGADO A LLEVAR CONTABILIDAD SI                                                                              | 1301201801179175329100     | 11002125000005001791753210   |                         |
| Razó                          | án Social / Nombres y Apellidos:<br>EACIONES AMPARITO                                                        | Identificad                | ón: 30008                    |                         |
| Feot<br>Emai<br>Guía<br>Direc | ha Emisión: 13/01/2018<br>all: preuba ema<br>a Remisión:<br>acción: Isabel de Santiago 124 y Mercado Ipiales | Fecha Venci<br>Teléfono: 2 | miento: 13/01/2018<br>581696 |                         |
| Com                           | mentario:                                                                                                    |                            |                              |                         |
| Cod.                          | I. Principal Cant. Descripción / Comentario                                                                  | Precio<br>Unitario         | Desc. Precio<br>Total        |                         |
|                               | \$R-39278 1.000 MANTENIMIENTO DE SOFTWARE                                                                    | 200,000000                 | 200.00000                    | 0                       |
|                               | Forma Pago Valor                                                                                             | SUBTOTAL 14%               | 200,0000                     | <u>0</u>                |
|                               | SIN UTILIZACION DEL SISTEMAFINAN 248,00                                                                      | SUBTOTALSINIMPUEST         | 05 172,0000                  |                         |
|                               |                                                                                                    | ICE                        | 0,0000                       |                         |
|                               |                                                                                                    |                            | 28,0000                      |                         |
|                               |                                                                                                    |                            |                              |                         |
| Nº de página actual: 1        | Nº total de páginas: 1                                                                                       |                            | Factor de zoom: 75%          |                         |
| C:\e-bizness\Reportes\INTERMI | IIX/CryRFacturaPreImpreso.rpt                                                                                |                            |                              |                         |

En la tercera Pestaña se presenta el documento de ventas

### **Botones principales**

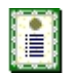

### Nueva novedad

Al *"hacer clic"* en este botón, el sistema permite ingresar novedades sobre el cliente o nueva información.

### Histórico de novedades

Al *"hacer clic"* en este botón, el sistema presenta la información o novedades registradas por los funcionarios de la empresa, sobre el cliente.

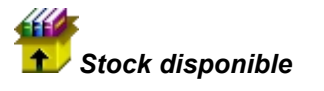

Al *"hacer clic" en* este botón, el sistema presenta las existencias de un producto en cada uno de los canales (bodegas) y la cantidad de productos en tránsito.

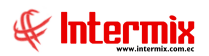

## Productos Reservados

Al "hacer clic" en este botón, el sistema presenta una pantalla donde se puede definir la reserva de productos.

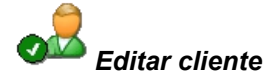

Al "hacer clic" en este botón, el sistema permite editar los datos del cliente, cuyo documento de venta se está ingresando.

## 📌 Presentación

Al "hacer clic" en este botón, el sistema despliega todas las presentaciones que tiene el producto.

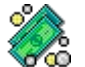

### o Doc. Pendientes de cobro

Al "hacer clic" en este botón, el sistema presenta todos los documentos que están pendientes de pago, por parte del cliente.

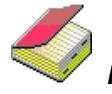

Histórico de compras (Prod.)

Al "hacer clic" en este botón, el sistema presenta la historia de las compras del producto, sobre el cual se encuentra el cursor.

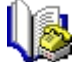

### Histórico de ventas (Prod.)

Al "hacer clic" en este botón, el sistema presenta la historia de las ventas del producto, sobre el cual se encuentra el cursor.

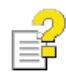

### Garantías

Al "hacer clic" en este botón, el sistema presenta todas las garantías entregadas por el cliente y que están en custodia de la empresa.

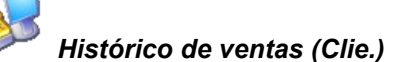

Al "hacer clic" en este botón, el sistema presenta la historia de las ventas al cliente que se está elaborando el documento.

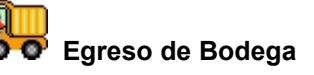

Al "hacer clic" en este botón, el sistema realiza el egreso de bodega de los ítems detallados

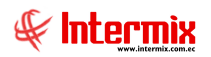

## Datos de Exportación

Al "hacer clic" en este botón, el sistema permite ingresar los datos para la exportación

### Pestaña Datos

| os de exportaci         | ón              |                           | INTERM             |
|-------------------------|-----------------|---------------------------|--------------------|
| ATS                     |                 |                           |                    |
| Cliente :               | BENITEX         |                           |                    |
| Nro. Documento :        | 001003-00000006 | Fec. Emisión :            | 12/01/2019         |
| xportación              |                 | C                         |                    |
| Secuencial :            | 61              | Fecha Zarpe :             | 31/01/2019 0:00:00 |
| País origen :           | ECUADOR 🗸       | País adquisición :        | ECUADOR 🖌          |
| Gastos aduaneros :      | 150,00          | País destino :            | ECUADOR 🖌          |
| Puerto embarque :       |                 | Seguro :                  | 400,00             |
| Incoming Term. :        |                 | Puerto destino :          | dddd               |
| coming Term. Sin Imp. : |                 | Lugar Incoterm. :         | eceee              |
| Flete :                 | 456,00          | Valor FOB :               | 456,00             |
| Nro. Embarque :         |                 | Gastos transporte otros : | 100,00             |
| Nro. AWD :              |                 | Nro. Cajas :              | 5                  |
| Nro. DAU :              |                 | Nro. DAE :                |                    |
| P. Bruto :              | 45.00000        | P. Neto :                 | 10.000000          |
| P. Arancelaria :        |                 |                           | 1,                 |
| Ohanna ''               |                 |                           |                    |

- Cliente: Contiene el nombre del cliente
- Nro. Documento: Presenta el número de documento
- Fec. Emisión: Contiene la fecha de emisión del documento
- Secuencial: Es el número asignado por el sistema de forma automática
- Fecha Zarpe: Fecha de la carga a bordo
- País origen: País de origen de la mercadería
- País adquisición: País en donde se compra o adquiere la mercadería
- *Gastos aduaneros*: Valor de gastos adicionales como: flete, seguro, derechos e impuestos que gravan la importación, transporte y gastos de aduana en general.
- País destino: País a donde llega la mercadería o país desde donde se importa la mercadería.
- *Puerto embarque*: Puerto en donde se embarca la mercadería, en caso de que el medio de transporte, sea marítimo.
- Seguro: Valor del seguro en caso de que la mercadería esté asegurada
- *Incoming Term*: El Incoming Term es un modelo estandarizado de contratos para regular las obligaciones del comprador y el vendedor en operaciones de comercio internacional.
- *Puerto destino*: Puerto en donde se desembarca la mercadería, en caso de que el medio de transporte, sea marítimo.
- Incoming Term. Sin Imp.: El Incoming Term es un modelo estandarizado de contratos para regular las obligaciones del comprador y el vendedor en operaciones de comercio internacional. En este campo se selecciona el Incoming Term sin tomar en cuenta los impuestos de importación.
- Lugar Incoterm: Este campo depende del Incoming Term a utilizar
- *Flete*: Costo del transporte marítimo

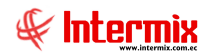

- Valor FOB: Costo de la mercadería a bordo, del barco en que se va a transportar
- Nro. Embarque: Este campo nos indica el número de embarque
- Gastos transporte otros: Otros gastos de transporte
- Nro. AWD: Número del Conocimiento de Embarque Aéreo
- Nro. Cajas: Número de cajas que vienen en el embarque
- Nro. DAU: Número de la declaración andina de valor
- *Nro. DAE*: Número de la autorización de ingreso, para la Declaración Aduanera de Exportación.
- P. Bruto: Peso de la carga que incluye producto, empaque y embalaje
- P: Neto: Peso de la carga al restar empaque o embalaje
- *P. Arancelaria*: Código para determinar el impuesto que se aplica a los productos de exportación o importación.
- Observación: Comentarios adicionales

### Pestaña ATS

| ATS                         |                               |                        |   |
|-----------------------------|-------------------------------|------------------------|---|
| Tipo Exportación :          | Sin Refrendo                  |                        |   |
| lefrendo<br>Cod. Refrendo : |                               | Cod. Correlativo :     |   |
| Distrito :                  | ,<br>                         |                        | 1 |
| Doc. Transporte :           |                               |                        |   |
| xportación de servicios     | u otros ingresos del exterior |                        |   |
| Tipo Ing. Exterior :        |                               |                        |   |
| bado Imp. Exterior :        | NO                            | Imp. Pagado Exterior : |   |
|                             |                               |                        |   |
|                             |                               |                        |   |
|                             |                               |                        |   |
|                             |                               |                        |   |

*Tipo Exportación*: En este campo se selecciona el tipo de exportación. Con Refrendo / Exportaciones de Servicios u otros ingresos del exterior (Incluye activos intangibles) / Sin Refrendo.

Estos campos se activan cuando seleccionamos en el campo Tipo Exportación - Con Refrendo.

- *Cod. Refrendo*: Código de refrendo que nos indica la ubicación de la declaración aduanera y se genera una vez aceptada la declaración de aduanas.
- Cod. Correlativo: Número secuencial correlativo, pertinente de la Declaración Aduanera numerada.
- *Distrito*: En este campo se selecciona el distrito aduanero
- Doc. Transporte: Número de documento de transporte

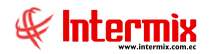

Estos campos se activan cuando seleccionamos en el campo *Tipo Exportación - Exportaciones de Servicios u otros ingresos del exterior (Incluye activos intangibles).* 

- *Tipo Ing. Exterior*: Dentro de este campo se tienen varias opciones:
  - Beneficios y servicios empresariales / servicios intermedios de la produción (maquila)
  - Estudiantes
  - Navegación marítima y/o aérea
  - Rentas inmobiliarias
  - Servicios profesionales independientes / dependientes
  - Arrendamientos mercantil internacional
  - Artistas
- Grabado Imp. Exterior: En este campo se selecciona SI / NO, se graban impuestos en el exterior.
- Imp. Pagado Exterior: Valor del impuesto grabado en el exterior

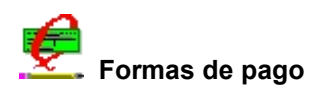

Al "hacer clic" en este botón, el sistema presenta una pantalla para seleccionar la forma de pago.

| orn | nas de pa       | igo                    |                                                          |                 |            | 11                    | NTERMIX |
|-----|-----------------|------------------------|----------------------------------------------------------|-----------------|------------|-----------------------|---------|
|     | 1               |                        |                                                          |                 |            |                       |         |
|     | 1               |                        |                                                          |                 |            |                       |         |
|     |                 | Cliente : BE           | NITEX                                                    |                 |            | _                     |         |
|     |                 |                        |                                                          |                 |            |                       |         |
|     | Nro. D          | ocumento : -0          | 00000178 Fec. Er                                         | nision : 13/    | 01/2018    |                       |         |
|     |                 |                        |                                                          |                 |            |                       |         |
|     |                 |                        |                                                          |                 |            |                       |         |
|     | Secuencial      | Forma pago             | Forma pago SRI                                           | Valor           | Plazo      | Unidad Tiempo         |         |
| •   | Secuencial<br>0 | Forma pago<br>EFECTIVO | Forma pago SRI<br>SIN UTILIZACION DEL SISTEMA FINANCIERO | Valor<br>114,00 | Plazo<br>0 | Unidad Tiempo<br>Días |         |
| •   | Secuencial<br>0 | Forma pago<br>EFECTIVO | Forma pago SRI<br>SIN UTILIZACION DEL SISTEMA FINANCIERO | Valor<br>114,00 | Plazo<br>0 | Unidad Tiempo<br>Días |         |
| *   | Secuencial<br>0 | Forma pago<br>EFECTIVO | Forma pago SRI<br>SIN UTILIZACION DEL SISTEMA FINANCIERO | Valor<br>114,00 | Plazo<br>0 | Unidad Tiempo<br>Días |         |
| *   | Secuencial<br>0 | Forma pago<br>EFECTIVO | Forma pago SRI<br>SIN UTILIZACION DEL SISTEMA FINANCIERO | Valor<br>114,00 | Plazo<br>0 | Unidad Tiempo<br>Días |         |
| *   | Secuencial<br>0 | Forma pago<br>EFECTIVO | Forma pago SRI<br>SIN UTILIZACION DEL SISTEMA FINANCIERO | Valor<br>114,00 | Plazo<br>0 | Unidad Tiempo<br>Días |         |
| *   | Secuencial 0    | Forma pago<br>EFECTIVO | Forma pago SRI<br>SIN UTILIZACION DEL SISTEMA FINANCIERO | Valor<br>114,00 | Plazo<br>0 | Unidad Tiempo<br>Días |         |

- Cliente: Contiene el nombre del cliente
- Nro. Documento: Presenta el número de documento de venta
- Fec. Emisión: Contiene la fecha de emisión del documento de venta
- Secuencial: Es el número asignado por el sistema de forma automática
- Forma pago: Forma de pago utilizada para el documento de venta
- Forma pago SRI: Forma de pago utilizada por el SRI, para el documento de venta
- Valor: Valor monetario del documento de venta
- Plazo: Plazo para pagar el documento de venta
- Unidad Tiempo: Unidad de tiempo en años, meses o días

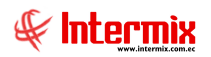

## Y

### Cobro de Documento

Al "hacer clic" en este botón, el sistema ingresa al cobro de documentos

| oh     | ro de Doc                                                    |                                                                                                    |                                                                    |                                      |                                      |                               | IN       | TERM  | <b>1</b> 1X           |
|--------|--------------------------------------------------------------|----------------------------------------------------------------------------------------------------|--------------------------------------------------------------------|--------------------------------------|--------------------------------------|-------------------------------|----------|-------|-----------------------|
|        |                                                              |                                                                                                    |                                                                    |                                      |                                      |                               |          |       |                       |
| 15     | Impnmir                                                      |                                                                                                    |                                                                    |                                      |                                      |                               |          |       |                       |
|        |                                                              |                                                                                                    | Tanka Casi y D                                                     |                                      | A                                    |                               |          |       | _                     |
| Jen    |                                                              | r                                                                                                    | echa Emil                                                          | 19/08/2020 🔛                         | Apert. c. :                          |                               |          |       |                       |
| (      | Caja : Caja2_Pinzor                                          | I.                                                                                                    |                                                                    |                                      | Estado :                             | mitido                        |          |       | $\mathbf{\mathbf{v}}$ |
| Cli    | iente : CREACIONES                                           |                                                                                                    |                                                                    |                                      | Nro. Doc. :                          | 01.002                        |          | Ant · |                       |
|        |                                                              |                                                                                                    |                                                                    |                                      |                                      | 01-005                        |          |       |                       |
| ent    | tario :                                                      |                                                                                                    |                                                                    |                                      |                                      |                               |          |       |                       |
|        |                                                              |                                                                                                    |                                                                    |                                      |                                      |                               |          |       | $\leq$                |
|        |                                                              |                                                                                                    |                                                                    |                                      |                                      |                               |          |       |                       |
| 200    |                                                              | Det Colore                                                                                                    | 1                                                                  |                                      |                                      |                               |          |       |                       |
| Doc    | cumentos Forma Pag                                           | o Det. Cobros                                                                                                    |                                                                    |                                      |                                      |                               |          |       |                       |
| Doc    | cumentos Forma Pag                                           | o Det. Cobros                                                                                                    | Fecha Ven.                                                         | Total                                | Saldo                                | Valor                         | Saldo C. |       |                       |
| Doc    | cumentos Forma Pag<br>Tipo<br>Venta                          | o Det. Cobros<br>Nro. Doc<br>001001-00                                                                                                    | Fecha Ven.<br>22/07/2017                                           | Total<br>1128,60                     | Saldo<br>1128,60                     | Valor<br>0,00                 | Saldo C. |       |                       |
| Doc    | Tipo<br>Venta<br>Venta                                       | o Det. Cobros<br>Nro. Doc<br>001001-00<br>001001-00                                                                                               | Fecha Ven.<br>22/07/2017<br>22/07/2017                             | Total<br>1128,60<br>1128,60          | Saldo<br>1128,60<br>1128,60          | Valor<br>0,00<br>0,00         | Saldo C. |       |                       |
|        | Tipo<br>Venta<br>Venta<br>Venta                              | Nro. Doc           001001-00           001001-00           002001-00                                                                              | Fecha Ven.<br>22/07/2017<br>22/07/2017<br>29/03/2018               | Total<br>1128,60<br>1128,60<br>12,37 | Saldo<br>1128,60<br>1128,60<br>12,37 | Valor<br>0,00<br>0,00<br>0,00 | Saldo C. |       |                       |
| Þ      | Tipo<br>Venta<br>Venta<br>Venta                              | o         Det. Cobros           Nro. Doc         001001-00           001001-00         002001-00                                                  | Fecha Ven.<br>22/07/2017<br>22/07/2017<br>29/03/2018               | Total<br>1128,60<br>1128,60<br>12,37 | Saldo<br>1128,60<br>1128,60<br>12,37 | Valor<br>0,00<br>0,00<br>0,00 | Saldo C. |       |                       |
| )<br>) | Tipo<br>Venta<br>Venta<br>Venta                              | Det. Cobros           Nro. Doc           001001-00           001001-00           002001-00                                                        | Fecha Ven.<br>22/07/2017<br>22/07/2017<br>29/03/2018               | Total<br>1128,60<br>1128,60<br>12,37 | Saldo<br>1128,60<br>1128,60<br>12,37 | Valor<br>0,00<br>0,00<br>0,00 | Saldo C. |       |                       |
| Þ      | Tipo<br>Venta<br>Venta<br>Venta                              | Det. Cobros           Nro. Doc           001001-00           001001-00           002001-00                                                        | Fecha Ven.<br>22/07/2017<br>22/07/2017<br>29/03/2018               | Total<br>1128,60<br>1128,60<br>12,37 | Saldo<br>1128,60<br>1128,60<br>12,37 | Valor<br>0,00<br>0,00<br>0,00 | Saldo C. |       |                       |
| )<br>) | Tipo<br>Venta<br>Venta<br>Venta                              | Nro. Doc           001001-00           001001-00           001001-00                                                                              | Fecha Ven.<br>22/07/2017<br>22/07/2017<br>29/03/2018               | Total<br>1128,60<br>1128,60<br>12,37 | Saldo<br>1128,60<br>1128,60<br>12,37 | Valor<br>0,00<br>0,00<br>0,00 | Saldo C. |       |                       |
|        | Tipo<br>Venta<br>Venta<br>Venta                              | Nro. Doc           001001-00           001001-00           002001-00                                                                              | Fecha Ven.<br>22/07/2017<br>22/07/2017<br>29/03/2018               | Total<br>1128,60<br>1128,60<br>12,37 | Saldo<br>1128,60<br>1128,60<br>12,37 | Valor<br>0,00<br>0,00<br>0,00 | Saldo C. |       |                       |
| Poc    | Tipo<br>Venta<br>Venta<br>Venta                              | 0       Det. Cobros         Nro. Doc       001001-00         001001-00       002001-00         8       >>>>>>>>>>>>>>>>>>>>>>>>>>>>>>             | Fecha Ven.<br>22/07/2017<br>22/07/2017<br>29/03/2018               | Total<br>1128,60<br>1128,77          | Saldo<br>1128,60<br>112,37           | Valor 0,00<br>0,00<br>0,00    | Saldo C. |       |                       |
| Poc    | Tipo<br>Venta<br>Venta<br>Venta                              | 0         Det. Cobros           Nro. Doc         001001-00           001001-00         002001-00           8         >>>>>>>>>>>>>>>>>>>>>>>>>>>> | Fecha Ven.<br>22/07/2017<br>22/07/2017<br>29/03/2018<br>22/07/2018 | Total<br>1128,60<br>112,37<br>57 Tot | Saldo<br>1128,60<br>12,37            | Valor 0,00<br>0,00<br>0,00    | Saldo C. |       | >                     |
| Doc    | Tipo<br>Venta<br>Venta<br>Venta                              | ₀       Det. Cobros         Nro. Doc       001001-00         001001-00       002001-00         8       ▶ ▶ ▶ ▶ <                                  | Fecha Ven.<br>22/07/2017<br>22/07/2017<br>29/03/2018<br>22/09/2018 | Total<br>1128,60<br>112,37<br>57 Tot | Saldo<br>1128,60<br>12,37            | Valor 0,00<br>0,00<br>0,00    | Saldo C. |       |                       |
| Car    | venta<br>Venta<br>Venta<br>Venta<br>Venta<br>Venta<br>mbio : | 0         Det. Cobros           Nro. Doc         001001-00           001001-00         002001-00           8         >>>>>>>>>>>>>>>>>>>>>>>>>>>> | Fecha Ven.<br>22/07/2017<br>22/07/2017<br>29/03/2018<br>22/09/2018 | Total<br>1128,60<br>112,37<br>57 Tot | Saldo<br>1128,60<br>112,37           | Valor 0,00<br>0,00<br>0,00    | Saldo C. |       | >                     |

### **Pantalla Datos**

- Secuencial: Es el número asignado por el sistema de forma automática
- Fecha Emi .: Contiene la fecha de emisión del documento
- Apert. C.: Este campo nos muestra un listado de aperturas de caja
- Caja: Caja con la cual se está realizando el cobro del documento
- Estado: Estado del documento
- Cliente: Contiene el nombre del cliente
- Nro. Doc.: Presenta el número de documento
- Ant .: Este campo indica que es un registro de un Anticipo en cajas
- Comentario: Comentario adicional a ingresar

### Pestaña Documentos

- *Tipo*: Este campo nos muestra el tipo de documento
- Nro. Doc.: Nos indica el número de documento
- Fecha Ven .: Fecha de vencimiento del documento
- Total: Total en valor monetario
- Saldo: Saldo en valor monetario que genera el tipo de documento
- Valor: Este campo nos muestra el valor a cobrar
- Saldo C.: Cuando se activa este campo, se cargan los valores en los campos total pago y total cobro.
- Saldo Total: Este campo nos muestra la suma de todos los saldos ingresados en el grid de datos.

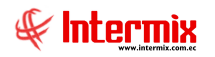

- *Total Pago*: Este campo nos muestra la sumatoria de la columna valor, que se activa al hacer un check sobre el campo Saldo C.
- Cambio: Este cambio nos indica el cambio que se genera al realizar un cobro
- Total Cobro: Este campo es igual al campo total pago

### Pestaña Forma de Pago

Esta pantalla se toma de la opción *Cajas – Cobro de Documentos – Nuevo Cobro de Documentos.* 

| Cobro de Doc.                                                                                                    |     |
|----------------------------------------------------------------------------------------------------|-----|
|                                                                                                    |     |
| Cobro de Doc. INTERMI                                                                                                 | XSA |
| Datos Imprimir                                                                                                    | _   |
| Secuencial : Fecha Emi. : 19/08/2020 Apert. c. : Estado : Estado : Emitido                                            |     |
| Cliente : Nro. Doc. : 001-003 Ant : [                                                                                 |     |
| Comentario :                                                                                                    | 3   |
| Documentos Forma Pago Det. Cobros                                                                                     |     |
| Tipo         Nro. Docu         Fecha Ven.         Total         Saldo         Val. Gar         Valor         Saldo C. |     |
|                                                                                                    |     |
| Saldo Total : 0 Total Pago : 0                                                                                        |     |
| Cambio : Total : 0                                                                                                    |     |
| Total Cobro : 0                                                                                                    |     |

- Secuencial: Contiene el número asignado de forma automática por el sistema
- Fecha Emi.: Indica la fecha de emisión del cobro
- Apert. C.: Contiene las aperturas de caja anteriores
- *Caja*: Presenta el nombre de la caja.
- Estado: Muestra el estado del cobro: Emitido / Anulado
- *Cliente*: Permite escoger el cliente al cual se le va a emitir el cobro
- Nro. Doc.: Contiene el número de referencia del documento cobrado
- Ant.: Indica sí es un anticipo
- Comentario: Contiene información adicional referente al cobro
- Tipo: Contiene el tipo de documento
- Nro. Documento: Contiene el número del documento que se va a cobrar
- Fecha Ven.: Contiene la fecha de vencimiento del documento

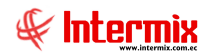

- Total: Indica el valor total del documento
- Saldo: Indica el saldo que mantiene actualmente el cliente por pagar en el documento
- Val. Garantía: Valor de las garantías recibidas
- Valor: Indica el valor que se va a cobrar con la forma de pago
- Saldo C.: Muestra el saldo calculado
- Saldo Total: Muestra la suma de todos los saldos de los documentos
- Total Pago: Muestra el total del pago
- Total: Indica el total de todos los documentos
- Total Cobro: Indica el total de cobro de todos los documentos

### Forma de pago: CHEQUE

| Datos Cheque     |            |                      |   |
|------------------|------------|----------------------|---|
|                  |            |                      |   |
| Datos Cheque     | <b>;</b>   | INTERMIX S           | A |
| Datos            |            |                      |   |
| Nro. Cuenta :    |            | Fecha : 01/09/2020 💟 |   |
| Banco :          |            |                      |   |
| Fecha Emisión :  | 01/09/2020 |                      |   |
| Nro. Cheque :    |            |                      |   |
| Titular Cuenta : |            |                      |   |

- Nro Cuenta: Contiene el número de cuenta
- Fecha: Presenta la fecha del sistema en la que se ingresa los datos
- Banco: Contiene el nombre del banco del cual se va a emitir el cheque
- Fecha emisión: Contiene la fecha de emisión del cheque
- *Nro.cheque:* Contiene el número de cheque
- Titular cuenta: Contiene el nombre del titular de la cuenta

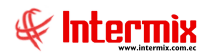

### Forma de pago: CRÉDITO, IECE

| Dividendos INTERMIX SA                                 |
|--------------------------------------------------------|
| Dividendos INTERMIX S.A                                |
|                                                        |
| Datos                                                  |
| Total Div. : 0 Nro. Dias : 15 💭<br>Nro Dividendos : 3  |
| Nro. Fecha Vencimiento Valor                           |
|                                                        |
| 0 H4 44 Record 0 of 0 >>>>>>>>>>>>>>>>>>>>>>>>>>>>>>>> |

- Total div: Indica el valor total del dividendo
- Nro. Días: Indica el número de días de crédito
- Nro dividendos: Indica el número de dividendos
- Nro: Indica el número del dividendo
- Fecha Vencimiento: Contiene la fecha de vencimiento del dividendo
- Valor: Contiene el valor del dividendo
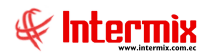

# Forma de pago: TARJETA

| Datos Tarjeta    |              |                      |
|------------------|--------------|----------------------|
|                  |              |                      |
| Datos Tarjet     | а            | INTERMIXSA           |
| Datos            |              |                      |
|                  |              |                      |
| Nro. Lote :      |              | Fecha : 01/09/2020 🖂 |
| Nro. Refer. :    |              |                      |
| Fecha Emisión :  | 01/09/2020 🔽 |                      |
| Tarjeta :        |              |                      |
| Corriente :      | œ            | Diferido : C         |
| Si es Diferido : |              |                      |
| Nro. Meses :     | 0            |                      |
| Con Intereses :  | 0            |                      |
| Sin Intereses :  | 6            |                      |
|                  |              |                      |

- Nro. Lote: Contiene el número de lote de la tarjeta
- Fecha: Contiene la fecha en la que se ingresa al sistema
- Nro. Refer.: Contiene el número de referencia de la tarjeta
- Fecha emisión: Contiene la fecha de emisión
- Tarjeta: Contiene el nombre de la tarjeta
- Corriente: Indica sí el cobro es corriente
- Diferido: Indica sí el cobro es diferido y se activan los siguientes campos:
  - Nro. Meses: Indica el número de meses en los que se difiere el cobro
  - *Con intereses:* Indica sí se cobra con intereses
  - Sin intereses: Indica sí se cobra sin intereses

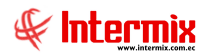

#### Pestaña Det. Cobros

|   | Forma Pago | Sec. Factura | Valor Cobro | Valor | Referencia | Plazo | U.Tiempo | _    |
|---|------------|--------------|-------------|-------|------------|-------|----------|------|
|   | NOTA CRE   | 001001-0     | 50,00       | 50,00 |            |       | Días     |      |
| I | NOTA CRE   | 001001-0     | 10,00       | 10,00 |            | 0     | Días     |      |
| I | NOTA CRE   | 001001-0     | 140,00      | 140   |            | 0     | Días     | =    |
|   | NOTA CRE   | 001001-0     | 150,00      | 96,70 |            | 0     | Días     |      |
|   | CHEQUE     | 001001-0     | 150,00      | 53,30 | pruebas    | 15    | Días     | -    |
| ľ | CHEQUE     | 001001-0     | 150,00      | 150   | pruebas    | 15    | Días     |      |
| l |            | 001001.0     | 150.00      | 150   | pruobae    | 15    | Díne     | <br> |
|   | A Deces    | d 1 of 8 🕨 🕨 |             |       |            |       |          | >    |
| ) | Kecor      |              |             |       |            |       |          |      |

- *Forma Pago*: Forma de pago especificada para la transacción (cheque, crédito, depósito, efectivo, etc.).
- Sec. Factura: Número secuencial de la factura
- Valor Cobro: Valor generado para cobro
- Valor: Valor que sera cobrado
- Referencia: Indicaciones adicionales que se requieran ingresar
- *Plazo*: Plazo para pagar el documento
- Unidad Tiempo: Unidad de tiempo en años, meses o días

#### **Pantalla Imprimir**

Pantalla que nos muestra el reporte de cobro de documentos

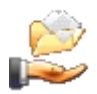

#### Reembolso de gastos

Al "hacer clic" en este botón, el sistema permite registrar el reembolso de gastos

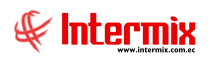

| emb  | olso       |              |                |                  |              |              |          |                   |               |           |
|------|------------|--------------|----------------|------------------|--------------|--------------|----------|-------------------|---------------|-----------|
|      | 90         | 0            |                |                  |              |              |          |                   |               |           |
| en   | nbolso     |              |                |                  |              |              |          |                   | IN            | FERMIX    |
| os   | Reporte    |              | _              |                  | _            | _            |          |                   |               |           |
|      | CI         | liente : BF  | NITEX social   |                  |              |              |          |                   |               |           |
|      | Docum      | nento : 03   | 3033-000000005 |                  |              |              |          |                   |               |           |
|      | Comprob    | bante : 01   | - Factura      |                  |              |              |          |                   |               |           |
|      |            | 1            |                |                  |              |              |          |                   |               |           |
| leen | nbolsos Im | puestos      |                |                  |              |              |          |                   |               |           |
|      | Secuencial | Tipo ID      | Identificación | Tipo Comprobante | Establecim 🔺 | Pto. Emisión | Nro. Doc | Nro. Autorización | Fecha Emisión | País Pago |
| F    |            | 0 RUC        | 0703629238001  | 01 - Factura     |              |              |          |                   | 19/08/2020    | ECUADOR   |
| *    |            |              |                |                  |              |              |          |                   |               |           |
|      |            |              |                |                  |              |              |          |                   |               |           |
|      |            |              |                |                  |              |              |          |                   |               |           |
|      |            |              |                |                  |              |              |          |                   |               |           |
|      |            |              |                |                  |              |              |          |                   |               |           |
|      |            |              |                |                  |              |              |          |                   |               |           |
|      |            |              |                |                  |              |              |          |                   |               |           |
|      |            |              |                |                  |              |              |          |                   |               |           |
|      |            |              |                |                  |              |              |          |                   |               |           |
|      |            |              |                |                  |              |              |          |                   |               |           |
|      |            |              |                |                  |              |              |          |                   |               |           |
|      |            |              |                |                  |              |              |          |                   |               |           |
|      | K Reco     | ord 1 of 1 🚺 | > HH (4)       |                  |              |              |          |                   |               |           |

#### **Pantalla Datos**

- Cliente: Contiene el nombre del cliente
- *Documento*: Número de documento
- *Comprobante:* Tipo de comprobante (factura, nota o boleta de venta, liquidación de compras de bienes o prestación de servicios, etc).

#### Pestaña Reembolsos

- Secuencial: Es el número asignado por el sistema de forma automática
- Tipo ID: Tipo de identificación como: cédula, ruc, pasaporte, etc.
- Identificación: Número de identificación
- *Tipo Comprobante*: Tipo de comprobante a ingresar: factura, nota o boleta de venta, liquidación de compra de bienes o liquidación de servicios, etc.).
- Establecimiento: Nombre del establecimiento que emite el tipo de comprobante
- Pto. Emisión: Punto de emisión del tipo de comprobante
- Nro. Doc.: Número de documento
- Nro. Autorización: Número de autorización del tipo de comprobante
- Fecha Emisión: Fecha en que se emite el tipo de comprobante
- País Pago: País en donde se realiza el pago del reembolso
- Tipo Proveedor: Este campo nos indica sí el proveedor es persona natural o sociedad
- Compensada: Este campo nos indica sí el reembolso es compensado SI / NO

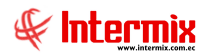

#### Pestaña Impuestos

| occorricia | Nro Documento | Impuesto | Base Imponible | Valor Impuesto | Val. Imp. Compensado |  |
|------------|---------------|----------|----------------|----------------|----------------------|--|
|            |               |          |                |                |                      |  |
|            |               |          |                |                |                      |  |
|            |               |          |                |                |                      |  |
|            |               |          |                |                |                      |  |
|            |               |          |                |                |                      |  |
|            |               |          |                |                |                      |  |
|            |               |          |                |                |                      |  |
|            |               |          |                |                |                      |  |
|            |               |          |                |                |                      |  |
|            |               |          |                |                |                      |  |
|            |               |          |                |                |                      |  |
|            |               |          |                |                |                      |  |
|            |               |          |                |                |                      |  |
|            |               |          |                |                |                      |  |

- Secuencial: Es el número asignado por el sistema de forma automática
- Nro. Documento: Número de documento
- *Impuesto:* Tipo de impuesto que aplica el reembolso: ICE 15%, IVA 0% BIENES, IVA 0% SERVICIOS, etc.
- Base Importable: Valor sobre el cual se hace el importe de impuesto
- Valor Impuesto: Valor a pagar de acuerdo al impuesto seleccionado
- Val. Imp. Compensado: Valor a pagar compensado, de acuerdo al impuesto seleccionado

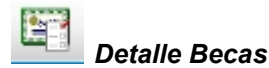

Este botón permite visualizar e ingresar un detalle de las becas y descuentos.

En el visor simple de la opción *Doc. de Ventas*, en el detalle se ingresa el *Producto/Servicio* y los descuentos, ya sea en Valor Absoluto o Porcentaje. Al hacer clic con el botón derecho en el detalle se muestra la opción *Column Chooser*.

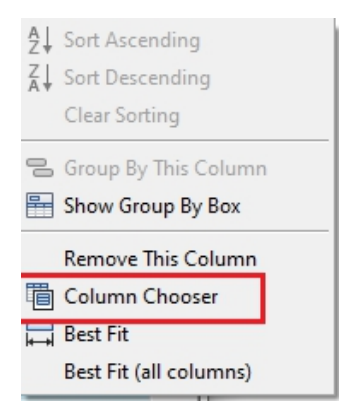

Seleccionamos el campo *Descuento Visual* y se arrastra hacia el detalle, cabe mencionar que este campo es temporal, mientras la ventana *Doc. Venta Local*, se encuentra abierta.

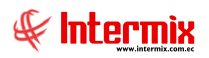

| - |         |                         |        |          |             |           | _         |                  |            |            |    |
|---|---------|-------------------------|--------|----------|-------------|-----------|-----------|------------------|------------|------------|----|
|   | Código  | Producto/Servicio       | Unidad | Cantidad | Valor Unit. | Tipo Dto. | Descuento | Descuento Visual | C.Costo    | Componente | Co |
|   | SEK1093 | AUSPICIO AGENDA 15-16   | Unidad | 1,000    | 150,0000    | Abs. \$   | 15,0000   | 15,0000          | ADMISIONES |            |    |
|   | SEK1020 | CREDITO 1ERA MATRC.MALL | Unidad | 1,000    | 200,0000    | Abs. \$   | 25,0000   | 25,0000          | ADMISIONES |            |    |
|   | •       |                         |        |          |             |           |           |                  |            |            |    |
|   |         |                         |        |          |             |           |           |                  |            |            |    |
|   |         |                         |        |          |             |           |           |                  |            |            |    |
|   |         |                         |        |          |             |           |           |                  |            |            |    |
|   |         |                         |        |          |             |           |           |                  |            |            |    |

Con esta columna, podremos tener los valores que se descuentan en cada beca.

Al hacer clic en el botón Detalle Becas, se muestra la siguiente ventana:

| De<br>De | talle Becas | Decas                 |            |                                             |             |              |            |
|----------|-------------|-----------------------|------------|---------------------------------------------|-------------|--------------|------------|
| Dat      | tos         |                       |            |                                             |             |              |            |
|          |             | Cliente : GUERRERO    | ESCOBAR MA | RIA JOSE                                    |             | Total Desc : | 40,000000  |
|          | Nro. Doc    | cumento : 00 100 1-00 | 0000151    | Comprobante : 03 - Liquidación de compra de | e biene:    | Total :      | 310,000000 |
|          | Secuencial  | Cód. Producto/Servici | Cód. Beca  | Producto/Servicio                           | Descripción |              |            |
| •        | 8899        | SEK1020               | SEK 1059   | (B. 1) BECA MEJORES DEPORTISTAS NACIONA     | ALES prueba |              |            |
|          | 8900        | SEK1093               | SEK 1060   | (D. 1) BECA DISCAPACITADOS                  | prueba      |              |            |
| *        |             |                       |            |                                             |             |              |            |
|          |             |                       |            |                                             |             |              |            |
|          |             |                       |            |                                             |             |              |            |
|          |             |                       |            |                                             |             |              |            |

Seleccionar la columna *Cód. Producto/Servicio*, que muestra el mismo campo *Código* de la ventana *Doc. Venta Local* y la columna *Producto/Servicio*, indicar el *Valor* que se descuenta en esta fila.

Para que sea más fácil verificar el valor de descuento, hacer clic derecho sobre el detalle y seleccionar la opción *Column Chooser.* 

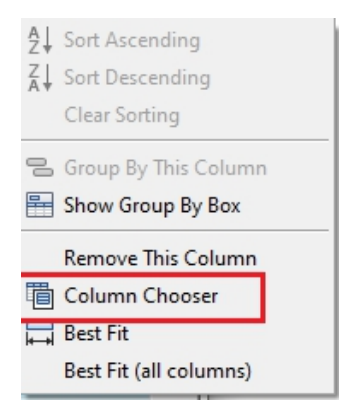

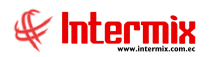

Seleccionamos el campo *Descuento* y se arrastra hacia el detalle, cabe mencionar que este campo es temporal, mientras la ventana *Detalle Becas*, se encuentra abierta.

| Detalle Becas          |                    |               |                                 |           |              |                  |
|------------------------|--------------------|---------------|---------------------------------|-----------|--------------|------------------|
|                        |                    |               |                                 |           |              |                  |
| Detalle Becas          |                    |               |                                 |           |              |                  |
| Datos                  |                    |               |                                 |           |              |                  |
| Cliente : CA           | AMPOS VILLALTA YOL | IS YAJAIRA    |                                 |           | Total Desc : | 6,000000         |
| Nro. Documento : 00    | )1001-000000152    | Comprobante : | 03 - Liquidación de compra de b | viene:    | Total :      | 39,000000        |
| ucto/Servicio          | Descri             | pción         |                                 | Descuento | Estado       | Valor            |
| BECA MEJORES ESTUDIANT | ES UISEK prueba    | s             |                                 | 4,500000  | Activo       | 4,5              |
| ECA MEJORES DEPORTIST  | AS NACIO prueba    | s             |                                 | 1,500000  | Activo       | 1,5              |
| *                      |                    |               |                                 |           |              |                  |
|                        |                    |               |                                 |           |              |                  |
|                        |                    |               |                                 |           |              |                  |
|                        |                    |               |                                 |           |              |                  |
|                        |                    |               |                                 |           |              |                  |
|                        |                    |               |                                 |           |              |                  |
|                        |                    |               |                                 |           |              |                  |
|                        |                    |               |                                 |           |              | Tot. Becas: 6,00 |
| Record 2 of 2          | >                  |               |                                 | ш         |              | <u>&gt;</u>      |

Los mismo valores que se ingresan en la columna *Descuento*, se deben ingresar en la columna *Valor*; caso contrario el botón *Guardar* no se activa y se visualizará el siguiente mensaje:

| System N     | 1essage # 8046                                                            | × |
|--------------|---------------------------------------------------------------------------|---|
| $\bigotimes$ | El valor de la beca debe ser igual al valor correspondiente de descuento. |   |
|              | Aceptar                                                                   | ] |

El campo Total Desc. Resulta de la suma de las filas de la columna Valor.

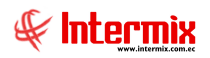

# Aprobar documento

Al *"hacer clic*" en este botón, permite aprobar el documento para que pase a la siguiente etapa, que es la contabilización.

# Otros Documentos de salida

Esta opción permite registrar la salida de productos de la bodega, a través de un documento que no tiene implicaciones contables.

Se ingresa a esta opción seleccionando el menú *Administrativo financiero,* módulo *Ventas* y "haciendo clic" en la opción *Otros Doc. de salida*.

# Visor múltiple

El visor múltiple presenta la lista de documentos de productos que están en proceso de ingreso al sistema, con los siguientes datos:

| Ľ  | ) 🛒 🇖          | 🛚 🗙 🗸 🛛       |                  | 🗄 🗐 • 🕵 • 🛤 🄇            | 2 🚺         |           |           |          |               |           |             |           |
|----|----------------|---------------|------------------|--------------------------|-------------|-----------|-----------|----------|---------------|-----------|-------------|-----------|
| 0  | tros Doc       | . de salida   |                  |                          |             |           |           |          |               |           | INTER       | AIX S.A   |
| Ar | rastre una col |               | ər               |                          |             |           |           |          | _             |           | _           |           |
| Ē  | equencial      | Agencia       | Nro ID           | Proveedor                | Tipo Doc    | Nro Serie | Nro Doc   | Est Merc | Nro Pedido    | Abierto   | Fec Ingreso | Fec Emis  |
|    | 200048993      | PINZON        | 1716334600       | CARMIRANDA S.A. SOCIAL   | Doc. Salida | 001001    | 000002167 | V        | 560           | SI        | 22/07/2017  | 22/07/201 |
| F  | 200048994      | PINZON        | 9999999999999999 | CONSUMIDOR FINAL         | Doc. Salida | 001001    | 000002167 | ~        | 561           | SI        | 22/07/2017  | 22/07/20: |
|    | 200048996      | PINZON        | 1703758324001    | ROCIO BUITRON ALTAMIRANO | Doc. Salida | 001001    | 000002167 | V        | 563           | SI        | 22/07/2017  | 22/07/20: |
|    | 200051498      | STO. DOMINGO  | 1790899780001    | BENITEX social           | Doc. Salida | 017130    | 111111111 | V        | 802           | SI        | 04/01/2020  | 04/01/202 |
|    | 200051499      | PONCIANO      | 1791287541001    | CREACIONES AMPARITO      | Doc. Salida |           | 0         | <b>S</b> | 803           | SI        | 11/01/2020  | 11/01/202 |
|    |                |               |                  |                          |             |           |           |          |               |           |             |           |
|    | Total=5        |               |                  |                          |             |           |           | Activa   | r Windov      | VS        |             |           |
| He | Reco           | rd 1 of 5 🕨 🕨 | ₩ ✓ <            |                          |             |           |           | Ve a Cor | nfiguración p | oara acti | ivar Window | s. >      |

- Secuencial: Es el número asignado por el sistema de forma automática
- Agencia: Contiene la agencia en la que se emite el documento
- Nro. ID.: Presenta el número de identificación del cliente
- Proveedor: Contiene el nombre del cliente
- *Tipo Doc.:* Presenta el tipo de documento de venta:
  Doc. de salida
- Nro. Serie: Contiene el número del serial del tipo de documento
- Nro. Pedido.: Presenta el número de documento de venta
- *Estado mercadería:* Indica sí la mercadería ha sido o no entregada:
  - Se ha entregado todos los productos vendidos
  - Manual Series and Series and Series Series S
  - La entrega de productos vendidos está en proceso
- Abierto: Indica sí el documento continúa abierto para entregar la mercadería

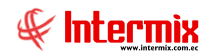

- Fecha ingreso: Presenta la fecha de ingreso del documento al sistema
- Fecha emisión: Contiene la fecha de emisión del documento
- Fecha entrega: Contiene la fecha que se debe entregar la mercadería
- Fecha vencimiento: Presenta la fecha en la que se vence el pago del documento
- Val. Total: Contiene el valor total del documento
- Comentario: Presenta información adicional sobre el documento de venta
- Usuario: Presenta el nombre del usuario que ingresó el documento
- Calificación: El código de colores en el master de factura, de otros documentos de salida y de entrega y devolución, tiene 3 colores:
  - Blanco: Documento ingresado recientemente
  - Verde Claro: Documento en estado espera
  - Chiffon de limón: Documentos que se encuentran en cualquier estado y que la diferencia entre la fecha en que fueron ingresados y la fecha actual del sistema, es mayor al número de días registrado en el parámetro (prmNumDiasClf). Adicionalmente se le asocia con un icono y los días dependen del parámetro indicado.

#### Visor simple

| Para crear otros documentos de salida se debe seleccionar el botón      |     | Nuevo (Ctrl + N), el  |
|-------------------------------------------------------------------------|-----|-----------------------|
| sistema presenta la siguiente pantalla para completar los datos, tom    | and | lo en cuenta que los  |
| campos amarillos son obligatorios y los campos de color azul, son los g | ue  | despliega el sistema. |

#### Pestaña: Datos generales

La primera pestaña presenta los datos oficiales del documento y la lista completa de productos vendidos a un cliente.

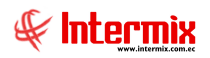

| Otros Doc. Salida |                          |                 |             |            |              |             |             |           |            |             |            |
|-------------------|--------------------------|-----------------|-------------|------------|--------------|-------------|-------------|-----------|------------|-------------|------------|
| × 🔨 🔒 [           | 🗒 📰 뿣 🛛                  | ዋ 🎿 ☆           | ) 🇞 🍪       | <b>)</b> 🔒 | ? 뤯 🕇        | > 💩 •       | 🗐 • 🗸       | 1 🕐 🕻     | D          |             |            |
| Otros Doc. S      | Salida                   |                 |             |            |              |             |             |           |            | INTE        | RMIXSA     |
| Datos Impuestos   | Reporte                  |                 |             |            |              |             |             |           |            |             |            |
| Secuencial :      | 200048996 Age            | encia : PINZON  |             | F          | P. Emisión : | PINZON-Ca   | ija1_Pinzon | Fec.      | Ingreso :  | 22/07/2017  |            |
| Cliente :         | ROCIO BUITRON AL         | TAMIRANO        |             |            |              |             |             |           | Tipo :     | Doc. Salida |            |
| E-mail :          |                          |                 | C.          | Costo :    |              |             |             | De De     | scuento :  | Pct. % 🖌    | 0          |
| Vendedor :        | Rogel Maribel            |                 | L. P        | recios :   |              |             |             | C C       | omisión :  |             | 0          |
| Comentario :      |                          |                 |             |            |              |             |             | Tip       | oo envio : | Otro        |            |
|                   |                          |                 |             |            |              |             |             | - Fac     | turación : | Nacional    |            |
| Fed               | ,<br>c. Emisión : 22/07/ | /2017 🔽         | Fec. Vencim | iento:     | 22/07/2017   | Ca          | ompensada   | : Doc     | umento :   | 000002167   |            |
| Código            | Producto/Servicio        |                 |             | Unidad     | Cantidad     | Valor Unit. | Tipo Dto.   | Descuento | Subtotal   | C.Costo     | Compone    |
| 101001009         | ABRIGO COREAN            | O FINO P/M TERM | ICO 2MOD (  | Unidad     | 1,000        | 600,0000    | Abs. \$     | 120,0000  | 480,00000  | 00 Carchi   |            |
|                   |                          |                 |             |            |              |             |             |           |            |             |            |
|                   |                          |                 |             |            |              |             |             |           |            |             |            |
|                   |                          |                 |             |            |              |             |             |           |            |             |            |
|                   |                          |                 |             |            |              |             |             |           |            |             |            |
|                   |                          |                 |             |            |              |             |             |           |            |             |            |
|                   |                          |                 |             |            |              |             |             |           |            |             |            |
|                   |                          |                 |             |            |              |             |             |           |            |             |            |
|                   |                          |                 |             |            |              |             |             | 1         |            |             |            |
| Rec               |                          |                 |             |            |              |             |             | C. Li     | atal i     |             |            |
| Negocio :         | отн 🔽                    | Beneficiario :  |             |            |              |             | 6           |           |            | 480         | ,000000    |
| Nro Orden : 0     | )                        | E-mail :        |             |            | Périodo      | :           | (           | Ipensac   | ión :      |             | Activar    |
|                   |                          |                 |             |            |              |             |             | T         | otal :     |             | Ve a Confi |
|                   |                          |                 |             |            |              |             |             |           |            |             | 015,00     |

#### Cabecera:

- Secuencial: Es el número asignado por el sistema de forma automática
- Agencia: Contiene la agencia en la que se emiten otros documentos de salida
- P. Emisión: Contiene el punto de emisión en que se generarán otros documentos de salida
- Fecha Ingreso: Contiene la fecha en la que se crea el registro en el sistema
- Cliente: Contiene el nombre del cliente
- *Tipo:* Presenta el tipo de documento de venta:
- Documento de salida
- E-mail: Contiene el mail del cliente
- Centro de costo: Permite ingresar el centro de costo relacionado al documento de salida.
- Descuento: Contiene el valor del descuento que se le da al cliente en el documento. Sí el descuento es un valor absoluto, se debe seleccionar la opción "Abs" y sí es en porcentaje, se debe seleccionar la opción "Pct".
- *Vendedor:* Presenta el nombre del vendedor y este se asigna por default, a cada una de las líneas del detalle de la venta.
- Lista Precios: Permite seleccionar la lista de precios que le corresponde al cliente
- Comisión: Contiene el porcentaje de comisión que le corresponde al vendedor
- Comentario: Contiene información adicional sobre otros documentos de salida
- *Tipo de envío:* Define la forma como se va a enviar los productos al cliente
- Facturación: Define el tipo de facturación a ser emitida con otros documentos de salida
- Fecha de emisión: Indica la fecha de emisión de otros documentos de salida
- Fecha de vencimiento: Indica la fecha de finalización de otros documentos de salida
- Nro. Pedido .: Presenta el número de otros documentos de salida

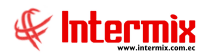

#### Detalle:

- Código: Contiene el código interno del producto
- Producto/Servicio: Presenta el nombre del producto/servicio
- Unidad: Muestra la unidad de medida del producto
- Cantidad: Permite señalar la cantidad del producto que se vende
- Valor unitario: Presenta el precio unitario del producto por unidad
- Tipo Dto .: Contiene el tipo de descuento que aplica
- Descuento: Contiene el descuento que se aplica a cada producto
- Subtotal: Presenta el precio del producto, menos el descuento
- Centro de costo: Permite seleccionar el centro de costo
- Componente: Contiene el componente de distribución del centro de costo
- Comentario: Contiene información adicional sobre cada ítem de otros documentos de salida.
- Vendedor: Presenta el nombre del vendedor
- Bodega: Contiene el nombre de la bodega de descarga del producto

#### Pestaña: Impuestos

La segunda pestaña presenta los impuestos asociados a cada uno de los productos que constan en el documento de salida.

| 4 |
|---|
| • |

#### Cabecera:

- Secuencial: Es el número asignado por el sistema de forma automática
- *Tipo*: Contiene el tipo de documento emitido
- Cliente / Est.: Contiene el nombre del cliente

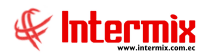

#### Detalle:

- Producto: Número asignado por el sistema de forma automática al producto
- Código Int.: Contiene el código interno asignado al producto
- Nombre: Contiene el nombre del producto / servicio
- Impuesto: Indica el tipo de impuesto
- Base: Contiene el valor sobre el cual se calcula el impuesto
- Valor: Muestra el valor del impuesto
- Valor Compensado: Muestra el valor de impuesto que es compensado. (Este hace referencia al valor de impuesto que compensaba el gobierno en las provincias de Manabí y Esmeraldas cuando fue el terremoto).

#### Pestaña: Reporte

En la tercera Pestaña se muestra otros documentos de salida

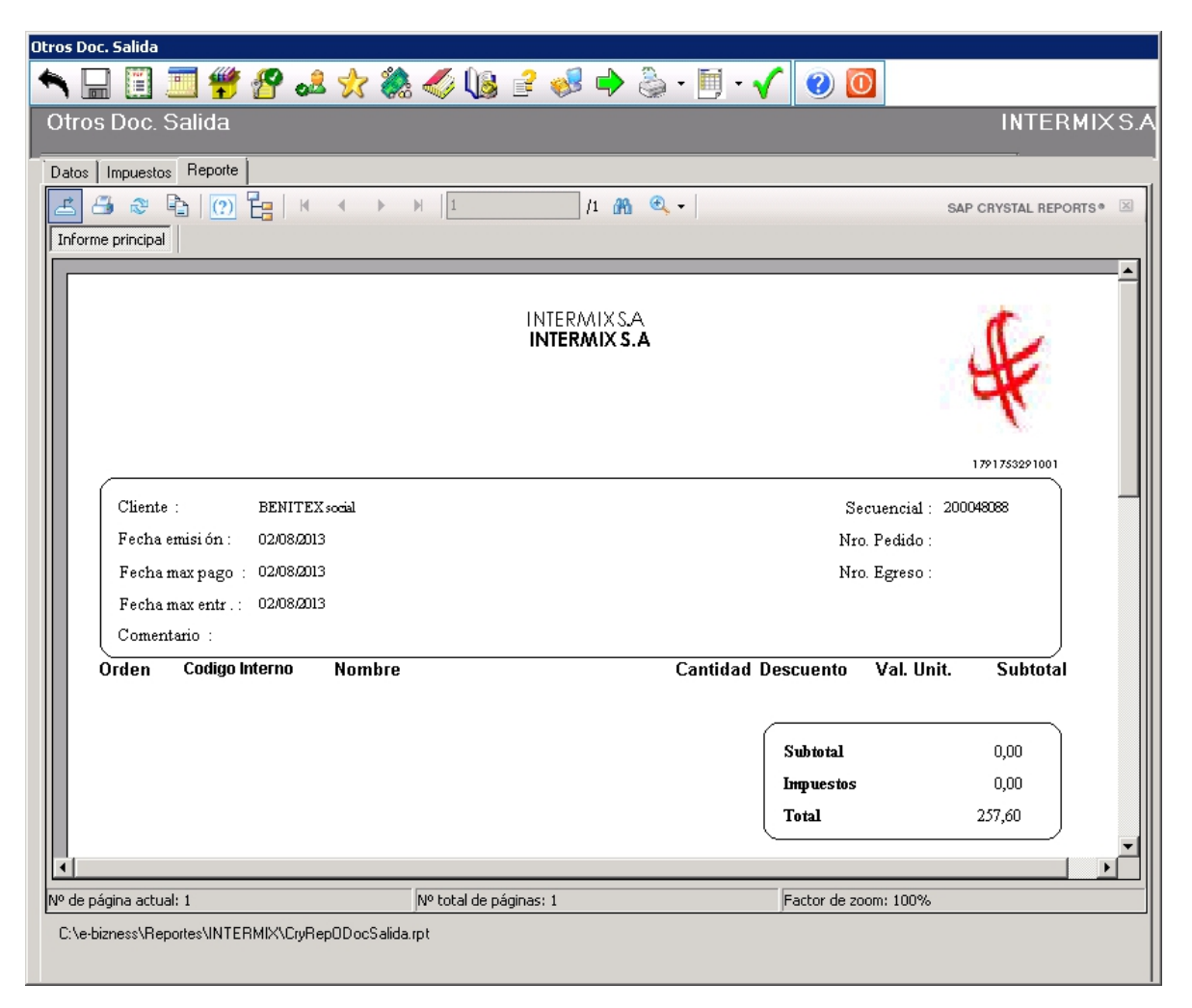

# **Botones principales**

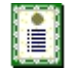

#### Nueva novedad

Al *"hacer clic"* en este botón, el sistema permite ingresar novedades sobre el cliente o nueva información.

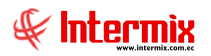

#### Histórico de novedades

Al *"hacer clic"* en este botón, el sistema presenta la información o novedades registradas por los funcionarios de la empresa sobre el cliente.

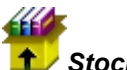

#### 1 Stock disponible

Al *"hacer clic" en* este botón, el sistema presenta las existencias de un producto en cada uno de los canales (bodegas) y la cantidad de productos en tránsito.

# Productos Reservados

Al *"hacer clic" en* este botón, el sistema presenta una pantalla donde se puede definir la reserva de productos.

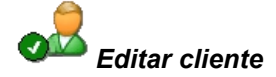

Al *"hacer clic" en* este botón, el sistema permite editar los datos del cliente, cuyo documento de venta se está ingresando.

#### http://www.com/www.com/www.com/www.com/www.com/www.com/www.com/www.com/www.com/www.com/www.com/www.com/www.com/ Presentación Presentación (com/www.com/www.com/www.com/www.com/www.com/www.com/www.com/www.com/www.com/www.com/

Al *"hacer clic"* en este botón, el sistema despliega todas las presentaciones que tiene el producto.

# 🙆 Doc. Pendientes de cobro

Al *"hacer clic"* en este botón, el sistema presenta todos los documentos que están pendientes de pago, por parte del cliente.

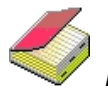

#### Histórico de compras (Prod.)

Al *"hacer clic"* en este botón, el sistema presenta la historia de las compras del producto sobre el cual se encuentra el cursor.

# B Histórico de ventas (Prod.)

Al *"hacer clic"* en este botón, el sistema presenta la historia de las ventas del producto sobre el cual se encuentra el cursor.

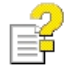

#### Garantías

Al *"hacer clic*" en este botón, el sistema presenta todas las garantías entregadas por el cliente y que están en custodia de la empresa.

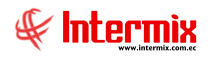

# Histórico de ventas (Clie.)

Al *"hacer clic"* en este botón, el sistema presenta la historia de las ventas al cliente que se está elaborando el documento.

# Egreso de Bodega

Al "hacer clic" en este botón, el sistema realiza el egreso de bodega de los ítems detallados

# Aprobar documento

Al "hacer clic" en este botón, el sistema permite aprobar el documento

# Egreso de bodega

Esta opción permite realizar la entrega de los productos registrados en cada una de las facturas ingresadas y en los otros documentos de salida.

Cuando los productos vendidos son del tipo *"Con número de serie"*, el sistema presenta una pantalla para solicitar los números de serie de los productos que se entrega al cliente y de esta forma se mantiene un control adecuado en caso de solicitar garantía. Además, esta característica evita que por descuido se entregue un producto por otro similar, que puede ser de mayor precio.

Se ingresa a esta opción seleccionando el menú *Administrativo financiero,* módulo *Ventas* y "haciendo clic" en la opción *Egreso de bodega.* 

# Filtro

El visor múltiple puede contener una gran cantidad de registros, por lo tanto, el sistema primero presenta un filtro que solicita la agencia para delimitar la búsqueda:

| Agenci | ia FL          |              |              |
|--------|----------------|--------------|--------------|
| 种      | <b>?</b>       |              |              |
| Agei   | ncia FL        |              | INTERMIX S.A |
| Datas  | 1              |              |              |
| Datos  | 1              |              |              |
|        | Agencia :      | PONCIANO     |              |
| Fec. I | Emi. Inicial : | Fec. Emi. Fi | nal: 🔽       |
|        |                | ,            |              |

- Agencia: Permite seleccionar la agencia para realizar la consulta del egreso de bodega
- Fecha Emi. Inicial / Fecha Emi. Final: Permite seleccionar el rango de fechas de emisión de egresos de bodega.

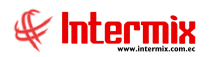

# Visor múltiple

En el visor múltiple, el sistema presenta con los siguientes datos, la lista de documentos que todavía están abiertos, para finalizar la entrega de los productos:

Egreso de bodego

Artable una columna para agrupar

Secuencial Agencia No. D. Clente Topo Doc. No. Serie No. Doc. Est. Merc. No. Peddo No. Egreso Aborto Fec. Engreso Fec. Entega Fec. Vendmento Val. Total Comentario GR Usuario Calif.

Constitutivo 1270/7/2335003 (BDHTTD: social Venta 000000112 grif 666 93 22104/2038 28/04/2038 28/04/2038 27/07/2038 4,790000 al premme 4

- Secuencial: Es el número asignado por el sistema de forma automática
- Agencia: Contiene la agencia en la que se emite el egreso de bodega
- Nro. ID.: Contiene el número de identificación del cliente
- Cliente: Presenta el nombre del cliente
- *Tipo Doc.:* Presenta el tipo de documento con el que se realiza la venta:
- Venta / Doc. de salida
- Nro. Serie: Presente el número de documento con el que se realiza la venta
- *Nro. Doc*. Presenta el número de documento
- *Estado mercadería:* Indica sí la mercadería ha sido o no entregada:
  - ✓ Se ha entregado todos los productos vendidos

🚰 Todavía no se entrega los productos vendidos

- La entrega de productos vendidos está en proceso
- Nro. Pedido: Presenta el número del pedido
- Nro. Egreso: Presenta el número de egreso
- Abierto: Indica sí el documento está o no abierto. Cuando el documento está abierto se puede entregar la mercadería.
- Fecha ingreso: Presenta la fecha de ingreso del documento al sistema
- Fecha emisión: Contiene la fecha de emisión del documento
- Fecha entrega: Contiene la fecha que se debe entregar la mercadería
- Fecha vencimiento: Presenta la fecha en la que se vence el pago del documento
- Valor Total: Contiene el valor total del documento
- Comentario: Presenta información adicional sobre el documento de venta
- Usuario: Presenta el nombre del usuario que ingresó el documento
- *Calificación:* Permite identificar aquellos documentos que tienen más de 15 días ingresados al sistema, para presentarlos en otro color.

# **Botones principales**

# Cerrar documento

Al "hacer clic" sobre este botón, el sistema permite cerrar el documento seleccionado; desaparece de esta opción y solo se abre desde el Histórico de Documentos CPC.

#### Anular documento

Al "hacer clic" sobre este botón, el sistema permite anular el registro seleccionado

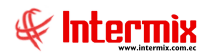

# Visor simple

Para entregar los productos registrados en un documento, debe *"hacer doble clic"* sobre el documento y luego en el visor simple, debe seleccionar el canal del cual va a entregar los productos y definir la cantidad que está entregando de cada producto.

| Egreso de bodega |                                |                              |                           |
|------------------|--------------------------------|------------------------------|---------------------------|
| <b>* 🐎 </b> 🗄    | 9 🍧 🗎 🕑 🔟                      |                              |                           |
| Egreso de bo     | odega                          |                              | INTERMIX S.A              |
| Datos Reporte    |                                |                              |                           |
| Secuencial :     | 200048008 Fecha: 29/11/2012    | Nro. Egreso :                |                           |
| Cliente :        | CONSUMIDOR FINAL               |                              |                           |
| Comentario :     | Mantenimiento de Software      | ∧<br>▼                       |                           |
| Fecha emisión :  | 29/11/2012 V Tipo Doc. : Venta | Nro. Doc. : 001001-000000051 |                           |
| Fecha entrega :  | 31/01/2018 🕑 Canal :           |                              | Entregar todo :           |
| Código           | Producto/Servicio              | Vendido Unidad Equivalencia  | Entregado Esta Entrega Co |
|                  |                                |                              |                           |
|                  |                                |                              |                           |
|                  |                                |                              |                           |
|                  |                                |                              |                           |
|                  |                                |                              |                           |
| Record           | d 0 of 0 ▶ ₩ ₩ <               | W                            | >                         |

#### Cabecera:

- Secuencial: Es el número asignado por el sistema de forma automática
- Fecha: Contiene la fecha del registro de ingreso al sistema
- Nro. Egreso: Muestra el número de documento de egreso
- Cliente: Presenta el nombre del cliente
- Comentario: Contiene información adicional sobre la entrega de artículos
- Fecha emisión: Presenta la fecha de emisión del documento
- Tipo Doc.: Presenta el tipo de documento con el que se realiza la venta:
- Venta / Doc. de salida
- Nro. Doc: Muestra el número de documento con el que se realiza la venta
- Fecha entrega: Presenta la fecha de entrega de los productos
- Canal: Permite seleccionar el canal del cual se entregará los productos
- Entregar todo: Sí acciona este icono vendidos y sí desea, luego puede cambiar la cantidad en *"Esta entrega".*

#### Detalle:

- Código: Contiene la identificación interna del artículo que se vende
- Producto / Servicio: Presenta el nombre del artículo que se está vendiendo
- Vendido: Presenta el número de unidades vendidas de un artículo
- Unidad: Señala la unidad de medida del artículo
- Equivalencia: Muestra la equivalencia de la unidad de medida
- Entregado: Presenta el número de unidades entregadas de un artículo

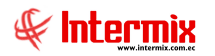

- Esta entrega: Este campo nos indica la cantidad de productos a ser entregados
- Comentario: Contiene información adicional sobre el ítem entregado

### **Botones principales**

Aplicar (Ctrl + G)

Al *"hacer clic*" en este botón, el sistema permite realizar la entrega del producto del egreso de bodega.

# Modificar la entrega

Al *"hacer clic"* en este botón, el sistema permite corregir la entrega realizada del producto que está seleccionado en el visor simple. Esta opción permite cambiar la cantidad y fecha de entrega. Al colocar en 0 la cantidad entregada, entonces se borra dicha entrega.

| 1 | Modi  | ficar enti | ega  |               |                |         |          |             |             |              |             |         |
|---|-------|------------|------|---------------|----------------|---------|----------|-------------|-------------|--------------|-------------|---------|
|   |       | 0          | 0    |               |                |         |          |             |             |              |             |         |
| N | 1od   | ificar     | en   | trega         |                |         |          |             |             |              | INTER       | MIXSA   |
| 1 | Datos |            |      |               |                |         |          |             |             |              |             |         |
|   |       | Item :     | AB   | RIGO NEW COU  | NTRY D/PIEL P/ | м       |          |             |             |              |             |         |
|   |       | Canal      |      | Referencia    | Fecha          | Factura | Cantidad | Unidad Cat. | Equivalenci | Unidad Venta | Equivalenci | Usuario |
|   |       |            |      |               |                |         |          |             |             |              |             |         |
|   |       |            |      |               |                |         |          |             |             |              |             |         |
|   |       |            |      |               |                |         |          |             |             |              |             |         |
|   |       |            |      |               |                |         |          |             |             |              |             |         |
|   |       |            |      |               |                |         |          |             |             |              |             |         |
|   |       |            |      |               |                |         |          |             |             |              |             |         |
|   |       |            |      |               |                |         |          |             |             |              |             |         |
|   |       |            |      |               |                |         | 0,00     |             |             |              |             |         |
|   | H     | 🛯 🖣 Re     | cord | 10 of 0 🕨 🕪 🕨 |                |         |          |             |             |              |             |         |

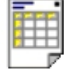

#### Ver documento

Al *"hacer clic"* en este botón, el sistema permite visualizar el documento de entrega / recepción en la pestaña denominada *"Reporte"* del visor simple.

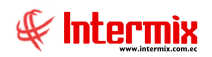

#### **Devoluciones en ventas**

Esta opción permite registrar las devoluciones realizadas por parte de los clientes de los productos vendidos en los documentos respectivos.

Toda devolución de productos por parte de los clientes debe ser registrada a través de un documento de *"Nota de crédito".* 

Se ingresa a esta opción seleccionando el menú *Administrativo financiero,* módulo *Ventas* y "haciendo clic" en la opción *Devoluciones en ventas.* 

# Visor múltiple

En el visor múltiple el sistema presenta con los siguientes datos, la lista de documentos que todavía están abiertos para registrar la devolución de los productos:

| evolucio      | nes en ventas           |               |                       |           |           |            |         |           | IN           | ITERMIX      |
|---------------|-------------------------|---------------|-----------------------|-----------|-----------|------------|---------|-----------|--------------|--------------|
| astre una col | umna para agrupar       | _             |                       | _         | _         | _          | _       |           | _            |              |
| Secuencial    | Agencia                 | Nro. ID       | Cliente               | Tipo Doc. | Nro. Doc. | Est. Merc. | Abierto | Estado    | Fec. Ingreso | Fec. Emisión |
| 20005099      | 2 Agencia Liq Compras   | 0907907422001 | CONFECCIONES MIR      |           | 000000101 | V          |         |           | 29/03/2018   | 29/03/2018   |
| 20005100      | 10 de Agosto iNTERMIX   | 1700014937    | ALEJANDRO ALBAN       | Nota de C | 00000012  | <i>\$</i>  | SI      | Proceso   | 29/03/2018   | 29/03/2018   |
| 20005125      | 4 Agencia Liq Compras   | 1790899780001 | BENITEX social        | Nota de C | 000000108 | V          | SI      | Proceso   | 11/05/2019   | 11/05/2019   |
| 20005132      | 3 10 de Agosto iNTERMIX | 1790899780001 | BENITEX social        | Nota de C | 00000001  | V          | SI      | Proceso   | 20/09/2019   | 20/09/2019   |
| 20005133      | B PINZON                | 1710828466    | ARGENTINA VILLACRECES | Nota de C | 00000006  | <i>s</i>   | SI      | Proceso   | 28/09/2019   | 28/09/2019   |
| 20005134      | PINZON                  | 1705213195.   | PIEDAD GOMEZCOELLO.   | Nota de C | 00000007  | V          | SI      | Proceso   | 28/09/2019   | 28/09/2019   |
| 20005134      | 1 PINZON                | 1705213195.   | PIEDAD GOMEZCOELLO.   | Nota de C | 80000000  | V          | SI      | Proceso   | 28/09/2019   | 28/09/2019   |
| 20005148      | B PINZON                | 1710828466    | ARGENTINA VILLACRECES | Nota de C | 0         | <i>s</i>   | SI      | Proceso   | 04/01/2020   | 04/01/2020   |
| 20005148      | 4 PINZON                | 1710828466    | ARGENTINA VILLACRECES | Nota de C | 0         | <i>s</i>   | SI      | Proceso   | 04/01/2020   | 04/01/2020   |
| 20005148      | 5 PINZON                | 1710828466    | ARGENTINA VILLACRECES | Nota de C | 0         | <i>s</i>   | SI      | Proceso   | 06/01/2020   | 06/01/2020   |
| 200051488     | B PINZON                | 1710828466    | ARGENTINA VILLACRECES | Nota de C | 0         | <i>s</i>   | SI      | Proceso   | 04/01/2020   | 04/01/2020   |
| 20005149      | PINZON                  | 1710828466    | ARGENTINA VILLACRECES | Nota de C | 0         | <i>s</i>   | SI      | Proceso   | 04/01/2020   | 04/01/2020   |
| 20005149      | 2 PINZON                | 1710828466    | ARGENTINA VILLACRECES | Nota de C | 0         | <i>s</i>   | SI      | Proceso   | 04/01/2020   | 04/01/2020   |
| 20005149      | 3 PINZON                | 1710828466    | ARGENTINA VILLACRECES | Nota de C | 0         | <i>s</i>   | SI      | Proceso   | 06/01/2020   | 06/01/2020   |
| 20004848      | Agencia Liq Compras     | 1790899780001 | BENITEX social        | Nota de C | 00000011  | <i>\$</i>  | SI      | Aprobada  | 25/01/2016   | 25/01/2016   |
| 200048484     | 1 Agencia Liq Compras   | 1790899780001 | BENITEX social        | Nota de C | 00000012  | <i>\$</i>  | SI      | Aprobada  | 25/01/2016   | 25/01/2016   |
| 200048488     | Agencia Liq Compras     | 949420000     | ASAP S.A.             | Nota de C | 00000015  | <i>\$</i>  | SI      | Aprobada  | 25/01/2016   | 25/01/2016   |
| 20004858      | 2 PINZON                | 1714589000    | Cliente de Prueba     | Nota de C | 00000004  | V          | SI      | Aprobada  | 27/03/2016   | 27/03/2016   |
| 200048618     | Agencia Liq Compras     | 949420000     | ASAP S.A.             | Nota de C | 00000024  | <i>\$</i>  | SI      | Aprobada  | 07/05/2016   | 07/05/2016   |
| 20004865      | Agencia Liq Compras     | 1790899780001 | BENITEX social        | Nota de C | 00000025  | V          | SI      | Aprobada  | 06/06/2016   | 06/06/2016   |
| 2000/071      | Accession Line Communes | 1700000700001 | DENITEY               | Nata da C | 00000000  |            |         | Annahanda | 27/07/2016   | 27/07/2016   |

- Secuencial: Es el número asignado por el sistema de forma automática
- Agencia: Contiene la agencia en la que se emite el egreso de bodega
- Nro. ID.: Contiene el número de identificación del cliente
- *Cliente:* Presenta el nombre del cliente
- *Tipo Doc.:* Presenta el tipo de documento con el que se realiza la devolución:
   Nota de crédito
- Nro. Doc: Muestra el número de documento con el que se realiza la devolución
- Estado mercadería: Indica sí la mercadería ha sido o no devuelta
  - ✓ Se ha recibido todos los productos devueltos

Todavía no se recibe los productos devueltos

La recepción de productos devueltos está en proceso

- Abierto: Indica sí el documento está abierto para recibir la devolución
- Fecha ingreso: Presenta la fecha de ingreso del documento al sistema
- Fecha emisión: Contiene la fecha de emisión del documento
- Fecha entrega: Contiene la fecha que se debe entregar la mercadería
- Fecha vencimiento: Presenta la fecha en la que se vence el pago del documento

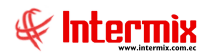

- Valor Total: Contiene el valor total del documento
- Comentario: Presenta información adicional sobre el documento de devolución
- Usuario: Presenta el nombre del usuario que ingresó el documento
- Calificación: Permite identificar aquellos documentos que tienen más de 15 días ingresados al sistema, para presentarlos en otro color.

# **Botones principales**

#### Cerrar documento

Al "hacer clic" sobre este botón, el sistema permite cerrar el documento seleccionado, desaparece de esta opción y solo de abre desde el *Histórico de Documentos CPC*.

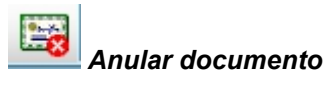

Al "hacer clic" sobre este botón, el sistema permite anular el registro seleccionado

#### Visor simple

Para recibir los productos registrados en un documento, debe hacer "*doble clic*" sobre el documento y luego en el visor simple, se debe seleccionar el canal al cual van a ingresar los productos y definir la cantidad que está recibiendo de cada producto.

| 숙 😓 🖽 🗐 🥝 🔟                                                                                                 |        |
|----------------------------------------------------------------------------------------------------|--------|
| Devoluciones en ventas INTERI                                                                               | MIXS.A |
| Datos Imprimir                                                                                              |        |
| Secuencial : 200048572 Estado : Pagada                                                                      |        |
| Cliente : BENITEX social                                                                                    |        |
| Comentario :                                                                                                |        |
|                                                                                                    |        |
| Fecha : 20/03/2016 Tipo Doc. : Nota de Crédito 😒 Nro. Doc. : 016015-000000022 Doc. Aplica : 001001000001524 | 4      |
| Fecha devolución : 31/01/2018 🗸 Canal: Devolver todo :                                                      |        |
|                                                                                                    |        |
| Codigo Producto/Servico Valor Unitario Devolver Devuelto Esta Devolu Comentario                             |        |
| ▶ 101001001 SOLO COMPRA ARTY 500,000000 1,000000 0,000000 0                                                 |        |
|                                                                                                    |        |
|                                                                                                    |        |
|                                                                                                    |        |
|                                                                                                    |        |
|                                                                                                    |        |
|                                                                                                    |        |
|                                                                                                    |        |
| ₩ ₩ € m                                                                                                    | >      |

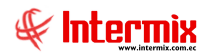

#### Pestaña: Datos

#### Cabecera:

- Secuencial: Es el número asignado por el sistema de forma automática
- Estado: Indica el estado del registro
- Cliente: Presenta el nombre del cliente
- Comentario: Contiene información adicional sobre la devolución de artículos
- Fecha: Presenta la fecha de entrega de los productos
- *Tipo Doc.:* Presenta el tipo de documento con el que se realiza la devolución:
- Nota de Crédito
- Nro. Doc: Presente el número de documento con el que se realiza la devolución
- Doc. Aplica: Contiene el número del documento que aplica
- Fecha devolución: Contiene la fecha en la que se realiza la devolución
- Canal: Permite seleccionar el canal al cual ingresan los productos
- *Devolver todo:* Sí acciona este icono verte devolver todos los artículos que son devueltos y sí desea, luego puede cambiar la cantidad en *"Esta Devolución".*

#### **Detalle:**

- Código: Contiene la identificación interna del artículo que se devuelve
- Producto/Servicio: Presenta el nombre del artículo que se está devolviendo
- Valor unitario: Muestra el valor unitario del producto
- Devolver: Presenta el número de unidades que serán devueltas
- Devuelto: Presenta el número de unidades devueltas de un artículo
- Esta Devolución: Presenta el número de unidades devueltas
- Comentario: Contiene información adicional sobre la devolución de artículos
- Unidad: Señala la unidad de medida del artículo
- Equivalencia: Muestra la equivalencia de la unidad de medida

#### Pestaña: Reporte

En la tercera Pestaña "Imprimir" se muestra el documento de devolución

| Devoluciones en ventas                           |                        |                          |                               |
|--------------------------------------------------|------------------------|--------------------------|-------------------------------|
| 🔨 🔜 🖽 📑 🛛 🕐 🔟                                    |                        |                          |                               |
| Devoluciones en ventas                           |                        |                          | INTERMIX S.A                  |
| Datos Imprimir                                   |                        |                          |                               |
|                                                  | H 1 /1 🏦 🔍 🗸           |                          | SAP CRYSTAL REPORTS * 🗵       |
| Informe principal                                |                        |                          |                               |
|                                                  | DEVOLUCIÓN DE VENTAS   |                          |                               |
|                                                  |                        |                          |                               |
|                                                  |                        |                          | H.                            |
|                                                  |                        |                          | <b>N</b>                      |
|                                                  |                        |                          | INTERMIX 5.A<br>1791753291001 |
|                                                  |                        |                          |                               |
| Proveedor BENITEX socia                          | 1                      | Sections                 | ial · 200.048.572             |
| Fecha emisión : 20-mar-2016                      | -                      | Nro. Documento : 016     | 015 000000022                 |
| Fechamax pago : 18-jun-2016                      |                        |                          |                               |
| Fecha max entr.: 18-jun-2016                     |                        |                          |                               |
| Comentario :                                     |                        |                          | ) II                          |
| Canal: Nombre                                    |                        | Fecha de devoluci        | ion: 31-ene-2018              |
| CODIGO                                           | NOMBRE SERIE           | CANTIDAD V               | ALOR UNI TOTAL                |
| Nº de págipa actual: 1                           | Nº total de náginas: 1 | Eactor de zoom: 100%     |                               |
| C:\e-bizness\Benortes\\INTEBMIX\CruBenDevolucior | WentaWs int            | J. deta, de 20011, 100 / | <u> </u>                      |
|                                                  | in orikan supe         |                          |                               |

# **Botones principales**

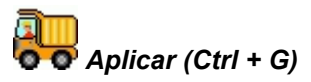

Al "hacer clic" en este botón, el sistema permite realizar la devolución del producto al canal asignado.

# Modificar la devolución

Al *"hacer clic"* en este botón, el sistema permite corregir la devolución realizada del producto que está seleccionado en el visor simple. Usted puede cambiar la cantidad recibida, la fecha y sí coloca cero en la cantidad recibida, entonces se borra dicha recepción.

| - 1 |   |   |   |   |
|-----|---|---|---|---|
| - 1 |   |   |   | Г |
|     |   |   |   | г |
|     | n | г | r | ٣ |

#### Ver documento

Al *"hacer clic"* en este botón, el sistema permite visualizar el documento de devolución en la pestaña denominada *"Reporte"* del visor simple.

# Pendientes de entregar

Esta opción permite visualizar los documentos de venta que tienen productos pendientes de entregar a los clientes.

Se ingresa a esta opción seleccionando el menú *Administrativo financiero,* módulo *Ventas* y "haciendo clic" en la opción *Pendientes de entregar.* 

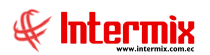

## Filtro

El número de registros puede ser muy grande, por lo tanto, el sistema primero presenta el siguiente filtro para delimitar la búsqueda, con los siguientes datos:

| Generador FL        |                   |              |
|---------------------|-------------------|--------------|
| M 🕐 🚺               |                   |              |
| Generador FL        |                   | INTERMIX S.A |
| Datos               |                   |              |
| Cliente :           |                   |              |
| Fec. Emi. Inicial : | Fec. Emi. Final : |              |

- Cliente: Permite seleccionar el cliente, cuyos documentos se quiere desplegar
- Fecha Emi. Inicial: Solicita la fecha de emisión inicial de los documentos que se quiere desplegar.
- Fecha Emi. Final: Solicita la fecha de emisión final de los documentos que se quiere desplegar.

# Visor múltiple

El visor múltiple presenta con los siguientes datos, la lista de documentos que tienen productos pendientes de entregar a los clientes:

| endientes de entregar INTERMIX S |                       |               |                               |           |           |              |              |              |         |
|----------------------------------|-----------------------|---------------|-------------------------------|-----------|-----------|--------------|--------------|--------------|---------|
| astre una colu                   | mna para agrupar      |               |                               |           |           |              |              |              |         |
| Secuencial                       | Agencia               | Nro. ID       | Cliente                       | Tipo Doc. | Nro. Doc. | Fec. Ingreso | Fec. Emisión | Fec. Entrega | Abierto |
| 200058415                        | STO. DOMINGO          | 1791287541001 | CREACIONES AMPARITO           | Venta     | 00000033  | 21/07/2018   | 21/07/2018   | 21/07/2018   | SI      |
| 200058416                        | STO. DOMINGO          | 1791287541001 | CREACIONES AMPARITO           | Venta     | 00000033  | 21/07/2018   | 21/07/2018   | 21/07/2018   | SI      |
| 200058417                        | STO, DOMINGO          | 1791287541001 | CREACIONES AMPARITO           | Venta     | 00000033  | 21/07/2018   | 21/07/2018   | 21/07/2018   | SI      |
| 200058573                        | 10 de Agosto iNTERMIX | 1790899780001 | BENITEX social                | Venta     | 00000031  | 20/09/2019   | 20/09/2019   | 20/09/2019   | SI      |
| 200058571                        | STO. DOMINGO          | 1790899780001 | BENITEX social                | Venta     | 00000038  | 20/09/2019   | 20/09/2019   | 20/09/2019   | SI      |
| 200058379                        | 10 de Agosto iNTERMIX | 0907907422001 | CONFECCIONES MIR              | Venta     | 00000042  | 29/03/2018   | 29/03/2018   | 29/03/2018   | SI      |
| 200058377                        | 10 de Agosto iNTERMIX | 0907907422001 | CONFECCIONES MIR              | Venta     | 000000041 | 29/03/2018   | 29/03/2018   | 29/03/2018   | SI      |
| 200058414                        | STO. DOMINGO          | 1791287541001 | CREACIONES AMPARITO           | Venta     | 00000033  | 21/07/2018   | 21/07/2018   | 21/07/2018   | SI      |
| 200058395                        | PONCIANO              | 1790899780001 | BENITEX social                | Venta     | 000000112 | 21/04/2018   | 28/04/2018   | 28/04/2018   | SI      |
| 200058392                        | PONCIANO              | 1790899780001 | BENITEX social                | Venta     | 000000112 | 21/04/2018   | 28/04/2018   | 28/04/2018   | SI      |
| 200058376                        | 10 de Agosto iNTERMIX | 1791287541001 | CREACIONES AMPARITO           | Venta     | 000000041 | 29/03/2018   | 29/03/2018   | 29/03/2018   | SI      |
| 200058402                        | Agencia Liq Compras   | 1790899780001 | BENITEX social                | Venta     | 000000143 | 25/05/2018   | 25/05/2018   | 25/05/2018   | SI      |
| 200058358                        | 10 de Agosto iNTERMIX | 1790899780001 | BENITEX social                | Venta     | 00000035  | 29/03/2018   | 29/03/2018   | 29/03/2018   | SI      |
| 200048448                        | Agencia Liq Compras   | 1708388721    | INES MARGARET ZAPATA CISNEROS | Venta     | 00000022  | 28/01/2016   | 28/01/2016   | 28/01/2016   | SI      |
| 200048617                        | PINZON                | 1790899780001 | BENITEX social                | Venta     | 000001545 | 18/06/2016   | 18/06/2016   | 18/06/2016   | SI      |
| 200048618                        | PINZON                | 1790899780001 | BENITEX social                | Venta     | 000001545 | 18/06/2016   | 18/06/2016   | 18/06/2016   | SI      |
| 200048621                        | PINZON                | 1790899780001 | BENITEX social                | Venta     | 000001547 | 29/06/2016   | 29/06/2016   | 29/06/2016   | SI      |
| 200048624                        | PINZON                | 1790899780001 | BENITEX social                | Venta     | 000001549 | 29/06/2016   | 29/06/2016   | 29/06/2016   | SI      |
| 200048625                        | PINZON                | 1790899780001 | BENITEX social                | Venta     | 000001549 | 29/06/2016   | 29/06/2016   | 29/06/2016   | SI      |
| 200048453                        | PINZON                | 1001694460001 | PANDA CONFECCIONES            | Venta     | 00000006  | 29/02/2016   | 29/02/2016   | 29/02/2016   | SI      |
| 2000/00/11                       | DTNZON                | 1700000700001 | DENITEY as sial               | Veeke     | 000001540 | 15/05/0015   | 15/05/2015   | 15/05/2016   | CT      |

- Secuencial: Contiene el número asignado de forma automática
- Agencia: Presenta el nombre de la agencia que todavía no entrega el producto
- Nro. ID: Contiene el número de identificación del cliente
- Cliente: Presenta el nombre del cliente

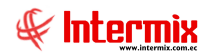

- Tipo Doc.: Contiene el tipo de documento del que todavía no se entrega los productos
- Nro. Doc: Presenta el número del documento que todavía no se entrega los productos
- Fecha ingreso: Presenta la fecha de ingreso del documento al sistema
- Fecha emisión: Contiene la fecha de emisión del documento
- Fecha entrega: Contiene la fecha que se debe entregar la mercadería
- Abierto: Indica sí el documento todavía está o no abierto, para entregar los productos
- Ctb.: Define sí el documento está o no contabilizado
- Código: Corresponde a la identificación del producto
- Producto: Indica el nombre del producto o servicio vendido
- Código de barras: Contiene el código alterno del producto
- Cant. Vendida: Señala la cantidad vendida del producto
- Cant. Entregada: Contiene la cantidad entregada al cliente
- Precio unitario: Muestra el precio unitario del producto o servicio
- Subtotal: Presenta el valor de la venta
- Usuario: Contiene el nombre del usuario que ingresó el documento
- Estado: Presenta el estado del documento

#### **Botones principales**

**Stock Disponible** 

Al *"hacer clic"* en este botón, el sistema presenta las existencias de un producto en cada uno de los canales (bodegas) y la cantidad de productos en tránsito.

| 0 | ck de artículos por canal            |                   |             | 11               | ITERMIX       |
|---|--------------------------------------|-------------------|-------------|------------------|---------------|
| s |                                      |                   |             |                  |               |
|   | Código Int. : 101001009              |                   | Unic        | lad : Unidad     | ~             |
| I | Última compra : 98,60                |                   | Costo prome | dio :            | 115,96        |
|   | Artículo : ABRIGO COREANO FINO P/M 1 | TERMICO 2MOD (MAI | Tipo Artíc  | ulo : Sin Nro. d | e Serie 🛛 🗸   |
|   | Canal                                | Proc. Compras     | Disponible  | Tránsito Ent.    | Exist. Tota ^ |
| • | INTERMIX S.A                         |                   | 0           |                  |               |
|   | BDS - BODEGA SAN RAFAEL              | 0                 | 10014,00    | 3,00             | 10017         |
|   | 060 - SANGOLQUI                      | 0                 | 18,00       | 1,00             | 19            |
|   | 010 - PINZON                         | 0                 | 29,00       | 13,00            | 42 ■          |
|   | 080 - ROSE HOME                      | 0                 | 5,00        | 4,00             | 9             |
|   | 123 - STO DOMINGO                    | 0                 | -13,00      | 0,00             | -13           |
|   | 020 - Mariana de Jesús               | 0                 | 99,00       | 19,00            | 118           |
|   | 050 - SAN RAFAEL                     | 0                 | -17,00      | 0,00             | -17           |
|   | 123 - Intermix                       | 0                 | -1,00       | 0,00             | -1            |
|   | BDS - SUPER NUEVO                    | 0                 | 43,00       | 0,00             | 43            |

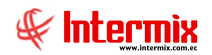

# **Vendedores Freelance**

Un vendedor Freelance es un trabajador autónomo que trabaja para sí mismo y cuya actividad principal es prestar servicios a terceros, a cambio de una compensación económica. En palabras corrientes, un freelance es alguien que «no tiene jefe», es su propia empresa y ofrece servicios o productos a terceros.

#### Filtro

El número de registros puede ser muy grande, por esta razón el sistema primero muestra el siguiente filtro, para delimitar la búsqueda.

| Generador FL |              |
|--------------|--------------|
| M 🕐 🔟        |              |
| Generador FL | INTERMIX S.A |
| General      |              |
| Nro. ID :    |              |
| Nombre :     |              |

- Nro. ID.: En este campo se ingresa la identificación del vendedor
- Nombre: Este campo permite realizar la búsqueda por nombre del vendedor

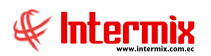

# Visor múltiple

El visor múltiple presenta la siguiente información:

| Secuencial | Nombre                        | Tipo ID   | Nro. ID       | Comisión | Dirección                   | Teléfono  | Celular | Contacto                   | E-mail            |
|------------|-------------------------------|-----------|---------------|----------|-----------------------------|-----------|---------|----------------------------|-------------------|
| 1070       | Alarcon Pineda Monica Daniela | Cédula    | 1256458965    | 0,00     | Pichincha, AMBATO, ddd rrrr | 2418296   |         |                            |                   |
| 1091       | Violeta Ruales                | Cédula    | 1714859263    | 0,00     |                             |           |         |                            |                   |
| 1111       | Alvarez Natalia               | Cédula    | 1712074382    | 0,00     | QUITO, CallePrincipal Nro   | 2607839   |         |                            | nalvarez@intermix |
| 1164       | Elias Tomas                   | Cédula    | 122222222     | 0,00     |                             | 0         |         |                            |                   |
| 6492       | KAT                           | Cédula    | 1719588798    | 0,00     | QUITO, CallePrincipal Nro   |           |         |                            | kat@kat.com       |
| 6517       | ECHO ECHO                     | Cédula    | 1721925459    | 0,00     | ECHO VARIABLE               | 2412848   |         |                            | ECHO_VARIABLE@    |
| 983        | Roberto Alvarez               | Cédula    | 1457896231    | 0,00     | Guayaquil                   | 25412555  | 2525415 |                            |                   |
| 978        | KLIO                          | Pasaporte | 123548        | 0,00     | Colon                       |           |         | 0                          |                   |
| 235        | SERVISAFE                     | RUC       | 0400420063001 | 0,00     | CALLE 24 DE MAYO Y SANTA    |           |         |                            | mary@udla.com.ed  |
| 1026       | Luisa Contreras               | Cédula    | 0124568796    | 0,00     | Av. Gonzales Suarez         | 312457899 |         | Miguel Altamirano fgdfgfdg | vbbvbh@gmail.com  |
| 1238       | Negrete Juan                  | Cédula    | 1718820705    | 100,00   |                             | 2357898   |         |                            |                   |
| 1252       | JUAN PEREZ                    | Cédula    | 1708003213    | 0,00     | AV. AMAZONAS                |           |         | LUIS CALLE                 |                   |
| 979        | Jose María Asnar              | RUC       | 78945612      | 0,00     |                             | 25641452  |         |                            |                   |
| 979        | Jose María Asnar              | RUC       | 78945612      | 0,00     |                             | 25641452  |         |                            |                   |

- Secuencial: Contiene el número asignado de forma automática
- Nombre: Presenta el nombre del vendedor
- Tipo ID: Contiene el tipo de documento del vendedor
- Nro. ID: Presenta el número del documento del vendedor
- Comisión: Indica el porcentaje de comisión que se paga al vendedor
- Dirección: Muestra la dirección registrada para el vendedor
- Teléfono: Teléfono fijo del vendedor
- Celular: Indica el número de celular del vendedor
- Contacto: Presenta un nombre de contacto
- E-mail: Muestra la dirección de mail del vendedor
- Fec. Creación: Fecha en la cual se crea el registro
- Fec. Verificación: Fecha en la cual se actualiza el registro
- Comentario: Campo destinado a comentarios adicionales
- Estado: Este campo nos indica sí el registro se encuentra o no activo
- Ubicación: Ciudad en donde se ubica el vendedor

# **Botones principales**

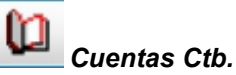

Al "hacer clic" sobre este botón, el sistema despliega las cuentas contables pertenecientes al Vendedor Freelance.

| Cuentas contables INTERMIX S A |                   |                        |                   |                                          |  |  |  |  |
|--------------------------------|-------------------|------------------------|-------------------|------------------------------------------|--|--|--|--|
| Datos                          | ]                 |                        |                   |                                          |  |  |  |  |
| Se                             | ecuencial : 1070  | D                      |                   |                                          |  |  |  |  |
| Pla                            | an de Cts : PLA   | N NIIF                 |                   |                                          |  |  |  |  |
|                                | Nombre : Alar     | con Pineda Monica Dani | ela               |                                          |  |  |  |  |
|                                | Origen            | Codigo Ctb.            | Cuenta            | Grupo                                    |  |  |  |  |
|                                | Clientes - Cuen   | 1.1.2.1.01.001         | Clientes          | Clientes - Ctas. por Cobrar [ UNA sola ( |  |  |  |  |
| 0                              | Clientes - Antici | 2.1.1.1.02.003         | Anticipo clientes | Clientes - Anticipos Recibidos [UNA so   |  |  |  |  |
| A                              | Accionistas - C   |                        |                   | Accionistas - Ctas. por Pagar [ UNA sol; |  |  |  |  |
| Т                              | Terceros - Cue    |                        |                   | Terceros - Ctas. por Cobrar [ UNA sola   |  |  |  |  |
|                                |                   |                        |                   |                                          |  |  |  |  |
|                                |                   |                        |                   |                                          |  |  |  |  |

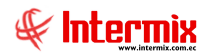

# Visor simple

Para editar los datos del vendedor Freelance, hacer "*doble clic*" sobre el registro y luego en el visor simple, editar los datos permitidos por el sistema.

| Vendedor free lance |                                  |                     |            |          |  |  |  |  |  |  |  |
|---------------------|----------------------------------|---------------------|------------|----------|--|--|--|--|--|--|--|
| 🔨 🔛 🕺 🧾 🧵           | ] 🕘 🖸                            |                     |            |          |  |  |  |  |  |  |  |
| Vendedor free lar   | Vendedor free lance INTERMIX S A |                     |            |          |  |  |  |  |  |  |  |
| Datos               |                                  |                     |            |          |  |  |  |  |  |  |  |
| Secuencial :        | 1238                             | Tipo ID :           | Cédula     |          |  |  |  |  |  |  |  |
| Tipo persona :      | Persona Natural                  | Nro. ID :           | 1718820705 |          |  |  |  |  |  |  |  |
| Nombre :            | Negrete Juan                     |                     |            |          |  |  |  |  |  |  |  |
| Dirección :         | Colón y 9 de Octubre             |                     |            |          |  |  |  |  |  |  |  |
| Contacto :          | Inés Zambrano                    |                     |            |          |  |  |  |  |  |  |  |
| E-mail :            | maribelrogel@yahoo.com           |                     |            |          |  |  |  |  |  |  |  |
| Ubicación :         | αυπο                             |                     |            | <u></u>  |  |  |  |  |  |  |  |
| Teléfono :          | 2357898                          | Fec. Creación :     | 01/08/2013 |          |  |  |  |  |  |  |  |
| Celular :           |                                  | Fec. Verificación : | 31/01/2020 |          |  |  |  |  |  |  |  |
| Comisión :          | 100,00                           | Estado :            | Activo     |          |  |  |  |  |  |  |  |
| Comentario :        |                                  |                     |            | <u>^</u> |  |  |  |  |  |  |  |
|                     |                                  |                     |            |          |  |  |  |  |  |  |  |
|                     |                                  |                     |            |          |  |  |  |  |  |  |  |

# **Botones principales**

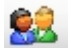

😫 Configurar roles

Al "hacer clic" en este botón, el sistema muestra los roles habilitados para el vendedor Freelance, para grabar el cambio se hace clic sobre el "visto verde".

| Ro  | oles |                                  |           |
|-----|------|----------------------------------|-----------|
| V   | r    | 0                                |           |
| R   | ole  | s INTERMIX S                     | Α.        |
|     |      |                                  |           |
|     |      | Estado : Activo 🕑                |           |
|     |      | Tipo De Rol                      | ^         |
| •   |      |                                  |           |
|     |      | Banco - Tarjeta                  |           |
|     |      | Aseguradora                      | =         |
|     |      | Empresa Relacionada              |           |
|     |      | Terceros                         |           |
|     |      | Socios                           | $\square$ |
|     |      | Cliente                          |           |
|     |      | Cliente PV                       |           |
|     |      | Otro Deudor                      | H         |
| 144 | 44   | Record 1 of 12     ▶ ₩ ₩ <     > |           |

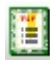

#### Nueva novedad

Al "hacer clic" sobre este botón, el sistema presenta un formulario donde se ingresan todas las novedades referentes al vendedor Freelance como: alerta, calificación, legales y otros.

#### -Histórico de Novedades

Al "hacer clic" sobre este botón, el sistema muestra un reporte de todas las novedades registradas para el vendedor Freelance.

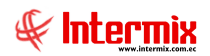

#### Detalle de ventas

Esta opción permite visualizar el detalle de las ventas realizadas a cada uno de los clientes, por cada uno de los vendedores de la empresa, en un rango de fechas determinado y por fabricante y marca.

Se ingresa a esta opción seleccionando el menú *Administrativo financiero,* módulo *Ventas* y "haciendo clic" en la opción *Detalle de ventas*.

#### Filtro

El número de registros puede ser muy grande, por lo tanto, el sistema muestra el siguiente filtro para delimitar la búsqueda, con los siguientes datos:

| Detalle de ventas FL |                                             |
|----------------------|---------------------------------------------|
| M 🕐 🚺                |                                             |
| Detalle de vent      | as FL INTERMIX S A                          |
| Datos                |                                             |
| Cliente :            |                                             |
| Vendedor :           | Rogel Maribel                               |
| Fabricante / Marca   |                                             |
| Categoria :          |                                             |
| - Fechae             |                                             |
| Todos : O Fec        | Ingreso: O Fec. Ctb.: O Fec. Emisión: •     |
| Fec. Emi. Inicial :  | 01/01/2020 V Fec. Emi. Final : 31/01/2020 V |
| Origen :             | Ventas / CPC,Carga de datos,                |

- *Cliente:* Permite seleccionar el cliente, cuyos documentos se quiere desplegar
- Vendedor: Permite seleccionar el vendedor, cuyos documentos se quiere desplegar
- Producto / Servicio: Permite seleccionar el producto que se quiere desplegar
- Fabricante / Marca: Permite seleccionar la marca de los productos
- Fecha Emi. Inicial / Final: Contiene la fecha de emisión inicial y final de los documentos

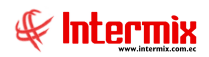

# Visor múltiple

El visor múltiple presenta el detalle de las ventas realizadas a cada uno de los clientes de la empresa:

| e-Bizness 🖲 - [Detalle de | e ventas]                    |                    |                         |                |                              |             |           |        |           |         |      |             | - 8    |
|---------------------------|------------------------------|--------------------|-------------------------|----------------|------------------------------|-------------|-----------|--------|-----------|---------|------|-------------|--------|
| rchivo • Ver • Empresa:   | INTERMIX S.A                 | 🖸 🕅 🖓 🛛 🗚          | plicación: Consola      | · •            | Aódulo + Favoritos + Ventana | a 🕶 🗛yuda 🕶 |           |        |           |         |      | 4           | F      |
| Aprobar requerimientos    | :                            |                    |                         |                |                              |             |           |        |           |         |      |             | e      |
| 1enú                      |                              |                    | · 🗟 • 🎮 🕜               |                |                              |             |           |        |           |         |      |             |        |
| Adm. Financiero           | < Ventas                     | Dotallo do         | vontas                  |                |                              |             |           |        |           |         | _    | INTERM      | IVe    |
| Froducción                | Vendedores free lance        | Detaile de         |                         |                |                              |             |           |        |           |         |      |             | A.J.   |
| Almacenamiento            | Puntos de emisión mayoristas | Arrastre una colur | nna para agrupar        |                |                              |             |           |        |           |         |      |             | P      |
|                           | Cotizaciones & Pedidos       | Sec. Factura       | Agencia                 | Nro. ID        | Cliente                      | Negocio     | Tipo Doc. | Serie  | Nro. Doc. | Abierto | Ctb. | Nro. Pedido | Nro. E |
| Ordenes de trabajo        | -Productos reservados        | 20005086           | 2 STO. DOMINGO          | 1703719979     | LUPE ESPARZA                 | DTH         | Venta     | 017130 | 000000028 | SI      | NO   | 621         |        |
| Proyectos                 | Aprobar pedidos              | 20005086           | 1 STO. DOMINGO          | 0907907422001  | CONFECCIONES MIR             | DTH         | Venta     | 017130 | 000000027 | SI      | NO   | 619         |        |
| L                         | Dor, de Ventas               | 20005086           | 1 STO, DOMINGO          | 0907907422001  | CONFECCIONES MIR             | DTH         | Venta     | 017130 | 000000027 | SI      | NO   | 619         |        |
| 🔝 Toma física con PDA     |                              | 20005086           | 3 10 de Agosto iNTERMIX | 30008          | CREACIONES AMPARITO          | DTH         | Venta     | 002015 | 000000400 | SI      | NO   | 622         |        |
| 矣 Clientes                | - 🧭 Otros Doc. de salida     | 20005086           | 3 10 de Agosto INTERMIX | 30008          | CREACIONES AMPARITO          | DTH         | Venta     | 002015 | 000000400 | SI      | NO   | 622         |        |
|                           | Egreso de bodega             | 20005086           | 4 10 de Agosto INTERMIX | 1707675193001  | BENITEX social               | DTH         | Venta     |        | 000000571 | SI      | NO   | 0           |        |
| Socios y cuotas           | Devoluciones en ventas       | 20005086           | 4 10 de Agosto INTERMIX | 1707675193001  | BENITEX social               | DTH         | Venta     |        | 000000571 | SI      | NO   | 0           |        |
| 0                         |                              | 20005086           | 4 10 de Agosto iNTERMIX | 1707675193001  | BENITEX social               | DTH         | Venta     |        | 000000571 | SI      | NO   | 0           |        |
|                           | Periodences de encregar      | 20005086           | 4 10 de Agosto iNTERMIX | 1707675193001  | BENITEX social               | DTH         | Venta     |        | 000000571 | SI      | NO   | 0           |        |
| 🕡 Punto de venta          | Detalle de ventas            | 20005086           | 4 10 de Agosto INTERMIX | 1707675193001  | BENITEX social               | DTH         | Venta     |        | 000000571 | SI      | NO   | 0           |        |
| •                         | Detalle de ventas con series | 20005086           | 5 10 de Agosto INTERMIX | 1707675193001  | BENITEX social               | DTH         | Venta     |        | 000000178 | SI      | NO   | 627         |        |
|                           | Reportes                     | 20005086           | 5 10 de Agosto iNTERMIX | 1707675193001  | BENITEX social               | DTH         | Venta     |        | 000000178 | SI      | NO   | 627         |        |
| Consola                   |                              | 20005086           | 5 10 de Agosto iNTERMIX | 1707675193001  | BENITEX social               | DTH         | Venta     |        | 000000178 | SI      | NO   | 627         |        |
| -                         |                              | 20005086           | 5 10 de Agosto iNTERMIX | 1707675193001  | BENITEX social               | DTH         | Venta     |        | 000000178 | SI      | NO   | 627         |        |
| Adm. Financiero           |                              | 20005086           | 5 10 de Agosto INTERMIX | 1707675193001  | BENITEX social               | DTH         | Venta     |        | 000000178 | SI      | NO   | 627         |        |
|                           |                              | 20005086           | 5 10 de Agosto INTERMIX | 1707675193001  | BENITEX social               | DTH         | Venta     |        | 000000178 | SI      | NO   | 627         |        |
| C Talento Humano          |                              | 20005086           | 6 10 de Agosto iNTERMIX | 99999999999999 | CONSUMIDOR FINAL             | DTH         | Venta     | 002346 | 000000001 |         | NO   |             |        |
|                           |                              | 20005086           | 5 10 de Agosto iNTERMIX | 1707675193001  | BENITEX social               | DTH         | Venta     |        | 000000178 | SI      | NO   | 627         |        |
| Castión de Demunant       |                              | 20005086           | 4 10 de Agosto iNTERMIX | 1707675193001  | BENITEX social               | DTH         | Venta     |        | 000000571 | SI      | NO   | 0           |        |
| Gescon de Document        | 05                           | 20005086           | 7 10 de Agosto INTERMIX | 30008          | CREACIONES AMPARITO          | DTH         | Venta     | 002129 | 000000600 | SI      | NO   | 632         |        |
| 1                         | *                            |                    |                         |                |                              |             |           |        |           |         |      |             | -      |
|                           |                              | Recor              |                         |                |                              |             |           |        |           |         |      |             |        |

- Secuencial Factura: Contiene el número asignado de forma automática
- Agencia: Presenta el nombre de la agencia de la venta
- Nro. ID: Contiene el número de identificación del cliente
- *Cliente:* Presenta el nombre del cliente.
- *Tipo Doc*.: Contiene el tipo de documento
- Serie: Contiene el número de serie del documento
- *Nro. Doc:* Presenta el número del documento
- Abierto: Indica sí el documento está o no abierto
- Ctb.: Define sí el documento está o no contabilizado
- Nro. Pedido: Contiene el número de pedido
- Fecha ingreso: Presenta la fecha de ingreso del documento al sistema
- Fecha emisión: Contiene la fecha de emisión del documento
- Fecha entrega: Contiene la fecha que se debe entregar la mercadería
- Fecha vencimiento: Contiene la fecha de vencimiento del documento
- Nro. Egreso: Contiene el número del documento de egreso
- Categoría: Contiene la categoría a la que pertenece el producto
- Código Int: Corresponde a la identificación del producto
- Producto / Servicio: Indica el nombre del producto o servicio vendido
- Unidad: Muestra la unidad de medida del producto
- Cant. Vendida: Señala la cantidad vendida del producto
- Cant. Entregada: Contiene la cantidad entregada al cliente
- Precio unitario: Muestra el precio unitario del producto o servicio
- Descuento: Contiene el descuento que se aplica a cada producto
- Subtotal: Presenta el valor de venta sin impuestos
- Valor total entregado: Presenta el valor total entregado de la venta
- *IVA:* Presenta el impuesto al valor agregado
- ICE: Presenta el impuesto a los consumos especiales
- Total vendido: Contiene el total del valor vendido
- Usuario: Contiene el nombre del usuario que ingresó el documento
- Estado: Presenta el estado del documento

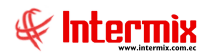

#### Detalle de ventas con series

Esta opción permite visualizar el detalle de las ventas de cada uno de los clientes, por cada uno de los vendedores de la empresa, en un rango de fechas determinado y por fabricante y marca, además presenta el número de serie de los productos entregados a los clientes.

Se ingresa a esta opción seleccionando el menú *Administrativo financiero,* módulo *Ventas* y "haciendo clic" en la opción *Detalle de ventas con series*.

#### Filtro

El número de registros puede ser muy grande, por lo tanto, el sistema primero presenta el siguiente filtro para delimitar la búsqueda, con los siguientes datos:

| Detalle de ventas FL                                            |    |
|-----------------------------------------------------------------|----|
| AA 😢 🔟                                                          |    |
| Detalle de ventas FL INTERMIXS                                  | .Α |
| Datos                                                           |    |
| Cliente :                                                       |    |
| Vendedor:                                                       |    |
| Producto / Servicio :                                           |    |
| Fabricante / Marca                                              |    |
| Categoria :                                                     |    |
| Fechas                                                          |    |
| Todos : O Fec. Ingreso : O Fec. Ctb. : O Fec. Emisión : 💿       |    |
| Fec. Emi. Inicial : 01/01/2018 V Fec. Emi. Final : 31/01/2018 V |    |
| Origen : Ventas / CPC,Carga de datos, 💟                         |    |

- Cliente: Permite seleccionar el cliente cuyos documentos se quiere desplegar
- Vendedor: Permite seleccionar el vendedor cuyos documentos se quiere desplegar
- *Producto / Servicio:* Permite seleccionar el producto que se quiere desplegar
- Fabricante / Marca: Permite seleccionar la marca de los productos
- Fecha Emi. Inicial / Final: Contiene la fecha de emisión inicial y final de los documentos

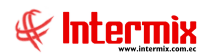

# Visor múltiple

El visor múltiple presenta el detalle de las ventas realizadas a cada uno de los clientes de la empresa:

| e-Bizness 🖻 - [Detalle de ventas con series]                      | i and a second second second second second second second second second second second second second second second |                                 |                       |                                                                    |
|-------------------------------------------------------------------|----------------------------------------------------------------------------------------------------|---------------------------------|-----------------------|--------------------------------------------------------------------|
| rchivo - Ver - Empresa: INTERMIX S.A                              | 🖸 🎲 🛛 Aplicación: Consola                                                                                        | Módulo - Favoritos - Ver        | ntana 🔹 Ayuda 🕶       | J.                                                                 |
| Aprobar requerimientos                                            |                                                                                                    |                                 |                       |                                                                    |
|                                                                   |                                                                                                    |                                 |                       |                                                                    |
| enu + ×                                                           | 📰 📰 🖳 • 选 • 🛤 (                                                                                                  |                                 |                       |                                                                    |
| Adm. Financiero 🤇 Ventas                                          | Detalle de ventas con serie                                                                                      | 5                               |                       | INTERMIXS                                                          |
| Producción 🔄 🔤 🕵 Vendedores free lance                            |                                                                                                    |                                 |                       |                                                                    |
| Alucconstante - 😽 Puntos de emisión mayoristas                    | Arractre una columna para agrupar                                                                                |                                 |                       |                                                                    |
| Amacenamiento                                                     |                                                                                                    | I                               |                       |                                                                    |
| The Ordenes de trabajo                                            | Sec. Factura Agencia                                                                                             | Nro. ID Cliente                 | Benef. Origen Telefor | 10 Ciudad Dirección                                                |
|                                                                   | 200049096 10 de Agosto INTERMIX                                                                                  | 1707675193001 BENITEX social    | Nacional 241578       | 2 ECUADOR Plan Victoria Cesar Davila N52-109 y Ramón Borjaglpprue  |
| Proyectos Aprobar pedidos                                         | 200048287 CENTRO HISTORICO                                                                                       | 1707675193001 BENITEX social    | Nacional 241578       | 2 ECUADOR Plan Victoria Cesar Davila NS2-109 y Ramón Borjaglpprue  |
| Doc. de Ventas                                                    | 200049116 10 de Agosto INTERMIX                                                                                  | NS NELLY SALAZAR                | Nacional 892041       | SIERRA CUMBAYA                                                     |
| Otros Dor, de salida                                              | 200049116 10 de Agosto INTERMIX                                                                                  | NS NELLY SALAZAR                | Nacional 892041       | SIERRA CUMBAYA                                                     |
| 🕵 Clientes 🚽 🖉 Collection de Salada                               | 200049116 10 de Agosto INTERMIX                                                                                  | NS NELLY SALAZAR                | Nacional 892041       | SIERRA CUMBAYA                                                     |
| Egreso de bodega                                                  | 200049117 10 de Agosto INTERMIX                                                                                  | 99999999999991 CONSUMIDOR FINAL | Extranjero            | SIERRA Iffffffff                                                   |
| Socios y cuotas Devoluciones en ventas                            | 200049135 PINZON                                                                                                 | 1707675193001 BENITEX social    | Nacional 241578       | I2 ECUADOR Plan Victoria Cesar Davila NS2-109 y Ramón Borjaglpprue |
| Ventac Pendientes de entregar                                     | 200049138 Agencia Liq Compras                                                                                    | 179474792 Patricio Leon         | 241284                | 179 ECUADOR Barrio la gasca                                        |
|                                                                   | 200049141 PINZON                                                                                                 | 99999999999991 CONSUMIDOR FINAL | Extranjero            | SIERRA fffffffff                                                   |
| 🙀 Punto de venta 🔄 🔛 😽 Detalle de ventas                          | 200049142 10 de Agosto INTERMIX                                                                                  | 99999999999991 CONSUMIDOR FINAL | Extranjero            | SIERRA fffffffff                                                   |
| Detaile de ventas con series                                      | 200049143 10 de Agosto INTERMIX                                                                                  | 99999999999991 CONSUMIDOR FINAL | Extranjero            | SIERRA fffffffff                                                   |
| Reportes                                                          | 200049144 10 de Agosto INTERMIX                                                                                  | 1791828615001 IGLESIA BELEN     | Nacional              | SIERRA                                                             |
| Consola                                                           | 200049146 10 de Agosto INTERMIX                                                                                  | 9999999999991 CONSUMIDOR FINAL  | Extranjero            | SIERRA fffffffff                                                   |
|                                                                   | 200049148 PINZON                                                                                                 | 1714862979 Cayambe Edison       | Nacional 254658       | II SIERRA PUEBLO VIEJO, CallePrincipal puengasi Nro                |
| Adm. Financiero                                                   | 200049150 10 de Agosto INTERMIX                                                                                  | 9999999999991 CONSUMIDOR FINAL  | Extranjero            | SIERRA fffffffff                                                   |
| <u> </u>                                                          | 200049151 10 de Agosto INTERMIX                                                                                  | 99999999999991 CONSUMIDOR FINAL | Extranjero            | SIERRA fffffffff                                                   |
| Talento Himano                                                    | 200049152 10 de Agosto INTERMIX                                                                                  | 99999999999991 CONSUMIDOR FINAL | Extranjero            | SIERRA fffffffff                                                   |
|                                                                   | 200049153 10 de Agosto INTERMIX                                                                                  | 99999999999991 CONSUMIDOR FINAL | Extranjero            | SIERRA fffffffff                                                   |
|                                                                   | 200050866 10 de Agosto INTERMIX                                                                                  | 99999999999991 CONSUMIDOR FINAL | Extranjero            | SIERRA fffffffff                                                   |
| Gestión de Documentos                                             | 200048572 Agencia Liq Compras                                                                                    | 1707675193001 BENITEX social    | Nacional 241578       | 2 ECUADOR Plan Victoria Cesar Davila N52-109 y Ramón Borjagipprue  |
|                                                                   |                                                                                                    |                                 |                       |                                                                    |
| l i i i i i i i i i i i i i i i i i i i                           | H H A Record 1 of 113                                                                                            | <                               |                       | >                                                                  |
| Inhamiy // Inhamiy 31/01/2018 11:23 Servider: SERVIDOD/INTERMIVOS |                                                                                                    |                                 |                       |                                                                    |

- Sec. Factura: Contiene el número asignado de forma automática a la factura
- Agencia: Presenta el nombre de la agencia de la venta
- Nro. ID: Contiene el número de identificación del cliente
- Cliente: Presenta el nombre del cliente
- Teléfono: Contiene el número de teléfono del cliente
- Ciudad: Presenta la ciudad del cliente
- Dirección: Contiene la dirección del cliente
- Vendedor: Contiene el nombre de la persona que realizó la venta
- Tipo Doc.: Contiene el tipo de documento de la venta
- Origen Documento: Contiene el detalle del origen del documento
- Nro. Doc: Presenta el número del documento
- Fecha ingreso: Presenta la fecha de ingreso del documento al sistema
- Fecha emisión: Contiene la fecha de emisión del documento
- Fecha entrega: Contiene la fecha que se debe entregar la mercadería
- Abierto: Indica sí el documento todavía está o no abierto
- Ctb.: Define sí el documento está o no contabilizado
- Código Int.: Corresponde a la identificación del producto
- Nombre: Indica el nombre del producto o servicio vendido
- Unidad: Muestra la unidad de medida del producto
- Fabricante / Marca: Contiene la marca del producto
- Cód. Barras: Contiene el código alterno del producto
- Cant. Movimiento: Presenta la cantidad del movimiento de inventario
- Precio Unit.: Muestra el precio unitario del producto
- Subtotal: Presenta el valor de la venta sin impuestos
- Nro. Serie: Contiene el número de serie del producto
- Fec. Movimiento: Presenta la fecha del movimiento de entrega del producto
- Nro. Egreso: Contiene el número del documento de egreso del producto
- Usuario: Contiene el nombre del usuario que ingresó el documento
- Estado: Presenta el estado del documento

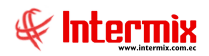

# **Reportes Modulo Ventas**

Para acceder a los reportes del módulo de ventas, se ingresa a esta opción seleccionando el menú *Administrativo financiero,* módulo *Ventas* y "haciendo clic" en la opción *Reportes,* el sistema presenta el siguiente visor múltiple con su respectiva barra de herramientas. Para

visualizar los reportes disponibles en cada módulo, se debe dar clic en el botón *m*, se presentarán los reportes con su respectiva descripción. Para abrir un reporte se debe dar doble clic sobre el reporte requerido.

|                                   | A 💬 🖽 🖽 🕛 Ka 🖕 Ka 🖌 🚱 💟<br>eportes - Ventas |                                             |                                      |                                  |                  |        |  |  |  |  |
|-----------------------------------|---------------------------------------------|---------------------------------------------|--------------------------------------|----------------------------------|------------------|--------|--|--|--|--|
|                                   | epones -                                    | Venids                                      |                                      |                                  |                  |        |  |  |  |  |
| Arrastre una columna para agrupar |                                             |                                             |                                      |                                  |                  |        |  |  |  |  |
|                                   | Secuencial                                  | Descripción                                 | Nombre Tec.                          | Nombre                           | Reporte Dinámico | Origen |  |  |  |  |
|                                   | 138                                         | Ventas por producto y cliente               | CryRVentasPorProductoWs.rpt          | CryRVentasPorProductoWs          | NO               |        |  |  |  |  |
|                                   | 178                                         | Ventas por diente                           | CryRVentasPorClienteWs.rpt           | CryRVentasPorClienteWs           | NO               |        |  |  |  |  |
|                                   | 186                                         | Utilidad por producto                       | CryUtilidadPorProducto.rpt           | CryUtilidadPorProducto           | NO               |        |  |  |  |  |
|                                   | 187                                         | Ventas por producto                         | CryRVentasProductosWs.rpt            | CryRVentasProductosWs            | NO               |        |  |  |  |  |
|                                   | 189                                         | Ventas por punto de emisión                 | CryRVentasPtoEmisionWs.rpt           | CryRVentasPtoEmisionWs           | NO               |        |  |  |  |  |
|                                   | 190                                         | Ventas por categoría de producto            | CryRVentasCategoriaWs.rpt            | CryRVentasCategoriaWs            | NO               |        |  |  |  |  |
|                                   | 191                                         | Devoluciones por producto                   | CryRDevolucionesProductoWs.rpt       | CryRDevolucionesProductoWs       | NO               |        |  |  |  |  |
|                                   | 192                                         | Devoluciones por cliente                    | CryRDevolucionesClienteWs.rpt        | CryRDevolucionesClienteWs        | NO               |        |  |  |  |  |
|                                   | 193                                         | Ventas por diente y producto                | CryRVentasClieProdWs.rpt             | CryRVentasClieProdWs             | NO               |        |  |  |  |  |
|                                   | 194                                         | Ventas por vendedor                         | CryRVentasVendedorWs.rpt             | CryRVentasVendedorWs             | NO               |        |  |  |  |  |
|                                   | 195                                         | Utilidad por cliente                        | CryUtilidadPorCliente.rpt            | CryUtilidadPorCliente            | NO               |        |  |  |  |  |
|                                   | 196                                         | Utilidad por vendedor                       | CryUtilidadPorVendedor.rpt           | CryUtilidadPorVendedor           | NO               |        |  |  |  |  |
|                                   | 220                                         | Facturas con compensación (MS Excel )       | CryFacturaCompXls                    | CryFacturaComp                   | NO               |        |  |  |  |  |
|                                   | 221                                         | Valores facturados - Cuadre de caja         | CryRValoresFacturados.rpt            | CryRValoresFacturados            | NO               |        |  |  |  |  |
|                                   | 222                                         | Ingresos por venta de servicios y productos | CryRIngresosPorServicios.rpt         | CryRIngresosPorServicios         | NO               |        |  |  |  |  |
|                                   | 236                                         | Utilidad por documento y producto           | CryRUtilidadPorProductoDetallado.rpt | CryRUtilidadPorProductoDetallado | NO               |        |  |  |  |  |
|                                   | 237                                         | Ventas por tipo de documento                | CryRVentasVendedorDetalladoWs.rpt    | CryRVentasVendedorDetalladoWs    | NO               |        |  |  |  |  |
|                                   | 238                                         | Cuentas por cobrar por tipo de documento    | CrvRCtaCobrarVendedorDetallado.rpt   | CrvRCtaCobrarVendedorDetallado   | NO               |        |  |  |  |  |

# Reporte Ventas por producto y cliente

Este reporte se llama "CryRVentasPorProductoWs.rpt", el cual debe estar ubicado en la ruta indicada para su correcto funcionamiento. El reporte presenta cada producto con el detalle de ventas realizado por cada cliente. Para presentar el reporte, el sistema muestra una pantalla donde se puede visualizar los datos de consulta para generar el reporte.

| Yentas Cliente-Producto FL                        |              |
|---------------------------------------------------|--------------|
| M 🥑 🔟                                             |              |
| Ventas Cliente-Producto FL                        | INTERMIX S.A |
| Datos                                             |              |
| Agrupado por                                      |              |
| Todos                                             | Por Agencia  |
| Agencia :                                         |              |
| Cliente :                                         |              |
| Producto :                                        |              |
| Fecha Emi. Ini. : 09/12/2017 🕞 Fecha Emi. Fin : 🛛 | )9/12/2017 🖌 |
| Ordenado por                                      |              |
| <ul> <li>Alfabetica</li> </ul>                    | Por Valor    |
| Origen : Ventas / CPC,Carga de datos,             |              |
| ,                                                 |              |

Después de seleccionar los datos, se presiona el botón de buscar, el reporte se genera en una pantalla aparte mostrando los datos seleccionados. De igual forma los reportes pueden ser exportados en archivos pdf.

| portes        |                         |           |               |               |              |            |            |                | INTERM             |
|---------------|-------------------------|-----------|---------------|---------------|--------------|------------|------------|----------------|--------------------|
| 1             |                         |           |               |               |              |            |            |                |                    |
| A & b 0       | о 🕶 н ∢ ► н 1           |           | /10 🕋         | <b>€</b> +    |              |            |            |                | SAP CRYSTAL REPORT |
| me principal  |                         |           |               |               |              |            |            |                |                    |
| nie principal |                         |           |               |               |              |            |            |                |                    |
|               |                         |           |               |               |              |            |            |                |                    |
|               |                         | Vent      | nor prod      | ucto v clien  | te           |            |            |                | € / D              |
|               |                         |           | is her brea   | sele y ellen  |              |            |            |                |                    |
|               |                         | Desde : 0 | 01/01/2016 Ho | ista:09/12/20 | 17           |            |            |                | 4                  |
|               |                         |           |               |               |              |            |            |                | INTERMIC S.A.      |
| Producto      | Cliente                 | Canfidad  | SubTotal SD   | Descuento     | SubTotal CD  | IVA        | ICE        | Total          |                    |
|               |                         |           |               |               |              |            |            |                |                    |
| INTERMIX S.4  | ۹                       |           |               |               |              |            |            |                |                    |
| SOLO CO       | IMPRA ARTV              |           |               |               |              |            |            |                |                    |
|               | BENITEX                 | 89,00     | 2.139.194,07  | 27,00         | 2.139.167,07 | 344,402,42 | 321.239,86 | 2.804.809,55   |                    |
|               | B EN ITEX               | 15,00     | - 7.8 61,80   | 0,00          | - 7.8 61,80  | -1.0.50,52 | -1.192,31  | - 10 , 104, 43 |                    |
|               | B EN ITEX               | 4,00      | \$.615,00     | 0,00          | \$ , 615,00  | 774,87     | 842,25     | 7.222,12       |                    |
|               | CONFECCIONES MIR        | L         | 6.942,00      | 0,00          | 6.942,00     | 1.02 6,75  | 1.041,45   | 9.011,23       |                    |
|               | ROSSANA FLORES GUERRERO | 1,00      | 15 4,00       | 0,00          | 15 6,00      | 21,33      | 22,40      | 200,93         |                    |
|               | SEEY                    | 1,00      | \$,850,00     | 0,00          | 5,850,00     | 807,20     | 877,50     | 7.524,80       |                    |
|               | CONFICCION REPORTS      | 2,00      | 1.155,00      | 0,00          | 1,135,00     | 102,67     | 156,23     | 1.3 10,04      |                    |
|               | CONFECCIONES PANDA      | 100       | -220.2.6      | 0,00          | -220.2.6     | -2789      | -24.55     | -202.00        |                    |
|               | COFLIG WAZQUES LIGIA    | 100       | 25600         | 0.00          | 25600        | 25.22      | 28.40      | 222.72         |                    |
|               | COELLO WAZ QUES LI GIA  | 1.00      | -25 6.00      | 0.00          | -25 6.00     | 41.22      | 28,40      | -225.62        |                    |
|               | ZANAROSA                | 2.00      | 5.9 66 18     | 0,00          | 5.9 66 18    | 822,22     | 894,92     | 7.684,44       |                    |
|               | ZANAROSA                | 1,00      | \$.241,00     | 0,00          | 5.241,00     | 722,26     | 78 6, 15   | 6.750,41       |                    |
|               | Prueba                  | 1,00      | 42.542,00     | 10,00         | 42.532,00    | 5.80.00    | 6.281,20   | \$4.782,90     |                    |
|               | DARWIN VILLAMARIN       | 1,00      | 0,00          | 0,00          | 0,00         | 0,00       | 0,00       | 0,00           |                    |
|               | FRED D'Y PAEZ           | 4,00      | 8 6 6 0 0     | 0,00          | 8 6 6 8 9    | 119.41     | 129.90     | 1.118.41       |                    |
|               | FRED DY PAEZ            | 2,00      | -422,00       | 0,00          | -422,00      | -59,75     | - 64,95    | - \$\$ 7, 70   |                    |
|               | Benavides Nelson Javier | 1,00      | 230,3 6       | 0,00          | 230,36       | 37,09      | 34,55      | 302,00         |                    |
|               |                         |           |               |               |              |            |            | 2.392.019,16   |                    |
|               |                         |           |               |               |              |            |            |                |                    |
| SOLO VE       | NTA ART                 |           |               |               |              |            |            |                |                    |

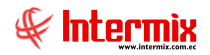

# **Reporte Ventas por cliente**

Este reporte se llama "CryRVentasPorClienteWs.rpt", el cual debe estar ubicado en la ruta indicada para su correcto funcionamiento. El reporte presenta las ventas realizadas por cada cliente. Para presentar el reporte, el sistema muestra una pantalla donde se puede visualizar los datos de consulta para generar el reporte.

| Yentas FL                                     |               |
|-----------------------------------------------|---------------|
| A 🕐 🚺                                         |               |
| Ventas FL                                     | INTERMIX S.A  |
| Datos                                         |               |
| Agrupado por                                  |               |
| Todos                                         | O Por Agencia |
|                                               |               |
| Agencia :                                     |               |
| Cliente :                                     |               |
| Fecha Emi. Ini. 09/12/2017 💟 Fecha Emi. Fin : | 09/12/2017 🖂  |
| Ordenado por                                  |               |
| <ul> <li>Alfabetica</li> </ul>                | O Por Valor   |
|                                               |               |
| Origen : Ventas / CPC,Carga de datos,         |               |
|                                               |               |
|                                               | <b>44</b>     |

Después de seleccionar los datos, se presiona el botón de buscar<sup>LEND</sup>, el reporte se genera en una pantalla aparte, mostrando los datos seleccionados. De igual forma los reportes pueden ser exportados en archivos pdf.

| Reportes     |                                       |                    |               |             |             |             |            |               |             |
|--------------|---------------------------------------|--------------------|---------------|-------------|-------------|-------------|------------|---------------|-------------|
| 0            |                                       |                    |               |             |             |             |            |               |             |
| Report       | es                                    |                    |               |             |             |             |            | IN            | ITERMIX S.A |
| Datos        |                                       |                    |               |             |             |             | ,          | _             |             |
| L .          |                                       | M 1                | 11 🚜 🕙 🗸      |             |             |             |            | SAP CRVS      |             |
| Informo prin |                                       |                    | 1- 44 9       |             |             |             |            | GAI GITTO     |             |
| I morne pri  | itipal                                |                    |               |             |             |             |            |               |             |
| [            |                                       |                    |               |             |             |             |            |               | 그 쉬         |
|              |                                       |                    |               |             |             |             |            | Æ             |             |
|              |                                       |                    | Ventas por    | cliente     |             |             |            |               |             |
|              |                                       |                    |               |             | <del></del> |             |            |               |             |
|              |                                       | Desde :            | 01/01/2017 H  | asta:09/12/ | 2017        |             |            | -             |             |
|              |                                       |                    |               |             |             |             |            | INTERMIX S.A  |             |
|              |                                       |                    |               |             |             |             |            | 1791753291001 |             |
|              | Cliente                               | Cantidad Se        | ubTotal SD De | iscuento Su | bTotal CD   | IVA         | ICE        | Total         |             |
|              | INTERMIX S.A                          |                    |               |             |             |             |            | ]             | _           |
|              | (                                     |                    |               |             |             |             |            |               |             |
|              |                                       | 1,00               | -0,01         | 0,00        | -0,01       | 0,00        | 0,00       | -0,01         |             |
|              |                                       | 6,00               | 305,91        | 8,00        | 297,91      | 40,59       | 0,00       | 338,50        |             |
|              | Banco Internacional                   | 0,00               | 0,00          | 0,00        | 0,00        | 0,00        | 0,00       | 0,00          |             |
|              | Benavides Nelson Javier               | 2,00 (             | 52,63         | 0,00        | 52,63       | 7,37        | 0,00       | 60,00         |             |
|              | BENITEX                               | 178,50             | 40.714,86     | 585,23      | 40.129,63   | 2.978,04    | 1.516,30   | 44.623,97     |             |
|              | BENITEX                               | 30,00              | -5.079,87     | 359,54      | -4.720,33   | -507,07     | -106,63    | -5.334,04     |             |
|              | CONFECCIONES MIR                      | 1,00               | 10,00         | 0,00        | 10,00       | 1,40        | 0,00       | 11,40         |             |
|              | CONSUMIDOR FINAL                      | 84,00              | 21.781,85     | 958,27      | 20.823,58   | 2.889,45    | 864,66     | 24.577,68     |             |
|              | CREACIONES AMPARITO                   | 33,00              | 6.115,45      | 146,00      | 5.969,45    | 788,08      | 0,00       | 6.757,53      |             |
|              |                                       | 4,00               | 40,00         | 0,00        | 40,00       | 2,80        | 0,00       | 42,80         |             |
|              | HERNAN VALLEJO                        | 3,00               | 54,77         | 0,00        | 54,77       | 7,67        | 0,00       | 62,44         |             |
|              | IGLESIA BELEN                         | 12,00              | 115,79        | 0,00        | 115,79      | 16,21       | 0,00       | 132,00        |             |
|              | Mariano Martinez                      | 4,00               | 1.401,90      | 0,00        | 1.401,90    | 219,90      | 168,84     | 1.790,64      | -           |
|              | MARTHA PERFIRA                        | 8.00               | 176.00        | 0.00        | 176.00      | 24.64       | 0.00       | 200.64        |             |
| Nº de página | actual: 1                             | Nº total de página | as: 1         |             |             | Factor de a | zoom: 100% |               |             |
| C:\e-bizne   | ess\Reportes\INTERMIX\CryRVentasPorCl | lienteWs.rpt       |               |             |             |             |            |               |             |

# **Reporte Utilidad por producto**

Este reporte se llama "CryUtilidadPorProducto.rpt", el cual debe estar ubicado en la ruta indicada para su correcto funcionamiento. El reporte presenta cada uno de los productos con los que cuenta la empresa y presenta la utilidad por cada producto. Para presentar el reporte, el sistema presenta una pantalla donde se puede visualizar los datos de consulta, para generar el reporte.

| Ventas FL                                     |               |
|-----------------------------------------------|---------------|
| A 🕐 🔟                                         |               |
| Ventas FL                                     | INTERMIXS.A   |
| Datos                                         |               |
| Agrupado por                                  |               |
| Todos                                         | O Por Agencia |
| Agencia :                                     |               |
| Producto :                                    |               |
| Fecha Emi. Ini. 09/12/2017 💟 Fecha Emi. Fin : | 09/12/2017 🖌  |
| Ordenado por                                  |               |
| <ul> <li>Alfabetica</li> </ul>                | O Por Valor   |
|                                               |               |
| *                                             |               |

Después de seleccionar los datos se presiona el botón de buscar, el reporte se genera en una pantalla aparte mostrando los datos seleccionados. De igual forma los reportes pueden ser exportados en archivos pdf.

| digo Nombre                       | /1<br>Utilid<br>Desde:01/01<br>C                                                                                                    | ad porprod<br>1/2017 Hasta:(                                                                                                    | <b>ucto</b><br>09/12/2017<br><b>Costo</b>                                                                                                    | PVP                                                                                                    | IN<br>SAP CRYST/<br>SAP CRYST/<br>UNITERNIX 5.A<br>INTERNIX 5.A<br>UNITERNIX 5.A                                                                                                    | AL REPORTS                                                                                                    |
|-----------------------------------|----------------------------------------------------------------------------------------------------|----------------------------------------------------------------------------------------------------|----------------------------------------------------------------------------------------------------|----------------------------------------------------------------------------------------------------|----------------------------------------------------------------------------------------------------|----------------------------------------------------------------------------------------------------|
| digo Nombre                       | /1<br>Utilid<br>Desde:01/01<br>C                                                                                                    | ad porprod<br>1/2017 Hasta:(                                                                                                    | <b>ucto</b><br>09/12/2017<br><b>Costo</b>                                                                                                    | PVP                                                                                                    | IN<br>SAP CRYSTA<br>SAP CRYSTA<br>UNITERMIX 5.A<br>UNITERMIX 5.A<br>UNITERMIX 5.A<br>UNITERMIX 5.A                                                                                                    | AL REPORTS                                                                                                    |
| digo Nombre                       | /1<br>Utilid<br>Desde:01/01<br>C                                                                                                    | ad porprod<br>1/2017 Hasta:(                                                                                                    | ucto<br>09/1 2/2017<br>Costo                                                                                                    | PVP                                                                                                    | SAP CRYSTA                                                                                                    | AL REPORTS                                                                                                    |
| digo Nombre                       | /1<br>Utilid<br>Desde:01/01<br>C                                                                                                    | ad porprod<br>1/2017 Hasta:(                                                                                                    | <b>ucto</b><br>09/12/2017<br><b>Costo</b>                                                                                                    | PVP                                                                                                    | SAP CRYST                                                                                                    | AL REPORTS                                                                                                    |
| digo Nombre                       | Utilid<br>Desde:01/01<br>C                                                                                                    | ad porprod<br>1/2017 Hasta:C                                                                                                    | <b>ucto</b><br>09/12/2017<br><b>Costo</b>                                                                                                    | PVP                                                                                                    | INTERNIXS.A<br>UNITEXENT                                                                                                    | 1                                                                                                    |
| digo Nombre<br>105                | Utilid<br>Desde:01/01<br>C                                                                                                    | ad porprod<br>1/2017 Hasta:(<br>Sanlidad                                                                                                    | UCTO<br>)9/12/2017<br>Costo                                                                                                    | PVP                                                                                                    | United Miles                                                                                                    |                                                                                                    |
| digo Nombre<br>105                | Utilid<br>Desde:01/01<br>C                                                                                                    | ad porprod<br>1/2017 Hasta:(<br>cantidad                                                                                                    | UCTO<br>)9/12/2017<br>Costo                                                                                                    | PVP                                                                                                    | Utilidad                                                                                                    |                                                                                                    |
| digo Nombre<br>Ios                | Utilid<br>Desde:01/01<br>C                                                                                                    | ad porprod<br>1/2017 Hasta:(<br>antidad                                                                                                    | <b>ucto</b><br>09/12/2017<br><b>Costo</b>                                                                                                    | PVP                                                                                                    | INTERNISSA<br>DETSSEPTION                                                                                                    |                                                                                                    |
| digo Nombre<br>Ios                | Desde:01/01                                                                                                    | 1/2017 Hasta:(<br>Canlidad                                                                                                    | 09/1 2/201 7<br>Costo                                                                                                    | PVP                                                                                                    | Utilidad                                                                                                    |                                                                                                    |
| digo Nombre<br>Ios                | Desde:01/01                                                                                                    | 1/2017 Hasta:(<br>antidad                                                                                                    | 09/12/2017<br>Costo                                                                                                    | PVP                                                                                                    | INTERMIX S.A.<br>1791755221001<br>Utilidad                                                                                                    |                                                                                                    |
| digo Nombre<br>IOS                | c                                                                                                    | Cantidad                                                                                                    | Costo                                                                                                    | PVP                                                                                                    | INTERMIX 5.A<br>1791753291001<br>Utilidad                                                                                                    |                                                                                                    |
| digo Nombre                       | C                                                                                                    | antidad                                                                                                    | Costo                                                                                                    | PVP                                                                                                    | 1791753291001<br>Utilidad                                                                                                    |                                                                                                    |
|                                   | U.                                                                                                    | annaa                                                                                                    | COSIO                                                                                                    | rvr                                                                                                    |                                                                                                    |                                                                                                    |
|                                   |                                                                                                    |                                                                                                    |                                                                                                    |                                                                                                    |                                                                                                    |                                                                                                    |
|                                   |                                                                                                    |                                                                                                    |                                                                                                    |                                                                                                    |                                                                                                    |                                                                                                    |
| ZINITY 2'H                        |                                                                                                    |                                                                                                    |                                                                                                    |                                                                                                    |                                                                                                    |                                                                                                    |
| 07 ABRIGO ALWAYS USA PIELI        | D/TIGRE                                                                                                    | 4,00                                                                                                    | 129,76                                                                                                    | 950,84                                                                                                    | 821,09                                                                                                    |                                                                                                    |
| 26 ABRIGO CASPITRADITION          | AL MAKERS TE                                                                                                    | 1,00                                                                                                    | 5,00                                                                                                    | 8,77                                                                                                    | 3,77                                                                                                    |                                                                                                    |
| 11 ABRIGO COREANO CORTO           | O C/BOTONE                                                                                                    | 30,00                                                                                                    | 147,52                                                                                                    | 11.105,26                                                                                                    | 222,65                                                                                                    |                                                                                                    |
| 09 ABRIGO COREANO FINO P          | P/MTERMICC                                                                                                    | 2,00                                                                                                    | 488,02                                                                                                    | 488,02                                                                                                    | 0,00                                                                                                    |                                                                                                    |
| ABRIGO DE PIEL CORTO C            | /BUIUNGRA                                                                                                    | 5,00                                                                                                    | 30,00                                                                                                    | 945,96                                                                                                    | 480,28                                                                                                    |                                                                                                    |
| 12 ABRIGO DE PIEL CORTO C         | JULICIEORRA                                                                                                    | -2,00                                                                                                    | -10,00                                                                                                    | -501,40                                                                                                    | -2/0,/0                                                                                                    |                                                                                                    |
|                                   |                                                                                                    | 29,00                                                                                                    | 1.297,54                                                                                                    | 1.389,75                                                                                                    | -717,40                                                                                                    |                                                                                                    |
| ABRIGO NEW COUNTRY D              | CTION ASING                                                                                                    | 25.00                                                                                                    | 2.020,/3                                                                                                    | 2.774,33                                                                                                    | -0/2,70                                                                                                    |                                                                                                    |
|                                   |                                                                                                    | 23,00                                                                                                    | 0,0/<br>50,42                                                                                                    | 97710                                                                                                    | 17,07                                                                                                    |                                                                                                    |
| ADRIGO SSANG HAK LAKHU            | O COELLO C/                                                                                                    | 1.00                                                                                                    | 37,43                                                                                                    | 077,17                                                                                                    | -10.62                                                                                                    |                                                                                                    |
| Aniculo tiem                      | 7117                                                                                                    | 1.00                                                                                                    | 07,00                                                                                                    | 25,00                                                                                                    | -12,00                                                                                                    |                                                                                                    |
| 01 CALENTAD OR PATERIANO          | 9P7T(CRANE                                                                                                    | 1,00                                                                                                    | 0,00                                                                                                    | 175,20                                                                                                    | 173,20                                                                                                    |                                                                                                    |
| CEMENTADOR PALERIMO 2             | ZFZ I/ GRANE                                                                                                    | 0,00                                                                                                    | 4,55                                                                                                    | 170,00                                                                                                    | 17,40                                                                                                    |                                                                                                    |
|                                   |                                                                                                    | 8,00                                                                                                    | 44,34                                                                                                    | 04,21                                                                                                    | -33,01                                                                                                    |                                                                                                    |
| v con serie                       |                                                                                                    | 5,00                                                                                                    | 263,69                                                                                                    | 209,76                                                                                                    | -54,13                                                                                                    |                                                                                                    |
| No                                | º total de páginas: 1                                                                                                    |                                                                                                    |                                                                                                    | Factor de zoom: 100                                                                                                    | 3%                                                                                                    |                                                                                                    |
| ERMIX/Crul HildadPorProducto, rot |                                                                                                    |                                                                                                    |                                                                                                    |                                                                                                    |                                                                                                    |                                                                                                    |
|                                   | 007     ABRIGO ALWAYS USA PIEL       026     ABRIGO COREANO CONT       011     ABRIGO COREANO CONT       012     ABRIGO DE PIEL CORTO C       013     ABRIGO DE PIEL CORTO C       014     ABRIGO LARGO C/CAPUG       015     ABRIGO NEW COUNTRY D       016     ABRIGO NEW COUNTRY D       017     ABRIGO NEW COUNTRY D       018     ABRIGO NEW COUNTRY D       019     ABRIGO SANG HAK LARH       Articulo item     BD BYC C/ENCAJE P/M 6       017     con seile | 007     ABRIGO ALWAYS USA PIEL D/TICRE       026     ABRIGO CASPITRADITONAL MAKERS TE       011     ABRIGO COREANO CORTO C/BOTONE       009     ABRIGO COREANO CIONO C/BOTONE       010     ABRIGO DEPIEL CORTO C/BOTON GRA       013     ABRIGO LARGO C/CAPUCHA C/FORR(       08     ABRIGO NEW COUNTRY D/PIEL P/M       016     ABRIGO ORKANG COLLECTION ASING       017     ABRIGO SSANG HAK LARHO CUELLO C/       018     BBD BYC C/ENCALE P/M 67117       021     CALMENTADOR PAT PRIMO 2PZ T/GRANE       027     con serie | 007         ABRIGO ALWAYS USA PIEL D/TIGRE         4,00           026         ABRIGO CASPITRADITIONAL MAKERS TE         1,00           011         ABRIGO COREANO CORTO C/BOTONE         30,00           009         ABRIGO COREANO FIND F/M TERMICC         2,00           012         ABRIGO DE PIEL CORTO C/BOTON GRA         5,00           012         ABRIGO DE PIEL CORTO C/BOTON GRA         -2,00           013         ABRIGO DE PIEL CORTO C/BOTON GRA         -2,00           014         ABRIGO DE PIEL CORTO C/BOTON GRA         -2,00           008         ABRIGO NEW COUNTRY D/PIEL P/M         7,00           016         ABRIGO SSANG HAK LARHO CUELIOC/         1,00           017         CALENTADOR PAT PRIMO 2PZ T/GRANE         8,00           020         CALENTADOR PAT PRIMO 2PZ T/GRANE         8,00           037         con serie         5,00 | 007         ABRIGO ALWAYS USA PIEL D/TIGRE         4,00         129,76           026         ABRIGO CASPITRADITONAL MAKERS TE         1,00         5,00           011         ABRIGO CORFINICADITONAL MAKERS TE         1,00         5,00           011         ABRIGO CORFANO CORTO C/BOTONE         30,00         147,52           009         ABRIGO DEPIEL CORTO C/BOTONER         2,00         488,02           012         ABRIGO DEPIEL CORTO C/BOTONGRA         5,00         30,00           013         ABRIGO LARGO C/CAPUCHA C/FORR         29,00         1.297,54           008         ABRIGO NEW COUNTRY D/PIE P/M         7,00         2.628,73           016         ABRIGO SSANG HAK LARHO CUELLO C/         1,00         30,43           Articulo Item         1,00         37,53         3,67           010         ABRIGO SSANG HAK LARHO CUELLO C/         1,00         0,00           021         CALENTADOR PAT PRIMO 2PZ T/GRAND         8,00         44,55           021         CALENTADOR PAT PRIMO 2PZ T/GRAND         8,00         44,55           04         Con serie         5,00         263,89 | 007         ABRIGO ALWAYS USA PIEL D/TIGRE         4,00         129,75         950,84           026         ABRIGO CASPITHADITONAL MAKERS TE         1,00         5,00         8,77           011         ABRIGO CORFANO CORTO C/BOTONE         30,00         147,52         11.105,26           009         ABRIGO COREANO CIORTO C/BOTONE         30,00         147,52         11.105,26           012         ABRIGO DEPIEL CORTO C/BOTONERA         5,00         30,00         945,96           013         ABRIGO LARGO C/CAPUCHA C/FORK         29,00         1.297,54         1.589,75           08         ABRIGO NEW COUNTRY D/PIELP/M         7,00         2.628,73         2.794,53           016         ABRIGO SSANG COLLECTION ASING         25,00         3,67         526,52           010         ABRIGO SSANG HAK LARHO CUELLO C/         1,00         37,53         25,00           016         ABRIGO SSANG HAK LARHO CUELLO C/         1,00         3,67         526,52           010         ABRIGO SSANG HAK LARHO CUELLO C/         1,00         3,67         526,52           017         1,00         3,753         25,00         105,26           021         CALENTADOR PAT PRIMO 2PZ T/GRANE         8,00         44,55         176,00 | 007         AbriGO ALWAYS USA PIEL D/TIGRE         4,00         129,76         950,84         821,09           026         AbriGO CASPI TRADITIONAL MARKER TE         1,00         5,00         8,77         3,77           011         AbriGO CASPI TRADITIONAL MARKER TE         1,00         5,00         8,77         3,77           011         AbriGO COREANO CORTO C/BOTONE         30,00         147,52         111,105,26         222,65           009         AbriGO DE PIEL CORTO C/BOTON GRA         5,00         30,00         945,96         488,02         0,00           012         AbriGO DE PIEL CORTO C/BOTON GRA         2,00         -10,00         -561,40         -270,70           013         AbriGO DE NEW CONTRY D/PIELPIM         7,00         2,628,73         2,794,53         -872,98           016         AbriGO NEW COUNTRY D/PIELPIM         7,00         3,643         877,19         826,76           Arriculoi item         1,00         37,53         25,00         -12,53         125,26         125,25           010         AbriGO OSSANG HAK LARHO CUELLOC /         1,00         3,673         25,00         -12,53           010         AbriGO SSANG HAK LARHO CUELLOC /         1,00         3,673         25,00         -12,53 |

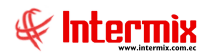

# Reporte de Ventas por producto

Este reporte se llama "CryRVentasProductosWs.rpt", el cual debe estar ubicado en la ruta indicada para su correcto funcionamiento. El reporte presenta cada uno de los productos con los que cuenta la empresa y su margen de venta incluido impuestos. Para presentar el reporte el sistema muestra una pantalla donde se puede visualizar los datos de consulta, para generar el reporte.

| Ventas FL                                     |               |
|-----------------------------------------------|---------------|
| A 🥑 🔟                                         |               |
| Ventas FL                                     | INTERMIX S.A  |
| Datos                                         |               |
| Agrupado por                                  |               |
| Todos                                         | O Por Agencia |
|                                               |               |
| Agencia :                                     | <u></u>       |
| Producto :                                    |               |
| Fecha Emi. Ini. 09/12/2017 🕑 Fecha Emi. Fin : | 09/12/2017 🕑  |
| Ordenado por                                  |               |
| Alfabetica                                    | O Por Valor   |
|                                               |               |
|                                               |               |

Después de seleccionar los datos se presiona el botón de buscar, el reporte se genera en una pantalla aparte mostrando los datos seleccionados. De igual forma los reportes pueden ser exportados en archivos pdf.

| S                                                                                                    |                                                                                                    |                                                                                                    |                                                                                                    |                                                                                                    |                                                                                                    |                                                                                                    |                                                                                                    |
|----------------------------------------------------------------------------------------------------|----------------------------------------------------------------------------------------------------|----------------------------------------------------------------------------------------------------|----------------------------------------------------------------------------------------------------|----------------------------------------------------------------------------------------------------|----------------------------------------------------------------------------------------------------|----------------------------------------------------------------------------------------------------|----------------------------------------------------------------------------------------------------|
|                                                                                                    |                                                                                                    |                                                                                                    |                                                                                                    |                                                                                                    |                                                                                                    |                                                                                                    |                                                                                                    |
|                                                                                                    |                                                                                                    |                                                                                                    |                                                                                                    |                                                                                                    |                                                                                                    |                                                                                                    |                                                                                                    |
|                                                                                                    |                                                                                                    | 12 44 🖲 🗸                                                                                                    |                                                                                                    |                                                                                                    |                                                                                                    |                                                                                                    | SAD CD                                                                                                    |
|                                                                                                    |                                                                                                    | /- uu                                                                                                    |                                                                                                    |                                                                                                    |                                                                                                    |                                                                                                    | SAF ON                                                                                                    |
| ipal                                                                                                    |                                                                                                    |                                                                                                    |                                                                                                    |                                                                                                    |                                                                                                    |                                                                                                    |                                                                                                    |
|                                                                                                    |                                                                                                    |                                                                                                    |                                                                                                    |                                                                                                    |                                                                                                    |                                                                                                    |                                                                                                    |
|                                                                                                    | N<br>Desde :                                                                                                    | <b>/entasporp</b><br>01/01/2010 н                                                                                                    | <b>roducto</b><br>asta:09/12/2                                                                                         | 2017                                                                                                    |                                                                                                    | e<br>e                                                                                                    | K                                                                                                    |
|                                                                                                    |                                                                                                    |                                                                                                    |                                                                                                    |                                                                                                    |                                                                                                    |                                                                                                    | 1701753001001                                                                                                    |
| Productos                                                                                                    | Captidad                                                                                                    | SubTotal SD - D                                                                                                    | escuento s                                                                                                    | SubTotal CD                                                                                                    | IVA                                                                                                    | ICE                                                                                                    | Total                                                                                                    |
| Productos                                                                                                    | Cantidad                                                                                                    | SubTotal SD C                                                                                                    | escuento S                                                                                                    | SubTotal CD                                                                                                    | IVA                                                                                                    | ICE                                                                                                    | Total                                                                                                    |
| Productos<br>INTERMIX S.A                                                                                                    | Cantidad                                                                                                    | SubTotal SD 🛛                                                                                                    | escuento S                                                                                                    | SubTotal CD                                                                                                    | IVA                                                                                                    | ICE                                                                                                    | Total                                                                                                    |
| Productos INTERMIX S.A ABRIGO ALWAYS USA PIEL D/TIGRE                                                                                                    | Cantidad<br>702,00                                                                                                    | SubTotal SD C                                                                                                    | escuento s                                                                                                    | SubTotal CD<br>17.810,60                                                                                                    | IV A<br>2.275,28                                                                                                    | 0,00                                                                                                    | Total                                                                                                    |
| Productos INTERMIX S.A Abrigo Always USA PIELD/TIGRE Abrigo Always USA PIELD/TIGRE                                                                                                    | Canfidad<br>702,00<br>2,00                                                                                                    | SubTotal SD [<br>17.810,60<br>-2.951,00                                                                                                    | 0,00                                                                                                    | SubTotal CD<br>17.810,60<br>-2.951,00                                                                                                    | IV A<br>2.275,28<br>-354,12                                                                                                    | 0,00<br>0,00                                                                                                    | 20.085,88<br>-3.305,12                                                                                                    |
| Productos<br>INTERMIX S.A<br>ABRIGO ALWAYS USA PIELD/TIGRE<br>ABRIGO ALWAYS USA PIELD/TIGRE<br>ABRIGO ALWAYS USA PIELD/TIGRE                                                                                                    | Cantidad<br>702,00<br>2,00<br>2,00                                                                                                    | SubTotal SD E<br>17.810,60<br>-2.951,00<br>2.451,00                                                                                                    | 0,00<br>0,00<br>0,00                                                                                                   | SubTotal CD<br>17.810,60<br>-2.951,00<br>2.451,00                                                                                                    | IV A<br>2.275,28<br>-354,12<br>294,12                                                                                                    | 0,00<br>0,00<br>0,00                                                                                              | 20.085,88<br>-3.305,12<br>2.745,12                                                                                                    |
| Productos INTERMIX S.A Abrigo Always Usa Piel D/Tigre Abrigo Always Usa Piel D/Tigre Abrigo Always Usa Piel D/Tigre Abrigo ANITA D/Piel P/M                                                                                                    | Cantidad<br>702,00<br>2,00<br>2,00<br>1,00                                                                                                    | SubTotal SD [<br>17.810,60<br>-2.951,00<br>2.451,00<br>2.500,00                                                                                                    | 0,00<br>0,00<br>0,00<br>0,00                                                                                           | SubTotal CD<br>17.810,60<br>-2.951,00<br>2.451,00<br>2.500,00                                                                                                    | <b>IVA</b><br>2.275,28<br>-354,12<br>294,12<br>300,00                                                                                                    | 0,00<br>0,00<br>0,00<br>0,00                                                                                      | 20.085,88<br>-3.305,12<br>2.745,12<br>2.800,00                                                                                                    |
| Productos<br>INTERMIX S.A<br>ABRIGO ALWAYS USA PIEL D/TIGRE<br>ABRIGO ALWAYS USA PIEL D/TIGRE<br>ABRIGO ALWAYS USA PIEL D/TIGRE<br>ABRIGO ANTA D/PIEL P/M<br>ABRIGO COREANO CORTO C/BOTONES P/MI                                                                                                    | Confidad<br>702,00<br>2,00<br>2,00<br>1,00<br>3,00                                                                                                    | SubTotal SD [<br>17.810,60<br>-2.951,00<br>2.451,00<br>2.500,00<br>1.110,00                                                                                                    | 0,00<br>0,00<br>0,00<br>0,00<br>0,00                                                                                   | SubTotal CD<br>17.810,60<br>-2.951,00<br>2.451,00<br>2.500,00<br>1.110,00                                                                                        | IVA<br>2.275,28<br>-354,12<br>294,12<br>300,00<br>1.668,14                                                                                                  | 0,00<br>0,00<br>0,00<br>0,00<br>0,00                                                                              | Total<br>20.085,88<br>-3.305,12<br>2.745,12<br>2.800,00<br>2.798,14                                                                                                    |
| Productos<br>INTERMIX S.A<br>ABRIGO ALWAYS USA PIEL D/TIGRE<br>ABRIGO ALWAYS USA PIEL D/TIGRE<br>ABRIGO ALWAYS USA PIEL D/TIGRE<br>ABRIGO ANITA D/PIEL P/M<br>ABRIGO COREANO CORTO C/BOTONES P/M/I<br>ABRIGO COREANO CORTO C/BOTONES P/M/I                                                                                                    | Canfidad<br>702,00<br>2,00<br>2,00<br>1,00<br>3,00<br>5,00                                                                                                    | SubTotal SD 1<br>17.810,60<br>-2.951,00<br>2.451,00<br>2.500,00<br>1.110,00<br>-11.354,00                                                                                                    | 0,00<br>0,00<br>0,00<br>0,00<br>0,00<br>0,00                                                                           | SubTotal CD<br>17.810,60<br>-2.951,00<br>2.451,00<br>2.451,00<br>1.110,00<br>-11.354,00                                                                          | IVA<br>2.275,28<br>-354,12<br>294,12<br>300,00<br>1.688,14<br>-1.062,48                                                                                     | 0,00<br>0,00<br>0,00<br>0,00<br>0,00<br>0,00                                                                      | 20.085,88<br>-3.305,12<br>2.745,12<br>2.798,14<br>-12.41,6,48                                                                                                    |
| Productos INTERMIX S.A ABRIGO ALWAYS USA PIEL D/TIGRE ABRIGO ALWAYS USA PIEL D/TIGRE ABRIGO ALWAYS USA PIEL D/TIGRE ABRIGO ANITA D/TIGRE ABRIGO COREANO CORTO C/BOTONES P/M/I ABRIGO COREANO CORTO C/BOTONES P/M/I ABRIGO COREANO CORTO C/BOTONES P/M/I                                                                                                    | Cantidad<br>702,00<br>2,00<br>1,00<br>4,3,00<br>4,5,00<br>4,5,00<br>4,2,00                                                                                                    | SubTotal SD []<br>17,810,60<br>-2.951,00<br>2.451,00<br>2.500,00<br>1.110,00<br>-11.354,00<br>7.854,00                                                                                                    | 0,00<br>0,00<br>0,00<br>0,00<br>0,00<br>0,00<br>0,00<br>0,0                                                            | SubTotal CD<br>17.810,60<br>-2.951,00<br>2.451,00<br>2.500,00<br>1.110,00<br>-11.354,00<br>7.854,00                                                              | IVA<br>2.275,28<br>-354,12<br>294,12<br>300,00<br>1.688,14<br>-1.062,48<br>942,48                                                                           | 0,00<br>0,00<br>0,00<br>0,00<br>0,00<br>0,00<br>0,00                                                              | 20.085,88<br>-3.305,12<br>2.800,000<br>2.745,12<br>2.800,000<br>2.798,14<br>-12.416,46<br>8.796,46                                                                                                 |
| Productos INTERMIX S.A ABRIGO ALWAYS USA PIEL D/TIGRE ABRIGO ALWAYS USA PIEL D/TIGRE ABRIGO ALWAYS USA PIEL D/TIGRE ABRIGO ALWAYS USA PIEL D/TIGRE ABRIGO COREANO CORTO C/BOTONES P/M/M ABRIGO COREANO CORTO C/BOTONES P/M/M ABRIGO COREANO CORTO C/BOTONES P/M/M ABRIGO COREANO FINO P/M TERMICO2/MOD                                                                                                    | Confidad<br>702,00<br>2,00<br>2,00<br>1,00<br>3,00<br>5,00<br>2,2,00<br>2,2,00                                                                                                    | SubTotal SD [<br>17.810,60<br>-2.951,00<br>2.451,00<br>2.500,00<br>1.110,00<br>-11.354,00<br>7.854,00<br>55.746,00                                                                                                    | 0,00<br>0,00<br>0,00<br>0,00<br>0,00<br>0,00<br>0,00<br>73,28                                                          | SubTotal CD<br>17.810,60<br>-2.951,00<br>2.451,00<br>2.500,00<br>1.110,00<br>-11.354,00<br>7.854,00<br>55.672,72                                                 | IVA<br>2.275,28<br>-354,12<br>294,12<br>300,00<br>1.688,14<br>-1.062,48<br>942,48<br>7.757,81                                                               | 0,00<br>0,00<br>0,00<br>0,00<br>0,00<br>0,00<br>0,00<br>0,0                                                       | 20.085,88<br>-3.305,12<br>2.745,12<br>2.800,00<br>2.798,14<br>-12.416,48<br>8.796,48<br>71,817,58                                                                                                  |
| Productos INTERMIX S.A Abrigo Always usa Piel D/Tigre Abrigo Always usa Piel D/Tigre Abrigo Always usa Piel D/Tigre Abrigo Antha D/Piel P/M Abrigo Coreano Corto C/BOTONES P/M/I Abrigo Coreano Corto C/BOTONES P/M/I Abrigo Coreano Cinto C/MOTONES P/M/I Abrigo Coreano Cinto C/MOTONES P/M/I Abrigo Coreano Cinto C/MOTONES P/M/I Abrigo Coreano Cinto P/M TERMICO20MOE Abrigo Coreano Fino P/M TERMICO20MOE                                                                                                    | Cantidad<br>702,00<br>2,00<br>2,00<br>1,00<br>3,00<br>5,00<br>2,00<br>2,00<br>2,00<br>2,00<br>2,00<br>2,00<br>2                                                                                                    | SubTotal SD []<br>17.810,60<br>-2.951,00<br>2.451,00<br>2.500,00<br>1.110,00<br>-11.354,00<br>7.854,00<br>55.746,00<br>55.746,00                                                                                            | 0,00<br>0,00<br>0,00<br>0,00<br>0,00<br>0,00<br>0,00<br>73,28<br>78,84                                                 | SubTotal CD<br>17.810,60<br>-2.951,00<br>2.500,00<br>1.110,00<br>-11.354,00<br>7.854,00<br>55.672,72<br>-446,76                                                  | IVA<br>2.275,28<br>-354,12<br>294,12<br>300,00<br>1.688,14<br>-1.062,48<br>942,48<br>9.7,57,81<br>-73,58                                                    | 1CE<br>0,00<br>0,00<br>0,00<br>0,00<br>0,00<br>0,00<br>8.387,05<br>-78,84                                         | 20.085,88<br>-3.305,12<br>2.745,12<br>2.800,00<br>2.798,14<br>-12.416,48<br>8.796,48<br>71.817,58<br>-599,18                                                                                       |
| Productos INTERMIX S.A ABRIGO ALWAYS USA PIEL D/TIGRE ABRIGO ALWAYS USA PIEL D/TIGRE ABRIGO ALWAYS USA PIEL D/TIGRE ABRIGO ALWAYS USA PIEL D/TIGRE ABRIGO COREANO CORTO C/BOTONES P/M/A ABRIGO COREANO CORTO C/BOTONES P/M/A ABRIGO COREANO CORTO C/BOTONES P/M/A ABRIGO COREANO FINO P/M TERMICO2MODC ABRIGO COREANO FINO P/M TERMICO2MODC ABRIGO CO/BADNO FINO P/M TERMICO2MODC ABRIGO D/MUJER D/PIEL BRILLOSA C60TON27                                                                                                    | Cantidad           702,00           2,00           2,00           1,00           3,00           4,00           2,00           1,00           2,00           1,00           2,00           2,00           2,00           1,00           2,04,00           1,00           2,00                                                                                                    | SubTotal SD 1<br>17.810,60<br>-2.951,00<br>2.451,00<br>2.500,00<br>1.110,00<br>-11.354,00<br>7.854,00<br>55.746,00<br>-525,60<br>1.425,24                                                                                   | 0,00<br>0,00<br>0,00<br>0,00<br>0,00<br>0,00<br>0,00<br>0,0                                                            | SubTotal CD<br>17.810,60<br>-2.951,00<br>2.451,00<br>2.500,00<br>1.11354,00<br>7.854,00<br>55.672,72<br>-446,76<br>1.425,24                                      | IVA<br>2.275,28<br>-354,12<br>294,12<br>300,00<br>1.688,14<br>-1.062,48<br>942,48<br>7.757,81<br>-73,58<br>171,23                                           | 0,00<br>0,00<br>0,00<br>0,00<br>0,00<br>0,00<br>0,00<br>0,0                                                       | Total<br>20.085,88<br>-3.305,12<br>2.745,12<br>2.709,14<br>-12.416,48<br>8.796,48<br>71.817,56<br>-559,18<br>1.596,47                                                                              |
| Productos INTERMIX S.A ABRIGO ALWAYS USA PIEL D/TIGRE ABRIGO ALWAYS USA PIEL D/TIGRE ABRIGO ALWAYS USA PIEL D/TIGRE ABRIGO ALWAYS USA PIEL D/TIGRE ABRIGO COREANO CORTO C/BOTONES P/M/I ABRIGO COREANO CORTO C/BOTONES P/M/I ABRIGO COREANO FINO P/M TERMICO2MODE ABRIGO COREANO FINO P/M TERMICO2MODE ABRIGO D/MUJER D/PIEL BRILLOSA CBOTONZH ABRIGO D/MUJER D/PIEL BRILLOSA CBOTONZH                                                                                                    | Contidod<br>702,00<br>2,00<br>2,00<br>1,00<br>5,000<br>5,200<br>5,200 | SubTotal SD [<br>17,810,60<br>-2.951,00<br>2.451,00<br>2.500,00<br>1.110,00<br>-11.354,00<br>-55.746,00<br>-525,60<br>1.425,24<br>-154,420,00                                                                               | 0,00<br>0,00<br>0,00<br>0,00<br>0,00<br>0,00<br>0,00<br>73,28<br>78,84<br>0,00<br>0,00                                 | SubTotal CD<br>17.810,60<br>-2.951,00<br>2.451,00<br>2.500,00<br>1.110,00<br>-11.354,00<br>55.672,72<br>-446,76<br>1.425,24<br>-154.420,00                       | 1VA<br>2.275,28<br>-354,12<br>294,12<br>300,00<br>1.688,14<br>-1.062,48<br>942,48<br>7.757,81<br>-73,58<br>171,23<br>-18,530,40                             | 0,00<br>0,00<br>0,00<br>0,00<br>0,00<br>0,00<br>0,00<br>0,0                                                       | Total<br>20.085,88<br>-3.305,12<br>2.745,12<br>2.800,00<br>2.798,14<br>-12.416,48<br>8.796,48<br>71.817,58<br>-599,18<br>1.596,47<br>-122,950,40                                                   |
| Productos INTERMIX S.A Abrigo Always Usa Piel D/Tigre Abrigo Always Usa Piel D/Tigre Abrigo Always Usa Piel D/Tigre Abrigo Always Usa Piel D/Tigre Abrigo Coreano Corto C/Botones P/MI Abrigo Coreano Corto C/Botones P/MI Abrigo Coreano Corto C/Botones P/MI Abrigo Coreano Corto C/Botones P/MI Abrigo Coreano Corto C/Botones P/MI Abrigo Coreano Fino P/M Termico2MOD Abrigo D/MUJER D/Piel Brillosa Cbotonzt Abrigo D/MUJER D/Piel Brillosa Cbotonzt                                                                                                    | Canfidad<br>702,00<br>2,00<br>2,00<br>1,00<br>3,00<br>4,00<br>2,00<br>2,00<br>2,00<br>2,00<br>2,00<br>2,00<br>2                                                                                                    | SubTotal SD [<br>17.810,60<br>-2.951,00<br>2.500,00<br>1.110,00<br>-11.354,00<br>7.854,00<br>7.854,00<br>-55.746,00<br>-55.746,00<br>-55.746,00<br>1.425,24<br>-154.420,00<br>150,00                                        | 0,00<br>0,00<br>0,00<br>0,00<br>0,00<br>0,00<br>0,00<br>0,0                                                            | SubTotal CD<br>17.810.60<br>-2.951.00<br>2.451.00<br>2.500.00<br>1.110.00<br>-11.354.00<br>7.854.00<br>55.672.72<br>-446.76<br>1.425.24<br>-154.420.00<br>150.00 | VA<br>2.275,28<br>-354,12<br>294,12<br>294,12<br>294,12<br>300,00<br>1.688,14<br>-1.062,48<br>942,48<br>7.757,81<br>-7,358<br>171,23<br>-18,530,40<br>18,00 | 0,00<br>0,00<br>0,00<br>0,00<br>0,00<br>0,00<br>0,00<br>0,0                                                       | Total<br>20.065,86<br>-3.305,12<br>2.745,12<br>2.800,00<br>2.798,14<br>-12.416,46<br>8.796,48<br>71,817,56<br>-599,18<br>1.596,47<br>-172,950,40<br>1.820,42                                       |
| Productos INTERMIX S.A Abrigo Always usa Piel D/Tigre Abrigo Always usa Piel D/Tigre Abrigo Always usa Piel D/Tigre Abrigo Always usa Piel D/Tigre Abrigo Always usa Piel D/Tigre Abrigo Coreano Corto C/BOTONES P/M/I Abrigo Coreano Corto C/BOTONES P/M/I Abrigo Coreano Corto C/BOTONES P/M/I Abrigo Coreano Corto C/BOTONES P/M/I Abrigo Coreano Cinto P/M TERMICO20MOE Abrigo Coreano Pino P/M TERMICO20MOE Abrigo D/MUJER D/Piel Brillosa CbOTONZH Abrigo D/MUJER D/Piel Brillosa CbOTONZH Abrigo DEPIEL CORTO C/BOTONERANDEEN                                                  | Confidad<br>702,00<br>2,00<br>1,00<br>3,00<br>5,00<br>2,200<br>2,204,00<br>2,200<br>1,00<br>4,5,00<br>4,1,00<br>4,1,00<br>4,1,00<br>5,2,00                                                                                                    | SubTotal SD E<br>17.810,60<br>-2.951,00<br>2.451,00<br>2.500,00<br>1.110,00<br>-11.354,00<br>7.854,00<br>5.5.746,00<br>5.5.746,00<br>5.5.746,00<br>1.425,24<br>-154,420,00<br>150,00<br>310,00                              | 0,00<br>0,00<br>0,00<br>0,00<br>0,00<br>0,00<br>0,00<br>0,0                                                            | SubTotal CD<br>17.810,60<br>-2.951,00<br>2.500,00<br>1.110,00<br>-11.354,00<br>7.854,00<br>55.672,72<br>-446,76<br>1.425,24<br>-154.420,00<br>150,00<br>310,00   | V/A<br>2.275,28<br>-354,12<br>294,12<br>300,00<br>1.688,14<br>-1.062,48<br>942,48<br>7.757,81<br>-73,58<br>171,23<br>-18,530,40<br>18,00<br>93,14           | 1CE<br>0,00<br>0,00<br>0,00<br>0,00<br>0,00<br>0,00<br>0,00<br>8.387,05<br>-78,84<br>0,00<br>0,00<br>0,00         | Total<br>20.085,88<br>3.305,12<br>2.745,12<br>2.800,00<br>2.798,14<br>-12,416,48<br>8.796,48<br>71,817,58<br>-599,14<br>1.596,47<br>-172,950,40<br>1.68,00<br>403,14                               |
| Productos INTERMIX S.A ABRIGO ALWAYS USA PIEL D/TIGRE ABRIGO ALWAYS USA PIEL D/TIGRE ABRIGO ALWAYS USA PIEL D/TIGRE ABRIGO ALWAYS USA PIEL D/TIGRE ABRIGO COREANO CORTO C/BOTONES P/M/A ABRIGO COREANO CORTO C/BOTONES P/M/A ABRIGO COREANO CORTO C/BOTONES P/M/A ABRIGO COREANO CORTO C/BOTONES P/M/A ABRIGO COREANO FINO P/M TERMICO2MODE ABRIGO D/MUJER D/PIEL BRILLOSA CBOTONZH ABRIGO D/MUJER D/PIEL BRILLOSA CBOTONZH ABRIGO D/MUJER D/PIEL BRILLOSA CBOTONZH ABRIGO D/MUJER D/PIEL BRILLOSA CBOTONZH ABRIGO DEPIEL CORTO C/BOTON GRANDEEN ABRIGO DEPIEL CORTO C/BOTON GRANDEEN | Contidod<br>702,00<br>2,00<br>2,00<br>3,000<br>3,000<br>4,000<br>4,000<br>4,000<br>4,000<br>4,000<br>4,000<br>4,000<br>4,000<br>4,000<br>4,000<br>4,000<br>5,000<br>4,000<br>5,000<br>5,000                                                                                                    | SubTotal SD 1<br>17.810,60<br>-2.951,00<br>2.451,00<br>2.451,00<br>1.110,00<br>-11.354,00<br>-55.746,00<br>-55.746,00<br>-55.746,00<br>-55.746,00<br>-154,420,00<br>1.405,24<br>-154,420,00<br>1.50,00<br>310,00<br>-711,40 | 0.00<br>0.00<br>0.00<br>0.00<br>0.00<br>0.00<br>73.28<br>78.84<br>0.00<br>0.00<br>0.00<br>0.00<br>0.00<br>0.00<br>0.00 | SubTotal CD<br>17.810,60<br>-2.951,00<br>2.451,00<br>2.500,00<br>-11.354,00<br>55.672,72<br>-446,76<br>1.425,24<br>-154,420,00<br>150,00<br>310,00<br>-430,70    | 1VA<br>2.275,28<br>-354,12<br>294,12<br>300,00<br>1.688,14<br>-1.042,48<br>7.757,81<br>-73,58<br>171,23<br>-18,530,40<br>18,00<br>93,14<br>-39,30           | 1CE<br>0,00<br>0,00<br>0,00<br>0,00<br>0,00<br>0,00<br>0,00<br>8.387.05<br>-78,84<br>0,00<br>0,00<br>0,00<br>0,00 | Total<br>20.085,88<br>-3.305,12<br>2.745,12<br>2.800,00<br>2.798,14<br>-12.416,48<br>8.796,48<br>71.817,58<br>-599,18<br>1.596,47<br>-172,950,40<br>1.68,00<br>1.69,04,31<br>4.40,01,44<br>-470,00 |
# Reporte Ventas por punto de emisión

Este reporte se llama "CryRVentasPtoEmisionWs.rpt", el cual debe estar ubicado en la ruta indicada para su correcto funcionamiento. El reporte presenta las ventas realizadas en cada uno de los puntos de emisión. Para presentar el reporte el sistema muestra una pantalla donde se puede visualizar los datos de consulta, para generar el reporte.

| Yentas FL                                     |              |
|-----------------------------------------------|--------------|
| M 🕐 🚺                                         |              |
| Ventas FL                                     | INTERMIX S.A |
| Datos                                         |              |
| Agrupado por                                  |              |
| Todos                                         | Por Agencia  |
|                                               |              |
| Agencia :                                     |              |
| Pto. Emisión :                                |              |
| Fecha Emi. Ini. 09/12/2017 💟 Fecha Emi. Fin : | 09/12/2017 🔛 |
| Ordenado por                                  |              |
| <ul> <li>Alfabetica</li> </ul>                | O Por Valor  |
| Orinen :                                      |              |
| Cirgen : Carga de datos, Ventas / CPC,        |              |
|                                               |              |

| ortes   |                         |                |              |            |              |            |            |                               |          |
|---------|-------------------------|----------------|--------------|------------|--------------|------------|------------|-------------------------------|----------|
| 0       |                         |                |              |            |              |            |            |                               |          |
| epol    | rtes                    |                |              |            |              |            |            | INT                           | ERMI>    |
|         |                         |                |              |            |              |            |            |                               |          |
| DS      |                         |                |              |            |              |            |            |                               |          |
| -       | æ 🖹 (?) 💾 H → →         | ▶ 1            | /1 🚜 🤆       | L -        |              |            |            | SAP CRYSTAL                   | REPORTS® |
| orme p  | principal               |                |              |            |              |            |            |                               |          |
|         |                         |                |              |            |              |            |            |                               |          |
|         |                         |                |              |            |              |            |            |                               |          |
|         |                         |                |              |            |              |            |            | ~                             |          |
|         |                         | Ve             | ntas por pu  | nto de err | nisión       |            |            |                               |          |
|         |                         |                |              |            |              |            | <u> </u>   |                               |          |
|         |                         | Desd           | e:01/01/2010 | Hasta:09/1 | 2/2017       |            | C          |                               |          |
|         |                         |                |              |            |              |            |            |                               |          |
|         |                         |                |              |            |              |            |            | INTERMIX 5.A<br>1791753291001 |          |
|         | Phase da aminián        | Cashdad        | C            | )          | Sub Tatal CD | 10.8       | ICT        | Tetel                         |          |
|         | rios. de emisión        | Calillada      |              | Jescuenio  |              | IVA        | 161        | Iolui                         |          |
|         | INTERMIX S.A            |                |              |            |              |            |            |                               |          |
|         | CAJA CASAANDRES         | 790,25         | 37.504,47    | 50,00      | 37,454,47    | 5.025,96   | 4.428.49   | 46.908,91                     |          |
|         | CAJA CASAANDRES         | 5,00           | -958,78      | 0,00       | -958,78      | -122,85    | -64,95     | -1.146,58                     |          |
|         | Caja1_Pinzon            | 3.406,50       | 2.331.667,11 | 324,13     | 2.331.342,99 | 369.639,72 | 329.918,13 | 3.030.900,84                  |          |
|         | Caja1_Pinzon            | 4,00           | -374,68      | 0,00       | -374,68      | -54,28     | -13,04     | -442,00                       |          |
|         | Caja1_Pinzon            | 0,00           | 0,00         | 0,00       | 0,00         | 0,00       | 0,00       | 0,00                          |          |
|         | CentroHistoautoImpresor | 4,00           | 1.110,00     | 0,00       | 1.110,00     | 133,20     | 0,00       | 1.243,20                      |          |
|         | EDISONPC                | 2,00           | 20,00        | 11,00      | 9,00         | 1,26       | 0,00       | 10,26                         |          |
|         | PEELECT002100           | 22,00          | -3.040,01    | 0,00       | -3.040,01    | -280,00    | 0,00       | -3.320,01                     |          |
|         | PE001015                | 1 60,00        | 33.080,87    | 1.404,41   | 31.676,46    | 4.504,11   | 1.466,15   | 37.646,73                     |          |
|         | PE001015                | 6,00           | -1.874,87    | 359,54     | -1.515,33    | -227,07    | -106,63    | -1.849,04                     |          |
|         | PUNTO 130               | 103,00         | 33.000,60    | 75,34      | 32.925,26    | 1.888,15   | 772,55     | 35.585,96                     |          |
|         | Punto Auto Impresor     | 5,00           | 6.1 66,68    | 0,00       | 6.166,68     | 740,00     | 0,00       | 6.906,68                      |          |
|         | Punto Autoimpresor      | 176,00         | 104.264,93   | 360,00     | 103.904,93   | 13.314,90  | 5.661,07   | 122.880,90                    |          |
|         |                         |                |              |            |              |            |            |                               | _        |
| de pági | na actual: 1            | Nº total de pa | aginas: 1    |            |              | Factor de  | zoom: 100% |                               |          |

#### Reporte Ventas por categoría de producto

Este reporte se llama "CryRVentasCategoriaWs.rpt", el cual debe estar ubicado en la ruta indicada para su correcto funcionamiento. El reporte presenta los productos por cada una de las categorías con sus valores incluido los impuestos. Para presentar el reporte el sistema muestra una pantalla donde se puede visualizar los datos de consulta, para generar el reporte.

| Ventas FL                                     |               |
|-----------------------------------------------|---------------|
| M 🕐 🚺                                         |               |
| Ventas FL                                     | INTERMIX S.A  |
| Datos                                         |               |
| Agrupado por                                  |               |
| Todos                                         | O Por Agencia |
|                                               |               |
| Agencia :                                     |               |
| Pto. Emisión :                                |               |
| Fecha Emi. Ini. 09/12/2017 🕑 Fecha Emi. Fin : | 09/12/2017 💟  |
| Ordenado por                                  |               |
| <ul> <li>Alfabetica</li> </ul>                | O Por Valor   |
|                                               |               |
| Urigen : Carga de datos,Ventas / CPC,         |               |
|                                               |               |

| ·                                                     |          |                  |             |             |            |           |                               |
|-------------------------------------------------------|----------|------------------|-------------|-------------|------------|-----------|-------------------------------|
| rtes                                                  |          |                  |             |             |            |           | INTEF                         |
|                                                       |          |                  |             |             |            |           |                               |
| æ ₽ (?) ₽ × + >                                       | ▶ 1      | /1 🚜             | <b>€</b> -  |             |            |           | SAP CRYSTAL REP               |
|                                                       |          |                  |             |             |            |           |                               |
|                                                       |          |                  |             |             |            |           |                               |
|                                                       |          |                  |             |             |            |           |                               |
|                                                       |          |                  |             |             |            |           | E I                           |
|                                                       | vei      | nias por ca      | regoria de  | producio    |            | 6         |                               |
|                                                       | Dec      | dia : 01 (01 (20 | 10 Hasta:00 | 12/2017     |            | ۲ ک       | 35                            |
|                                                       | D63      | 46.01/01/20      |             | /12/2017    |            |           |                               |
|                                                       |          |                  |             |             |            |           | INTERMIX 5.A<br>1791753291001 |
| Categoría                                             | Cantidad | SubTotal SD      | Descuento   | SubTotal CD | IVA        | ICE       | Total                         |
|                                                       |          |                  |             |             |            |           |                               |
| INTERMIX S.A                                          |          |                  |             |             |            |           |                               |
| ABRIGOS PM                                            | 1.174,00 | 232.909,97       | 820,62      | 232.089,35  | 32.316,28  | 9.618,10  | 274.023,73                    |
| ABRIGOS PM                                            | 43,00    | -246.421,96      | 228,84      | -246.193,12 | -38.365,79 | -8.097,84 | -292.656,75                   |
| ABRIGOS PM                                            | 18,00    | 33.045,00        | 1.000,00    | 32.045,00   | 5.796,89   | 1.780,50  | 39.622,39                     |
| ABRIGOS PM1                                           | 52,00    | 74.303,67        | 143,00      | 74.160,67   | 8.037,26   | 0,00      | 82.197,93                     |
| ABRIGOS PM1                                           | 8,00     | -3.955,01        | 10,00       | -3.945,01   | -513,40    | 0,00      | -4.458,41                     |
| ABRIGOS PM1                                           | 11,00    | 6.700,00         | 155,00      | 6.545,00    | 785,40     | 0,00      | 7.330,40                      |
| ANILLOS                                               | 11,00    | 488,18           | 0,00        | 488,18      | 78,60      | 73,23     | 640,00                        |
| ARTICULOS PERSONALES                                  | 1,00     | 41,35            | 0,00        | 41,35       | 0,00       | 0,00      | 41,35                         |
| BBDs                                                  | 13,00    | 5.466,58         | 0,00        | 5.466,58    | 452,72     | 0,00      | 5.919,30                      |
| BBDs                                                  | 4,00     | 3.980,00         | 0,00        | 3.980,00    | 120.00     | 0,00      | 4.100,00                      |
| BLUSAS                                                | 1,00     | 0,00             | 0,00        | 0,00        | 0.00       | 0,00      | 0,00                          |
|                                                       | 13,00    | 1.420,69         | 0,00        | 1.420,69    | 196.50     | 0,00      | 1.617,19                      |
| CALENIADORES                                          | 8.00     | 84.21            | 0,00        | 84,21       | 11 79      | 0,00 (    | 96,00                         |
| CALENTADORES<br>Casa acabados                         | 0,00     |                  |             |             | 11,777     |           |                               |
| CALENTADORES<br>Casa_acabados<br>Categoria Guardiania | 20,00    | 1.492,59         | 20,00       | 1.472,59    | 199.92     | 0,00      | 1.672,51                      |

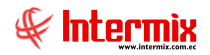

#### **Reporte Devolución por producto**

Este reporte se llama "CryRDevolucionesProductoWs.rpt", el cual debe estar ubicado en la ruta indicada para su correcto funcionamiento. El reporte detalla los productos devueltos. Para presentar el reporte el sistema muestra una pantalla donde se puede visualizar los datos de consulta para generar el reporte.

| Yentas FL                                                              |               |
|------------------------------------------------------------------------|---------------|
| A 🕖 🚺                                                                  |               |
| Ventas FL                                                              | INTERMIX S.A  |
| Datos                                                                  |               |
| Agrupado por                                                           |               |
| Todos                                                                  | O Por Agencia |
| A                                                                      |               |
| Agencia.                                                               |               |
| Producto :                                                             |               |
| Fecha Emi. Ini. 🛛 😡 🛛 🕞 🛛 🕞 🕞 🖓 🛛 🕞 🖓 🖓 🕞 🖓 🖓 🖓 🖓 🖓 🖓 Fecha Emi. Fin : | 09/12/2017 🕑  |
| Ordenado por                                                           |               |
| <ul> <li>Alfabetica</li> </ul>                                         | O Por Valor   |
| Origen:                                                                |               |
| Ventas / CPC,Carga de datos,                                           |               |
|                                                                        |               |

|                                                                                                    |                                                                                                |                                                                                                    |                                                                                                |                                                                                                    |                                                                                                    |                                                                                           | INTEF                                                                                                    |
|----------------------------------------------------------------------------------------------------|------------------------------------------------------------------------------------------------|----------------------------------------------------------------------------------------------------|------------------------------------------------------------------------------------------------|----------------------------------------------------------------------------------------------------|----------------------------------------------------------------------------------------------------|-------------------------------------------------------------------------------------------|----------------------------------------------------------------------------------------------------|
|                                                                                                    |                                                                                                |                                                                                                    |                                                                                                |                                                                                                    |                                                                                                    |                                                                                           |                                                                                                    |
| 🔋 🖺 🕜 📙 н ч 🕨 н 1                                                                                                    |                                                                                                | /1 🏦 🔍 -                                                                                                    |                                                                                                |                                                                                                    |                                                                                                    |                                                                                           | SAP CRYSTAL REF                                                                                                    |
| cipal                                                                                                    |                                                                                                |                                                                                                    |                                                                                                |                                                                                                    |                                                                                                    |                                                                                           |                                                                                                    |
|                                                                                                    |                                                                                                |                                                                                                    |                                                                                                |                                                                                                    |                                                                                                    |                                                                                           |                                                                                                    |
|                                                                                                    |                                                                                                |                                                                                                    |                                                                                                |                                                                                                    |                                                                                                    |                                                                                           |                                                                                                    |
|                                                                                                    |                                                                                                |                                                                                                    |                                                                                                |                                                                                                    |                                                                                                    |                                                                                           | T I                                                                                                    |
|                                                                                                    | Dev                                                                                            | oluciones                                                                                                    | porproduct                                                                                     | ю                                                                                                    |                                                                                                    | - 1                                                                                       |                                                                                                    |
|                                                                                                    | Decide                                                                                         | 01/01/2010 -                                                                                                    | Land an OB (1 2 /2                                                                             | 001.7                                                                                                    |                                                                                                    | 2                                                                                         |                                                                                                    |
|                                                                                                    | Desde .                                                                                        | 01/01/2010 P                                                                                                    | 10510.07/12/2                                                                                  | 2017                                                                                                    |                                                                                                    |                                                                                           |                                                                                                    |
|                                                                                                    |                                                                                                |                                                                                                    |                                                                                                |                                                                                                    |                                                                                                    |                                                                                           | INTERMISS.A                                                                                                    |
| Productos                                                                                                    | Cantidad                                                                                       | SubTotal SD                                                                                                    | Descuento S                                                                                    | SubTotal CD                                                                                                    | IVA                                                                                                    | ICE                                                                                       | Total                                                                                                    |
| INTERMIX S.A                                                                                                    |                                                                                                |                                                                                                    |                                                                                                |                                                                                                    |                                                                                                    |                                                                                           |                                                                                                    |
|                                                                                                    | 2.00                                                                                           | 2.951.00                                                                                                    | 0.00                                                                                           | 2 951 00                                                                                                    | 35412                                                                                                    | 0.00                                                                                      | 3 305 12                                                                                                    |
|                                                                                                    | 2,00                                                                                           | 2.751,00                                                                                                    | ~,~~                                                                                           | 2.751,00                                                                                                    | 004,12                                                                                                    | v,~~                                                                                      | 0.003,12                                                                                                    |
|                                                                                                    | 5.00                                                                                           | 11.354.00                                                                                                    | 0.00                                                                                           | 11.354.00                                                                                                    | 1.0.62.48                                                                                                    | 0.00                                                                                      | 12 41 6 48                                                                                                    |
| ABRIGO COREANO CORTO C/BOTONES P/M(<br>ABRIGO COREANO FINO P/M TERMICO2MOE                                                                                                    | 5,00<br>1.00                                                                                   | 11.354,00<br>525.60                                                                                                    | 0,00<br>78.84                                                                                  | 11.354,00<br>446.76                                                                                                    | 1.062,48<br>73.58                                                                                                    | 0,00<br>78.84                                                                             | 12.416,48<br>599.18                                                                                                    |
| ABRIGO COREANO CORTO C/BOTONES P/M (<br>ABRIGO COREANO FINO P/M TERMICO2MOE<br>ABRIGO D/MUJER D/PIELBRILLOSA CBOTONZH                                                                                                    | 5,00<br>1,00<br>1,00                                                                           | 11.354,00<br>525,60<br>154,420,00                                                                                                    | 0,00<br>78,84<br>0,00                                                                          | 11.354,00<br>446,76<br>154,420,00                                                                                                    | 1.062,48<br>73,58<br>18,530,40                                                                                                  | 0,00<br>78,84<br>0,00                                                                     | 12.416,48<br>599,18<br>172.950,40                                                                                                    |
| ABRIGO COREANO CORTO C/BOTONES P/M (<br>ABRIGO COREANO FINO P/M TERMICO2MOE<br>ABRIGO D/MUJER D/PIEL BRILLOSA CBOTONZH<br>ABRIGO DE PIEL CORTO C/BOTON GRANDE EN                                                                                                    | 5,00<br>1,00<br>1,00<br>3,00                                                                   | 11.354,00<br>525,60<br>154.420,00<br>711.40                                                                                                    | 0,00<br>78,84<br>0,00<br>280,70                                                                | 11.354,00<br>446,76<br>154.420,00<br>430,70                                                                                             | 1.062,48<br>73,58<br>18.530,40<br>39,30                                                                                         | 0,00<br>78,84<br>0,00<br>0,00                                                             | 12.416,48<br>599,18<br>172.950,40<br>470,00                                                                                                    |
| ABRIGO COREANO CORTO C/BOTONES P/M(<br>ABRIGO COREANO FINO P/M TERMICO2MOE<br>ABRIGO D/MULER D/PIEL BRILLOSA CEOTONZH<br>ABRIGO DEREGO C/CAPUCHA C/FORRO P/MC                                                                                                    | 5,00<br>1,00<br>1,00<br>3,00<br>6,00                                                           | 11.354,00<br>525,60<br>154.420,00<br>711,40<br>2.364,00                                                                                           | 0,00<br>78,84<br>0,00<br>280,70<br>0,00                                                        | 11.354,00<br>446,76<br>154.420,00<br>430,70<br>2.364,00                                                                                 | 1.062,48<br>73,58<br>18.530,40<br>39,30<br>283,68                                                                               | 0,00<br>78,84<br>0,00<br>0,00<br>0,00                                                     | 12.416,48<br>599,18<br>172.950,40<br>470,00<br>2.647,68                                                                                            |
| ABRIGO COREANO CORTO C/BOTONES P/M/<br>ABRIGO COREANO PINO P/M TERMICO2MOU<br>ABRIGO D/MUERO //PIE ABRILOSA CEOTONZH<br>ABRIGO DE PIEL CORTO C/BOTONG RANDE EN<br>ABRIGO LARGO C/CAPUCHA C/FORRO P/M/<br>ABRIGO NERO COUNTRY D/PIE P/M                                                                                                    | 5,00<br>1,00<br>1,00<br>3,00<br>6,00<br>3,00                                                   | 11.354,00<br>525,60<br>154,420,00<br>711,40<br>2.364,00<br>8.080,00                                                                               | 0,00<br>78,84<br>0,00<br>280,70<br>0,00<br>0,00                                                | 11.354,00<br>446,76<br>154.420,00<br>430,70<br>2.364,00<br>8.080,00                                                                     | 1.0.62,48<br>73,58<br>18.530,40<br>39,30<br>283,68<br>9.69,60                                                                   | 0,00<br>78,84<br>0,00<br>0,00<br>0,00<br>0,00                                             | 12.416,48<br>599,18<br>172.950,40<br>470,00<br>2.647,68<br>9.049,60                                                                                |
| ABRIGO COREANO CORTO C/BOTONES P/M/<br>ABRIGO COREANO FINO P/M TERMICO2MOC<br>ABRIGO D/MUJER D/FIELBRILLOSA CBOTONZH<br>ABRIGO DE PIEL CORTO C/BOTON GRANDE EN<br>ABRIGO LARGO C/CAPUCHA C/FORRO P/M/<br>ABRIGO NEW COUNTRY D/FIE P/M<br>ABRIGO ORIKANG COLLECTION ASING C/CUE                                                                                                    | 5,00<br>1,00<br>1,00<br>3,00<br>6,00<br>3,00<br>1,00                                           | 11.354,00<br>525,60<br>154.420,00<br>711,40<br>2.364,00<br>8.080,00<br>200,00                                                                     | 0,00<br>78,84<br>0,00<br>280,70<br>0,00<br>0,00<br>0,00                                        | 11.354,00<br>446,76<br>154.420,00<br>430,70<br>2.364,00<br>8.080,00<br>200,00                                                           | 1.0.62,48<br>73,58<br>18.530,40<br>39,30<br>283,68<br>9.69,60<br>24,00                                                          | 0,00<br>78,84<br>0,00<br>0,00<br>0,00<br>0,00<br>0,00                                     | 12.416,48<br>599,18<br>172.950,40<br>470,00<br>2.647,68<br>9.049,60<br>224,00                                                                      |
| ABRIGO COREANO CORTO C/BOTONES P/M/<br>ABRIGO COREANO FINO P/M TERMICO2MOE<br>ABRIGO D/MUER D/HEL BRILLOSA CAOTONZH<br>ABRIGO DE PIEL CORTO C/BOTONG RANDE EN<br>ABRIGO IARGO C/CAPUCHA C/FORRO P/M/<br>ABRIGO NEW COUNTRY D/PIEL P/M<br>ABRIGO ORIKANG COLLECTION ASING C/CUE<br>ABRIGO ORIKANG COLLECTION ASING C/CUE<br>ABRIGO SIANG HAK LARHO CUELLO C/PIEL P/                                                                                    | 5,00<br>1,00<br>1,00<br>3,00<br>6,00<br>3,00<br>1,00<br>20,00                                  | 11.354,00<br>525,60<br>154.420,00<br>711,40<br>2.364,00<br>8.080,00<br>200,00<br>13.067,36                                                        | 0,00<br>78,84<br>0,00<br>280,70<br>0,00<br>0,00<br>0,00<br>0,00                                | 11.354,00<br>446,76<br>154.420,00<br>430,70<br>2.364,00<br>8.080,00<br>200,00<br>13.067,36                                              | 1.0 62,48<br>73,58<br>18.530,40<br>39,30<br>283,68<br>969,60<br>24,00<br>1.465,83                                               | 0,00<br>78,84<br>0,00<br>0,00<br>0,00<br>0,00<br>0,00<br>0,00                             | 12.416,48<br>599,18<br>172.950,40<br>2.647,68<br>9.049,60<br>224,00<br>14.533,19                                                                   |
| ABRIGO COREANO CORTO C/BOTONES P/M/<br>ABRIGO COREANO PINO P/M TERMICO2MOU<br>ABRIGO D/MUERO //PIE ABRILOSA CEOTONZH<br>ABRIGO LARGO C/CAPUCHA C/FORRO P/M/<br>ABRIGO LARGO C/CAPUCHA C/FORRO P/M/<br>ABRIGO ORIKANG COLLECTION ASING C/CUE<br>ABRIGO SANG HAK UARHO CUELLO C/PIEL P/<br>ABRIGO SENIO J/PIEL P/M                                                                                                    | 5,00<br>1,00<br>3,00<br>6,00<br>3,00<br>1,00<br>20,00<br>4,00                                  | 11.354,00<br>525,60<br>154.420,00<br>711,40<br>2.364,00<br>8.080,00<br>200,00<br>13.067,36<br>53.460,00                                           | 0,00<br>78,84<br>0,00<br>280,70<br>0,00<br>0,00<br>0,00<br>150,00                              | 11.354,00<br>446,76<br>154.420,00<br>430,70<br>2.364,00<br>8.080,00<br>200,00<br>13.067,36<br>53.310,00                                 | 1.062,48<br>73,58<br>18.530,40<br>39,30<br>283,68<br>969,60<br>24,00<br>1.465,83<br>15.602,10                                   | 0,00<br>78,84<br>0,00<br>0,00<br>0,00<br>0,00<br>0,00<br>0,00<br>8,019,00                 | 12.416,48<br>599,18<br>172.950,40<br>470,00<br>2.647,68<br>9.049,60<br>224,00<br>14.533,19<br>76.931,10                                            |
| ABRIGO COREANO CORTO C/BOTONES P/M/<br>ABRIGO COREANO FINO P/M TERMICO2MOC<br>ABRIGO D/MUJER D/PIELBRILLOSA CBOTONZH<br>ABRIGO DE PIEL CORTO C/BOTON GRANDE EN<br>ABRIGO LARGO C/CAPUCHA C/FORO P/M/<br>ABRIGO OSIKANG COLLECTION ASING C/CUE<br>ABRIGO OSIKANG COLLECTION ASING C/CUE<br>ABRIGO SIKANG AK LARHO CUELLO C/PIELP/<br>ABRIGO YEENI D/PIEL P/M<br>MANTENIMIENTO DE SOFTWARE                                                              | 5,00<br>1,00<br>3,00<br>6,00<br>3,00<br>1,00<br>20,00<br>4,00<br>4,00                          | 11.354,00<br>525,60<br>154.420,00<br>2.364,00<br>8.080,00<br>200,00<br>13.067,36<br>53.460,00<br>701,04                                           | 0,00<br>78,84<br>0,00<br>280,70<br>0,00<br>0,00<br>0,00<br>150,00<br>0,00                      | 11.354,00<br>446,76<br>154.420,00<br>430,70<br>2.364,00<br>8.080,00<br>200,00<br>13.067,36<br>53.310,00<br>701,04                       | 1.062,48<br>73,58<br>18.530,40<br>39,30<br>283,68<br>969,60<br>24,00<br>1.465,83<br>15.602,10<br>87,63                          | 0,00<br>78,84<br>0,00<br>0,00<br>0,00<br>0,00<br>0,00<br>8.019,00<br>0,00                 | 12.416.48<br>599,18<br>172.950.40<br>470,00<br>2.647.68<br>9.049,60<br>224.00<br>14.533,19<br>76.931,10<br>788,67                                  |
| ABRIGO COREANO CORTO C/BOTONES P/M/<br>ABRIGO COREANO FINO P/M TERMICO2MOE<br>ABRIGO D/MUJER D/PIELBRILLOSA C&OTONE<br>ABRIGO DE PIEL CORTO C/&DTON GRANDEE<br>ABRIGO DE PIEL CORTO C/&DTON GRANDEE<br>ABRIGO NEW COUNTRY D/PIE. P/M<br>ABRIGO MERIANG COLLECTION ASING C/CUE<br>ABRIGO SSANG HAK LARHO CUELLO C/PIELP/<br>ABRIGO YENI D/PIE. P/M<br>MANTENIMIENTO DE SOFTWARE<br>Medicio                                                             | 5,00<br>1,00<br>3,00<br>6,00<br>3,00<br>1,00<br>20,00<br>4,00<br>4,00<br>20,00                 | 11.354,00<br>525,60<br>154.420,00<br>711,40<br>2.364,00<br>8.080,00<br>200,00<br>13.067,36<br>53.460,00<br>701,04                                 | 0,00<br>78,84<br>0,00<br>280,70<br>0,00<br>0,00<br>0,00<br>150,00<br>0,00<br>0,00              | 11.354,00<br>446,76<br>154,420,00<br>430,70<br>2.364,00<br>200,00<br>13.067,36<br>5.310,00<br>701,04<br>1.040,00                        | 1.062,48<br>73,58<br>18.530,40<br>39,30<br>283,68<br>969,60<br>24,00<br>1.465,83<br>15.602,10<br>87,63<br>0,00                  | 0,00<br>78,84<br>0,00<br>0,00<br>0,00<br>0,00<br>0,00<br>8.019,00<br>0,00<br>0,00         | 12.416,48<br>599,18<br>172,950,40<br>470,00<br>2.647,68<br>9.049,60<br>224,00<br>14.533,19<br>76,931,10<br>788,67<br>1.040,00                      |
| ABRIGO COREANO CORTO C/BOTONES P/M/<br>ABRIGO COREANO FINO P/M TERMICO2MOU<br>ABRIGO DAMUERO //PILE BILLOSA CEOTONZH<br>ABRIGO LARGO C/CAPUCHA C/FORRO P/M/<br>ABRIGO LARGO C/CAPUCHA C/FORRO P/M/<br>ABRIGO ORIKANG COLLECTION ASING C/CUE<br>ABRIGO ORIKANG COLLECTION ASING C/CUE<br>ABRIGO SANG HAK LARHO CUELLO C/PIEL P/<br>ABRIGO VENI D/PIEL P/M<br>MANTENIMIENTO DE SOFTWARE<br>Medicina<br>Prvebo Lobe                                      | 5,00<br>1,00<br>3,00<br>6,00<br>3,00<br>1,00<br>20,00<br>4,00<br>4,00<br>20,00<br>3,00         | 11.354,00<br>525,60<br>154.420,00<br>711,40<br>2.364,00<br>8.080,00<br>200,00<br>13.067,36<br>53.460,00<br>701,04<br>1.040,00<br>1.65,00          | 0,00<br>78,84<br>0,00<br>280,70<br>0,00<br>0,00<br>0,00<br>150,00<br>0,00<br>0,00<br>0,00      | 11.354,00<br>446,76<br>154.420,00<br>2.364,00<br>8.080,00<br>200,00<br>13.067,36<br>53.310,00<br>701,04<br>1.040,00<br>165,00           | 1.062,48<br>73,58<br>18,530,40<br>39,30<br>283,68<br>969,60<br>24,00<br>1.465,83<br>15,602,10<br>87,63<br>0,00<br>0,00          | 0,00<br>78,84<br>0,00<br>0,00<br>0,00<br>0,00<br>0,00<br>8,019,00<br>0,00<br>0,00<br>0,00 | 12.416,48<br>599,18<br>172,950,40<br>470,00<br>2.647,68<br>9.049,60<br>224,00<br>14.533,19<br>76,931,10<br>768,67<br>1.040,00<br>165,00            |
| ABRIGO COREANO CORTO C/BOTONES P/M/<br>ABRIGO COREANO RINO P/M TERMICO2MOC<br>ABRIGO D/MUBER D/PIEL BRILLOSA C&DOTNZH<br>ABRIGO DE PIEL CORTO C/BOTON GRANDE EN<br>ABRIGO LARCO C/CAPUCHA C/FORRO P/M/<br>ABRIGO ORIKANG COLLECTION ASING C/CUE<br>ABRIGO OSIKANG HAK LARHO CUELLO C/PIEL P/<br>ABRIGO OSIKANG HAK LARHO CUELLO C/PIEL P/<br>ABRIGO YEENI D/PIEL P/M<br>MANTENIMIENTO DE SOFTWARE<br>Medicina<br>Prvebo Lole<br>Reder de computadores | 5,00<br>1,00<br>3,00<br>6,00<br>3,00<br>1,00<br>20,00<br>4,00<br>4,00<br>20,00<br>3,00<br>1,00 | 11.354,00<br>525,60<br>154.420,00<br>711,40<br>2.364,00<br>8.080,00<br>200,00<br>13.067,36<br>53.460,00<br>701,04<br>1.040,00<br>165,00<br>120,00 | 0,00<br>78,84<br>0,00<br>280,70<br>0,00<br>0,00<br>0,00<br>150,00<br>0,00<br>0,00<br>0,00<br>0 | 11.354,00<br>446,76<br>154.420,00<br>2.364,00<br>8.080,00<br>200,00<br>13.067,36<br>53.310,00<br>701,04<br>1.040,00<br>165,00<br>110,00 | 1.062,48<br>73,58<br>18,530,40<br>39,30<br>283,68<br>969,60<br>24,00<br>1.465,83<br>15,602,10<br>87,63<br>0,00<br>0,00<br>13,20 | 0,00<br>78,84<br>0,00<br>0,00<br>0,00<br>0,00<br>8,019,00<br>0,00<br>0,00<br>0,00<br>0,00 | 12.41 6,48<br>599,18<br>172,950,40<br>470,00<br>2.647,68<br>9.049,60<br>224,00<br>14.533,19<br>76.931,10<br>788,67<br>1.040,00<br>165,00<br>123,20 |

#### **Reporte Devolución por cliente**

Este reporte se llama "CryRDevolucionesClienteWs.rpt", el cual debe estar ubicado en la ruta indicada para su correcto funcionamiento. El reporte detalla los clientes que realizan devoluciones. Para presentar el reporte el sistema muestra una pantalla donde se puede visualizar los datos de consulta para generar el reporte.

| Ventas FL                                       |              |
|-------------------------------------------------|--------------|
| M 😢 🚺                                           |              |
| Ventas FL                                       | INTERMIX S.A |
| Datos                                           |              |
| Agrupado por                                    |              |
| <ul> <li>Todos</li> </ul>                       | Por Agencia  |
| Agencia :                                       |              |
|                                                 |              |
| Cliente :                                       |              |
| Fecha Emi. Ini. 🛛 09/12/2017 🕞 Fecha Emi. Fin : | 09/12/2017 🖌 |
| Ordenado por                                    |              |
| Alfabetica                                      | O Por Valor  |
|                                                 |              |
| Ungen : Ventas / CPC,Carga de datos,            |              |
|                                                 |              |

Después de seleccionar los datos se presiona el botón de buscar **en el parte de seleccionar el parte de seleccionados**. De igual forma los reportes pueden ser exportados en archivos pdf.

| eportes                           |                       |                   |              |              |            |             |            |                               |               |
|-----------------------------------|-----------------------|-------------------|--------------|--------------|------------|-------------|------------|-------------------------------|---------------|
| 0 0                               |                       |                   |              |              |            |             |            |                               |               |
| Reportes                          |                       |                   |              |              |            |             |            | 11                            | NTERMIXS      |
| Datos                             |                       |                   |              |              |            |             | · · · ·    |                               |               |
| 🖆 🍜 🍣 🖹 🕜 📴 🗵                     |                       | 1                 | /1 🏦 🔍 🗸     |              |            |             |            | SAP CRYS                      | TAL REPORTS * |
| Informe principal                 |                       |                   |              |              |            |             |            |                               |               |
|                                   |                       |                   |              |              |            |             |            |                               | - 4           |
|                                   |                       | De                | voluciones   | porclient    | e          |             | ,          | 6                             |               |
|                                   |                       | Desde :           | 01/01/2016 H | lasta:09/12/ | 2017       |             | - {        |                               |               |
|                                   |                       |                   |              |              |            |             |            |                               |               |
|                                   |                       |                   |              |              |            |             |            | INTERMIX S.A<br>1791753291001 |               |
| Cliente                           |                       | Cantidad S        | ubTotal SD D | escuento Su  | ubTotal CD | IVA         | ICE        | Total                         |               |
| INTERMIX S.A                      |                       |                   |              |              |            |             |            |                               | -             |
|                                   |                       | 1,00              | 0,01         | 0,00         | 0,01       | 0,00        | 0,00       | 0,01                          |               |
| Benavides Nelson Ja               | rvier                 | 11,00             | 3.300,00     | 0,00         | 3.300,00   | 462,00      | 0,00       | 3.762,00                      |               |
| BENITEX                           |                       | 63,00             | 226.652,87   | 359,54       | 226.293,33 | 35.052,20   | 8.093,15   | 269.438,68                    |               |
| COELLO VAZQUES LI                 | IGIA                  | 4,00              | 19.500,00    | 0,00         | 19.500,00  | 3.535,98    | 1.068,90   | 24.104,88                     |               |
| CONFECCIONES MIR                  |                       | 15,00             | 6.110,00     | 10,00        | 6.100,00   | 750,98      | 16,50      | 6.867,48                      |               |
| CONFECCIONES PAP                  | NDA                   | 1,00              | 230,36       | 0,00         | 230,36     | 37,09       | 34,55      | 302,00                        |               |
| FREDDY PAEZ                       |                       | 2,00              | 433,00       | 0,00         | 433,00     | 59,75       | 64,95      | 557,70                        |               |
| hthfhghftttttt                    |                       | 6,00              | 5.100,00     | 150,00       | 4.950,00   | 266,40      | 150,00     | 5.366,40                      |               |
| Proeba                            |                       | 1,00              | 120,00       | 10,00        | 110,00     | 13,20       | 0,00       | 123,20                        |               |
|                                   |                       |                   |              |              |            |             |            | 310.522,36                    |               |
|                                   |                       |                   |              |              |            | тоти        | AL:        | 310.522,36                    |               |
|                                   |                       |                   |              |              |            |             |            |                               |               |
| º de página actual: 1             |                       | Nº total de págin | as: 1        |              |            | Factor de : | zoom: 100% |                               |               |
| C:\e-bizness\Benortes\INTEBMIX\Cr | vBDevolucionesCliente | eWs rot           |              |              |            |             |            |                               |               |
| 2                                 | ,                     |                   |              |              |            |             |            |                               |               |

#### Reporte Ventas por cliente y producto

Este reporte se llama "CryRVentasClieProdWs.rpt", el cual debe estar ubicado en la ruta indicada para su correcto funcionamiento. El reporte presenta las ventas realizadas a clientes con un detalle de cada producto adquirido. Para presentar el reporte el sistema muestra una pantalla donde se puede visualizar los datos de consulta para generar el reporte.

| Ventas Cliente-Pro | oducto FL            |                  |               |         |
|--------------------|----------------------|------------------|---------------|---------|
| M 🕐 🚺              |                      |                  |               |         |
| Ventas Clien       | te-Producto FL       |                  | INTER         | MIX S.A |
| Datos              |                      |                  |               |         |
| Agrupado por       | <br>) Todos          |                  | O Por Agencia |         |
| Agencia :          |                      |                  |               |         |
| Cliente :          |                      |                  |               |         |
| Producto :         |                      |                  |               |         |
| Fecha Emi, Ini, :  | 09/12/2017 🖌         | Fecha Emi. Fin : | 09/12/2017    |         |
| Ordenado por       | Alfabetica           |                  | O Por Valor   |         |
| Origen :           | Ventas / CPC,Carga d | e datos,         |               |         |
|                    |                      |                  | A             |         |

| portes              |                               |               |               |               |                |          |                 |        |
|---------------------|-------------------------------|---------------|---------------|---------------|----------------|----------|-----------------|--------|
| 2 🔟                 |                               |               |               |               |                |          |                 |        |
| Reportes            |                               |               |               |               |                |          |                 | RMIXS  |
| atos                |                               |               |               |               |                |          |                 |        |
| 5 🛎 🌣 🕒             | (?) 💾 🖂 🕨 🕅 1                 | /4 🚜          | <b>A</b> •    |               |                |          | SAP CRYSTAL REP | PORTS* |
| nforme principal    |                               |               |               |               |                |          |                 |        |
|                     |                               | Vent          | as por clien' | te y produc   | :to            |          |                 | -      |
|                     |                               |               |               |               |                |          |                 |        |
|                     |                               | Desde :0      | )1/01/2017 Ha | 1sta:09/12/20 | 17             |          |                 |        |
|                     |                               |               |               |               |                |          |                 |        |
| liente              | Producto                      | Cantidad      | SubTotal SD   | Descuento     | SubTotal CD    | IVA      | ICE             | Total  |
|                     | 11000010                      | Comiaca       | 3051010100    | Descoomo      | 3001010100     | 110      | 101             | Tord.  |
| INTERMIX S.A        |                               |               |               |               |                |          |                 |        |
|                     |                               |               |               |               |                |          |                 |        |
|                     | SOLO VENTA ART                | 1,00          | -0,01         | 0,00          | -0,01          | 0,00     | 0,00            |        |
|                     |                               |               |               |               |                |          |                 |        |
| anco Internaciou    | nal                           |               |               |               |                |          |                 |        |
| Janco momosio.      | MANTENIMIENTO DE SOFTWARE     | 0,00          | 0,00          | 0,00          | 0,00           | 0,00     | 0,00            |        |
|                     |                               |               |               |               |                |          |                 |        |
| ENITEY              |                               |               |               |               |                |          |                 |        |
|                     | SOLO COMPRAARTV               | 14,00         | 7.292,20      | 15,00         | 7.277,20       | 1.200,65 | 1.121,17        | 9.     |
|                     | SOLO COMPRA ARTV              | 1,00          | -185,26       | 0,00          | -185,26        | -29,83   | -27,79          | -      |
|                     | SOLO VENTA ART                | 2,00          | 800,00        | 0,00          | 800,00         | 118,75   | 0,00 🦳          |        |
|                     | SOLO VENTA ART                | 1,00          | -2.000,00     | 0,00          | -2.000,00      | -280,00  | 0,00            | -2.    |
|                     | SOLO COMPRA VENTA ART         | 3,00          | 1.500,00      | 0,00          | 1.500,00       | 210,00   | 0,00            | 1.     |
|                     | ABRIGO NEW COUNTRY D/PIEL P/M | 9.00          | 3.309.63      | 6.00          | 3.303.63       | 495.67   | 0.00            | 3.     |
| de página actual: 1 | Nº total                      | de páginas: 4 |               |               | Eactor de zoom | : 100%   |                 |        |
|                     |                               |               |               |               |                |          |                 |        |

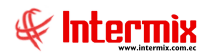

#### **Reporte Ventas por vendedor**

Este reporte se llama "CryRVentasVendedorWs.rpt", el cual debe estar ubicado en la ruta indicada para su correcto funcionamiento. El reporte detalla las ventas realizadas por vendedor. Para presentar el reporte el sistema muestra una pantalla donde se puede visualizar los datos de consulta para generar el reporte.

| Ventas Cliente-Pro | oducto FL            |                  |               |         |
|--------------------|----------------------|------------------|---------------|---------|
| <b>M</b> 🕐 🚺       |                      |                  |               |         |
| Ventas Clien       | te-Producto FL       |                  | INTER         | MIX S.A |
| Datos              |                      |                  |               |         |
| Agrupado por       |                      |                  |               |         |
| 0                  | 🗩 Todos              |                  | O Por Agencia |         |
| Agencia :          |                      |                  |               |         |
| Cliente :          |                      |                  |               |         |
| Producto :         |                      |                  |               |         |
| Fecha Emi. Ini. :  | 09/12/2017           | Fecha Emi. Fin : | 09/12/2017    |         |
| Ordenado por       |                      |                  |               |         |
| 0                  | Alfabetica           |                  | O Por Valor   |         |
| Origen :           | Ventas / CPC,Carga d | e datos,         |               |         |
|                    |                      |                  |               | 5       |
|                    |                      |                  |               |         |

|                                                                                                    |                                                                  |                                                                             |                                              |                                                                             |                                                        |                                                             | INTER                                                                                                    |
|----------------------------------------------------------------------------------------------------|------------------------------------------------------------------|-----------------------------------------------------------------------------|----------------------------------------------|-----------------------------------------------------------------------------|--------------------------------------------------------|-------------------------------------------------------------|----------------------------------------------------------------------------------------------------|
|                                                                                                    |                                                                  |                                                                             |                                              |                                                                             |                                                        |                                                             |                                                                                                    |
| и 🖉 🖶 🕜 📴 и ч 🔸 и                                                                                                    | 1                                                                | /1 🚜                                                                        | €, -                                         |                                                                             |                                                        |                                                             | SAP CRYSTAL REPO                                                                                          |
| principal                                                                                                    |                                                                  |                                                                             |                                              |                                                                             |                                                        |                                                             |                                                                                                    |
|                                                                                                    |                                                                  |                                                                             |                                              |                                                                             |                                                        |                                                             | L                                                                                                    |
|                                                                                                    | Des                                                              | <b>Ventas</b><br>de:01/01/20                                                | <b>porvende</b><br>17 Hasta:09               | <b>dor</b><br>/12/2017                                                      |                                                        | Ę                                                           | F                                                                                                    |
| Vendedor                                                                                                    | Cantidad                                                         | SubTotal SD                                                                 | Descuento                                    | SubTotal CD                                                                 | IVA                                                    | ICE                                                         | INTERMIX 5.A<br>1791753291001<br>Total                                                                    |
| INTERMIX S.A                                                                                                    |                                                                  |                                                                             |                                              |                                                                             |                                                        |                                                             |                                                                                                    |
| Alvarez Natalia                                                                                                    | 2,00                                                             | 20,00                                                                       | 11,00                                        | 9,00                                                                        | 1,26                                                   | 0,00                                                        | 10,26                                                                                                    |
|                                                                                                    | 215,50                                                           | 43.222,76                                                                   | 1.783,87                                     | 41.438,89                                                                   | 5.698,68                                               | 1.501,05                                                    | 48.638,62                                                                                                 |
| Benavides Nelson Javier                                                                                                    | 1.00                                                             | -1.859,63                                                                   | 359,54                                       | -1.500,09                                                                   | 224,94                                                 | 106,63                                                      | -1.168,52                                                                                                 |
| Benavides Nelson Javier<br>Benavides Nelson Javier                                                                                                    | 6,00                                                             |                                                                             | 0.00                                         | 926.24                                                                      | 37.09                                                  | 34,55                                                       | 302,00                                                                                                    |
| Benavides Nelson Javier<br>Benavides Nelson Javier<br>BENITEX social                                                                                                    | 8,00<br>1,00                                                     | 230,36                                                                      | 0,00                                         | 200,00                                                                      |                                                        |                                                             |                                                                                                    |
| Benavides Nelson Javier<br>Benavides Nelson Javier<br>BENITEX social<br>Borja León Tania Del Pilar                                                                                                    | 1,00<br>37,00                                                    | 230,36<br>4.085,75                                                          | 0,00                                         | 4.085,75                                                                    | 508,17                                                 | 445,03                                                      | 5.038,95                                                                                                  |
| Benarvides Nelson Javier<br>Benarvides Nelson Javier<br>BENITEX social<br>Borja León Tania Del Pilar<br>Borja León Tania Del Pilar                                                                                                    | 8,00<br>1,00<br>37,00<br>2,00                                    | 230,36<br>4.085,75<br>-110,00                                               | 0,00<br>0,00                                 | 4.085,75<br>-110,00                                                         | 508,17<br>0,00                                         | 445,03<br>0,00                                              | 5.038,95<br>-110,00                                                                                       |
| Benavides Helson Javier<br>Benavides Helson Javier<br>BENITEX social<br>Borja León Tania Del Pilar<br>Borja León Tania Del Pilar<br>Chuquimarca Simba Cisistan Xavier                                                                                            | 8,00<br>1,00<br>37,00<br>2,00<br>81,00                           | 230,36<br>4.085,75<br>-110,00<br>26.285,00                                  | 0,00<br>0,00<br>0,00                         | 4.085,75<br>-110,00<br>26.285,00                                            | 508,17<br>0,00<br>1.117,62                             | 445,03<br>0,00<br>738,00                                    | 5.038,95<br>-110,00<br>28.140,62                                                                          |
| Benarvides Nelson Javier<br>Benarvides Nelson Javier<br>BENITEX social<br>Boirja León Tania Del Pilar<br>Boirja León Tania Del Pilar<br>Chuquimarca Simba Cristian Xavier<br>Chuquimarca Simba Cristian Xavier                                                   | 8,00<br>1,00<br>37,00<br>2,00<br>81,00<br>22,00                  | 230,36<br>4.085,75<br>-110,00<br>26,285,00<br>-3.095,00                     | 0,00<br>0,00<br>0,00<br>0,00                 | 4.085,75<br>-110,00<br>26.285,00<br>-3.095,00                               | 508,17<br>0,00<br>1.117,62<br>280,00                   | 445,03<br>0,00<br>738,00<br>0,00                            | 5.038,95<br>-110,00<br>28.140,62<br>-2.815,00                                                             |
| Benavides Nelson Javier<br>Benavides Nelson Javier<br>BENITEX social<br>Borja León Tania Del Pilar<br>Borja León Tania Del Pilar<br>Chuquimarca Simba Cristian Xavier<br>Chuquimarca Simba Cristian Xavier<br>Meneses Recalde Lilian Paola                       | 8,00<br>1,00<br>37,00<br>2,00<br>81,00<br>22,00<br>9,00          | 230,36<br>4.085,75<br>-110,00<br>26.285,00<br>-3.095,00<br>379,02           | 0,00<br>0,00<br>0,00<br>0,00<br>0,00         | 4.085,75<br>-110,00<br>26.285,00<br>-3.095,00<br>379,02                     | 508,17<br>0,00<br>1.117,62<br>280,00<br>16,19          | 445,03<br>0,00<br>738,00<br>0,00<br>0,00                    | 5.038,95<br>-110,00<br>28.140,62<br>-2.815,00<br>395,21                                                   |
| Benavides Helson Javier<br>Benavides Helson Javier<br>BENITEX social<br>Borja León Tania Del Pilar<br>Borja León Tania Del Pilar<br>Chuquimarca Simba Cristian Xavier<br>Chuquimarca Simba Cristian Xavier<br>Meneses Recalde Lilian Pada<br>VALLE MARIA ISABEL  | 1,00<br>37,00<br>2,00<br>81,00<br>22,00<br>9,00<br>12,00         | 230,36<br>4.085,75<br>-110,00<br>26.285,00<br>-3.095,00<br>379,02<br>216,88 | 0,00<br>0,00<br>0,00<br>0,00<br>0,00         | 200,00<br>4.085,75<br>-110,00<br>26,285,00<br>-3.095,00<br>379,02<br>216,88 | 508,17<br>0,00<br>1.117,62<br>280,00<br>16,19<br>14,00 | 445,03<br>0,00<br>738,00<br>0,00<br>0,00<br>0,00            | 5.038,95<br>-110,00<br>28.140,62<br>-2.815,00<br>395,21<br>230,88                                         |
| Benavides Helson Javier<br>Benavides Helson Javier<br>BENITEX social<br>Borja León Tania Del Pilar<br>Borja León Tania Del Pilar<br>Chuquimarca Simba Cristian Xavier<br>Chuquimarca Simba Cristian Xavier<br>Meneses Recalde Ulian Paola<br>VALLE MARIA ISABEL  | 8,00<br>1,00<br>37,00<br>2,00<br>81,00<br>22,00<br>9,00<br>12,00 | 230,36<br>4.085,75<br>-110,00<br>26.285,00<br>-3.095,00<br>379,02<br>216,88 | 0,00<br>0,00<br>0,00<br>0,00<br>0,00         | 4.085,75<br>-110,00<br>26.285,00<br>-3.095,00<br>379,02<br>216,88           | 508,17<br>0,00<br>1.117,62<br>280,00<br>16,19<br>14,00 | 445,03<br>0,00<br>738,00<br>0,00<br>0,00<br>0,00            | 5.038,95<br>-110,00<br>28.140,62<br>-2.815,00<br>395,21<br>230,88<br><b>78.663,02</b>                     |
| Benavides Helson Javier<br>Benavides Nelson Javier<br>BENITEX social<br>Borja León Tania Del Pilar<br>Borja León Tania Del Pilar<br>Chuquimarca Simba Cristian Xavier<br>Chuquimarca Simba Cristian Xavier<br>Meneses Recalde Lilian Paola<br>VALLE MARIA ISABEL | 8,00<br>1,00<br>37,00<br>2,00<br>81,00<br>22,00<br>9,00<br>12,00 | 230,36<br>4.085,75<br>-110,00<br>26,285,00<br>-3.095,00<br>379,02<br>216,88 | 0,00<br>0,00<br>0,00<br>0,00<br>0,00<br>0,00 | 4.085,75<br>-110,00<br>26285,00<br>-3.095,00<br>379,02<br>216,88            | 508,17<br>0,00<br>1.117,62<br>280,00<br>16,19<br>14,00 | 445,03<br>0,00<br>738,00<br>0,00<br>0,00<br>0,00<br>TOTAL : | 5.038,95<br>-110,00<br>28.140,62<br>-2.815,00<br>395,21<br>230,68<br><b>78.663,02</b><br><b>78.663,02</b> |

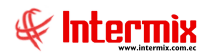

# **Reporte Utilidad por cliente**

Este reporte se llama "CryUtilidadPorCliente.rpt", el cual debe estar ubicado en la ruta indicada para su correcto funcionamiento. El reporte detalla las utilidades por cliente. Para presentar el reporte el sistema muestra una pantalla donde se puede visualizar los datos de consulta para generar el reporte.

| Ventas FL                                     |               |
|-----------------------------------------------|---------------|
| A 0 0                                         |               |
| Ventas FL                                     | INTERMIX S.A  |
|                                               |               |
| Datos                                         |               |
| Agrupado por                                  |               |
| Todos                                         | O Por Agencia |
|                                               |               |
| Agencia :                                     |               |
| Cliente :                                     |               |
| Fecha Emi. Ini. 09/12/2017 🔽 Fecha Emi. Fin : | 09/12/2017    |
| □ Ordenado por                                |               |
| <ul> <li>Alfabetica</li> </ul>                | O Por Valor   |
|                                               |               |
|                                               |               |
|                                               | <u></u>       |

| eportes                                                                                                    |                    |                           |                                                   |                              |                   |                           |           |
|----------------------------------------------------------------------------------------------------|--------------------|---------------------------|---------------------------------------------------|------------------------------|-------------------|---------------------------|-----------|
| 0 🚺                                                                                                    |                    |                           |                                                   |                              |                   |                           |           |
| Reportes                                                                                                    |                    |                           |                                                   |                              |                   | IN                        | TERMIX S. |
| Datos                                                                                                    |                    |                           |                                                   |                              |                   |                           |           |
| INTERMIX S         Dates         Utilidad por cliente         Utilidad por cliente         Desde: 01 /01 /2017 Hasta: 09 /1 2/2017         INTERMIX S.A         INTERMIX S.A | AL REPORTS * 🗵     |                           |                                                   |                              |                   |                           |           |
| Informe principa                                                                                                    |                    |                           |                                                   |                              |                   |                           |           |
|                                                                                                    |                    |                           |                                                   |                              |                   |                           | -         |
|                                                                                                    |                    | De                        | <b>Utilidad por clie</b><br>sde:01/01/2017 Hasta: | e <b>nte</b><br>09/1 2/201 7 |                   | INTERMIZES                |           |
|                                                                                                    | Nro. ID            | Nombre                    | Cantidad                                          | Costo                        | PVP               | 1791753291001<br>Utilidad |           |
|                                                                                                    | Productos          |                           |                                                   |                              |                   |                           | _         |
|                                                                                                    | INTERMIX S         | .A                        |                                                   |                              |                   |                           |           |
|                                                                                                    | 1721765368         | Benavides Nelson Javier   | 2,00                                              | 47,33                        | 47,33             | 0,00                      |           |
|                                                                                                    | 1707675193001      | BENITEX social            | 62,00                                             | 3.215,68                     | 9.349,47          | 2.271,31                  |           |
|                                                                                                    | 1707675193001      | BENITEX social            | -12,00                                            | -15,06                       | -1.081,40         | -317,64                   |           |
|                                                                                                    | 1714862979         | Cayambe Edison            | 4,00                                              | 350,81                       | 1.490,22          | 1.139,41                  |           |
|                                                                                                    | 999999999999991    | CONSUMIDOR FINAL          | 81,00                                             | 3.252,21                     | 21.599,45         | 6.344,11                  |           |
|                                                                                                    | 1711014032         | FABRICA DONAT CIA. LTDA.  | 1,00                                              | 5,06                         | 10,00             | 4,94                      |           |
|                                                                                                    | 1791828615001      | IGLESIA BELEN             | 12,00                                             | 639,77                       | 115,79            | -630,12                   |           |
|                                                                                                    | 0400420063         | MARTHA PEREIRA            | 8,00                                              | 4,55                         | 176,00            | 17,45                     |           |
|                                                                                                    | NS                 | NELLY SALAZAR             | 24,00                                             | 62,34                        | 1.347,65          | 106,12                    |           |
|                                                                                                    | 179474792          | Patricio Leon             | 1,00                                              | 88,58                        | 1.125,58          | 1.037,00                  |           |
|                                                                                                    |                    |                           | 183,00                                            | 7.651,28                     | 34.180,09         | 9.972,58                  |           |
|                                                                                                    |                    |                           |                                                   |                              |                   |                           |           |
| iº de pagina actu                                                                                                    | ai: I              | Nº total de               | paginas: 1                                        |                              | Factor de zoom: 1 | 00%                       |           |
| C:\e-bizness\P                                                                                                    | eportes\INTERMIX\( | CryUtilidadPorCliente.rpt |                                                   |                              |                   |                           |           |

### **Reporte Utilidad por vendedor**

Este reporte se llama "CryUtilidadPorVendedor.rpt", el cual debe estar ubicado en la ruta indicada para su correcto funcionamiento. El reporte detalla las utilidades generadas por vendedor. Para presentar el reporte el sistema presenta una pantalla donde se puede visualizar los datos de consulta para generar el reporte.

| Ventas FL                                     |               |
|-----------------------------------------------|---------------|
| A 🕑 🔟                                         |               |
| Ventas FL                                     | INTERMIX S.A  |
| Datos                                         |               |
| Agrupado por                                  |               |
| Todos                                         | O Por Agencia |
| Agencia :                                     |               |
| Vendedor :                                    |               |
| Fecha Emi. Ini. 09/12/2017 🕑 Fecha Emi. Fin : | 09/12/2017 🖌  |
| Ordenado por                                  |               |
| <ul> <li>Alfabetica</li> </ul>                | O Por Valor   |
|                                               |               |
| P                                             |               |

| rtes        |            |                                   |                                            |                    |                   |                           |         |
|-------------|------------|-----------------------------------|--------------------------------------------|--------------------|-------------------|---------------------------|---------|
| 0           |            |                                   |                                            |                    |                   |                           |         |
| eportes     | ;          |                                   |                                            |                    |                   | INTE                      | RMIX    |
| s           |            |                                   |                                            |                    |                   |                           |         |
| 8 2         | (?)        | ₩ ◀ ▶ ₩ 1                         | /1 🏦 🔍 +                                   |                    |                   | SAP CRYSTAL R             | EPORTS® |
| rme princip | al         |                                   |                                            |                    |                   |                           |         |
|             |            | U <del>l</del><br>Desde:0         | <b>ilidad porvend</b><br>D1/01/2017 Hasta: | edor<br>09/12/2017 |                   | INTERMINES                |         |
|             | Nro. ID    | Nombre                            | Cantidad                                   | Costo              | PVP               | 1791753291001<br>Utilidad |         |
|             | Productos  |                                   |                                            |                    |                   |                           |         |
|             |            | S.A                               |                                            |                    |                   |                           |         |
|             | 1720748530 | Arias Ludeña Sandra Lucia         | 1,00                                       | 32,44              | 185,26            | 152,82                    |         |
|             | 1721765368 | Benavides Nelson Javier           | 144,00                                     | 6.348,42           | 27.682,58         | 6.417,22                  |         |
|             | 1721765368 | Benavides Nelson Javier           | -2,00                                      | -10,00             | -561,40           | -270,70                   |         |
|             | 1714862933 | Borja León Tania Del Pilar        | 23,00                                      | 951,94             | 3.213,91          | 2.261,97                  |         |
|             | 1714862933 | Borja León Tania Del Pilar        | -1,00                                      | -89,81             | -45,00            | 44,81                     |         |
|             | 1718825704 | Chuquimarca Simba Cristian Xavier | 28,00                                      | 365,98             | 4.365,00          | 1.611,02                  |         |
|             | 1718825704 | Chuquimarca Simba Cristian Xavier | -10,00                                     | -5,06              | -520,00           | -46,94                    |         |
|             |            |                                   | 183,00                                     | 7.593,90           | 34.320,35         | 10.170,21                 |         |
|             | Servicios  |                                   |                                            |                    |                   |                           |         |
|             | INTERMIX S | S.A                               |                                            |                    |                   |                           |         |
|             | 1712074382 | Alvarez Natalia                   | 2,00                                       | 0,00               | 20,00             | 20,00                     |         |
|             | 1721765368 | Benavides Nelson Javier           | 35,50                                      | 0,00               | 5.316,07          | 5.231,07                  |         |
| página act  | :ual: 1    | Nº total de págin                 | as: 1                                      |                    | Factor de zoom: 1 | 100%                      |         |
| \e-hizness\ |            | \Crul HilidadPorVendedor, rnt     |                                            |                    |                   |                           |         |

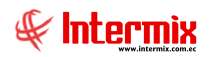

# **Reporte Facturas con Compensación (MS EXCEL)**

Este reporte se llama "CryFacturaCompXls", el cual debe estar ubicado en la ruta indicada para su correcto funcionamiento. Este reporte detalla los valores por factura con compensación. Para presentar el reporte el sistema muestra una pantalla donde se puede visualizar los datos de consulta para generar el reporte.

| Factura Compensación FL                                                  |                    |
|--------------------------------------------------------------------------|--------------------|
| M 🕘 🚺                                                                    |                    |
| Factura Compensación FL                                                  | INTERMIX S.A       |
| Datos                                                                    |                    |
|                                                                          |                    |
| Tipo: Venta                                                              |                    |
| Desde : 2018/10/06 Hasta :                                               | 31/10/2018         |
|                                                                          |                    |
|                                                                          |                    |
| System Message # 482                                                     | $\times$           |
|                                                                          |                    |
| El archivo fue creado correctamente<br>C:\e-bizness\Envio\FACTURAS_COMPE | ENSACION_Venta.xls |
|                                                                          |                    |
|                                                                          | Aceptar            |

Se genera un archivo excel con la siguiente información.

| Ð                                | Int                                               |                                    | <b>nix</b><br>mix.con.ec                                |                             | Facturas col                                         | compensacion (MS Excel)                                                       |        |                                                                                                    |   |
|----------------------------------|---------------------------------------------------|------------------------------------|---------------------------------------------------------|-----------------------------|------------------------------------------------------|-------------------------------------------------------------------------------|--------|----------------------------------------------------------------------------------------------------|---|
|                                  | DESDE:<br>TIPO: \                                 | 10/6/2018<br>Venta                 |                                                         | HASTA:<br>FECHA:            | 31/10/2018<br>12/3/2020 17:35                        |                                                                               |        |                                                                                                    |   |
| SECUENCI<br>20005117<br>SECUENCI | ALIDENTIFICACI<br>9 1,791E+12 E<br>ALIDENTIFICACI | NOMBRE 1<br>BENITEX so<br>NOMBRE 1 | TIPO COMPRINRO, SERIE<br>0 201<br>TIPO COMPRINRO, SERIE | NRO. DOCU<br>5<br>NRO. DOCU | M FECHA EMISIÓN<br>9/10/2018 0:00<br>M FECHA EMISIÓN | FECHA VENCIN FACTURADO ICE<br>7/1/2019 0:00 0 0<br>FECHA VENCIN FACTURADO ICE | IVA 2. | IMPUESTO FACTURA TO COBRADO FACTURA SA GARANTIZAD SIN GARANTI FECHA FACT COMENTARIL ESTADO I<br>2.155 0 17.39 0 17.39 0 17.30 17.39 stematica val<br>IMPUESTO FACTURA TO COBRADO FACTURA SA GARANTIZAS IN GARANTI FECHA FACT COMENTARIL ESTADO | E |

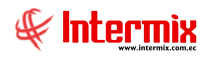

# Reporte Valores Facturados - Cuadre de Caja

Este reporte se llama "CryRValoresFacturados.rpt", el cual debe estar ubicado en la ruta indicada para su correcto funcionamiento. El reporte detalla los valores facturados por producto. Para presentar el reporte el sistema muestra una pantalla donde se puede visualizar los datos de consulta para generar el reporte.

| Declaraciones Fl |            |            |                     |          |
|------------------|------------|------------|---------------------|----------|
| M 🕘 🚺            |            |            |                     |          |
| Declaracion      | es Fl      |            | INTE                | RMIX S.A |
| Datos            | _          | _          |                     |          |
| Generador :      |            |            |                     |          |
| Servicio :       |            |            |                     |          |
| Fecha Em. Ini. : | 09/12/2017 | - Fecha En | n. Fin : 09/12/2013 | 7 🔽      |
| J                |            |            | AA.                 |          |

Después de seleccionar los datos se presiona el botón de buscar **en el parte de seleccionar el parte de seleccionados**. De igual forma los reportes pueden ser exportados en archivos pdf.

| portes                |                            |                     |            |                 |                               |          |
|-----------------------|----------------------------|---------------------|------------|-----------------|-------------------------------|----------|
| 2) 🔟                  |                            |                     |            |                 |                               |          |
| Reportes              |                            |                     |            |                 | INT                           | ERMIXS   |
| atos                  |                            |                     |            |                 |                               |          |
| 5 🖧 ar 🗞 🔞 🕅 🚂 🕅      | < ▶ ⊨ 1                    | /8 🏦 🔍 🗸            |            |                 | SAP CRYSTAL                   | REPORTS® |
| nforme principal      |                            |                     |            |                 |                               |          |
|                       | Barrad                     |                     |            |                 | Æ                             | -        |
|                       | кероп                      | re de valores factu | rados      |                 |                               |          |
|                       | DESDE : 01/01/2017         | HASTA :             | 09/12/2017 |                 |                               |          |
|                       | FECHA : 09/12/2017         |                     |            |                 |                               |          |
|                       |                            |                     |            |                 | INTERMIX 5.A<br>1791753291001 |          |
| Servicio              |                            |                     |            |                 |                               |          |
| DEUDOF                | R DETAL                    | LE FACTURA          | VALOR      | FACTURA         | FECHA F. PAGO                 |          |
| ABRIGO ALWAYS USA P   | iel d/Tigre                |                     | 50.00      | 000002157       | 30/06/2017 EEECTIVO           |          |
| CONSLIMIDOR FINAL     |                            |                     | 140.00     | 000002157       | 29/07/2017 EFECTIVO           |          |
| CONSUMIDOR FINAL      |                            |                     | 900.00     | 000000010       | 16/09/2017 EFECTIVO           |          |
| CONSUMIDOR FINAL      |                            |                     | 8,50       | 000000027       | 14/10/2017 EFECTIVO           |          |
|                       |                            | Total Servicio :    | 1.098,50   |                 |                               |          |
| ABRIGO CASPI TRADITIO | onal makers termico c/cap  | UCHA P/M CCL03      |            |                 |                               |          |
| Cayambe Edison        |                            |                     | 10,00      | 000000134       | 11/10/2017 EFECTIVO           |          |
|                       |                            | Total Servicio :    | 10,00      |                 |                               |          |
| ABRIGO COREANO COR    | TO C/BOTONES P/M C/MOTAS 2 | 23 HIGH FASHION     |            |                 |                               |          |
| BENITEX social        | חחחחח                      |                     | 11,40      | 000002176       | 11/10/2017                    |          |
| CONSUMIDOR FINAL      |                            |                     | 12.660,00  | 000000368       | 31/10/2017 EFECTIVO           |          |
|                       |                            | Total Servicio :    | 12.671,40  |                 |                               |          |
| ABRIGO COREANO FINO   | P/M TERMICO 2MOD (MAIPAM   | IODE/YOUNGTINA)     |            |                 |                               |          |
| de página actual: 1   | Nº total de pági           | inas: 8             |            | Factor de zoom: | 100%                          |          |

### Reporte Ingreso por Venta de Servicios y Productos

Este reporte se llama "CryRIngresosPorServicios.rpt", el cual debe estar ubicado en la ruta indicada para su correcto funcionamiento. El reporte detalla los ingresos por el servicio brindado. Para presentar el reporte el sistema muestra una pantalla donde se puede visualizar los datos de consulta para generar el reporte.

| Declaracio | nes Fl    |            |                 |            |         |
|------------|-----------|------------|-----------------|------------|---------|
| M          | ) 🚺       |            |                 |            |         |
| Declara    | acione    | es Fl      |                 | INTER      | MIX S.A |
|            |           |            |                 |            |         |
| Datos      |           |            |                 |            |         |
|            |           |            |                 |            |         |
| Gene       | erador :  |            |                 |            | ···     |
| Se         | ervicio : |            |                 |            |         |
|            |           | 1          |                 |            |         |
| Fecha Er   | m. Ini. : | 09/12/2017 | Fecha Em. Fin : | 09/12/2017 |         |
|            |           |            |                 |            |         |

| 0               |                                      |           |             |             |                 |          |               |         |
|-----------------|--------------------------------------|-----------|-------------|-------------|-----------------|----------|---------------|---------|
|                 |                                      |           |             |             |                 |          |               |         |
| Reportes        |                                      |           |             |             |                 |          | INT           | ERMD    |
|                 |                                      |           |             |             |                 |          |               |         |
| atos            |                                      |           |             |             |                 |          |               |         |
| 5 📇 🍣           | 🖹 🕐 📴 і н. ч. э. э. і                | 1         | /1          | ብ 🔍 🗝 🚽     |                 |          | SAP CRYSTAL   | REPORTS |
| forme principal | ī                                    |           |             |             |                 |          |               |         |
|                 |                                      | R         | eporte de l | ngresos por | Servicios       |          | n             |         |
|                 |                                      |           | •           |             |                 |          |               |         |
|                 | DESDE : 0                            | )1/01/201 | 7           | HASTA       | 09/12/2017      |          |               |         |
|                 | FECHA : 0                            | 9/12/201  | 7           |             |                 |          |               |         |
|                 |                                      |           |             |             |                 |          | INTERMIX S.A  |         |
|                 |                                      |           |             |             |                 |          | 1771733271001 |         |
|                 |                                      |           |             |             |                 |          |               |         |
|                 | SERVICIO                             | CANT      | IMDORTE     | DESCHENTO   | SUBTOTALES      | B/A      | TOTAL         |         |
|                 | SERVICIO                             | CANT .    |             | DESCOENTO   | SIN IVA CON IVA | 100      | TOTAL         |         |
|                 | ABRIGO ALWAYS USA PIEL D/TIGRE       | 4         | 1.052,63    | 89,04       | 963,60          | 134,90   | 1.098,50      |         |
|                 | ABRIGO CASPI TRADITIONAL MAKERS TEF  | 1         | 8,77        | 0,00        | 8,77            | 1,23     | 10,00         |         |
|                 | ABRIGO COREANO CORTO C/BOTONES P/I   | 2         | 11.115,26   | 0,00        | 11.115,26 (     | 1.556,14 | 12.671,40     |         |
|                 | ABRIGO COREANO FINO P/M TERMICO 2M   | 6         | 2.839,41    | 160,89      | 3.104,43        | 434,62   | 3.539,05      |         |
|                 | ABRIGO D/MUJER D/PIEL BRILLOSA CBOTC | 1         | 10,00       | 0,00        | 10,00           | 1,40     | 11,40         |         |
|                 | ABRIGO DE PIEL CORTO C/BOTON GRAND   | 4         | 1.507,37    | 561,40      | 945,96          | 132,44   | 1.078,40      |         |
|                 | ABRIGO LARGO C/CAPUCHA C/FORRO P/N   | 4         | 1.589,75    | 97,37       | 1.492,39        | 208,93   | 1.701,32      |         |
|                 | ABRIGO NEW COUNTRY D/PIEL P/M        | 13        | 6.765,77    | 161,09      | 6.604,68        | 924,66   | 7.529,34      |         |
|                 | ABRIGO ORIKANG COLLECTION ASING C/C  | 1         | 526,32      | 0,00        | 526,32          | 73,68    | 600,00        |         |
|                 | ABRIGO SSANG HAK LARHO CUELLO C/PIE  | 4         | 2.557,42    | 87,72       | 2.469,70        | 345,76   | 2.815,46      |         |
|                 | ABRIGO YEENI D/PIEL P/M              | 1         | 151,79      | 0,00        | 174,56          | 24,44    | 199,00        |         |
|                 | Articulo item                        | 1         | 25,00       | 0,00        | 25,00           | 3,50     | 28,50         |         |
| F               | BBD BEBE BORDADAO D/ALGODON P/M 20   | 1         | 55,65       | 0,00        | 55,65           | 7,79     | 63,44         |         |
| F               | BBD BYC C/ENCAJE P/M 67117           | 1         | 105,26      | 0,00        | 105,26          | 14,74    | 120,00        |         |
| F               | BBD PROMESA 3340 LLANO APLIQUE PEPI' | 1         | 0,00        | 0,00        | 0,00            | 0,00     | 0,00          |         |
| F F             | BBD YUCCA 118035 YC COLLECTION BORE  | 2         | 43.05       | 0,00        | 43.05           | 6,03     | 49,08         |         |
|                 | BBD YUCCA 118169 LLANO C/TIRAS P/M   | 2         | 36.37       | 0.00        | 36.37           | 5.09     | 41.46         |         |
|                 |                                      | _         |             |             |                 |          |               | _       |

# **Reporte Utilidad por Documento y Producto**

Este reporte se llama "CryRUtilidadPorProductoDetallado.rpt", el cual debe estar ubicado en la ruta indicada para su correcto funcionamiento. El reporte detalla la utilidad por documento y producto. Para presentar el reporte el sistema muestra una pantalla donde se puede visualizar los datos de consulta para generar la información.

| Ventas FL       |              |                  | INTER         | MIXS |
|-----------------|--------------|------------------|---------------|------|
| Datos           |              |                  |               |      |
| Agrupado por    | ) Todos      |                  | O Por Agencia |      |
| Agencia :       |              |                  |               |      |
| Producto :      |              |                  |               | •••  |
| Fecha Emi. Ini. | 31/01/2020   | Fecha Emi. Fin : | 31/01/2020    |      |
| Ordenado por    | ) Alfabetica |                  | O Por Valor   |      |
| Tipo de Docum   | iento        |                  |               |      |
|                 | Todos        |                  |               |      |
|                 |              |                  |               |      |

| D                                                                                                    |                                                                                                    |                                                                                                    |                                                                                                    |                                                                                                    |                                                                                                    |                                                                                                    |                                                                                                    |             |                                                               |                                                                                                    |
|----------------------------------------------------------------------------------------------------|----------------------------------------------------------------------------------------------------|----------------------------------------------------------------------------------------------------|----------------------------------------------------------------------------------------------------|----------------------------------------------------------------------------------------------------|----------------------------------------------------------------------------------------------------|----------------------------------------------------------------------------------------------------|----------------------------------------------------------------------------------------------------|-------------|---------------------------------------------------------------|----------------------------------------------------------------------------------------------------|
| ortes                                                                                                    |                                                                                                    |                                                                                                    |                                                                                                    |                                                                                                    |                                                                                                    |                                                                                                    |                                                                                                    |             | INT                                                           | ERM                                                                                                    |
|                                                                                                    |                                                                                                    |                                                                                                    |                                                                                                    |                                                                                                    |                                                                                                    |                                                                                                    |                                                                                                    |             |                                                               |                                                                                                    |
| -<br>                                                                                                    | (?)                                                                                                    | H                                                                                                    | 1                                                                                                    | /8                                                                                                    | 19a 🔍 -                                                                                                    |                                                                                                    |                                                                                                    |             | SAP CRYSTAL                                                   | . REPORT                                                                                                    |
| ne principal                                                                                                    |                                                                                                    |                                                                                                    |                                                                                                    |                                                                                                    |                                                                                                    |                                                                                                    |                                                                                                    |             |                                                               |                                                                                                    |
|                                                                                                    |                                                                                                    |                                                                                                    |                                                                                                    | _                                                                                                    | _                                                                                                    | _                                                                                                    |                                                                                                    |             |                                                               |                                                                                                    |
|                                                                                                    |                                                                                                    |                                                                                                    |                                                                                                    |                                                                                                    |                                                                                                    |                                                                                                    |                                                                                                    |             |                                                               |                                                                                                    |
|                                                                                                    |                                                                                                    |                                                                                                    |                                                                                                    |                                                                                                    |                                                                                                    |                                                                                                    |                                                                                                    |             |                                                               |                                                                                                    |
|                                                                                                    |                                                                                                    |                                                                                                    |                                                                                                    |                                                                                                    | Utilidad                                                                                                    | l por do                                                                                                    | cumento y producto                                                                                                    |             |                                                               |                                                                                                    |
|                                                                                                    |                                                                                                    |                                                                                                    |                                                                                                    |                                                                                                    | _                                                                                                    |                                                                                                    |                                                                                                    |             |                                                               |                                                                                                    |
|                                                                                                    |                                                                                                    |                                                                                                    |                                                                                                    |                                                                                                    | Desde                                                                                                    | :01/01/20                                                                                                    | 000 Hasta: 19/08/2020                                                                                                    |             |                                                               |                                                                                                    |
|                                                                                                    |                                                                                                    |                                                                                                    |                                                                                                    |                                                                                                    |                                                                                                    |                                                                                                    |                                                                                                    |             |                                                               |                                                                                                    |
|                                                                                                    |                                                                                                    |                                                                                                    |                                                                                                    |                                                                                                    |                                                                                                    |                                                                                                    |                                                                                                    |             |                                                               |                                                                                                    |
| Factura Agencia                                                                                                    | Nro. ID                                                                                                    | Cliente                                                                                                    | Tipo Doc.                                                                                                    | Document                                                                                                    | o Estado                                                                                                    | Fec. Emisió                                                                                                    | n Nombre                                                                                                    | Nro. Serial | Cantidad                                                      | Costo                                                                                                    |
| Productos                                                                                                    |                                                                                                    |                                                                                                    |                                                                                                    |                                                                                                    |                                                                                                    |                                                                                                    |                                                                                                    |             |                                                               |                                                                                                    |
| PINZON                                                                                                    | 1721745348                                                                                                    | Reserved as Malazar Jacoba                                                                                                    |                                                                                                    |                                                                                                    |                                                                                                    |                                                                                                    |                                                                                                    |             |                                                               |                                                                                                    |
|                                                                                                    |                                                                                                    | benaviaes iverson Javier                                                                                                    | ventos                                                                                                    | 000002157                                                                                                    | Pagada                                                                                                    | 30/06/2017                                                                                                    | ABRIGO ALWAYS USA PIEL D/TIGRE                                                                                                    |             | 1,00                                                          | 32,44                                                                                                    |
| PINZON                                                                                                    | 999999999999999                                                                                                    | CONSUMDOR FINAL                                                                                                    | Ventas                                                                                                    | 000002157                                                                                                    | Pagada<br>Pagada                                                                                                    | 30/06/2017<br>29/07/2017                                                                                                    | ABRIGO ALWAYS USA PIEL D/TIGRE<br>ABRIGO ALWAYS USA PIEL D/TIGRE                                                                                                    |             | 1,00                                                          | 32,44<br>32,44                                                                                                    |
| PINZON<br>PINZON                                                                                                    | 999999999999999<br>9999999999999999                                                                                                | CONSUMDOR FINAL<br>CONSUMDOR FINAL                                                                                                    | Ventas<br>Ventas<br>Ventas                                                                                                    | 000002157<br>000002169<br>000000074                                                                                                    | Pagada<br>Pagada<br>Pagada                                                                                                    | 30/06/2017<br>29/07/2017<br>02/01/2013                                                                                                    | ABRIGO ALWAYS USA PIEL D/TIGRE<br>ABRIGO ALWAYS USA PIEL D/TIGRE<br>ABRIGO ALWAYS USA PIEL D/TIGRE                                                                                                    |             | 1,00<br>1,00<br>1,00                                          | 32,44<br>32,44<br>32,44                                                                                                    |
| PINZON<br>PINZON<br>10 de Agosto INTERMI<br>10 de Agosto INTERMI                                                                                                    | 90000000000000<br>9000000000000<br>9000000000                                                                                      | CONSUMDOR FINAL<br>CONSUMDOR FINAL<br>CONSUMDOR FINAL<br>CONSUMDOR FINAL                                                                                                    | Ventas<br>Ventas<br>Ventas<br>Ventas                                                                                                    | 000002157<br>000002169<br>000000074<br>000000010                                                                                                    | Pagada<br>Pagada<br>Pagada<br>Pagada                                                                                                    | 30/06/2017<br>29/07/2017<br>02/01/2013<br>16/09/2017                                                                                                    | ABRIGO ALWAYS USA PIEL D/TIGRE<br>ABRIGO ALWAYS USA PIEL D/TIGRE<br>ABRIGO ALWAYS USA PIEL D/TIGRE<br>ABRIGO ALWAYS USA PIEL D/TIGRE                                                                                                    |             | 1,00<br>1,00<br>1,00<br>1,00                                  | 32,44<br>32,44<br>32,44<br>32,44                                                                                                    |
| PINZON<br>PINZON<br>10 de Agosto INTERM<br>10 de Agosto INTERM<br>Agencia Lía Compra                                                                                                    | 9999999999999999<br>999999999999999<br>999999                                                                                      | CONSUMDOR FINAL<br>CONSUMDOR FINAL<br>CONSUMDOR FINAL<br>CONSUMDOR FINAL<br>CONSUMDOR FINAL<br>CONSUMDOR FINAL                                                                                                    | Ventas<br>Ventas<br>Ventas<br>Ventas<br>Ventas                                                                                                    | 000002157<br>000002169<br>000000074<br>000000010<br>000000027<br>000000134                                                                                                    | Pagada<br>Pagada<br>Pagada<br>Pagada<br>Pagada<br>Pagada<br>Pagada                                                                                                    | 30/06/2017<br>29/07/2017<br>02/01/2013<br>16/09/2017<br>14/10/2017<br>11/10/2017                                                                                                    | ABRIGO ALWAYS USA PIEL D/TIGRE<br>ABRIGO ALWAYS USA PIEL D/TIGRE<br>ABRIGO ALWAYS USA PIEL D/TIGRE<br>ABRIGO ALWAYS USA PIEL D/TIGRE<br>ABRIGO ALWAYS USA PIEL D/TIGRE<br>ABRIGO ALWAYS USA PIEL D/TIGRE                                                                                                    |             | 1,00<br>1,00<br>1,00<br>1,00<br>1,00                          | 32,44<br>32,44<br>32,44<br>32,44<br>32,44<br>500                                                                                                    |
| PINZON<br>PINZON<br>10 de Agosto iNTERM<br>10 de Agosto iNTERM<br>Agencia Lig Compro<br>10 de Agosto iNTERM                                                                                                    | 9999999999999999<br>999999999999999<br>999999                                                                                      | CONSUMDOR FINAL<br>CONSUMDOR FINAL<br>CONSUMDOR FINAL<br>CONSUMDOR FINAL<br>ConsumDOR FINAL<br>ConsumDOR FINAL                                                                                                    | Ventas<br>Ventas<br>Ventas<br>Ventas<br>Ventas<br>Ventas                                                                                                    | 000002157<br>000002169<br>000000074<br>000000010<br>000000027<br>000000134<br>000000365                                                                                                    | Pagada<br>Pagada<br>Pagada<br>Pagada<br>Pagada<br>Pagada<br>Pagada                                                                                                    | 30/06/2017<br>29/07/2017<br>02/01/2013<br>16/09/2017<br>14/10/2017<br>11/10/2017<br>31/10/2017                                                                                                    | ABRIGO ALWAYS USA PIEL D/TIGRE<br>ABRIGO ALWAYS USA PIEL D/TIGRE<br>ABRIGO ALWAYS USA PIEL D/TIGRE<br>ABRIGO ALWAYS USA PIEL D/TIGRE<br>ABRIGO CASPI TRADITIONAL MAKERS TER<br>ABRIGO CASPI TRADITIONAL MAKERS TER<br>ABRIGO CASPI TRADITIONAL MAKERS TER                                                                                                    |             | 1,00<br>1,00<br>1,00<br>1,00<br>1,00<br>1,00<br>30,00         | 32,44<br>32,44<br>32,44<br>32,44<br>32,44<br>5,00<br>4,425,68                                                                                                    |
| PINZON<br>PINZON<br>10 de Agosto INTERM<br>10 de Agosto INTERM<br>Agencio Liq Compro<br>10 de Agosto INTERM<br>PINZON                                                                                                    | 09009000000000<br>0000000000000<br>0000000000                                                                                      | CONSUMDOR FINAL<br>CONSUMDOR FINAL<br>CONSUMDOR FINAL<br>CONSUMDOR FINAL<br>CONSUMDOR FINAL<br>ConsumDOR FINAL<br>CONSUMDOR FINAL                                                                                                    | Ventas<br>Ventas<br>Ventas<br>Ventas<br>Ventas<br>Ventas<br>Ventas                                                                                                    | 000002157<br>000002169<br>000000074<br>000000010<br>000000027<br>000000134<br>000000368<br>000002170                                                                                                    | Pagada<br>Pagada<br>Pagada<br>Pagada<br>Pagada<br>Pagada<br>Pagada<br>Pagada                                                                                                    | 30/06/2017<br>29/07/2017<br>02/01/2013<br>16/09/2017<br>14/10/2017<br>11/10/2017<br>31/10/2017<br>29/07/2017                                                                                                    | ABRIGO ALWAYS USA PIEL D/TIGRE<br>ABRIGO ALWAYS USA PIEL D/TIGRE<br>ABRIGO ALWAYS USA PIEL D/TIGRE<br>ABRIGO ALWAYS USA PIEL D/TIGRE<br>ABRIGO CAMAYS USA PIEL D/TIGRE<br>ABRIGO CASPI TRADITIONAL MAKERS TERM<br>ABRIGO COREANO FINO F/MITERNICO Z<br>ABRIGO COREANO FINO F/MITERNICO Z                                                                                                    |             | 1,00<br>1,00<br>1,00<br>1,00<br>1,00<br>30,00<br>1,00         | 32,44<br>32,44<br>32,44<br>32,44<br>32,44<br>5,00<br>4,425,68<br>244,01                                                                                                    |
| PINZON<br>PINZON<br>10 de Agosto iNTERM<br>10 de Agosto iNTERM<br>Agencio Liq Compro<br>10 de Agosto iNTERM<br>PINZON<br>PINZON                                                                                                    | 09009000000000<br>0900000000000<br>0900000000                                                                                      | CONSUMDOR FINAL<br>CONSUMDOR FINAL<br>CONSUMDOR FINAL<br>CONSUMDOR FINAL<br>CONSUMDOR FINAL<br>CONSUMDOR FINAL<br>CONSUMDOR FINAL<br>CONSUMDOR FINAL                                                                                                    | Ventas<br>Ventas<br>Ventas<br>Ventas<br>Ventas<br>Ventas<br>Ventas<br>Ventas                                                                                                    | 000002157<br>000002169<br>000000074<br>000000010<br>000000027<br>000000134<br>000000365<br>000002170<br>000002173                                                                                                    | Pagada<br>Pagada<br>Pagada<br>Pagada<br>Pagada<br>Pagada<br>Pagada<br>Pagada                                                                                                    | 30/06/2017<br>29/07/2017<br>02/01/2013<br>16/09/2017<br>14/10/2017<br>11/10/2017<br>31/10/2017<br>29/07/2017<br>29/07/2017                                                                                                    | ABRIGO ALWAYS UA PRE. D/TIGRE<br>ABRIGO ALWAYS UA PRE. D/TIGRE<br>ABRIGO ALWAYS UA PRE. D/TIGRE<br>ABRIGO ALWAYS UA PRE. D/TIGRE<br>ABRIGO ALWAYS UA PRE. D/TIGRE<br>ABRIGO CARANTEADTONAL MAKERS TER<br>ABRIGO COREANO FINO P/M. TERMICO 2<br>ABRIGO COREANO FINO P/M. TERMICO 2                                                                                                    |             | 1,00<br>1,00<br>1,00<br>1,00<br>1,00<br>1,00<br>30,00<br>1,00 | 32,44<br>32,44<br>32,44<br>32,44<br>5,00<br>4,425,68<br>244,01<br>244,01                                                                                                    |
| PINZON<br>PINZON<br>10 de Agosto INTERIM<br>10 de Agosto INTERIM<br>Agencia Liq Compra<br>10 de Agosto INTERIM<br>PINZON<br>PINZON<br>PINZON                                                                                                    | 9000900000000<br>90000000000<br>90000000000<br>1714542979<br>900000000000<br>900000000000<br>9000000000                            | CONSUMDOR FINAL<br>CONSUMDOR FINAL<br>CONSUMDOR FINAL<br>CONSUMDOR FINAL<br>CONSUMDOR FINAL<br>CONSUMDOR FINAL<br>CONSUMDOR FINAL<br>CONSUMDOR FINAL<br>CONSUMDOR FINAL                                                                                                    | Ventos<br>Ventos<br>Ventos<br>Ventos<br>Ventos<br>Ventos<br>Ventos<br>Ventos<br>Ventos<br>Ventos                                                                                                    | 000002157<br>000002169<br>000000074<br>000000010<br>000000017<br>000000134<br>000000134<br>0000002170<br>000002173<br>000002173                                                                                                    | Pagada<br>Pagada<br>Pagada<br>Pagada<br>Pagada<br>Pagada<br>Pagada<br>Pagada<br>Pagada                                                                                                    | 30/06/2017<br>29/07/2017<br>02/01/2013<br>16/09/2017<br>14/10/2017<br>11/10/2017<br>31/10/2017<br>29/07/2017<br>29/07/2017<br>31/05/2019                                                                                                    | ABRIGO ALW AY USA PIEL D/TIGRE<br>ABRIGO ALWAY USA PIEL D/TIGRE<br>ABRIGO ALWAY USA PIEL D/TIGRE<br>ABRIGO ALWAY USA PIEL D/TIGRE<br>ABRIGO ALWAY USA PIEL D/TIGRE<br>ABRIGO COREANO FIEL D/TIGRE<br>ABRIGO COREANO FIEL D/TIGRE<br>ABRIGO COREANO FIELO PILARENCO 2<br>ABRIGO COREANO FIELO PILA TERINCO 2<br>ABRIGO COREANO FIELO PILA TERINCO 2                                                                                                    |             | 1,00<br>1,00<br>1,00<br>1,00<br>1,00<br>30,00<br>1,00<br>1,00 | 32,44<br>32,44<br>32,44<br>32,44<br>5,00<br>4,425,68<br>244,01<br>244,01<br>21,22                                                                                                    |
| PINZON<br>PINZON<br>10 de Agosto INTERM<br>10 de Agosto INTERM<br>Agencio Lia Compro<br>10 de Agosto INTERM<br>PINZON<br>PINZON<br>PINZON<br>AGENCIA 1 COSTA                                                                                                    | 900900000000<br>90090000000<br>90090000000<br>1714542979<br>90090000000<br>90090000000<br>19009000000<br>19009000000<br>1703356012 | CONSUMDOR FINAL<br>CONSUMDOR FINAL<br>CONSUMDOR FINAL<br>CONSUMDOR FINAL<br>CONSUMDOR FINAL<br>CONSUMDOR FINAL<br>CONSUMDOR FINAL<br>CONSUMDOR FINAL<br>CONSUMDOR FINAL<br>CONSUMDOR FINAL<br>CONSUMDOR FINAL                                                                                                    | Ventas<br>Ventas<br>Ventas<br>Ventas<br>Ventas<br>Ventas<br>Ventas<br>Ventas<br>Ventas<br>Ventas<br>Ventas                                                                                                    | 000002157<br>000002169<br>000000074<br>000000010<br>000000134<br>000000368<br>000002170<br>000002173<br>0000002173<br>000000210                                                                                                    | Pagada<br>Pagada<br>Pagada<br>Pagada<br>Pagada<br>Pagada<br>Pagada<br>Pagada<br>Pagada<br>Pagada                                                                                                    | 30/06/2017<br>29/07/2017<br>02/01/2013<br>16/09/2017<br>14/10/2017<br>11/10/2017<br>31/10/2017<br>29/07/2017<br>31/05/2019<br>05/03/2016                                                                                                    | ABRIGO ALWAYS UA PRE. D/TIGRE<br>ABRIGO ALWAYS UA PRE. D/TIGRE<br>ABRIGO ALWAYS UA PRE. D/TIGRE<br>ABRIGO ALWAYS UA PRE. D/TIGRE<br>ABRIGO CARVYS UA PRE. D/TIGRE<br>ABRIGO CARVA UA D/TIGRE<br>ABRIGO CARANO CORO C/BOTONEJ<br>ABRIGO COREANO FINO F/M TEMICO 2<br>ABRIGO COREANO FINO F/M TEMICO 2<br>ABRIGO COREANO FINO F/M TEMICO 2<br>ABRIGO COREANO FINO F/M TEMICO 2<br>ABRIGO COREANO FINO F/M TEMICO 2                                                                                                    |             | 1,00<br>1,00<br>1,00<br>1,00<br>1,00<br>30,00<br>1,00<br>1,00 | 32,44<br>32,44<br>32,44<br>32,44<br>5,00<br>4,425,68<br>244,01<br>244,01<br>21,22<br>91,40                                                                                                    |
| PINZON<br>PINZON<br>10 de Agosto INTERM<br>10 de Agosto INTERM<br>Agencia Lia Compro<br>10 de Agosto INTERM<br>PINZON<br>PINZON<br>AGENCIA 1 COSTA<br>AGENCIA 1 COSTA                                                                                                    | 99999999999999999999999999999999999999                                                                                             | CONSUMDERINAL<br>CONSUMDERINAL<br>CONSUMDERINAL<br>CONSUMDERINAL<br>CONSUMDERINAL<br>CONSUMDERINAL<br>CONSUMDERINAL<br>CONSUMDERINAL<br>CONSUMDERINAL<br>CONSUMDERINAL<br>LUIS CASTRO<br>MARTHA FEBERA                                                                                                    | Ventos<br>Ventos<br>Ventos<br>Ventos<br>Ventos<br>Ventos<br>Ventos<br>Ventos<br>Ventos<br>Ventos<br>Ventos<br>Ventos<br>Ventos                                                                                                    | 000022157<br>000002169<br>000000074<br>000000010<br>00000027<br>000000134<br>0000002173<br>000002173<br>000002173<br>000002173                                                                                                    | Pagada<br>Pagada<br>Pagada<br>Pagada<br>Pagada<br>Pagada<br>Pagada<br>Pagada<br>Pagada<br>Aprobada                                                                                                    | 30/06/2017<br>29/07/2017<br>02/01/2013<br>16/09/2017<br>14/10/2017<br>11/10/2017<br>31/10/2017<br>29/07/2017<br>29/07/2017<br>31/05/2019<br>05/03/2016                                                                                                    | ABIGO ALWAYS UA PEL D/TORE<br>ABIGO ALWAYS UA PEL D/TORE<br>ABIGO ALWAYS UA PEL D/TORE<br>ABIGO ALWAYS UA PEL D/TORE<br>ABIGO ALWAYS UA PEL D/TORE<br>ABIGO COREANO CORTO / JOTTORE<br>ABIGO COREANO CORTO / JOTTORE<br>ABIGO COREANO PINO J/MERINCO 2<br>ABIGO COREANO PINO J/MERINCO 2<br>ABIGO COREANO PINO J/MERINCO 2<br>ABIGO COREANO PINO J/MERINCO 2<br>ABIGO D/MUED J/EL BILLOA COT                                                                                                    |             | 1,00<br>1,00<br>1,00<br>1,00<br>1,00<br>1,00<br>1,00<br>1,00  | 32,44<br>32,44<br>32,44<br>32,44<br>5,00<br>4,425,68<br>244,01<br>244,01<br>21,22<br>91,40<br>91,40                                                                                                    |
| PINZON<br>PINZON<br>10 de Agosto INTERM<br>10 de Agosto INTERM<br>10 de Agosto INTERM<br>PINZON<br>PINZON<br>PINZON<br>PINZON<br>AGBICIA I COSTA<br>AGBICIA I COSTA                                                                                                    | 9009000000001<br>9009000000000<br>900900000000                                                                                     | CONSUMORETINAL<br>CONSUMORETINAL<br>CONSUMORETINAL<br>CONSUMORETINAL<br>CONSUMORETINAL<br>CONSUMORETINAL<br>CONSUMORETINAL<br>CONSUMORETINAL<br>CONSUMORETINAL<br>LUIS CASTRO<br>IMARTIA PERERA<br>CONSUMORETINAL                                                                                                    | Ventos<br>Ventos<br>Ventos<br>Ventos<br>Ventos<br>Ventos<br>Ventos<br>Ventos<br>Ventos<br>Ventos<br>Ventos<br>Ventos<br>Ventos<br>Ventos<br>Ventos<br>Ventos                                                                                                    | 000002157<br>000002157<br>000000074<br>000000077<br>00000010<br>00000027<br>000000134<br>000002170<br>000002173<br>000002173<br>000002173<br>00000010<br>000000041<br>000000041                                                                                                    | Pagada<br>Pagada<br>Pagada<br>Pagada<br>Pagada<br>Pagada<br>Pagada<br>Pagada<br>Pagada<br>Pagada<br>Aprobada<br>Aprobada                                                                                                    | 30/06/2017<br>29/07/2017<br>02/01/2013<br>16/09/2017<br>14/10/2017<br>11/10/2017<br>31/10/2017<br>29/07/2017<br>29/07/2017<br>31/05/2019<br>05/03/2016<br>05/03/2016                                                                                                    | ABRIGO ALWAYE UA PIE, D/TIGRE<br>ABRIGO ALWAYE UA PIE, D/TIGRE<br>ABRIGO ALWAYE UA PIE, D/TIGRE<br>ABRIGO ALWAYE UA PIE, D/TIGRE<br>ABRIGO ALWAYE UA PIE, D/TIGRE<br>ABRIGO COMENDONAL (MARTINEE)<br>ABRIGO COMENDONAL (MARTINEE)<br>ABRIGO COMENDONAL PIM TBINCO<br>ABRIGO COMENDO FINO PIM TBINCO<br>ABRIGO COMENDO FINO PIM TBINCO<br>ABRIGO COMENDO FINO PIM TBINCO<br>ABRIGO D/TIMED (PIE, BRILLGA CEOT<br>ABRIGO D/TIMED (PIE, BRILLGA CEOT<br>ABRIGO D/TIMED (PIE, BRILLGA CEOT                                                                                                    |             | 1,00<br>1,00<br>1,00<br>1,00<br>1,00<br>1,00<br>1,00<br>1,00  | 32,44<br>32,44<br>32,44<br>32,44<br>5,00<br>4,425,68<br>244,01<br>244,01<br>21,22<br>91,40<br>91,40<br>0,00                                                                                                    |
| PINZON<br>PINZON<br>10 de Agosto INTERM<br>Agencio Lig Compro<br>10 de Agosto INTERM<br>PINZON<br>PINZON<br>PINZON<br>AGBNCIA 1 COSTA<br>AGBNCIA 1 COSTA<br>PINZON<br>IO de Agosto INTERM                                                                                                    | 90000000000000000000000000000000000000                                                                                             | Genovice investor Jave<br>Consultation Rinal<br>Consultation Rinal<br>Consultation Rinal<br>Consultation Rinal<br>Consultation Rinal<br>Consultation Rinal<br>Consultation Rinal<br>Consultation Rinal<br>Consultation Rinal<br>Luis Castro<br>Martha Rebela<br>Consultation Rinal<br>Belitte Isciol                                                                                                    | Ventas<br>Ventas<br>Ventas<br>Ventas<br>Ventas<br>Ventas<br>Ventas<br>Ventas<br>Ventas<br>Ventas<br>Ventas<br>Ventas<br>Ventas<br>Ventas<br>Ventas<br>Ventas<br>Ventas<br>Ventas                                                                                                    | 000002157<br>000002169<br>00000074<br>000000074<br>00000010<br>000000134<br>000002170<br>000002170<br>000002170<br>000002170<br>000002170<br>000000164<br>000000010<br>000000010<br>000000040                                                                                                    | Pagada<br>Pagada<br>Pagada<br>Pagada<br>Pagada<br>Pagada<br>Pagada<br>Pagada<br>Pagada<br>Pagada<br>Aprobada<br>Aprobada<br>Pagada                                                                                                    | 30/06/2017<br>29/07/2017<br>02/01/2013<br>16/09/2017<br>11/10/2017<br>11/10/2017<br>31/10/2017<br>29/07/2017<br>29/07/2017<br>31/05/2019<br>05/03/2016<br>05/03/2016<br>07/01/2019                                                                                                    | ABIGO ALWAYE ULA PEL D/TORE<br>BABIGO ALWAYE ULA PEL D/TORE<br>ABIGO ALWAYE ULA PEL D/TORE<br>ABIGO ALWAYE ULA PEL D/TORE<br>ABIGO ALWAYE ULA PEL D/TORE<br>ABIGO CARPITRADITONAL MAKEST BER<br>ABIGO COREANO PINO PINTENICO 2<br>ABIGO COREANO PINO PINTENICO 2<br>ABIGO COREANO PINO PINTENICO 2<br>ABIGO COREANO PINO PINTENICO 2<br>ABIGO COREANO PINO PINTENICO 2<br>ABIGO COREANO PINO PINTENICO 2<br>ABIGO D/TUNED PIEL BILLOA CON<br>ABIGO D/TUNED PIEL BILLOA CON<br>ABIGO D/TUNED PIEL BILLOA CON                                                                                                    |             | 1,00<br>1,00<br>1,00<br>1,00<br>1,00<br>1,00<br>1,00<br>1,00  | 32,44<br>32,44<br>32,44<br>5,00<br>4,425,68<br>244,01<br>21,22<br>91,40<br>91,40<br>91,40<br>0,00<br>20,00                                                                                                    |
| PINZON<br>PINZON<br>10 de Agasto INTERM<br>Agencio Lig Compro<br>10 de Agesto INTERM<br>PINZON<br>PINZON<br>PINZON<br>AGENCIA 1 COSTA<br>AGENCIA 1 COSTA<br>AGENCIA 1 COSTA<br>I Di de Agesto INTERM<br>10 de Agesto INTERM                                                                                                    | 99999999999999999999999999999999999999                                                                                             | CONSUMORERNAL<br>CONSUMORERNAL<br>CONSUMORERNAL<br>CONSUMORERNAL<br>CONSUMORERNAL<br>CONSUMORERNAL<br>CONSUMORERNAL<br>CONSUMORERNAL<br>CONSUMORERNAL<br>CONSUMORERNAL<br>CONSUMORERNAL<br>CONSUMORERNAL<br>SENTEX<br>CONSUMORERNAL<br>BENTEX<br>SOCIO                                                                                                    | Ventos<br>Ventos<br>Ventos                                                                                                    | 000002157<br>000002169<br>000000074<br>000000027<br>000000154<br>000000154<br>000002170<br>000002170<br>000002170<br>00000010<br>000000010<br>000000010<br>000000010<br>000000                                                                                                    | Pagada<br>Pagada<br>Pagada<br>Pagada<br>Pagada<br>Pagada<br>Pagada<br>Pagada<br>Pagada<br>Pagada<br>Aprobada<br>Aprobada<br>Pagada<br>Pagada<br>Pagada                                                                                                    | 30/06/2017<br>29/07/2017<br>02/01/2013<br>16/09/2017<br>14/10/2017<br>11/10/2017<br>29/07/2017<br>29/07/2017<br>29/07/2017<br>05/03/2019<br>05/03/2016<br>05/03/2016<br>05/03/2016<br>16/09/2017                                                                                                    | ABRIGO ALWAYS UA PEL D/TORE<br>ABRIGO ALWAYS UA PEL D/TORE<br>ABRIGO ALWAYS UA PEL D/TORE<br>ABRIGO ALWAYS UA PEL D/TORE<br>ABRIGO ALWAYS UA PEL D/TORE<br>ABRIGO COBENDO FUEL D/TORE<br>ABRIGO COBENDO FUEL D/TORE<br>ABRIGO COBENDO FUEL D/TORE<br>ABRIGO COBENDO FUEL D/TUBENCO<br>ABRIGO COBENDO FNIO P/M TBNICO<br>ABRIGO COBENDO FNIO P/M TBNICO<br>ABRIGO D/MUBED/FIEL BRILLOA COD<br>ABRIGO D/TUBED/FIEL BRILLOA COD<br>ABRIGO D/FUEL D/FIEL D/RICLAC COT<br>ABRIGO DEFIEL CORTO C/SOTIN GRAN<br>ABRIGO DEFIEL CORTO C/SOTIN GRAN                                                                                                    |             | 1,00<br>1,00<br>1,00<br>1,00<br>1,00<br>1,00<br>1,00<br>1,00  | 32,44<br>32,44<br>32,44<br>32,44<br>5,00<br>4,425,68<br>244,01<br>21,22<br>91,40<br>91,40<br>0,00<br>20,00<br>-20,00                                                                                                    |
| PINZON<br>PINZON<br>ID de Agasto INTERM<br>Agencia Lig Compro<br>ID de Agasto INTERM<br>PINZON<br>PINZON<br>PINZON<br>AGENCIA I COSTA<br>AGENCIA I COSTA<br>AGENCIA I COSTA<br>DI de Agasto INTERM<br>ID de Agasto INTERM<br>ID de Agasto INTERM                                                                                                    | 99999999999999999999999999999999999999                                                                                             | Penovida Nelizo Jove<br>Consulhodo Rinki<br>Consulhodo Rinki<br>Consulhodo Rinki<br>Consulhodo Rinki<br>Consulhodo Rinki<br>Consulhodo Rinki<br>Consulhodo Rinki<br>Consulhodo Rinki<br>Consulhodo Rinki<br>Consulhodo Rinki<br>Baltiti Secial<br>Bentti secial<br>Bentti secial                                                                                                    | Ventos<br>Ventos<br>Ventos                                                                                                    | 000002157<br>0000002169<br>000000074<br>0000000027<br>0000000134<br>000000134<br>000002173<br>00000010<br>0000002173<br>000000010<br>000000041<br>000000041<br>000000041<br>000000041<br>000000041<br>000000041<br>000000041<br>000000041<br>000000041<br>000000041<br>000000041<br>000000041<br>000000041<br>000000041<br>000000041<br>00000000                                                                                                    | Pagada<br>Pagada<br>Pagada<br>Pagada<br>Pagada<br>Pagada<br>Pagada<br>Pagada<br>Pagada<br>Pagada<br>Pagada<br>Pagada<br>Pagada<br>Pagada<br>Pagada                                                                                                    | 30/06/2017<br>29/07/2013<br>16/09/2013<br>16/09/2017<br>11/10/2017<br>31/10/2017<br>31/0/2017<br>31/05/2019<br>05/03/2016<br>05/03/2016<br>05/03/2019<br>16/09/2017<br>23/09/2017                                                                                                    | ABIGO ALWAYE UA PEL D/TORE<br>BBIGO ALWAYE UA PEL D/TORE<br>ABIGO ALWAYEUA PEL D/TORE<br>ABIGO ALWAYEUA PEL D/TORE<br>ABIGO ALWAYEUA PEL D/TORE<br>BBIGO COBANDO ALWAYEUA<br>ABIGO COBANO CORTO (JOTONE)<br>ABIGO COBANO CORTO (JOTONE)<br>ABIGO COBANO CORTO (JOTONE)<br>ABIGO COBANO CORTO (JOTONE)<br>ABIGO COBANO CORTO (JOTONE)<br>ABIGO COBANO CORTO (JOTONE)<br>ABIGO COBAND PINE BILLICIA COM<br>ABIGO DO JUNIER D/PEL BILLICIA COM<br>ABIGO DO JUNIER D/PEL BILLICIA COM<br>ABIGO DO JUNIER D/PEL BILLICIA COM<br>ABIGO DO JUNIER D/PEL BILLICIA COM<br>ABIGO DO JUNIER D/PEL BILLICIA COM                                                                                                    |             | 1.00<br>1.00<br>1.00<br>1.00<br>1.00<br>1.00<br>1.00<br>1.00  | 32,44<br>32,44<br>32,44<br>5,00<br>4,425,68<br>244,01<br>21,22<br>91,40<br>91,40<br>0,00<br>20,00<br>-20,00<br>20,00                                                                                                    |
| PINZON<br>PINZON<br>10 de Agasto INTERM<br>10 de Agasto INTERM<br>Agencio Lia Compro<br>10 de Agasto INTERM<br>PINZON<br>PINZON<br>20 de Agasto INTERM<br>10 de Agasto INTERM<br>10 de Agasto INTERM<br>10 de Agasto INTERM                                                                                                    | 99999999999999999999999999999999999999                                                                                             | ERINALIAN DE FINAL<br>CONSUMDER FINAL<br>CONSUMDER FINAL<br>CONSUMDER FINAL<br>CONSUMDER FINAL<br>CONSUMDER FINAL<br>CONSUMDER FINAL<br>CONSUMDER FINAL<br>CONSUMDER FINAL<br>ED REST<br>CONSUMDER FINAL<br>BENTES social<br>BENTES social<br>BENTES social                                                                                                    | Ventos<br>Ventos<br>Ventos<br>Ventos<br>Ventos<br>Ventos<br>Ventos<br>Ventos<br>Ventos<br>Ventos<br>Ventos<br>Ventos<br>Ventos<br>Ventos<br>Ventos<br>Ventos<br>Ventos<br>Ventos<br>Ventos<br>Ventos                                                                                                    | 000002157<br>000000149<br>000000074<br>000000077<br>000000134<br>00000027<br>000002170<br>000002173<br>000002173<br>0000002170<br>0000002170<br>000000040<br>000000040<br>00000004<br>00000004<br>000000                                                                                                    | Pagada<br>Pagada<br>Pagada<br>Pagada<br>Pagada<br>Pagada<br>Pagada<br>Pagada<br>Pagada<br>Aprobada<br>Aprobada<br>Pagada<br>Pagada<br>Pagada<br>Pagada                                                                                                    | 30/06/2017<br>29/07/2013<br>16/09/2013<br>14/09/2017<br>11/10/2017<br>11/10/2017<br>29/07/2017<br>29/07/2017<br>29/07/2017<br>31/05/2019<br>05/03/2016<br>05/03/2016<br>05/03/2017<br>23/06/2017<br>23/06/2017                                                                                                    |                                                                                                    |             | 1.00<br>1.00<br>1.00<br>1.00<br>1.00<br>1.00<br>1.00<br>1.00  | 32,44<br>32,44<br>32,44<br>32,44<br>32,44<br>32,44<br>32,44<br>32,44<br>244,01<br>244,01<br>21,22<br>91,40<br>0,00<br>20,00<br>20,000<br>20,000<br>20,0000<br>20,000<br>20,0000<br>20,00000000                                                                                                    |
| PINZON<br>PINZON<br>10 de Agosto INTERM<br>Agencia Liq Compos<br>10 de Agosto INTERM<br>PINZON<br>PINZON<br>PINZON<br>AGENCIA 1 COSTA<br>AGENCIA 1 COSTA<br>PINZON<br>10 de Agosto INTERM<br>10 de Agosto INTERM<br>10 de Agosto INTERM<br>10 de Agosto INTERM                                                                                                    | 90000000000000000000000000000000000000                                                                                             | CONUMDERINAL<br>CONUMDERINAL<br>CONUMDERINAL<br>CONUMDERINAL<br>CONUMDERINAL<br>CONUMDERINAL<br>CONUMDERINAL<br>CONUMDERINAL<br>CONUMDERINAL<br>CONUMDERINAL<br>EDNUMDERINAL<br>BENTER sociel<br>BENTER sociel<br>BENTER sociel<br>BENTER sociel                                                                                                    | Ventos<br>Ventos<br>Ventos<br>Ventos<br>Ventos<br>Ventos<br>Ventos<br>Ventos<br>Ventos<br>Ventos<br>Ventos<br>Ventos<br>Ventos<br>Ventos<br>Ventos<br>Ventos<br>Ventos<br>Ventos<br>Ventos                                                                                                    | 000022157<br>000002169<br>00000074<br>000000127<br>000000134<br>000002170<br>000002170<br>000002170<br>000002170<br>00000040<br>00000040<br>000000040<br>000000041<br>00000005<br>00000005<br>00000001<br>000000055                                                                                                    | Pagada<br>Pagada<br>Pagada<br>Pagada<br>Pagada<br>Pagada<br>Pagada<br>Pagada<br>Pagada<br>Aprobada<br>Aprobada<br>Pagada<br>Pagada<br>Pagada<br>Pagada<br>Pagada                                                                                                    | 30/06/2017<br>29/07/2017<br>02/01/2013<br>16/09/2017<br>11/10/2017<br>31/10/2017<br>31/10/2017<br>31/05/2019<br>05/03/2016<br>05/03/2016<br>05/03/2016<br>05/03/2016<br>16/09/2017<br>23/09/2017<br>31/10/2017                                                                                                    | ABIGO ALWAYE UA PEL D/TORE<br>BBIGO ALWAYE UA PEL D/TORE<br>ABIGO ALWAYEUA PEL D/TORE<br>ABIGO ALWAYEUA PEL D/TORE<br>BBIGO ALWAYEUA PEL D/TORE<br>BBIGO ALWAYEUA PEL D/TORE<br>BBIGO CARPITRADITORAL IMAESI PEL<br>ABIGO CARPITRADITORAL IMAESI PEL<br>ABIGO CORENO CATO I/ IOTONIE<br>ABIGO CORENO CATO I/ IOTONIE<br>ABIGO CORENO CATO I/ IOTONIE<br>ABIGO CORENO PINO P/MTENICO 2<br>ABIGO D/TMUED/PEL BILLIGA COT<br>ABIGO D/TMUED/PEL BILLIGA COT<br>ABIGO D/TMUED/PEL BILLIGA COT<br>ABIGO D/TMUED/PEL BILLIGA COT<br>ABIGO D/TMUED/PEL BILLIGA COT<br>ABIGO D/TMUED/PEL BILLIGA COTO<br>ABIGO D/TMUED/PEL BILLIGA COTO<br>ABIGO D/TMUED/PEL BILLIGA COTO<br>ABIGO D/TMUED/PEL BILLIGA COTO<br>ABIGO D/TMUED/PEL BILLIGA COTO<br>ABIGO D/TMUED/PEL BILLIGA COTO<br>ABIGO D/TMUED/PEL BILLIGA COTO<br>ABIGO D/TAU COTTO I/ IOTONI GAN<br>ABIGO DEPEL COTTO I/ GOTON GAN<br>ABIGO DEPEL COTTO I/ GOTON GAN<br>ABIGO DEPEL COTTO I/ GOTON GAN                                                                                                    |             | 1.00<br>1.00<br>1.00<br>1.00<br>1.00<br>1.00<br>1.00<br>1.00  | 32,44<br>32,44<br>32,44<br>32,44<br>32,44<br>32,44<br>32,44<br>32,44<br>244,01<br>21,22<br>91,40<br>21,22<br>91,40<br>20,00<br>20,00<br>-20,00<br>20,00<br>72,00                                                                                                    |
| PINZON<br>PINZON<br>10 de Agarto INTEMI<br>4 degencia Uni Compos<br>10 de Agarto INTEMI<br>PINZON<br>PINZON<br>PINZON<br>PINZON<br>PINZON<br>AGENCIA I COSTA<br>AGENCIA I COSTA<br>PINZON<br>10 de Agarto INTEMI<br>10 de Agarto INTEMI<br>10 de Agarto INTEMI<br>10 de Agarto INTEMI                                                                                                    | 99999999999999999999999999999999999999                                                                                             | ECONUMDOR INVAL<br>CONUMDOR INVAL<br>CONUMDOR INVAL<br>CONUMDOR INVAL<br>CONUMDOR INVAL<br>Construction<br>Construction<br>Constru | Ventos<br>Ventos<br>Ventos                                                                                                    | 000002187<br>000002189<br>00000074<br>000000074<br>000000124<br>000000124<br>000002170<br>000002170<br>000002170<br>000002170<br>000002170<br>00000040<br>000000040<br>000000040<br>000000040<br>000000                                                                                                    | Pagada<br>Pagada<br>Pagada<br>Pagada<br>Pagada<br>Pagada<br>Pagada<br>Pagada<br>Pagada<br>Pagada<br>Pagada<br>Pagada<br>Pagada<br>Pagada<br>Pagada<br>Pagada<br>Pagada<br>Pagada                                                                                           | 30/06/2017<br>29/07/2017<br>29/07/2017<br>10/01/2013<br>14/10/2017<br>11/10/2017<br>31/10/2017<br>31/05/2017<br>29/07/2017<br>29/07/2017<br>29/07/2017<br>21/05/2017<br>23/06/2017<br>23/06/2017<br>31/10/2017<br>21/10/2017<br>21/10/2017                                                                                                    |                                                                                                    |             | 1,00<br>1,00<br>1,00<br>1,00<br>1,00<br>1,00<br>1,00<br>1,00  | 32,44<br>32,44<br>32,44<br>32,44<br>32,44<br>32,44<br>244,01<br>244,01<br>244,01<br>21,22<br>91,42<br>91,42<br>0,00<br>20,00<br>-20,00<br>20,00<br>-20,00<br>20,00<br>72,00<br>72,00                                                                                                    |
| PINCON<br>PINCON<br>DI de Agarta INTERM<br>Di de Agarta INTERM<br>Agencia Lig Compra<br>PINCON<br>PINCON<br>PINCON<br>PINCON<br>I de Agarta INTERM<br>I de Agarta INTERM<br>I de Agarta INTERM<br>I de Agarta INTERM<br>I de Agarta INTERM<br>I de Agarta INTERM<br>I de Agarta INTERM<br>I de Agarta INTERM<br>I de Agarta INTERM                                                                                                    | 99999999999999999999999999999999999999                                                                                             | CONSUMDOR INVAL<br>CONSUMDOR INVAL<br>CONSUMDOR INVAL<br>CONSUMDOR INVAL<br>CONSUMDOR INVAL<br>CONSUMDOR INVAL<br>CONSUMDOR INVAL<br>CONSUMDOR INVAL<br>CONSUMDOR INVAL<br>CONSUMDOR INVAL<br>CONSUMDOR INVAL<br>SENTEX (social<br>SENTEX (social<br>SENTEX (so                                                                | Ventos<br>Ventos<br>Ventos                                                                                                    | 000002187<br>000002149<br>00000007<br>00000010<br>000000012<br>0000001368<br>000002170<br>0000002170<br>00000010<br>000000010<br>000000010<br>00000000                                                                                                    | Pagada<br>Pagada<br>Pagada<br>Pagada<br>Pagada<br>Pagada<br>Pagada<br>Pagada<br>Pagada<br>Pagada<br>Pagada<br>Pagada<br>Pagada<br>Pagada<br>Pagada<br>Pagada<br>Pagada<br>Pagada<br>Pagada                                                                                 | a0(06/2017<br>28/07/2017<br>16/09/2017<br>14/10/2017<br>14/10/2017<br>11/10/2017<br>21/10/2017<br>28/07/2017<br>28/07/2017<br>28/07/2017<br>21/02/2017<br>23/08/2017<br>23/08/2017<br>23/08/2017<br>23/08/2017<br>23/08/2017<br>23/08/2017<br>23/10/2017<br>21/10/2017<br>31/10/2017<br>31/10/2017<br>31/10/2017                                                                                                    |                                                                                                    |             | 1,00<br>1,00<br>1,00<br>1,00<br>1,00<br>1,00<br>1,00<br>1,00  | 32,44<br>32,44<br>32,44<br>32,44<br>32,44<br>32,44<br>32,44<br>32,44<br>32,44<br>32,44<br>24,01<br>21,22<br>91,40<br>21,20<br>20,00<br>20,00<br>20,00<br>10,00<br>72,00<br>72,000<br>72,000<br>72,000<br>70,000<br>70,000<br>70,0000000000                                                                                                    |
| PINZON           PINZON           10 de Agarta INTERM           10 de Agarta INTERM           Agencia Li Q Compositiva           PINZON           PINZON           PINZON           PINZON           PINZON           PINZON           10 de Agarta INTERM           PINZON           10 de Agarta INTERM           10 de Agarta INTERM           10 de Agarta INTERM           10 de Agarta INTERM           10 de Agarta INTERM           10 de Agarta INTERM           10 de Agarta INTERM           10 de Agarta INTERM           10 de Agarta INTERM           10 de Agarta INTERM           10 de Agarta INTERM | 999999999999999<br>99999999999999<br>99999999                                                                                      | ECONUMDOR FINAL<br>CONUMDOR FINAL<br>CONUMDOR FINAL<br>CONUMDOR FINAL<br>Construction FINAL<br>Construction FINAL<br>Construction FINAL<br>CONUMDOR FINAL<br>CONUMDOR FINAL<br>CONUMDOR FINAL<br>LUB CARRO<br>MARTIA PEEBA<br>CONUMDOR FINAL<br>ENTER Social<br>ENTER Social<br>ENTER Social<br>ENTER Social<br>ENTER Social<br>ENTER Social<br>ENTER Social<br>ENTER Social                                                                                                    | Ventos<br>Ventos<br>Ventos                                                                                                    | 00002157<br>00002149<br>00000074<br>00000074<br>00000027<br>000000134<br>000002170<br>000002170<br>0000002170<br>0000002170<br>000000040<br>000000012<br>000000012<br>00000000 | Pagada<br>Pagada<br>Pagada<br>Pagada<br>Pagada<br>Pagada<br>Pagada<br>Pagada<br>Pagada<br>Pagada<br>Aprobada<br>Aprobada<br>Pagada<br>Pagada<br>Pagada<br>Pagada<br>Pagada<br>Pagada<br>Pagada<br>Pagada                                                                   | aCl/6x/2017<br>29/07/2017<br>16/07/2017<br>11/10/2017<br>11/10/2017<br>29/07/2017<br>31/10/2017<br>29/07/2017<br>29/07/2017<br>29/07/2017<br>31/10/2016<br>05/03/2016<br>05/03/2016<br>05/03/2016<br>05/03/2016<br>16/06/2017<br>22/06/2017<br>21/10/2017<br>21/10/2017<br>31/10/2017                                                                                                    |                                                                                                    |             | 1,00<br>1,00<br>1,00<br>1,00<br>1,00<br>1,00<br>1,00<br>1,00  | 32,44<br>32,44<br>32,44<br>32,44<br>32,44<br>32,44<br>32,44<br>32,44<br>32,44<br>32,44<br>24,01<br>21,22<br>91,40<br>91,40<br>91,40<br>20,00<br>20,00<br>20,00<br>20,00<br>72,00<br>72,000<br>72,000<br>72,000<br>70,0000000000                                                                                                    |
| PINDON<br>PINDON<br>Di di e Agarto INTEMI<br>di e Agarto INTEMI<br>Agencio Li gi Compo<br>PINDON<br>PINDON<br>PINDON<br>ADEVICIA I COSTA<br>ADEVICIA I COSTA<br>ADEVICIA I COSTA<br>PINDON<br>Di de Agarto INTEMI<br>Di de Agarto INTEMI<br>Di de Agarto INTEMI<br>Di de Agarto INTEMI<br>Di de Agarto INTEMI<br>Di de Agarto INTEMI<br>Di de Agarto INTEMI<br>Di de Agarto INTEMI<br>Di de Agarto INTEMI                                                                                                    | 99999999999999999999999999999999999999                                                                                             | ECONUMIDOR INVAL<br>CONUMIDOR INVAL<br>CONUMIDOR INVAL<br>CONUMIDOR INVAL<br>CONUMIDOR INVAL<br>CONUMIDOR INVAL<br>CONUMIDOR INVAL<br>CONUMIDOR INVAL<br>CONUMIDOR INVAL<br>CONUMIDOR INVAL<br>CONUMIDOR INVAL<br>CONUMIDOR INVAL<br>ENITEX sociol<br>ENITEX sociol<br>ENITEX sociol<br>ENITEX sociol<br>CONUMIDOR INVAL<br>ENITEX sociol<br>CONUMIDOR INVAL<br>ENITEX sociol<br>CONUMIDOR INVAL<br>CONUMIDOR INVAL<br>ILUI S'ALTAR                                                                                                    | Ventos<br>Ventos<br>Ventos                                                                                                    | 000021157<br>0000021459<br>000000074<br>000000074<br>000000027<br>000000154<br>0000002170<br>000000016<br>000000010<br>000000010<br>000000010<br>000000010<br>000000                                                                                                    | Pagado<br>Pagado<br>Pagado<br>Pagado<br>Pagado<br>Pagado<br>Pagado<br>Pagado<br>Pagado<br>Pagado<br>Pagado<br>Pagado<br>Pagado<br>Pagado<br>Pagado<br>Pagado<br>Pagado                                                                                                    | 40(96/2017<br>29(97)2015<br>16(97)2015<br>16(97)2017<br>11(10)2017<br>11(10)2017<br>11(10)2017<br>29(97)2017<br>29(97)2017<br>29(97)2017<br>29(97)2017<br>29(97)2017<br>29(97)2017<br>21(10)2017<br>21(10) |                                                                                                    |             | 1,00<br>1,00<br>1,00<br>1,00<br>1,00<br>1,00<br>1,00<br>1,00  | 32,44<br>32,44<br>32,44<br>32,44<br>32,44<br>32,44<br>32,44<br>32,44<br>32,44<br>32,44<br>24,01<br>24,01<br>21,22<br>24,00<br>20,00<br>20,00<br>20,00<br>72,00<br>72,000<br>72,000<br>72,0000<br>72,0000<br>72,0000000000                                                                                                    |
| PINDON<br>PINDON<br>Di di e Agarta INTEMI<br>Di di e Agarta INTEMI<br>Agencia Ugi Composi<br>PINDON<br>PINDON<br>PINDON<br>PINDON<br>PINDON<br>Cola e Agarta INTEMI<br>Di e Agarta INTEMI<br>Di e Agarta INTEMI<br>Di e Agarta INTEMI<br>Di e Agarta INTEMI<br>Di e Agarta INTEMI<br>Di e Agarta INTEMI<br>Di e Agarta INTEMI<br>Di e Agarta INTEMI<br>Di e Agarta INTEMI<br>Di e Agarta INTEMI<br>Di e Agarta INTEMI<br>Di e Agarta INTEMI<br>Di e Agarta INTEMI<br>Di e Agarta INTEMI                                                                                                    | 90000000000000000000000000000000000000                                                                                             | CONUMDOR FINAL<br>CONUMDOR FINAL<br>CONUMDOR FINAL<br>CONUMDOR FINAL<br>Constantion Final<br>Constantion Final<br>Constantion Final<br>Constantion Final<br>Constantion Final<br>Constantion Final<br>Constantion Final<br>Constantion Final<br>Constantion Final<br>Constantion Final<br>Estimatic sector<br>Estimatic sector<br>Esti                                                                                                    | Ventos<br>Ventos<br>Ve | 00002157<br>00002149<br>00000074<br>000000074<br>000000027<br>00000014<br>00000014<br>00000011<br>00000001<br>000000012<br>000000012<br>000000012<br>000000012<br>000000012<br>000000012<br>000000012<br>000000012<br>000000012<br>000000012                                                                                                    | Pagado<br>Pagado<br>Pagado<br>Pagado<br>Pagado<br>Pagado<br>Pagado<br>Pagado<br>Pagado<br>Pagado<br>Pagado<br>Pagado<br>Pagado<br>Pagado<br>Pagado<br>Pagado<br>Pagado<br>Pagado<br>Pagado<br>Pagado<br>Pagado                                                             | a(1)(6)(2017<br>29(107)(2015<br>16)(10)(2017<br>14)(10)(2017<br>14)(10)(2017<br>14)(10)(2017<br>14)(10)(2017<br>14)(10)(2017<br>29(107)(2017<br>29(107)(2017<br>29(107)(2017<br>23(10)(2017<br>23(10)(2017<br>23(10)(2017<br>23)(10)(2017<br>23)(10)(2017<br>23)(10)(2017<br>10)(10)(2017<br>10)(10)(10)(10)(10)(10)(10)(10)(10)(10)(                                                                                                    | ABRIGO ALWAYE ULA PEL D/TORE<br>ABRIGO ALWAYE ULA PEL D/TORE<br>ABRIGO ALWAYE ULA PEL D/TORE<br>ABRIGO ALWAYE ULA PEL D/TORE<br>ABRIGO ALWAYE ULA PEL D/TORE<br>ABRIGO ALWAYE ULA PEL D/TORE<br>ABRIGO COBENO CONTO (INTONICO)<br>ABRIGO COBENO CONTO (INTONICO)<br>ABRIGO COBENO CONTO (INTONICO)<br>ABRIGO COBENO CNOTO (INTONICO)<br>ABRIGO COBENO CNOTO (INTONICO)<br>ABRIGO D/TUBED (PEL BILLIGA CEOT<br>ABRIGO D/TUBED (PEL BILLIGA CEOT<br>ABRIGO D/TUBED (PEL BILLIGA CEOT<br>ABRIGO D/TUBED (PEL BILLIGA CEOT<br>ABRIGO DEPEL CONTO (ISOTON GRAN<br>ABRIGO DEPEL CONTO (ISOTON GRAN<br>ABRIGO DEPEL CONTO (ISOTON GRAN<br>ABRIGO DEPEL CONTO (ISOTON GRAN<br>ABRIGO DEPEL CONTO (ISOTON GRAN<br>ABRIGO DEPEL CONTO (ISOTON GRAN<br>ABRIGO DEPEL CONTO (ISOTON GRAN<br>ABRIGO LARGO (ICAPUCH A (IPORED<br>ABRIGO LARGO (ICAPUCH A (IPORED<br>ABRIGO LARGO (ICAPUCH A (IPORED<br>ABRIGO LARGO (ICAPUCH A (IPORED<br>ABRIGO LARGO (ICAPUCH A (IPORED<br>ABRIGO LARGO (ICAPUCH A (IPORED<br>ABRIGO LARGO (ICAPUCH A (IPORED<br>ABRIGO LARGO (ICAPUCH A (IPORED<br>ABRIGO LARGO (ICAPUCH A (IPORED<br>ABRIGO LARGO (ICAPUCH A (IPORED) |             | 1.00<br>1.00<br>1.00<br>1.00<br>1.00<br>1.00<br>1.00<br>1.00  | 32,44<br>32,44<br>32,44<br>5,00<br>4,425,68<br>244,01<br>244,01<br>21,22<br>91,40<br>0,00<br>20,00<br>20,00<br>20,00<br>22,00<br>10,00<br>7,200<br>7,200<br>7,200<br>7,200<br>7,200<br>7,207,23<br>659,77<br>9,47,47                                                                                                    |
| PINDON<br>PINDON<br>Di di e Agarto INTEMI<br>Agencio INTEMI<br>Agencio Li Gi Composi<br>PINDON<br>PINDON<br>PINDON<br>PINDON<br>PINDON<br>AGENCIA I COSTA<br>PINDON<br>Di di e Agarto INTEMI<br>Di de Agarto INTEMI<br>Di de Agarto INTEMI<br>Di de Agarto INTEMI<br>Di de Agarto INTEMI<br>Di de Agarto INTEMI<br>Di de Agarto INTEMI<br>Di de Agarto INTEMI<br>Di de Agarto INTEMI                                                                                                    | 00000000000000000000000000000000000000                                                                                             | ECONUMINODE RIVAL<br>ECONUMINODERINAL<br>CONSUMINODERINAL<br>CONSUMINODERINAL<br>CONSUMINODERINAL<br>CONSUMINODERINAL<br>CONSUMINODERINAL<br>ECONSUMINODERINAL<br>LUB CASIRO<br>CONSUMINODERINAL<br>BANTEX social<br>BANTEX social<br>BANTEX SOCIAL<br>BANTEX SOCIAL<br>BANT                                     | Ventos<br>Ventos<br>Ventos                                                                                                    | 00002157<br>00002167<br>00000074<br>000000074<br>000000027<br>00000014<br>0000002170<br>0000002170<br>0000002170<br>000000012<br>000000012<br>00000000                         | Pagada<br>Pagada<br>Pagada<br>Pagada<br>Pagada<br>Pagada<br>Pagada<br>Pagada<br>Pagada<br>Pagada<br>Pagada<br>Pagada<br>Pagada<br>Pagada<br>Pagada<br>Pagada<br>Pagada<br>Pagada<br>Pagada<br>Pagada<br>Pagada<br>Pagada<br>Pagada<br>Pagada<br>Pagada<br>Pagada<br>Pagada | a) (16/2017<br>2) (17/2013<br>16/19/2017<br>16/19/2017<br>16/19/2017<br>11/10/2017<br>26/10/2017<br>26/10/2017<br>26/10/2017<br>26/10/2017<br>26/10/2017<br>26/10/2017<br>21/10/2017<br>21/1 | ABRIGO ALWAYE ULA PEL D/TORE<br>ABRIGO ALWAYE ULA PEL D/TORE<br>ABRIGO ALWAYE ULA PEL D/TORE<br>ABRIGO ALWAYE ULA PEL D/TORE<br>ABRIGO CARPITRADITONAL MAREES TEM-<br>BARIGO COBENO CORTO / IOTONE<br>ABRIGO COBENO CORTO / IOTONE<br>ABRIGO COBENO CORTO / IOTONE<br>ABRIGO COBENO CORTO / IOTONE<br>ABRIGO COBENO CORTO / IOTONE<br>ABRIGO COBENO CORTO / IOTONE<br>ABRIGO D/TONE D/FEL BILLIGA COT<br>ABRIGO D/TONE D/FEL BILLIGA COT<br>ABRIGO D/TONE D/FEL BILLIGA COT<br>ABRIGO D/TONE D/FEL BILLIGA COT<br>ABRIGO D/TONE D/FEL BILLIGA COT<br>ABRIGO D/TONE D/FEL BILLIGA COT<br>ABRIGO D/TONE D/FEL BILLIGA COT<br>ABRIGO D/TONE D/FEL BILLIGA COT<br>ABRIGO D/FEL COTTO / GOTON GRAN<br>ABRIGO DEFEL COTTO / GOTON GRAN<br>ABRIGO LARGO C/CAPUCH A (/ FOREO<br>ABRIGO LARGO C/CAPUCH A (/ FOREO<br>ABRIGO LARGO C/CAPUCH A (/ FOREO<br>ABRIGO LARGO C/CAPUCH A (/ FOREO<br>ABRIGO LARGO C/CAPUCH A (/ FOREO<br>ABRIGO LARGO C/CAPUCH A (/ FOREO<br>ABRIGO LARGO C/CAPUCH A (/ FOREO<br>ABRIGO LARGO C/CAPUCH A (/ FOREO                                                                                                    |             | 1.00<br>1.00<br>1.00<br>1.00<br>1.00<br>1.00<br>1.00<br>1.00  | 32.44<br>32.44<br>32.44<br>32.44<br>5.00<br>4.425.68<br>244.01<br>244.01<br>244.01<br>244.01<br>244.01<br>244.01<br>2.00<br>20.00<br>20.00<br>20.00<br>72.00<br>72.00<br>70.00<br>70.00 |

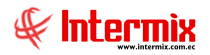

# Reporte por Tipo de Documento

Este reporte se llama "CryRVentasVenderorDetalladoWs.rpt", el cual debe estar ubicado en la ruta indicada para su correcto funcionamiento. El reporte detalla las ventas por tipo de documento. Para presentar el reporte el sistema muestra una pantalla donde se puede visualizar los datos de consulta para generar la información.

| Ventas FL                                     |               |
|-----------------------------------------------|---------------|
|                                               |               |
| Ventas FL                                     | INTERMIXSA    |
| Datos                                         |               |
| Agrupado por                                  |               |
| Todos                                         | O Por Agencia |
| Agencia :                                     |               |
| Vendedor :                                    |               |
| Fecha Emi. Ini. 31/01/2020 🕞 Fecha Emi. Fin : | 31/01/2020    |
| Ordenado por                                  |               |
| Alfabetica                                    | O Por Valor   |
| Tipo de Documento                             |               |
| Todos                                         |               |
|                                               |               |
| Origen : Ventas / CPC,Carga de datos,         |               |
|                                               |               |

| ortes                                                                                                    |                                                                                                    |                                                                                                    |                                                                                                    |                                                                                                    |                                                                                                    |                                                                                                    |                                                                                                    |                                                                                                    |                                                                                                    |                                                                                                    | INTE                                                                                                    | RMI   |
|----------------------------------------------------------------------------------------------------|----------------------------------------------------------------------------------------------------|----------------------------------------------------------------------------------------------------|----------------------------------------------------------------------------------------------------|----------------------------------------------------------------------------------------------------|----------------------------------------------------------------------------------------------------|----------------------------------------------------------------------------------------------------|----------------------------------------------------------------------------------------------------|----------------------------------------------------------------------------------------------------|----------------------------------------------------------------------------------------------------|----------------------------------------------------------------------------------------------------|----------------------------------------------------------------------------------------------------|-------|
|                                                                                                    |                                                                                                    |                                                                                                    |                                                                                                    |                                                                                                    |                                                                                                    |                                                                                                    |                                                                                                    |                                                                                                    |                                                                                                    | -                                                                                                    |                                                                                                    |       |
| 3 a bi                                                                                                    | (2) 🕶 🖂                                                                                                    | ( ( ) H  1                                                                                                    |                                                                                                    | /15 🛞                                                                                                    | æ -                                                                                                    |                                                                                                    |                                                                                                    |                                                                                                    |                                                                                                    |                                                                                                    | SAP CRYSTAL RE                                                                                                    | PORTS |
| e principal                                                                                                    |                                                                                                    |                                                                                                    |                                                                                                    |                                                                                                    |                                                                                                    |                                                                                                    |                                                                                                    |                                                                                                    |                                                                                                    |                                                                                                    |                                                                                                    |       |
| e principai                                                                                                    |                                                                                                    |                                                                                                    |                                                                                                    |                                                                                                    |                                                                                                    |                                                                                                    |                                                                                                    |                                                                                                    |                                                                                                    |                                                                                                    |                                                                                                    |       |
|                                                                                                    |                                                                                                    |                                                                                                    |                                                                                                    |                                                                                                    |                                                                                                    |                                                                                                    |                                                                                                    |                                                                                                    |                                                                                                    |                                                                                                    |                                                                                                    | _     |
|                                                                                                    |                                                                                                    |                                                                                                    |                                                                                                    |                                                                                                    |                                                                                                    |                                                                                                    |                                                                                                    |                                                                                                    |                                                                                                    |                                                                                                    |                                                                                                    |       |
|                                                                                                    |                                                                                                    |                                                                                                    |                                                                                                    |                                                                                                    | Venter                                                                                                    | ortine d                                                                                                    | o do ou                                                                                                    | monto                                                                                                    |                                                                                                    |                                                                                                    |                                                                                                    |       |
|                                                                                                    |                                                                                                    |                                                                                                    |                                                                                                    |                                                                                                    | Veniosp                                                                                                    | onnpou                                                                                                    | euoco                                                                                                    | menio                                                                                                    |                                                                                                    |                                                                                                    |                                                                                                    |       |
|                                                                                                    |                                                                                                    |                                                                                                    |                                                                                                    |                                                                                                    |                                                                                                    |                                                                                                    |                                                                                                    |                                                                                                    |                                                                                                    |                                                                                                    |                                                                                                    |       |
|                                                                                                    |                                                                                                    |                                                                                                    |                                                                                                    |                                                                                                    | Desde : 01,                                                                                                    | /01/2000 H                                                                                                    | asta: 19/                                                                                                    | 08/2020                                                                                                    |                                                                                                    |                                                                                                    |                                                                                                    |       |
|                                                                                                    |                                                                                                    |                                                                                                    |                                                                                                    |                                                                                                    |                                                                                                    |                                                                                                    |                                                                                                    |                                                                                                    |                                                                                                    |                                                                                                    |                                                                                                    |       |
|                                                                                                    |                                                                                                    |                                                                                                    |                                                                                                    |                                                                                                    |                                                                                                    |                                                                                                    |                                                                                                    |                                                                                                    |                                                                                                    |                                                                                                    |                                                                                                    |       |
| Agencia                                                                                                    | Nro. ID                                                                                                    | Cliente                                                                                                    | Tipo Doc                                                                                                    | Nro. Doc.                                                                                                    | Estado                                                                                                    | F. Emisión                                                                                                    | Cant. Su                                                                                                    | bTotal CD                                                                                                    | IVA                                                                                                    | ICE                                                                                                    | Total                                                                                                    | Comen |
|                                                                                                    |                                                                                                    |                                                                                                    |                                                                                                    |                                                                                                    |                                                                                                    |                                                                                                    |                                                                                                    |                                                                                                    |                                                                                                    |                                                                                                    |                                                                                                    |       |
| PINZON                                                                                                    | 1707675193001                                                                                                    | BENITEX social                                                                                                    | Ventas                                                                                                    | 00000020                                                                                                    | Pagada                                                                                                    | 03/09/2014                                                                                                    | 153,00                                                                                                    | 10.900,00                                                                                                    | 1,459,20                                                                                                    | 1.260,00                                                                                                    | 13.619,20                                                                                                    |       |
| PINZON                                                                                                    | 1707675193001                                                                                                    | BENITEX social<br>BENITEX social                                                                                                    | Ventas<br>Ventas                                                                                                    | 00000020                                                                                                    | Pagada<br>Pagada                                                                                                    | 03/09/2014<br>03/09/2014                                                                                                    | 153,00<br>153,00                                                                                                    | 10.900,00                                                                                                    | 1.459,20<br>1.459,20                                                                                                    | 1.260,00                                                                                                    | 13.619,20<br>13.619,20                                                                                                    |       |
| PINZON<br>PINZON<br>PINZON                                                                                                    | 1707675193001<br>1707675193001<br>1707675193001                                                                                                    | BENITEX social<br>BENITEX social<br>BENITEX social                                                                                                    | Ventas<br>Ventas<br>Ventas                                                                                                    | 00000020<br>00000020<br>00000020                                                                                                    | Pagada<br>Pagada<br>Pagada                                                                                                    | 03/09/2014<br>03/09/2014<br>12/09/2014                                                                                                    | 153,00<br>153,00<br>153,00                                                                                                    | 10.900,00<br>10.900,00<br>10.900,00                                                                                                    | 1.459,20<br>1.459,20<br>1.459,20                                                                                                    | 1.260,00<br>1.260,00<br>1.260,00                                                                                                    | 13.619,20<br>13.619,20<br>13.619,20                                                                                                    |       |
| PINZON<br>PINZON<br>PINZON<br>PINZON                                                                                                    | 1707875193001<br>1707675193001<br>1707675193001<br>1707675193001                                                                                                    | BENITEX social<br>BENITEX social<br>BENITEX social<br>BENITEX social                                                                                                    | Ventas<br>Ventas<br>Ventas<br>Ventas                                                                                                    | 00000020<br>00000020<br>00000020<br>00000020                                                                                                    | Pagada<br>Pagada<br>Pagada<br>Pagada                                                                                                    | 03/09/2014<br>03/09/2014<br>12/09/2014<br>03/09/2014                                                                                                    | 153,00<br>153,00<br>153,00<br>153,00                                                                                                    | 10.900,00<br>10.900,00<br>10.900,00<br>10.900,00                                                                                                    | 1.459,20<br>1.459,20<br>1.459,20<br>1.459,20                                                                                                    | 1.260,00<br>1.260,00<br>1.260,00<br>1.260,00                                                                                                    | 13.619,20<br>13.619,20<br>13.619,20<br>13.619,20                                                                                                    |       |
| PINZON<br>PINZON<br>PINZON<br>PINZON                                                                                                    | 1707878193001<br>1707675193001<br>1707675193001<br>1707675193001<br>1707675193001                                                                                                    | BENITEX social<br>BENITEX social<br>BENITEX social<br>BENITEX social<br>BENITEX social                                                                                                    | Ventas<br>Ventas<br>Ventas<br>Ventas                                                                                                    | 00000020<br>00000020<br>00000020<br>00000020<br>000000                                                                                                    | Pagada<br>Pagada<br>Pagada<br>Pagada<br>Pagada                                                                                                    | 03/09/2014<br>03/09/2014<br>12/09/2014<br>03/09/2014<br>12/09/2014                                                                                                    | 153,00<br>153,00<br>153,00<br>153,00                                                                                                    | 10.900,00<br>10.900,00<br>10.900,00<br>10.900,00<br>10.900,00                                                                                                    | 1.459,20<br>1.459,20<br>1.459,20<br>1.459,20<br>1.459,20                                                                                                    | 1.260,00<br>1.260,00<br>1.260,00<br>1.260,00<br>1.260,00                                                                                                    | 13,619,20<br>13,619,20<br>13,619,20<br>13,619,20<br>13,619,20                                                                                                    |       |
| PINZON<br>PINZON<br>PINZON<br>PINZON<br>PINZON<br>PINZON                                                                                                    | 1707675193001<br>1707675193001<br>1707675193001<br>1707675193001<br>1707675193001<br>1707675193001                                                                                                    | BENITEX social<br>BENITEX social<br>BENITEX social<br>BENITEX social<br>BENITEX social<br>BENITEX social                                                                                                    | Ventas<br>Ventas<br>Ventas<br>Ventas<br>Ventas                                                                                                    | 00000020<br>00000020<br>00000020<br>00000020<br>000000                                                                                                    | Pagada<br>Pagada<br>Pagada<br>Pagada<br>Pagada<br>Pagada                                                                                                    | 03/09/2014<br>03/09/2014<br>12/09/2014<br>03/09/2014<br>12/09/2014<br>03/09/2014                                                                                                    | 153,00<br>153,00<br>153,00<br>153,00<br>153,00                                                                                                    | 10.900,00<br>10.900,00<br>10.900,00<br>10.900,00<br>10.900,00<br>10.900,00                                                                                                    | 1.459,20<br>1.459,20<br>1.459,20<br>1.459,20<br>1.459,20<br>1.459,20                                                                                                    | 1.260,00<br>1.260,00<br>1.260,00<br>1.260,00<br>1.260,00<br>1.260,00                                                                                                    | 13.819.20<br>13.819.20<br>13.819.20<br>13.819.20<br>13.819.20<br>13.819.20                                                                                                    |       |
| PINZON<br>PINZON<br>PINZON<br>PINZON<br>PINZON<br>PINZON                                                                                                    | 1707875193001<br>1707675193001<br>1707675193001<br>1707675193001<br>1707675193001<br>1707675193001                                                                                                    | BENITEX social<br>BENITEX social<br>BENITEX social<br>BENITEX social<br>BENITEX social<br>BENITEX social<br>BENITEX social                                                                                                    | Ventas<br>Ventas<br>Ventas<br>Ventas<br>Ventas<br>Ventas                                                                                                    | 00000020<br>00000020<br>00000020<br>00000020<br>000000                                                                                                    | Pagada<br>Pagada<br>Pagada<br>Pagada<br>Pagada<br>Pagada<br>Pagada                                                                                                    | 03/09/2014<br>03/09/2014<br>12/09/2014<br>03/09/2014<br>12/09/2014<br>03/09/2014<br>03/09/2014<br>12/09/2014                                                                                                    | 153,00<br>153,00<br>153,00<br>153,00<br>153,00<br>153,00                                                                                                    | 10.900,00<br>10.900,00<br>10.900,00<br>10.900,00<br>10.900,00<br>10.900,00                                                                                                    | 1.459,20<br>1.459,20<br>1.459,20<br>1.459,20<br>1.459,20<br>1.459,20<br>1.459,20                                                                                                    | 1.260,00<br>1.260,00<br>1.260,00<br>1.260,00<br>1.260,00<br>1.260,00<br>1.260,00                                                                                                    | 10.619.20<br>10.619.20<br>10.619.20<br>10.619.20<br>10.619.20<br>10.619.20<br>10.619.20                                                                                                    |       |
| PINZON<br>PINZON<br>PINZON<br>PINZON<br>PINZON<br>PINZON<br>PINZON                                                                                                    | 1707875193001<br>1707875193001<br>1707875193001<br>1707875193001<br>1707875193001<br>1707875193001<br>1707875193001<br>1707875193001                                                                                                    | BENTEX social<br>SENTEX social<br>BENTEX social<br>BENTEX social<br>BENTEX social<br>BENTEX social<br>BENTEX social<br>BENTEX social<br>BENTEX social                                                                                                    | Ventos<br>Ventos<br>Ventos<br>Ventos<br>Ventos<br>Ventos<br>Ventos                                                                                                    | 00000020<br>00000020<br>00000020<br>00000020<br>000000                                                                                                    | Pagada<br>Pagada<br>Pagada<br>Pagada<br>Pagada<br>Pagada<br>Pagada                                                                                                    | 03/09/2014<br>03/09/2014<br>12/09/2014<br>03/09/2014<br>12/09/2014<br>03/09/2014<br>03/09/2014<br>12/09/2014<br>08/05/2014                                                                                                    | 153,00<br>153,00<br>153,00<br>153,00<br>153,00<br>153,00<br>2,00                                                                                                    | 10.900,00<br>10.900,00<br>10.900,00<br>10.900,00<br>10.900,00<br>10.900,00<br>10.900,00<br>4.000,00                                                                                                    | 1.459,20<br>1.459,20<br>1.459,20<br>1.459,20<br>1.459,20<br>1.459,20<br>1.459,20<br>551,96                                                                                                    | 1.280,00<br>1.280,00<br>1.280,00<br>1.280,00<br>1.280,00<br>1.280,00<br>1.280,00<br>599,98                                                                                                    | 12.619,20<br>13.619,20<br>13.619,20<br>13.619,20<br>13.619,20<br>13.619,20<br>13.619,20<br>5.151,95  publi                                                                                                    |       |
| PINZON<br>PINZON<br>PINZON<br>PINZON<br>PINZON<br>PINZON<br>PINZON<br>PINZON                                                                                                    | 1707875193001<br>1707875193001<br>1707875193001<br>1707875193001<br>1707875193001<br>1707875193001<br>1707875193001<br>1707875193001<br>1707875193001                                                                                                    | BENTEX social<br>BENTEX social<br>BENTEX social<br>BENTEX social<br>BENTEX social<br>BENTEX social<br>BENTEX social<br>BENTEX social<br>BENTEX social<br>BENTEX social                                                                                                    | Ventos<br>Ventos<br>Ventos<br>Ventos<br>Ventos<br>Ventos<br>Ventos<br>Ventos                                                                                                    | 00000020<br>00000020<br>00000020<br>00000020<br>000000                                                                                                    | Pagada<br>Pagada<br>Pagada<br>Pagada<br>Pagada<br>Pagada<br>Pagada<br>Pagada                                                                                                    | 03/09/2014<br>03/09/2014<br>12/09/2014<br>03/09/2014<br>12/09/2014<br>12/09/2014<br>03/09/2014<br>12/09/2014<br>05/05/2014<br>06/05/2014<br>06/12/2015                                                                                                    | 153,00<br>153,00<br>153,00<br>153,00<br>153,00<br>153,00<br>2,00<br>2,00                                                                                                    | 10.900,00<br>10.900,00<br>10.900,00<br>10.900,00<br>10.900,00<br>10.900,00<br>10.900,00<br>4.000,00<br>290,00                                                                                                    | 1.459,20<br>1.459,20<br>1.459,20<br>1.459,20<br>1.459,20<br>1.459,20<br>1.459,20<br>551,98<br>37,32                                                                                                    | 1.280,00<br>1.280,00<br>1.280,00<br>1.280,00<br>1.280,00<br>1.260,00<br>1.260,00<br>599,98<br>21,00                                                                                                    | 12.619.20<br>13.619.20<br>13.619.20<br>13.619.20<br>13.619.20<br>13.619.20<br>13.619.20<br>5.151.95  publi<br>348.32 pruebo3                                                                                                    |       |
| PINZON<br>PINZON<br>PINZON<br>PINZON<br>PINZON<br>PINZON<br>PINZON<br>PINZON                                                                                                    | 1707875193001<br>1707875193001<br>1707875193001<br>1707875193001<br>1707875193001<br>1707875193001<br>1707875193001<br>1707875193001<br>1707875193001                                                                                                    | EN/TEX social     EN/TEX social     EN/TEX social     EN/TEX social     EN/TEX social     EN/TEX social     EN/TEX social     EN/TEX social     EN/TEX social     EN/TEX social     EN/TEX social     EN/TEX social                                                                                                    | Ventas<br>Ventas<br>Ventas<br>Ventas<br>Ventas<br>Ventas<br>Ventas<br>Ventas                                                                                                    | 00000020<br>00000020<br>00000020<br>00000020<br>000000                                                                                                    | Pagada<br>Pagada<br>Pagada<br>Pagada<br>Pagada<br>Pagada<br>Pagada<br>Pagada<br>Pagada                                                                                                    | 03/09/2014<br>03/09/2014<br>12/09/2014<br>03/09/2014<br>12/09/2014<br>03/09/2014<br>12/09/2014<br>08/05/2014<br>08/05/2014<br>08/12/2015<br>11/02/2016                                                                                                    | 153,00<br>153,00<br>153,00<br>153,00<br>153,00<br>153,00<br>2,00<br>2,00<br>1,00                                                                                                    | 10.900,00<br>10.900,00<br>10.900,00<br>10.900,00<br>10.900,00<br>10.900,00<br>4.000,00<br>290,00<br>456,23                                                                                                    | 1.459,20<br>1.459,20<br>1.459,20<br>1.459,20<br>1.459,20<br>1.459,20<br>1.459,20<br>551,96<br>37,32<br>62,96                                                                                                    | 1.280,00<br>1.280,00<br>1.280,00<br>1.280,00<br>1.280,00<br>1.280,00<br>1.280,00<br>599,98<br>21,00<br>68,43                                                                                                    | 13.619.20<br>13.619.20<br>13.619.20<br>13.619.20<br>13.619.20<br>13.619.20<br>5.1519.95 (publi<br>248,22 pruebo3<br>587,62 ###                                                                                                    |       |
| PINZON<br>PINZON<br>PINZON<br>PINZON<br>PINZON<br>PINZON<br>PINZON<br>PINZON<br>PINZON                                                                                                    | 1707675193001<br>1707675193001<br>1707675193001<br>1707675193001<br>1707675193001<br>1707675193001<br>1707675193001<br>1707675193001<br>1707675193001<br>1707675193001                                                                                       | EN/TEX social     EN/TEX social     EN/TEX social     EN/TEX social     EN/TEX social     EN/TEX social     EN/TEX social     EN/TEX social     EN/TEX social     EN/TEX social     EN/TEX social     EN/TEX social     EN/TEX social                                                                                                    | Ventos<br>Ventos<br>Ventos<br>Ventos<br>Ventos<br>Ventos<br>Ventos<br>Ventos<br>Ventos                                                                                                    | 00000020<br>00000020<br>00000020<br>00000020<br>000000                                                                                                    | Pagada<br>Pagada<br>Pagada<br>Pagada<br>Pagada<br>Pagada<br>Pagada<br>Pagada<br>Pagada<br>Pagada<br>Pagada                                                                                           | 03/09/2014<br>03/09/2014<br>12/09/2014<br>03/09/2014<br>03/09/2014<br>03/09/2014<br>08/05/2014<br>08/05/2014<br>08/12/2015<br>11/02/2018<br>22/05/2018                                                                                                    | 153,00<br>153,00<br>153,00<br>153,00<br>153,00<br>153,00<br>2,00<br>2,00<br>1,00<br>3,00                                                                                                    | 10.900,00<br>10.900,00<br>10.900,00<br>10.900,00<br>10.900,00<br>10.900,00<br>10.900,00<br>4.000,00<br>290,00<br>456,23<br>460,00                                                                                                    | 1.459,20<br>1.459,20<br>1.459,20<br>1.459,20<br>1.459,20<br>1.459,20<br>1.459,20<br>551,98<br>37,32<br>62,96<br>63,60                                                                                                    | 1.260,00<br>1.260,00<br>1.260,00<br>1.260,00<br>1.260,00<br>1.260,00<br>1.260,00<br>599,98<br>21,00<br>68,43<br>0,00                                                                                                    | 12.619.20<br>13.619.20<br>13.619.20<br>13.619.20<br>13.619.20<br>13.619.20<br>13.619.20<br>13.619.20<br>5.519.5 [publi<br>36.82 pruebo3<br>557,62 ###<br>523,60 ====                                                                                                    |       |
| PINZON<br>PINZON<br>PINZON<br>PINZON<br>PINZON<br>PINZON<br>PINZON<br>PINZON<br>PINZON<br>PINZON                                                                                                    | 1707/35190001<br>1707/35190001<br>1707/35190001<br>1707/35190001<br>1707/35190001<br>1707/35190001<br>1707/35190001<br>1707/35190001<br>1707/35190001<br>1707/35190001                                                                                       | EN/TEX social     EN/TEX social     EN/TEX social     EN/TEX social     EN/TEX social     EN/TEX social     EN/TEX social     EN/TEX social     EN/TEX social     EN/TEX social     EN/TEX social     EN/TEX social     EN/TEX social     EN/TEX social     EN/TEX social                                                                                                        | Ventos<br>Ventos<br>Ventos<br>Ventos<br>Ventos<br>Ventos<br>Ventos<br>Ventos<br>Ventos<br>Ventos<br>Ventos                                                                                                    | 00000020<br>00000020<br>00000020<br>00000020<br>000000                                                                                                    | Pagada<br>Pagada<br>Pagada<br>Pagada<br>Pagada<br>Pagada<br>Pagada<br>Pagada<br>Pagada<br>Pagada<br>Pagada<br>Pagada                                                                                 | 03/09/2014<br>03/09/2014<br>12/09/2014<br>03/09/2014<br>03/09/2014<br>03/09/2014<br>08/05/2014<br>08/05/2014<br>08/12/2015<br>11/02/2016<br>22/05/2016<br>29/06/2018                                                                                                    | 153,00<br>153,00<br>153,00<br>153,00<br>153,00<br>2,00<br>2,00<br>1,00<br>3,00<br>2,00                                                                                                    | 10.900,00<br>10.900,00<br>10.900,00<br>10.900,00<br>10.900,00<br>10.900,00<br>4.000,00<br>290,00<br>456,23<br>440,00<br>2.000,00                                                                                                    | 1.459,20<br>1.459,20<br>1.459,20<br>1.459,20<br>1.459,20<br>1.459,20<br>1.459,20<br>551,96<br>37,32<br>42,96<br>43,60<br>301,00                                                                                                    | 1.280,00<br>1.280,00<br>1.280,00<br>1.280,00<br>1.280,00<br>1.280,00<br>1.280,00<br>599,98<br>21,00<br>68,43<br>0,00<br>1.50,00                                                                                                    | 13,619,20<br>13,619,20<br>13,619,20<br>13,619,20<br>13,619,20<br>13,619,20<br>13,619,20<br>5,151,95  publi<br>248,32 pruebo3<br>587,62 ffff<br>523,60 stss<br>2,451,00                                                                                                    |       |
| PINZON<br>PINZON<br>PINZON<br>PINZON<br>PINZON<br>PINZON<br>PINZON<br>PINZON<br>PINZON<br>PINZON<br>PINZON<br>PINZON                                                                                                    | 1707/35190001<br>1707/35190001<br>1707/35190001<br>1707/35190001<br>1707/35190001<br>1707/35190001<br>1707/35190001<br>1707/35190001<br>1707/35190001<br>1707/35190001<br>1707/35190001                                                                      | EN/TEX social     EN/TEX social     EN/TEX social     EN/TEX social     EN/TEX social     EN/TEX social     EN/TEX social     EN/TEX social     EN/TEX social     EN/TEX social     EN/TEX social     EN/TEX social     EN/TEX social     EN/TEX social     EN/TEX social     EN/TEX social                                                                                                        | Ventos<br>Ventos<br>Ventos<br>Ventos<br>Ventos<br>Ventos<br>Ventos<br>Ventos<br>Ventos<br>Ventos<br>Ventos<br>Ventos                                                                                                    | 00000020<br>00000020<br>00000020<br>00000020<br>000000                                                                                                    | Pagada<br>Pagada<br>Pagada<br>Pagada<br>Pagada<br>Pagada<br>Pagada<br>Pagada<br>Pagada<br>Pagada<br>Pagada<br>Pagada                                                                                 | 03/09/2014<br>03/09/2014<br>03/09/2014<br>03/09/2014<br>03/09/2014<br>12/09/2014<br>08/05/2014<br>08/05/2014<br>08/05/2014<br>08/05/2014<br>22/05/2016<br>12/09/2018                                                                                                    | 153,00<br>153,00<br>153,00<br>153,00<br>153,00<br>153,00<br>2,00<br>2,00<br>1,00<br>3,00<br>2,00<br>1,00                                                                                                    | 10.900,00<br>10.900,00<br>10.900,00<br>10.900,00<br>10.900,00<br>10.900,00<br>4.000,00<br>4.000,00<br>456,23<br>440,00<br>2.000,00<br>10,00                                                                                                    | 1.459,20<br>1.459,20<br>1.459,20<br>1.459,20<br>1.459,20<br>1.459,20<br>1.459,20<br>551,96<br>37,32<br>42,96<br>43,60<br>301,00<br>1,40                                                                                                   | 1.240,00<br>1.240,00<br>1.240,00<br>1.240,00<br>1.240,00<br>1.240,00<br>1.240,00<br>1.240,00<br>21,00<br>48,43<br>0,00<br>1.50,00<br>1.50,00                                                                                                    | 13.619.20<br>13.619.20<br>13.619.20<br>13.619.20<br>13.619.20<br>13.619.20<br>13.619.20<br>13.619.20<br>13.619.20<br>13.619.20<br>557.62 ###<br>523.60 ssss<br>2.451.00<br>11.40                                                                                                    |       |
| PINZON<br>PINZON<br>PINZON<br>PINZON<br>PINZON<br>PINZON<br>PINZON<br>PINZON<br>PINZON<br>PINZON<br>PINZON<br>PINZON<br>PINZON                                                                                                    | 1707/35190001<br>1707/35190001<br>1707/35190001<br>1707/35190001<br>1707/35190001<br>1707/35190001<br>1707/35190001<br>1707/35190001<br>1707/35190001<br>1707/35190001<br>1707/35190001                                                                      | EN/EX social     EN/EX social                                                                                            | Ventos<br>Ventos<br>Ventos<br>Ventos<br>Ventos<br>Ventos<br>Ventos<br>Ventos<br>Ventos<br>Ventos<br>Ventos<br>Ventos<br>Ventos                                                                                                    | 00000020<br>00000020<br>00000020<br>00000020<br>000000                                                                                                    | Pagada<br>Pagada<br>Pagada<br>Pagada<br>Pagada<br>Pagada<br>Pagada<br>Pagada<br>Pagada<br>Pagada<br>Pagada<br>Pagada<br>Pagada<br>Pagada                                                             | 03/09/2014<br>12/09/2014<br>12/09/2014<br>03/09/2014<br>12/09/2014<br>03/09/2014<br>08/05/2014<br>08/05/2014<br>08/05/2015<br>11/02/2018<br>22/05/2016<br>02/00/2016<br>04/06/2017                                                                                                    | 153,00<br>153,00<br>153,00<br>153,00<br>153,00<br>153,00<br>2,00<br>2,00<br>1,00<br>1,00<br>1,00                                                                                                    | 10,900,00<br>10,900,00<br>10,900,00<br>10,900,00<br>10,900,00<br>10,900,00<br>4,000,00<br>290,00<br>4,000,00<br>4,000,00<br>290,00<br>4,000,00<br>10,00<br>10,000<br>10,000<br>10,0000<br>10,00000000 | 1.459,20<br>1.459,20<br>1.459,20<br>1.459,20<br>1.459,20<br>1.459,20<br>1.459,20<br>551,96<br>37,32<br>62,96<br>63,60<br>301,00<br>1,40                                                                                                   | 1.240,00<br>1.240,00<br>1.240,00<br>1.240,00<br>1.240,00<br>1.240,00<br>1.240,00<br>599,98<br>21,00<br>48,43<br>0,00<br>150,00<br>0,00                                                                                                    | 12.619.20<br>12.619.20<br>12.619.20<br>12.619.20<br>12.619.20<br>12.619.20<br>12.619.20<br>557.22 HH<br>522.60 mm<br>2.431.00<br>11.40<br>11.40                                                                                                    |       |
| PINZON<br>PINZON<br>PINZON<br>PINZON<br>PINZON<br>PINZON<br>PINZON<br>PINZON<br>PINZON<br>PINZON<br>PINZON<br>PINZON<br>PINZON                                                                                                    | 1707/35/9000<br>1707/35/9000<br>1707/35/9000<br>1707/35/9000<br>1707/35/9000<br>1707/35/9000<br>1707/35/9000<br>1707/35/9000<br>1707/35/9000<br>1707/35/9000<br>1707/35/9000<br>1707/35/9000                                                                 | EN/TEX social     EN/TEX social     EN/TEX social | Ventos<br>Ventos<br>Ventos<br>Ventos<br>Ventos<br>Ventos<br>Ventos<br>Ventos<br>Ventos<br>Ventos<br>Ventos<br>Ventos<br>Ventos<br>Ventos                                                                                                    | 00000020<br>00000020<br>00000020<br>00000020<br>000000                                                                                                    | Pagada<br>Pagada<br>Pagada<br>Pagada<br>Pagada<br>Pagada<br>Pagada<br>Pagada<br>Pagada<br>Pagada<br>Pagada<br>Pagada<br>Pagada<br>Pagada<br>Pagada                                                   | 03/09/2014<br>12/09/2014<br>12/09/2014<br>12/09/2014<br>12/09/2014<br>12/09/2014<br>12/09/2014<br>08/12/2015<br>11/02/2018<br>22/05/2018<br>22/05/2018<br>22/05/2018<br>04/06/2017<br>30/11/2017                                                                                                    | 153,00<br>153,00<br>153,00<br>153,00<br>153,00<br>153,00<br>2,00<br>2,00<br>1,00<br>2,00<br>1,00<br>1,00<br>2,00                                                                                                    | 10,900,00<br>10,900,00<br>10,900,00<br>10,900,00<br>10,900,00<br>10,900,00<br>4,000,00<br>4,000,00<br>2,900,00<br>4,60,23<br>4,400,00<br>10,00<br>10,00<br>10,00                                                                                                    | 1.459,20<br>1.459,20<br>1.459,20<br>1.459,20<br>1.459,20<br>1.459,20<br>1.459,20<br>1.459,20<br>1.459,20<br>551,96<br>637,52<br>62,96<br>63,60<br>301,00<br>1,40<br>28,00                                                                 | 1.240,00<br>1.240,00<br>1.240,00<br>1.240,00<br>1.240,00<br>1.240,00<br>1.240,00<br>1.240,00<br>48,43<br>0,00<br>150,00<br>0,00<br>0,00                                                                                                    | 12.619.20<br>12.619.20<br>12.619.20<br>12.619.20<br>12.619.20<br>12.619.20<br>5.119.52<br>5.119.52     |       |
| PINZON<br>PINZON<br>PINZON<br>PINZON<br>PINZON<br>PINZON<br>PINZON<br>PINZON<br>PINZON<br>PINZON<br>PINZON<br>PINZON<br>PINZON<br>PINZON                                                                                           | 1707/578/9000<br>1707/578/9000<br>1707/578/9000<br>1707/578/9000<br>1707/578/9000<br>1707/578/9000<br>1707/578/9000<br>1707/578/9000<br>1707/578/9000<br>1707/578/9000<br>1707/578/9000<br>1707/578/9000<br>1707/578/9000                                    | ENTER social<br>ENTER social<br>ENTER social                                                                              | Ventos<br>Ventos<br>Ventos<br>Ventos<br>Ventos<br>Ventos<br>Ventos<br>Ventos<br>Ventos<br>Ventos<br>Ventos<br>Ventos<br>Ventos<br>Ventos<br>Ventos                                                                                                    | 00000020<br>0000020<br>0000020<br>00000020<br>000000                                                                                                    | Pagada<br>Pagada<br>Pagada<br>Pagada<br>Pagada<br>Pagada<br>Pagada<br>Pagada<br>Pagada<br>Pagada<br>Pagada<br>Pagada<br>Pagada<br>Pagada<br>Pagada<br>Pagada                                         | 03/09/2014<br>03/09/2014<br>03/09/2014<br>12/09/2014<br>12/09/2014<br>03/09/2014<br>08/05/2014<br>08/05/2014<br>08/05/2014<br>08/05/2014<br>08/05/2018<br>12/09/2018<br>12/09/2018<br>12/09/2018<br>12/09/2018                                                                                                    | 153,00<br>153,00<br>153,00<br>153,00<br>153,00<br>153,00<br>2,00<br>2,00<br>2,00<br>1,00<br>1,00<br>1,00<br>1,00                                                                                                    | 10,900,00<br>10,900,00<br>10,900,00<br>10,900,00<br>10,900,00<br>10,900,00<br>4,000,00<br>4,000,00<br>4,000,00<br>4,000,00<br>4,000,00<br>10,900,00<br>10,900,00<br>10,900,00<br>2,000,00<br>10,900,00<br>10,900,00<br>2,000,00<br>10,900,00<br>2,000,00<br>10,900,00<br>2,000,00<br>10,900,00<br>10,900,00<br>2,000,00<br>10,900,00<br>10,900,00<br>2,000,00<br>10,900,00<br>2,000,00<br>10,900,00<br>2,000,00<br>10,900,00<br>2,000,00<br>10,900,00<br>10,900,00<br>2,000,00<br>10,900,00<br>10,900,00<br>2,000,00<br>10,900,00<br>10,900,000,000,00<br>10,900,000,000,000,000,000,000,000,000,0                                                                                                    | 1.459,20<br>1.459,20<br>1.459,20<br>1.459,20<br>1.459,20<br>1.459,20<br>1.459,20<br>1.459,20<br>1.459,20<br>301,00<br>301,00<br>1.40<br>1,40<br>1,40<br>34,50                                                                             | 1.240,00<br>1.240,00<br>1.240,00<br>1.240,00<br>1.240,00<br>1.240,00<br>1.240,00<br>1.240,00<br>1.240,00<br>599,95<br>21,00<br>45,43<br>0,00<br>150,00<br>0,00<br>0,00<br>0,00<br>37,50                                                                                                    | 12.619.20<br>12.619.20<br>12.619.20                                         |       |
| PINZON<br>PINZON<br>PINZON<br>PINZON<br>PINZON<br>PINZON<br>PINZON<br>PINZON<br>PINZON<br>PINZON<br>PINZON<br>PINZON<br>PINZON<br>PINZON                                                                                           | 1707/35190201<br>1707/35190201<br>1707/35190201<br>1707/35190201<br>1707/35190201<br>1707/35190201<br>1707/35190201<br>1707/35190201<br>1707/35190201<br>1707/35190201<br>1707/35190201<br>1707/35190201<br>1707/35190201<br>1707/35190201                   | ENTEX social<br>ENTEX social<br>ENTEX social                                              | Ventos<br>Ventos<br>Ventos<br>Ventos<br>Ventos<br>Ventos<br>Ventos<br>Ventos<br>Ventos<br>Ventos<br>Ventos<br>Ventos<br>Ventos<br>Ventos<br>Ventos<br>Ventos<br>Ventos                                                                                                    | 00000020<br>00000020<br>00000020<br>00000020<br>00000020<br>00000020<br>00000020<br>0000001501<br>000001501<br>000001554<br>000001554<br>000001554<br>00000024<br>00000004 | Pagada<br>Pagada<br>Pagada<br>Pagada<br>Pagada<br>Pagada<br>Pagada<br>Pagada<br>Pagada<br>Pagada<br>Pagada<br>Pagada<br>Pagada<br>Pagada<br>Pagada<br>Pagada<br>Pagada                               | 03/09/2014<br>03/09/2014<br>03/09/2014<br>03/09/2014<br>12/09/2014<br>12/09/2014<br>12/09/2014<br>12/09/2014<br>08/05/2014<br>08/02/2015<br>22/05/2016<br>22/05/2016<br>04/06/2017<br>30/11/2017<br>30/11/2017                                                                                                    | 150,00<br>150,00<br>150,00<br>150,00<br>150,00<br>150,00<br>150,00<br>2,000<br>1,00<br>1,00<br>2,000<br>1,00<br>1,00<br>1,0                                                                                                    | 10,900,00<br>10,900,00<br>10,900,00<br>10,900,00<br>10,900,00<br>10,900,00<br>10,900,00<br>290,00<br>290,00<br>10,00<br>200,00<br>10,00<br>10,00<br>10,00<br>10,00<br>10,00<br>10,00<br>10,00<br>10,00<br>10,00<br>10,900,00<br>10,900,00<br>20,00<br>20,00<br>20,00<br>20,00<br>20,00<br>20,00<br>20,00<br>20,00<br>20,00<br>20,00<br>20,00<br>20,00<br>20,00<br>20,00<br>20,00<br>10,900,00<br>20,00<br>20,00<br>20,00<br>10,900,00<br>20,00<br>20,00<br>10,900,00<br>10,900,000,00<br>10,900,000,000,000,000,000,000,000,000,0                                                                                                    | 1.459,20<br>1.459,20<br>1.459,20<br>1.459,20<br>1.459,20<br>1.459,20<br>1.459,20<br>1.459,20<br>1.459,20<br>301,00<br>1.459,20<br>301,00<br>1,40<br>1,40<br>34,50<br>1,46                                                                 | 1.240,00<br>1.240,00<br>1.250,00<br>1.250,00<br>1.250,000<br>1.250,000<br>1.250,0000<br>1.250,0000<br>1.250,0000<br>1.250,00000000000000000000000000000000000 | 12.619.20<br>12.619.20<br>12.619.20<br>12.619.20<br>12.619.20<br>12.619.20<br>12.619.20<br>2.619.50<br>2.619.50<br>2.619.50<br>2.619.00<br>2.610.00<br>11.60<br>2.610.00<br>11.60<br>2.650.00<br>2.650.00<br>2.650.00<br>11.60<br>2.650.00<br>2.650.00 |       |
| PINZON<br>PINZON<br>PINZON<br>PINZON<br>PINZON<br>PINZON<br>PINZON<br>PINZON<br>PINZON<br>PINZON<br>PINZON<br>PINZON<br>PINZON<br>PINZON<br>PINZON<br>PINZON<br>PINZON<br>PINZON<br>PINZON<br>PINZON<br>PINZON<br>PINZON<br>PINZON | 1707/5190201<br>1707/5190201<br>1707/5190201<br>1707/5190201<br>1707/5190201<br>1707/5190201<br>1707/5190201<br>1707/5190201<br>1707/5190201<br>1707/5190201<br>1707/5190201<br>1707/5190201<br>1707/5190201<br>1707/5190201<br>1707/5190201<br>1707/5190201 | ENTER social<br>ENTER social<br>CONFECCIONER MR<br>CARMIRANDA & SOCIAL                                    | Ventos<br>Ventos<br>Ventos | 000000202<br>00000022<br>00000022<br>00000022<br>000000                                                                                                    | Pagada<br>Pagada<br>Pagada<br>Pagada<br>Pagada<br>Pagada<br>Pagada<br>Pagada<br>Pagada<br>Pagada<br>Pagada<br>Pagada<br>Pagada<br>Pagada<br>Pagada<br>Pagada<br>Pagada<br>Pagada<br>Pagada<br>Pagada | 0,009,2014<br>00,092014<br>12,092014<br>12,092014<br>12,092014<br>12,092014<br>00,092014<br>12,092014<br>00,092014<br>00,092014 | 150,00<br>150,00<br>150,00<br>150,00<br>150,00<br>150,00<br>100<br>2000<br>1,00<br>2,000<br>1,00<br>2,000<br>1,00<br>2,000<br>1,00<br>2,000<br>1,00<br>2,000<br>1,00<br>2,000<br>1,000<br>2,000<br>1,000<br>1,000<br>2,000<br>1,000<br>2,000<br>1,000<br>2,000<br>1,000<br>2,000<br>1,000<br>2,000<br>1,000<br>2,000<br>1,000<br>2,000<br>1,000<br>2,000<br>1,000<br>2,000<br>1,000<br>2,000<br>1,000<br>2,000<br>1,000<br>2,000<br>1,000<br>2,000<br>1,000<br>2,000<br>1,000<br>2,000<br>1,000<br>1,000<br>2,000<br>1,000<br>1,000 | 10,900,00<br>10,900,00<br>10,900,00<br>10,900,00<br>10,900,00<br>10,900,00<br>10,900,00<br>290,00<br>290,00<br>200,00<br>10,00<br>200,00<br>200,000<br>200,000<br>200,00000000                                                                                                    | 1.459,20<br>1.459,20<br>1.459,20<br>1.459,20<br>1.459,20<br>1.459,20<br>1.459,20<br>1.459,20<br>1.459,20<br>1.459,20<br>1.459,20<br>1.459,20<br>1.459,20<br>1.459,20<br>301,00<br>1.459,20<br>1.40<br>2.6,00<br>3.4,50<br>1.46<br>1.61,61 | 1.240,00<br>1.240,00<br>1.250,00<br>0.00<br>0.00<br>0.00<br>0.00<br>0.00<br>0.00<br>0.00                                                                                                    | 12.419.20<br>12.419.20<br>12.419.20<br>12.419.20<br>12.419.20<br>12.419.20<br>5.119.55 publi<br>340.22 preboli<br>340.22 prebo                                                                                                    |       |

#### Reporte Cuentas por Cobrar por Tipo de Documento

Este reporte se llama "CryRCtaCobrarVendedorDetallado.rpt", el cual debe estar ubicado en la ruta indicada para su correcto funcionamiento. Este reporte presenta información de las cuentas por cobrar por documento y solo presenta a aquellos que tienen saldo mayor a cero. Para presentar el reporte el sistema muestra una pantalla donde se puede visualizar los datos de consulta para generar la información.

| Ventas FL       |            |                             |
|-----------------|------------|-----------------------------|
| M 🕐 🚺           | ]          |                             |
| Ventas FL       |            | INTERMIX S.                 |
| Datos           |            |                             |
| Agrupado por    |            |                             |
| ۲               | Todos      | O Por Agencia               |
| Agencia :       |            |                             |
| Vendedor :      |            |                             |
| Fechas          | ,          |                             |
| 0               | Todos      | Rango Fechas                |
| Fecha Emi. Ini. | 31/01/2020 | Fecha Emi. Fin : 31/01/2020 |
| Ordenado por    |            |                             |
| ۲               | Alfabetica | O Por Valor                 |
| Tipo de Docume  | ento       |                             |
|                 | Todos      |                             |
|                 |            |                             |

| portes                                                                                                    |                                                                                                    |                                                                                                    |                                                                                                    |                                                                                                    |                                                                                                    |                                                                                                    |                                                                                                    |                                                                                                    |                                                                                                    | INTE                                                                                                    | RMIX                                                                                                    |
|----------------------------------------------------------------------------------------------------|----------------------------------------------------------------------------------------------------|----------------------------------------------------------------------------------------------------|----------------------------------------------------------------------------------------------------|----------------------------------------------------------------------------------------------------|----------------------------------------------------------------------------------------------------|----------------------------------------------------------------------------------------------------|----------------------------------------------------------------------------------------------------|----------------------------------------------------------------------------------------------------|----------------------------------------------------------------------------------------------------|----------------------------------------------------------------------------------------------------|----------------------------------------------------------------------------------------------------|
| 1                                                                                                    |                                                                                                    |                                                                                                    |                                                                                                    |                                                                                                    |                                                                                                    |                                                                                                    |                                                                                                    |                                                                                                    |                                                                                                    |                                                                                                    |                                                                                                    |
| 🛎 🏖 🗞                                                                                                    | (?) 📙 N 🖪                                                                                                    | ▶ H 1                                                                                                    | /4 🕅 🔍 -                                                                                                    |                                                                                                    |                                                                                                    |                                                                                                    |                                                                                                    |                                                                                                    | SAP C                                                                                                    | RYSTAL RE                                                                                                    | PORTS®                                                                                                    |
| me principal                                                                                                    |                                                                                                    |                                                                                                    |                                                                                                    |                                                                                                    |                                                                                                    |                                                                                                    |                                                                                                    |                                                                                                    |                                                                                                    |                                                                                                    |                                                                                                    |
|                                                                                                    |                                                                                                    |                                                                                                    |                                                                                                    |                                                                                                    |                                                                                                    |                                                                                                    |                                                                                                    |                                                                                                    |                                                                                                    |                                                                                                    |                                                                                                    |
|                                                                                                    |                                                                                                    |                                                                                                    |                                                                                                    |                                                                                                    |                                                                                                    |                                                                                                    |                                                                                                    |                                                                                                    |                                                                                                    |                                                                                                    |                                                                                                    |
|                                                                                                    |                                                                                                    |                                                                                                    |                                                                                                    |                                                                                                    |                                                                                                    |                                                                                                    |                                                                                                    |                                                                                                    |                                                                                                    |                                                                                                    |                                                                                                    |
|                                                                                                    |                                                                                                    |                                                                                                    | Cuentas po                                                                                                    | rcobra                                                                                                    | ir por tip                                                                                                    | oo de d                                                                                                    | ocumen                                                                                                    | fO                                                                                                    |                                                                                                    |                                                                                                    |                                                                                                    |
|                                                                                                    |                                                                                                    |                                                                                                    |                                                                                                    |                                                                                                    |                                                                                                    |                                                                                                    |                                                                                                    |                                                                                                    |                                                                                                    |                                                                                                    |                                                                                                    |
|                                                                                                    |                                                                                                    |                                                                                                    | Desde                                                                                                    | 01/01/2                                                                                                    | 000 Hast                                                                                                    | a: 19/08/                                                                                                    | 2020                                                                                                    |                                                                                                    |                                                                                                    |                                                                                                    |                                                                                                    |
|                                                                                                    |                                                                                                    |                                                                                                    |                                                                                                    |                                                                                                    |                                                                                                    |                                                                                                    |                                                                                                    |                                                                                                    |                                                                                                    |                                                                                                    |                                                                                                    |
|                                                                                                    |                                                                                                    |                                                                                                    |                                                                                                    |                                                                                                    |                                                                                                    |                                                                                                    |                                                                                                    |                                                                                                    |                                                                                                    |                                                                                                    |                                                                                                    |
| Agencia                                                                                                    | Cliente                                                                                                    | UDICOCION                                                                                                    | Dirección Telefono                                                                                                    | ipo poc                                                                                                    | . Nro. Doc.                                                                                                    | . Estado                                                                                                    | F. Emision                                                                                                    | r. ven.                                                                                                    | Iotal                                                                                                    | Abono                                                                                                    | saiao                                                                                                    |
| PINZON                                                                                                    | ZAMABRANO ANA ROSA                                                                                                    | ECUADOR                                                                                                    | QUITO, AV. SHYRIS 1952 Y LA TIERRA 232112332                                                                                                    | Ventos                                                                                                    | 000001516                                                                                                    | Aprobada                                                                                                    | 27/01/2016                                                                                                    | 27/01/2016                                                                                                    | 315,79                                                                                                    | 0,00                                                                                                    | 315,79                                                                                                    |
|                                                                                                    |                                                                                                    |                                                                                                    |                                                                                                    |                                                                                                    |                                                                                                    |                                                                                                    | SALDO 1                                                                                                    |                                                                                                    |                                                                                                    |                                                                                                    |                                                                                                    |
| PINZON                                                                                                    | FABRICA DONAT CIA. LTDA.                                                                                                    | SIERRA                                                                                                    | Calle San Ignacio No170 y Av. 6 de 2563-403                                                                                                    | Ventos                                                                                                    | 00000043                                                                                                    | Aprobadia                                                                                                    | SALDO :<br>11/11/2017                                                                                                    | 11/11/2017                                                                                                    | 22,80                                                                                                    | 0,00                                                                                                    | 22,8                                                                                                    |
| PINZON<br>PINZON                                                                                                    | FABRICA DONAT CIA, LTDA,<br>prueba excel razon social                                                                                                    | SIERRA<br>ECUADOR                                                                                                    | Calle San Ignacio No170 y Av. 6 de 2563-403<br>direccion x 0                                                                                                    | Ventos<br>Ventos                                                                                                    | 000000043                                                                                                    | Aproba dia<br>Aproba dia                                                                                                    | SALDO :<br>11/11/2017<br>31/10/2017                                                                                                    | 11/11/2017<br>01/11/2017                                                                                                    | 22,80<br>171,00                                                                                                    | 0,00                                                                                                    | 22,8<br>171,0                                                                                                    |
| PINZON<br>PINZON<br>PINZON                                                                                                    | FABRICA DONAT CIA, LTDA,<br>pruebo excel rozon social<br>ZAMABRANO ANA ROSA                                                                                                    | SIERRA<br>ECUADOR<br>ECUADOR                                                                                                    | Calle San Ignacio No170 y Av. 6 de 2569-403<br>direccion x 0<br>GUITO-AV. SHYRIS 1952 Y LA TIERRA 222112322                                                                                                    | Ventas<br>Ventas<br>Ventas                                                                                                    | 000000043<br>000000035<br>000000040                                                                                                    | Aprobada<br>Aprobada<br>Aprobada                                                                                                    | SALDO :<br>11/11/2017<br>31/10/2017<br>31/10/2017                                                                                                    | 11/11/2017<br>01/11/2017<br>31/10/2017                                                                                                    | 22,80<br>171,00<br>570,00                                                                                                    | 0,00<br>0,00<br>0,00                                                                                                    | 22,8<br>171,0<br>570,0                                                                                                    |
| PINZON<br>PINZON<br>10 de Agosto INTERI<br>10 de Agosto INTERI                                                                                                    | FABRICA DONAT CIA, LTDA,<br>pruebo excel rozon social<br>ZAMABRANO ANA ROSA<br>II SEEY                                                                                                    | SIERRA<br>ECUADOR<br>ECUADOR<br>ECUADOR<br>ECUADOR                                                                                                    | Calle San Ignacio No170 y Av. 6 de 2568-403<br>direccion x 0<br>GUITO-AV. SHYRIS 1952 Y LA TERRA 222112322<br>PN 2222222<br>OUITO-AV. SHYRIS 1952 Y LA TERRA 222112322                                                                                                    | Ventas<br>Ventas<br>Ventas<br>Ventas                                                                                                    | 000000043<br>000000035<br>000000040<br>000000033<br>000000033                                                                                                    | Aprobada<br>Aprobada<br>Aprobada<br>Aprobada                                                                                                    | SALDO :<br>11/11/2017<br>31/10/2017<br>31/10/2017<br>29/03/2018<br>17/02/2018                                                                                                    | 11/11/2017<br>01/11/2017<br>31/10/2017<br>29/03/2018<br>17/02/2018                                                                                                    | 22,80<br>171,00<br>570,00<br>6,20                                                                                                    | 0,00<br>0,00<br>0,00                                                                                                    | 22,8<br>171,0<br>570,0<br>6,2                                                                                                    |
| PINZON<br>PINZON<br>PINZON<br>10 de Agosto INTERI<br>10 de Agosto INTERI<br>10 de Agosto INTERI                                                                                                    | FABRICA DONAT CIA. LTDA.<br>pruebo excel rozon social<br>ZAMABRANO ANA ROSA<br>I SEEY<br>I ZAMABRANO ANA ROSA<br>I ZAMABRANO ANA ROSA                                                                                                    | SIERRA<br>ECUADOR<br>ECUADOR<br>ECUADOR<br>ECUADOR<br>ECUADOR                                                                                                    | Calle San Ignacio Na170 y Av. 6 de 2563-403<br>direccion x<br>GUTO-AV, BHYRIS 1952 Y LA 115RR-222112332<br>PN 222222<br>GUTO-AV. SHYRIS 1952 Y LA 115RR-222112332<br>GUTO-AV. SHYRIS 1952 Y LA 115RR-222112332                                                                                                    | Ventas<br>Ventas<br>Ventas<br>Ventas<br>Ventas                                                                                                    | 00000043<br>00000035<br>00000040<br>00000039<br>00000407<br>000000407                                                                                                    | Aprobada<br>Aprobada<br>Aprobada<br>Aprobada<br>Aprobada                                                                                                    | SALDO:<br>11/11/2017<br>31/10/2017<br>31/10/2017<br>29/03/2018<br>17/03/2018<br>29/03/2018                                                                                                    | 11/11/2017<br>01/11/2017<br>31/10/2017<br>29/03/2018<br>17/03/2018<br>29/03/2018                                                                                                    | 22,80<br>171,00<br>570,00<br>6,20<br>2,352,00<br>26,76                                                                                                    | 0,00<br>0,00<br>0,00<br>0,00<br>0,00                                                                                          | 22,8<br>171,0<br>570,0<br>6,2<br>2,352,0<br>265,7                                                                                                    |
| PINZON<br>PINZON<br>PINZON<br>10 de Agosto INTERI,<br>10 de Agosto INTERI,<br>10 de Agosto INTERI,<br>CENTRO HISTORICO                                                                                                    | FABRICA DONATCIA, LIDA,<br>pruéba excel ration social<br>ZAMABRANO ANA ROSA<br>U SEPY<br>LI ZAMABRANO ANA ROSA<br>LI ZAMABRANO ANA ROSA<br>BENA VIDE MARGARAF                                                                                                    | SIERRA<br>ECUADOR<br>ECUADOR<br>ECUADOR<br>ECUADOR                                                                                                    | Calle San Ignacio No170 y Av. 6 de 2563-403<br>direccion x<br>GUITOAV. 5HYRIS 1952 Y LA TERRA 222112322<br>PN<br>GUITOAV. 5HYRIS 1952 Y LA TERRA 222112332<br>GUITOAV. 5HYRIS 1952 Y LA TERRA 222112332<br>LA GASCA 275664                                                                                                    | Ventas<br>Ventas<br>Ventas<br>Ventas<br>Ventas<br>Ventas                                                                                                    | 000000043<br>00000035<br>00000040<br>00000033<br>000000407<br>0000000407<br>00000006<br>0                                                                                                    | Aprobada<br>Aprobada<br>Aprobada<br>Aprobada<br>Aprobada<br>Aprobada<br>Aprobada                                                                                                    | SALDO:<br>11/11/2017<br>31/10/2017<br>31/10/2017<br>29/03/2018<br>17/03/2018<br>29/03/2018<br>10/06/2017                                                                                                    | 11/11/2017<br>01/11/2017<br>31/10/2017<br>29/03/2018<br>17/03/2018<br>29/03/2018<br>10/06/2017                                                                                                    | 22,80<br>171,00<br>570,00<br>6,20<br>2,352,00<br>266,76<br>95,50                                                                                                    | 0,00<br>0,00<br>0,00<br>0,00<br>0,00<br>0,00                                                                                  | 22,8<br>171,0<br>570,0<br>6,2<br>2,352,0<br>266,7<br>95,5                                                                                                    |
| PINZON<br>PINZON<br>PINZON<br>10 de Agasto INTERI,<br>10 de Agasto INTERI,<br>10 de Agasto INTERI,<br>CENTRO HISTORICO<br>10 de Agasto INTERI,                                                                                                    | FABRICA DONAT CIA, LIDA,<br>pruébo excel rozon social<br>ZAMABRANO ANA ROSA<br>I SEEY<br>I ZAMABRANO ANA ROSA<br>II ZAMABRANO ANA ROSA<br>BENAVIDEZ MARGARAF<br>LUIS CASTRO                                                                                                    | SIBRRA<br>ECUADOR<br>ECUADOR<br>ECUADOR<br>ECUADOR<br>ECUADOR<br>ECUADOR                                                                                                    | Colle Son Ignocio No170 y Av. 6 de 2569-403<br>dirección x 0<br>GUITO-AV. SHYRIS 1952 Y LA TERRA 2021 2232<br>PN<br>GUITO-AV. SHYRIS 1952 Y LA TERRA 2021 2332<br>LA GASCA AVERA 1952 Y LA TERRA 2021 12332<br>LA GASCA 275654<br>AMBATO                                                                                                    | Ventas<br>Ventas<br>Ventas<br>Ventas<br>Ventas<br>Ventas<br>Ventas                                                                                                    | 00000043<br>00000035<br>00000040<br>000000407<br>00000407<br>000000407<br>000000458                                                                                                    | Aprobada<br>Aprobada<br>Aprobada<br>Aprobada<br>Aprobada<br>Aprobada<br>Proceso<br>Proceso                                                                                                    | SALDO:<br>11/11/2017<br>31/10/2017<br>31/10/2017<br>29/03/2018<br>17/03/2018<br>29/03/2018<br>10/06/2017<br>28/04/2018                                                                                                    | 11/11/2017<br>01/11/2017<br>31/10/2017<br>29/03/2018<br>17/03/2018<br>29/03/2018<br>10/08/2017<br>28/04/2018                                                                                                    | 22,80<br>171,00<br>570,00<br>6,20<br>2,352,00<br>266,76<br>95,50<br>607,18                                                                                                    | 0,00<br>0,00<br>0,00<br>0,00<br>0,00<br>0,00<br>0,00                                                                          | 22,8<br>171,0<br>570,0<br>6,2<br>2,352,0<br>266,7<br>95,5<br>607,1                                                                                                    |
| PINZON<br>PINZON<br>ID die Agosto INTERI,<br>10 die Agosto INTERI,<br>10 de Agosto INTERI,<br>0 de Agosto INTERI,<br>CENTRO HISTORICO<br>10 die Agosto INTERI,<br>Agencia Lig Compr                                                                                                    | FABRICA DONAT CIA, LIDA,<br>puebo excel rozon social<br>2AMABRANO ANA ROSA<br>1 SEY<br>1 ZAMABRANO ANA ROSA<br>1 ZAMABRANO ANA ROSA<br>5ENAVIDEZ MARGARAF<br>1 LUIS CASTRO<br>5 PANDA CONFECCIONES                                                                                                    | SIERRA<br>ECUADOR<br>ECUADOR<br>ECUADOR<br>ECUADOR<br>ECUADOR<br>ECUADOR                                                                                                    | Colle Son Ignacio No170 y Av. 6 de 2565-403<br>dirección x.<br>GUITO-AV. (51YRIS 1952 Y LA TERRA 202112332<br>PN<br>GUITO-AV. (51YRIS 1952 Y LA TERRA 202112332<br>GUITO-AV. 51YRIS 1952 Y LA TERRA 202112332<br>LA GASCA<br>AV&ATO<br>Av. Julia Miguel Aguinago 16-53 y P290656                                                                                                    | Ventos<br>Ventos<br>Ventos<br>Ventos<br>Ventos<br>Ventos<br>Ventos<br>Ventos                                                                                                    | 000000043<br>000000035<br>00000040<br>00000040<br>000000407<br>000000407<br>000000488<br>000000488<br>00000038                                                                                                    | Aprobada<br>Aprobada<br>Aprobada<br>Aprobada<br>Aprobada<br>Aprobada<br>Proceso<br>Proceso<br>Aprobada                                                                                                    | SALDO :<br>11/11/2017<br>31/10/2017<br>31/10/2017<br>29/03/2018<br>17/03/2018<br>19/03/2018<br>10/06/2017<br>25/04/2018<br>15/08/2016                                                                                                    | 11/11/2017<br>01/11/2017<br>31/10/2017<br>29/03/2018<br>17/03/2018<br>29/03/2018<br>10/06/2017<br>28/04/2018<br>15/08/2016                                                                                                    | 22,80<br>171,00<br>570,00<br>2,352,00<br>266,76<br>95,50<br>607,18<br>500,00                                                                                                    | 0,00<br>0,00<br>0,00<br>0,00<br>0,00<br>0,00<br>0,00<br>141,60                                                                | 22,8<br>171,0<br>570,0<br>6,2<br>2,352,0<br>266,7<br>95,5<br>607,1<br>358,4                                                                                                    |
| PINZON<br>PINZON<br>PINZON<br>10 de Agosto INTERI,<br>10 de Agosto INTERI,<br>CENTRO HISTORICO<br>10 de Agosto INTERI,<br>CENTRO HISTORICO<br>10 de Agosto INTERI,<br>Agencia Liq Compr<br>PINZON                                                                                                    | FABRICA DONAT CIA, LIDA,<br>pruebo excel rozon social<br>24MABRANO ANA ROSA<br>1 35Y<br>1 24MABRANO ANA ROSA<br>1 24MABRANO ANA ROSA<br>1 24MABRANO ANA ROSA<br>80NAVIDE MARGARAI<br>4 LUIS CASTRO<br>9 PANDA CONFECCIONE<br>8ENTEX social                                                                                                    | SIERRA<br>ECUADOR<br>ECUADOR<br>ECUADOR<br>ECUADOR<br>ECUADOR<br>ECUADOR<br>ECUADOR<br>ECUADOR                                                                                                    | Calle Ban Ignacio No170 y Av. 5 de 2656-403<br>dirección x 0<br>autro AV. Jarvisti 1923 y LA 158A 2021 1022<br>Diutro AV. Jarvisti 1929 y LA 158A 2021 1022<br>Diutro AV. Jarvisti 1929 y LA 158A 2021 1022<br>LA GADCA<br>2010 - AV. Jarvisti 1929 y LA 158A 2021 1022<br>LA GADCA<br>AV. Julio Higuel Aguinago 16-53 y P205655<br>Jan Victorio Caral Duel 1853 (2021)522                                                                                                    | Ventos<br>Ventos<br>Ventos<br>Ventos<br>Ventos<br>Ventos<br>Ventos<br>Ventos                                                                                                    | 000000043<br>000000040<br>00000040<br>000000407<br>000000407<br>000000468<br>000000488<br>000000038                                                                                                    | Aprobada<br>Aprobada<br>Aprobada<br>Aprobada<br>Aprobada<br>Proceso<br>Proceso<br>Aprobada<br>Aprobada                                                                                                    | SALDO :<br>11/11/2017<br>31/10/2017<br>31/10/2017<br>29/03/2018<br>17/03/2018<br>29/03/2018<br>10/08/2018<br>15/08/2016<br>23/08/2016                                                                                                    | 11/11/2017<br>01/11/2017<br>31/10/2017<br>29/03/2018<br>17/03/2018<br>29/03/2018<br>10/06/2017<br>28/04/2018<br>15/08/2018<br>23/08/2018                                                                                                    | 22,80<br>171,00<br>6,20<br>2,352,00<br>2,66,76<br>95,50<br>607,18<br>500,00<br>150,00                                                                                                    | 0,00<br>0,00<br>0,00<br>0,00<br>0,00<br>0,00<br>141,60<br>100,00                                                              | 22,8<br>171,0<br>570,0<br>6,2<br>2,352,0<br>266,7<br>95,5<br>607,1<br>358,4<br>50,0                                                                                                    |
| PINZON<br>PINZON<br>IO de Agasto INTERI,<br>IO de Agasto INTERI,<br>IO de Agasto INTERI,<br>IO de Agasto INTERI,<br>CENTRO HISTORICO<br>IO de Agasto INTERI,<br>Agencia Líq Compri<br>PINZON<br>PINZON                                                                                               | FABRICA DONAT CIA. LTDA.<br>pruebo excel rozon sociol<br>ZAMABBANO ANA ROSA<br>I JEEY<br>I ZAMABRANO ANA ROSA<br>I ZAMABRANO ANA ROSA<br>EDNAVIDET MARGARAF<br>LUIS CASTIO<br>PANDA CONFECCIONE<br>BENITEX sociol<br>SENITEX sociol                                                                                                    | SIERA<br>ECUADOR<br>ECUADOR<br>ECUADOR<br>ECUADOR<br>ECUADOR<br>ECUADOR<br>ECUADOR<br>ECUADOR<br>ECUADOR                                                                                                    | Calle Sen Ignacio No170 y Av. 5 de 2565-403<br>diagona<br>2005 de 2005 de 2005 de 2005 de 2005 de 2005 de 2005<br>2005 de 2005 de 2005 de 2005 de 2005 de 2005<br>durto - Av. 1941 la 1962 y L. 1866 A 2001 2005<br>durto - Av. 1941 la 1962 y L. 1866 A 2001 2005<br>durto - Av. 1941 la 1962 y L. 1866 A 2001 2005<br>durto - Av. 1941 la 1962 y L. 1866 A 2001 2005<br>de 2005 de 2005 de 2005 de 2005 de 2005<br>de 2005 de 2005 de 2005 de 2005 de 2005<br>de 2005 de 2005 de 2005 de 2005 de 2005<br>de 2005 de 2005 de 2005 de 2005 de 2005<br>de 2005 de 2005 de 2005 de 2005 de 2005<br>de 2005 de 2005 de 2005 de 2005 de 2005<br>de 2005 de 2005 de 2005 de 2005 de 2005 de 2005<br>de 2005 de 2005 de 2005 de 2005 de 2005 de 2005<br>de 2005 de 2005 de 2005 de 2005 de 2005 de 2005 de 2005<br>de 2005 de 2005 de 2005 de 2005 de 2005 de 2005 de 2005<br>de 2005 de 2005 de 2005 de 2005 de 2005 de 2005 de 2005<br>de 2005 de 2005 de 2005 de 2005 de 2005 de 2005 de 2005<br>de 2005 de 2005 de 2005 de 2005 de 2005 de 2005 de 2005<br>de 2005 de 2005 de 2005 de 2005 de 2005 de 2005 de 2005 de 2005 de 2005<br>de 2005 de 2005 de 2                                       | Ventos<br>Ventos<br>Ventos<br>Ventos<br>Ventos<br>Ventos<br>Ventos<br>Ventos<br>Ventos<br>Ventos                                                                                                    | 00000045<br>00000035<br>00000040<br>00000033<br>00000407<br>000000407<br>00000045<br>0<br>000000455<br>000000455<br>0<br>000000455                                                                                                    | Aprobada<br>Aprobada<br>Aprobada<br>Aprobada<br>Aprobada<br>Aprobada<br>Praceso<br>Aprobada<br>Aprobada<br>Aprobada                                                                                                    | SALDO :<br>11/11/2017<br>31/10/2017<br>31/10/2017<br>29/03/2018<br>17/03/2018<br>10/06/2017<br>28/04/2018<br>15/08/2016<br>23/08/2016<br>23/08/2016                                                                                                    | 11/11/2017<br>01/11/2017<br>29/03/2018<br>17/03/2018<br>29/03/2018<br>10/06/2017<br>28/04/2018<br>15/08/2016<br>23/08/2016<br>23/08/2016                                                                                                    | 22,80<br>171,00<br>570,00<br>2.352,00<br>2.352,00<br>266,76<br>95,50<br>807,18<br>500,00<br>150,00<br>150,00                                                                                                    | 0,00<br>0,00<br>0,00<br>0,00<br>0,00<br>0,00<br>0,00<br>141,60<br>100,00<br>140,00                                            | 22,8<br>171,0<br>570,0<br>6,2<br>2,352,0<br>266,7<br>95,5<br>607,1<br>358,4<br>50,0<br>10,0                                                                                                    |
| PINZON<br>PINZON<br>IO de Agosto INTERI,<br>IO de Agosto INTERI,<br>IO de Agosto INTERI,<br>CENTRO HISTORICO<br>IO de Agosto INTERI,<br>Agencio Líq Compri<br>PINZON<br>PINZON<br>PINZON                                                                                                    | FABRICA DONAT CIA, LIDA,<br>puebo excel rozon sociol<br>I ZAMABRANO ANA ROSA<br>U EEY<br>I ZAMABRANO ANA ROSA<br>I ZAMABRANO ANA ROSA<br>BONAYDER MARGARAF<br>I UIB CARTRO<br>BONAYDER MARGARAF<br>BONTOX sociol<br>BONTOX sociol<br>BONTOX sociol<br>BONTOX sociol                                                                                                    | SIERA<br>ECUADOR<br>ECUADOR<br>ECUADOR<br>ECUADOR<br>ECUADOR<br>ECUADOR<br>ECUADOR<br>ECUADOR<br>ECUADOR<br>ECUADOR                                                                                                    | Calle San Ignacio No170 y AV. 5 de 2559-403<br>direction x<br>galita AV. Hinki 1922 Y LA 1926. 2 2021 2022<br>di UTI- AV. Hinki 1922 Y LA 1926. 2 2021 2022<br>di UTI- AV. Jinki 1929 Y LA 1926. 2 2021 2022<br>UTI- AV. Jinki 1929 Y LA 1926. 2 2021 2022<br>LA GAICA X<br>AV. Julia Miguel Aguinego 1-5.59 y 500666<br>AV. Julia Miguel Aguinego 1-5.59 y 500666<br>Rin Victoria C cara-Davila MS-10 241052<br>Rin Victoria C cara-Davila MS-10 241052<br>Rin Victoria C cara-Davila MS-10 241052                                                                                                    | Ventos<br>Ventos<br>Ventos<br>Ventos<br>Ventos<br>Ventos<br>Ventos<br>Ventos<br>Ventos<br>Ventos<br>Ventos                                                                                                    | 00000043<br>00000035<br>00000035<br>00000040<br>00000040<br>00000040<br>000000405<br>0<br>0000000485<br>0<br>0000000485<br>0<br>0000000485<br>0<br>0<br>0<br>0<br>0<br>0<br>0<br>0<br>0<br>0<br>0<br>0<br>0<br>0<br>0<br>0<br>0<br>0<br>0 | Aprobada<br>Aprobada<br>Aprobada<br>Aprobada<br>Aprobada<br>Proceso<br>Proceso<br>Aprobada<br>Aprobada<br>Aprobada<br>Aprobada                                                                                                    | SALDO :<br>11/11/2017<br>31/10/2017<br>31/10/2017<br>29/03/2018<br>17/03/2018<br>29/03/2018<br>10/06/2017<br>28/04/2018<br>15/06/2016<br>23/08/2016<br>23/08/2016<br>23/08/2016                                                                                                    | 11/11/2017<br>01/11/2017<br>31/10/2017<br>29/03/2018<br>17/03/2018<br>10/06/2017<br>28/04/2018<br>15/06/2018<br>23/08/2018<br>23/08/2018<br>23/08/2018<br>23/08/2018                                                                                                    | 22,80<br>171,00<br>570,00<br>2.352,00<br>266,76<br>95,50<br>807,18<br>500,00<br>150,00<br>150,00<br>150,00                                                                                                    | 0,00<br>0,00<br>0,00<br>0,00<br>0,00<br>0,00<br>0,00<br>141,60<br>100,00<br>140,00<br>10,00                                   | 22,8<br>171,0<br>570,0<br>6,2<br>2,352,0<br>266,7<br>95,5<br>607,1<br>358,4<br>50,0<br>140,0<br>140,0<br>140,0                                                                                                    |
| PINZON<br>PINZON<br>PINZON<br>10 de Agasto INTERI<br>10 de Agasto INTERI<br>10 de Agasto INTERI<br>CENTRO HISTORICO<br>10 de Agasto INTERI<br>Agencia Líq Compre<br>PINZON<br>PINZON<br>PINZON<br>PINZON                                                                                             | FABRICA DONAT CIA, LTDA,<br>puebo excel rozon social<br>22MASBRANO ANA ROSA<br>1221<br>22MASBRANO ANA ROSA<br>12AASBRANO ANA ROSA<br>22MASBRANO ANA ROSA<br>24MASBRANO ANA ROSA<br>24MASBRANO ANA ROSA<br>24MASBRANO ANA ROSA<br>24MASA<br>24MASCA<br>25MASTRA<br>25MASTRA<br>25MITEX social<br>25MITEX social<br>25MITEX social<br>25MITEX social<br>25MITEX social                                                                                                    | SIERA<br>ECUADOR<br>ECUADOR<br>ECUADOR<br>ECUADOR<br>ECUADOR<br>ECUADOR<br>ECUADOR<br>ECUADOR<br>ECUADOR<br>ECUADOR<br>ECUADOR                                                                                                    | Colle Son (procio No170 y AV. doe 2500-420<br>dreadow. prima 1942 y LA 1958 A 2022<br>2010 - AV. 1911 1923 y LA 1958 A 2022<br>2010 - AV. 1911 1923 Y LA 1958 A 2022<br>LA 2010 - AV. 1911 1923 Y LA 1958 A 2022<br>LA 2010 - AV. 1911 1923 Y LA 1958 A 2022<br>LA 2010 - AV. 1911 1923 Y LA 1958 A 2022<br>LA 2010 - AV. 1911 1923 Y LA 1958 A 2022<br>LA 2010 - AV. 1911 1923 Y LA 1958 A 2022<br>Plan Visito Casto Devine MAX 109 211552<br>Plan Visito Casto Devine MAX 109 211552<br>Plan Visito Casto Devine MAX 109 211552<br>Plan Visito Casto Devine MAX 109 211552<br>Plan Visito Casto Devine MAX 109 211552<br>Plan Visito Casto Devine MAX 109 211552<br>Plan Visito Casto Devine MAX 109 211552<br>Plan Visito Casto Devine MAX 109 211552<br>Plan Visito Casto Devine MAX 109 211552                                                                                                    | Ventos<br>Ventos<br>Ventos<br>Ventos<br>Ventos<br>Ventos<br>Ventos<br>Ventos<br>Ventos<br>Ventos<br>Ventos<br>Ventos                                                                                                    | 00000043<br>00000035<br>00000040<br>00000040<br>00000040<br>00000040<br>000000                                                                                                    | Aprobada<br>Aprobada<br>Aprobada<br>Aprobada<br>Aprobada<br>Praceso<br>Aprobada<br>Aprobada<br>Aprobada<br>Aprobada<br>Aprobada<br>Aprobada                                                                                                    | SALDO:<br>11/11/2017<br>31/10/2017<br>31/10/2017<br>29/03/2018<br>29/03/2018<br>29/03/2018<br>10/06/2016<br>28/04/2018<br>15/08/2016<br>23/08/2016<br>23/08/2016<br>23/08/2016                                                                                                    | 11/11/2017<br>01/11/2017<br>28/03/2018<br>29/03/2018<br>29/03/2018<br>10/06/2018<br>28/04/2018<br>15/08/2016<br>23/08/2016<br>23/08/2016<br>23/08/2016                                                                                                    | 22,80<br>171,00<br>6,20<br>2,352,00<br>2,66,76<br>95,50<br>607,16<br>600,00<br>150,00<br>150,00<br>150,00<br>150,00<br>150,00                                                                                                    | 0,00<br>0,00<br>0,00<br>0,00<br>0,00<br>0,00<br>141,40<br>100,00<br>140,00<br>10,00<br>0,00                                   | 22,8<br>171,0<br>870,0<br>2,352,0<br>2,352,0<br>2,66,7,1<br>358,4<br>50,0<br>10,0<br>140,0<br>150,0<br>150,0                                                                                                    |
| PINZON<br>PINZON<br>PINZON<br>ID de Agosto INTERI,<br>ID de Agosto INTERI<br>O de Agosto INTERI<br>CENTRO HISTORICO<br>ID de Agosto INTERI<br>Agencia Liq Compr<br>PINZON<br>PINZON<br>PINZON<br>PINZON<br>PINZON<br>PINZON                                                                          | PABRICA DONAT CIA, LTDA,<br>prusbo excel rezon social<br>prusbo excel rezon social<br>leter<br>11 - 2000 - 2000 - 2000<br>11 - 2000 - 2000 - 2000<br>11 - 2000 - 2000 - 2000<br>2000 - 2000 - 2000<br>2000 - 2000<br>2000 - 2000 - 2000<br>2000 - 2000 - 2000 - 2000<br>2000 - 2000 - 2000 - 2000 - 2000 - 2000 - 2000<br>2000 - 2000 - 20000 - 2000 - 2000 - 2000 - 2000 - 2000 - 2000 - 20000 - 20000 - 20000 - 2000 - 20000 - 20000 - 20000 - 2000 - 2000 - 20000 - 20                                                                                                    | SIERA<br>ECUADOR<br>ECUADOR<br>ECUADOR<br>ECUADOR<br>ECUADOR<br>ECUADOR<br>ECUADOR<br>ECUADOR<br>ECUADOR<br>ECUADOR<br>ECUADOR<br>ECUADOR<br>ECUADOR                                                                                                    | Call Earl gradio No170 y Av. 6 de 2004-03<br>Netecon<br>Guillo AV. British (Hel Y La 1884, 2012) 2022<br>N. Statistical Statistics (Statistics)<br>Statistics (Statistics)<br>Statistics)<br>AV. British (Hel Y La 1884, 2012) 2023<br>Guillo AV. British (Statistics)<br>AV. Ald Algorithms (Statistics)<br>AV. Ald Algorithms (Statistics)<br>Plan Victoria Ceser/David No19 201552<br>Plan Victoria Ceser/David No19 201552<br>Plan Victo | Ventos<br>Ventos<br>Ventos<br>Ventos<br>Ventos<br>Ventos<br>Ventos<br>Ventos<br>Ventos<br>Ventos<br>Ventos<br>Ventos<br>Ventos                                                                                                    | 00000043<br>00000035<br>000000040<br>000000035<br>000000407<br>000000407<br>000000485<br>000000485<br>000000038<br>0<br>0<br>0<br>0<br>0<br>0<br>0<br>0<br>0<br>0<br>0<br>0<br>0<br>0                                                     | Aprobada<br>Aprobada<br>Aprobada<br>Aprobada<br>Aprobada<br>Praceso<br>Aprobada<br>Aprobada<br>Aprobada<br>Aprobada<br>Aprobada<br>Aprobada                                                                                                    | SALDO :<br>11/11/2017<br>31/10/2017<br>31/10/2017<br>29/03/2018<br>29/03/2018<br>10/06/2017<br>28/04/2018<br>15/08/2016<br>23/08/2016<br>23/08/2016<br>23/08/2016<br>23/08/2016<br>23/08/2016                                                                                                    | 11/11/2017<br>01/11/2017<br>28/03/2018<br>29/03/2018<br>10/06/2018<br>10/06/2018<br>15/08/2016<br>23/08/2016<br>23/08/2016<br>23/08/2016<br>23/08/2016<br>23/08/2016<br>23/08/2016                                                                                                    | 22,80<br>171,00<br>6,20<br>2,352,00<br>2,352,00<br>2,352,00<br>2,352,00<br>150,00<br>150,00<br>150,00<br>150,00<br>150,00<br>150,00<br>150,00                                                                                                    | 0,00<br>0,00<br>0,00<br>0,00<br>0,00<br>0,00<br>141,80<br>100,00<br>140,00<br>140,00<br>0,00<br>0,00<br>0,00                  | 22,8<br>1771,00<br>570,00<br>6,2<br>2,352,00<br>266,7i<br>95,5<br>607,11<br>358,44<br>50,0<br>140,00<br>140,00<br>150,00<br>150,00                                                                                                    |
| PINZON<br>PINZON<br>PINZON<br>10 de Agaste INTERI<br>10 de Agaste INTERI<br>20 de Agaste INTERI<br>CENTRO HISTORICO<br>10 de Agaste INTERI<br>Agencia Lía Compre<br>PINZON<br>PINZON<br>PINZON<br>PINZON<br>PINZON<br>PINZON<br>PINZON<br>PINZON                                                     | FABRICA DONAT CIA, LTDA,<br>puebo excel rezon social<br>224/ABSRANO ANA BOIA<br>1 EEF<br>1 24/ABSRANO ANA BOIA<br>1 24/ABSRANO ANA BOIA<br>25/ANA/DET NARGASAA<br>1 24/ADSRANOET NARGASAA<br>1 24/ADSRANOET NARGASAA<br>1 24/ADSRANOET NARGASAA<br>1 24/ADSRANOET NARGASAA<br>1 24/ADSRANOET NARGASAA<br>1 24/ADSRANOET NARGASAA<br>1 24/ADSRANOET NARGASAA<br>1 24/ADSRANOET NARGASAA<br>1 24/ADSRANOET NARGASAA<br>1 24/ADSRANOET NARGASAA<br>1 24/ADSRANOET NARGASAA<br>1 24/ADSRANOET NARGASAA<br>25/ADSRANOET NARGASAA<br>25/ADSRANOET NARGASAAA<br>25/ADSRANOET NARGASAA<br>25/ADSRANOET NARGASAAA<br>25/ADSRAN                                                                                                    | SIBRA<br>ECUADOR<br>ECUADOR<br>ECUADOR<br>ECUADOR<br>ECUADOR<br>ECUADOR<br>ECUADOR<br>ECUADOR<br>ECUADOR<br>ECUADOR<br>ECUADOR<br>ECUADOR<br>ECUADOR                                                                                                    | Celle Son (procio No170 y AV. doe 2550-42)<br>direction :<br>Signo-AV. HINRI 1952 Y LA 1958-4 2022222<br>GUID-AV. HINRI 1952 Y LA 1958-4 2022222<br>GUID-AV. HINRI 1952 Y LA 1958-4 20212322<br>LA GALCA 2016-4 2016<br>GUID-AV. HINRI 1952 Y LA 1958-4 2021532<br>LA GALCA 2016<br>AV. Julio May Apulvago 16-51 y 620545<br>Pian Victoria Cestri Davia NASI 109 241552<br>Pian Victoria Cestri Davia NASI 109 241552<br>Pian Victoria Cestri Davia NASI         | Ventos<br>Ventos<br>Ventos<br>Ventos<br>Ventos<br>Ventos<br>Ventos<br>Ventos<br>Ventos<br>Ventos<br>Ventos<br>Ventos<br>Ventos<br>Ventos<br>Ventos<br>Ventos<br>Ventos<br>Ventos<br>Ventos<br>Ventos<br>Ventos                                                                                                    | 00000043<br>00000035<br>00000040<br>000000033<br>00000407<br>000000407<br>000000485<br>000000486<br>00000038<br>0<br>0<br>0<br>0<br>0<br>0<br>0<br>0<br>0<br>0<br>0<br>0<br>0<br>0<br>0                                                   | Aprobada<br>Aprobada<br>Aprobada<br>Aprobada<br>Aprobada<br>Aprobada<br>Praceso<br>Praceso<br>Aprobada<br>Aprobada<br>Aprobada<br>Aprobada<br>Aprobada<br>Aprobada<br>Aprobada                                                                                                    | SALDO:<br>11/11/2017<br>31/10/2017<br>31/10/2017<br>29/03/2018<br>29/03/2018<br>29/03/2018<br>23/08/2018<br>23/08/2018<br>23/08/2018<br>23/08/2018<br>23/08/2018<br>23/08/2018<br>23/08/2018<br>23/08/2018                                                                                                    | 11/11/2017<br>01/11/2017<br>28/03/2018<br>17/03/2018<br>17/03/2018<br>28/03/2018<br>28/03/2018<br>18/08/2018<br>23/08/2018<br>23/08/2018<br>23/08/2018<br>23/08/2018<br>23/08/2018<br>23/08/2018<br>23/08/2018                                                                                                    | 22,80<br>171,00<br>6,20<br>2,352,00<br>2,352,00<br>2,352,00<br>2,352,00<br>407,18<br>800,00<br>150,00<br>150,00<br>150,00<br>150,00<br>150,00                                                                                                    | 0,00<br>0,00<br>0,00<br>0,00<br>0,00<br>0,00<br>0,00<br>141,60<br>100,00<br>140,00<br>140,00<br>0,00<br>0,00<br>0,00<br>0,    | 228<br>171,0<br>570,0<br>6,2<br>2,352,0<br>266,7,1<br>95,5<br>607,11<br>955,4<br>50,0<br>140,0<br>150,00<br>150,00<br>150,00                                                                                                    |
| PINZON<br>PINZON<br>PINZON<br>Di de Agaste INTERI<br>10 de Agaste INTERI<br>Centro HISTORICO<br>Centro HISTORICO<br>I 0 de Agaste INTERI<br>Agencia Lidro (Compr<br>PINZON<br>PINZON<br>PINZON<br>PINZON<br>PINZON<br>PINZON<br>PINZON<br>PINZON<br>PINZON                                           | FABIICA DONATO IA, UTDA,<br>presto ercel resor pobli<br>esti desarro pobli<br>esti desarro Ana Roba<br>esti desarro Ana Roba<br>El AMABRANO ANA ROba<br>BINATUDE IMARGARA<br>I LI AMABRANO ANA ROba<br>BINATUDE IMARGARA<br>DI ANDA CONTECCIONE<br>BINITE social<br>BINITE social<br>BINITE social<br>BINITE social<br>BINITE social                                                                                                    | SIERA<br>ECUADOR<br>ECUADOR<br>ECUADOR<br>ECUADOR<br>ECUADOR<br>ECUADOR<br>ECUADOR<br>ECUADOR<br>ECUADOR<br>ECUADOR<br>ECUADOR<br>ECUADOR<br>ECUADOR<br>ECUADOR                                                                                                    | Calles Con (gradio No110 y Av. 6 de 2004-03)<br>Guillo Av. (3 H161 1952 y LA 1556 A 2011022<br>2010 Av. (3 H161 1952 y LA 1556 A 2011022<br>2010 Av. (3 H161 1952 y LA 1556 A 201202<br>2010 Av. (3 H161 1952 y LA 1556 A 201202<br>2010 Av. (3 H161 1952 y LA 1556 A 201202<br>2010 Av. (3 H161 1952 y LA 1556 A 201202<br>2010 Av. (3 H161 1952 y LA 1556 A 201202<br>2010 Av. (4 H161 1952 y LA 1556 A 201202<br>2010 Av. (4 H161 1952 y LA 1556 A 201202<br>2010 Av. (4 H161 1952 y LA 1556 A 20120<br>2010 Av. (4 H161 1952 y LA 1556 A 20120<br>2010 Av. (4 H161 1952 y LA 1556 A 20120 A 20120<br>Plan Visito (2 exc 2014) N 45 10 2 41552<br>Plan Visito (2 exc 2014) N 45 10 2 41552<br>Plan Visito (2 ex         | Ventos<br>Ventos<br>Ventos<br>Ventos<br>Ventos<br>Ventos<br>Ventos<br>Ventos<br>Ventos<br>Ventos<br>Ventos<br>Ventos<br>Ventos<br>Ventos<br>Ventos<br>Ventos<br>Ventos<br>Ventos<br>Ventos<br>Ventos<br>Ventos                                                                                                    | 00000043<br>00000035<br>00000040<br>00000003<br>00000407<br>000000467<br>000000486<br>000000038<br>0<br>000000486<br>000000038<br>0<br>0<br>0<br>0<br>0<br>0<br>0<br>0<br>0<br>0<br>0<br>0<br>0<br>0<br>0                                 | Aprobada<br>Aprobada<br>Aprobada<br>Aprobada<br>Aprobada<br>Praceso<br>Praceso<br>Aprobada<br>Aprobada<br>Aprobada<br>Aprobada<br>Aprobada<br>Aprobada<br>Aprobada                                                                                                    | SALDO:<br>11/11/2017<br>31/10/2017<br>31/10/2017<br>32/02/2018<br>12/02/2018<br>12/02/2018<br>29/02/2018<br>29/02/2018<br>23/08/2018<br>23/08/2018<br>23/08/2018<br>23/08/2018<br>23/08/2018<br>23/08/2018                                                                                                    | 11/11/2017<br>01/11/2017<br>31/10/2017<br>29/03/2018<br>17/03/2018<br>29/03/2018<br>29/03/2018<br>13/08/2016<br>23/08/2016<br>23/08/2016<br>23/08/2016<br>23/08/2016<br>23/08/2016<br>23/08/2016<br>23/08/2016                                                                                                    | 22,80<br>171,00<br>6,20<br>2,352,00<br>266,76<br>95,50<br>607,18<br>500,00<br>150,00<br>150,00<br>150,00<br>150,00<br>150,00<br>150,00<br>150,00<br>150,00                                                                                                    | 0,00<br>0,00<br>0,00<br>0,00<br>0,00<br>141,60<br>100,00<br>140,00<br>140,00<br>0,00<br>0,00<br>0,00<br>0,                    | 22,8<br>171,0,<br>570,0<br>2,2<br>2,352,0<br>2265,7<br>95,5<br>607,11<br>358,4<br>50,0<br>160,0<br>150,0<br>150,0<br>150,0<br>150,0<br>150,0                                                                                                    |
| PINZON<br>PINZON<br>PINZON<br>10 de Agaste INTERI<br>10 de Agaste INTERI<br>Centro HITORIC<br>Centro HITORIC<br>Centro HITORIC<br>Centro HITORIC<br>Centro HITORIC<br>PINZON<br>PINZON<br>PINZON<br>PINZON<br>PINZON<br>PINZON<br>PINZON<br>PINZON<br>PINZON<br>PINZON<br>PINZON<br>PINZON<br>PINZON | PABRICA DONATCI A IDUA<br>PARABASINI TEMPATIAN<br>PARABASINI TEMPATIAN<br>PARABASINI PARABASI<br>PARABASINI PARABASI<br>I EMPATIAN<br>E ANABASINI PARABASI<br>BENATUSI<br>DANGASINI PARABASI<br>BENATUSI<br>BENATUSI            | SIERA<br>ECUADOR<br>ECUADOR<br>ECUADOR<br>ECUADOR<br>ECUADOR<br>ECUADOR<br>ECUADOR<br>ECUADOR<br>ECUADOR<br>ECUADOR<br>ECUADOR<br>ECUADOR<br>ECUADOR<br>ECUADOR<br>ECUADOR                                                                                                    | Call Ban (parcia No110) 4-W, 54 as 2604-03)<br>Faterica (n. 1997) 4-M (1987) 4-M (1988) 4-2012022<br>1-2010 4-2014 (1987) 4-1 (1988) 4-2012022<br>1-2010 4-2014 (1987) 4-1 (1988) 4-2012022<br>1-2010 4-2014 (1987) 4-1 (1988) 4-201202<br>1-2010 4-2014 (1987) 4-1 (1988) 4-201202<br>1-2014 (1987) 4-1 (1988) 4-201202<br>1-2014 (1988) 4-2014 (1988) 4-201202<br>1-2014 (1988) 4-2014 (1988) 4-201202<br>1-2014 (1988) 4-2014 (1988) 4-2014 (1988)<br>1-2014 (1988) 4-2014 (1988) 4-2014 (1988)<br>1-2014 (1988) 4-2014 (1988) 4-2014 (1988)<br>1-2014 (1988) 4-2014 (1988) 4-2014 (1988)<br>1-2014 (1988) 4-2014 (1988) 4-2014 (1988) 4-2014 (1988)<br>1-2014 (1988) 4-2014 (1988) 4-2014 (1988) 4-2014 (1988)<br>1-2014 (1988) 4-2014 (1988) 4-2014 (19                                                                           | Ventos<br>Ventos<br>Ventos<br>Ventos<br>Ventos<br>Ventos<br>Ventos<br>Ventos<br>Ventos<br>Ventos<br>Ventos<br>Ventos<br>Ventos<br>Ventos<br>Ventos<br>Ventos<br>Ventos<br>Ventos<br>Ventos                                                                                                    | 00000043<br>00000035<br>00000040<br>0000000407<br>0000000407<br>0000000485<br>0000000485<br>0000000485<br>0<br>0000000485<br>0<br>0<br>0<br>0<br>0<br>0<br>0<br>0<br>0<br>0<br>0<br>0<br>0<br>0<br>0<br>0<br>0<br>0<br>0                  | Aprobada<br>Aprobada<br>Aprobada<br>Aprobada<br>Aprobada<br>Praceso<br>Praceso<br>Praceso<br>Aprobada<br>Aprobada<br>Aprobada<br>Aprobada<br>Aprobada<br>Aprobada<br>Aprobada<br>Aprobada<br>Aprobada                                                                                                    | SALDO :<br>11/11/2017<br>31/10/2017<br>31/10/2017<br>31/10/2018<br>29/03/2018<br>17/03/2018<br>17/03/2018<br>10/06/2017<br>28/08/2016<br>23/08/2016<br>23/08/20                                                                                                    | 11/11/2017<br>01/11/2017<br>31/10/2017<br>29/03/2018<br>17/03/2018<br>29/03/2018<br>10/06/2018<br>23/08/2018<br>23/08/2018<br>23/08/2018<br>23/08/2018<br>23/08/2018<br>23/08/2018<br>23/08/2018<br>23/08/2018<br>23/08/2018<br>23/08/2018<br>23/08/2018<br>23/08/2018                                                                                                    | 22,80<br>171,00<br>570,00<br>2,262,76<br>95,50<br>607,18<br>800,00<br>150,00<br>150,00<br>150,00<br>150,00<br>150,00<br>150,00<br>150,00<br>150,00                                                                                                    | 0,00<br>0,00<br>0,00<br>0,00<br>0,00<br>0,00<br>141,80<br>100,00<br>0,00<br>0,00<br>0,00<br>0,00<br>0,00<br>0,0               | 228<br>171,0<br>570,0<br>2,552,0<br>2,552,0<br>2,552,0<br>2,552,0<br>2,553,5<br>60,7,11<br>358,44<br>50,0<br>150,00<br>150,00<br>150,00<br>150,00<br>150,00<br>150,00                                                                                                    |
| PINZON<br>PINZON<br>10 de Agasta INTERI<br>10 de Agasta INTERI<br>20 de Agasta INTERI<br>20 de Agasta INTERI<br>20 de Agasta INTERI<br>20 de Agasta INTERI<br>20 de Agasta INTERI<br>20 de Agasta INTERI<br>PINZON<br>PINZON<br>PINZON<br>PINZON<br>PINZON<br>PINZON<br>PINZON                       | PABLICA BONATOL LIDA<br>PABLICA BONATOL AL DAL<br>PARISO ELERGI MINISTRI<br>1 24/14/26/2010 AL RODA<br>1 24/14/26/2010 AL RODA<br>1 24/14/26/2010 AL RODA<br>1 UID CATRO<br>24/14/26/2010 AL RODA<br>20/14/2010 AL RODA<br>20/14                                                                                                    | SIERA<br>ECUADOR<br>ECUADOR<br>ECUADOR<br>ECUADOR<br>ECUADOR<br>ECUADOR<br>ECUADOR<br>ECUADOR<br>ECUADOR<br>ECUADOR<br>ECUADOR<br>ECUADOR<br>ECUADOR<br>ECUADOR<br>ECUADOR                                                                                                    | Colle Son (procio No170 y Ar. 3 de 200-20)<br>2010/00.2011 (2010) (2010) (                                                                                                    | Ventos<br>Ventos<br>Ve | 000000043<br>00000040<br>00000040<br>00000040<br>00000040<br>000000                                                                                                    | Aprobada<br>Aprobada<br>Aprobada<br>Aprobada<br>Aprobada<br>Aprobada<br>Proceso<br>Proceso<br>Aprobada<br>Aprobada<br>Aprobada<br>Aprobada<br>Aprobada<br>Aprobada<br>Aprobada<br>Aprobada<br>Aprobada<br>Aprobada                                                                                                    | SALDO::<br>11/11/22017<br>31/10/2017<br>31/10/2017<br>32/10/2018<br>12/03/2018<br>12/03/2018<br>10/06/2017<br>28/06/2018<br>23/08/2018<br>23/08/2018<br>23/08/2018<br>23/08/2018<br>23/08/2018<br>23/08/2018<br>23/08/2018<br>23/08/2018<br>23/08/2018<br>23/08/2018<br>23/08/2018                                                                                                    | 11/11/2017<br>01/11/2017<br>31/10/2017<br>28/03/2018<br>17/03/2018<br>10/04/2017<br>28/04/2016<br>23/08/2016<br>23/08/2016<br>23/08/2016<br>23/08/2016<br>23/08/2016<br>23/08/2016<br>23/08/2016<br>23/08/2016<br>23/08/2016<br>23/08/2016<br>23/08/2016<br>23/08/2016<br>23/08/2016                                                                                                    | 22,80<br>171,00<br>6,22<br>2,352,00<br>266,76<br>95,50<br>150,00<br>150,000<br>150,000<br>150,000<br>150,000<br>150,000<br>150,000<br>150,000<br>150,0000000000          | 0.00<br>0.00<br>0.00<br>0.00<br>0.00<br>141,60<br>141,60<br>0.00<br>0.00<br>0.00<br>0.00<br>0.00<br>0.00<br>0.00<br>0         | 228<br>171,0<br>570,0<br>2,352,0<br>2,552,0<br>2,555,5<br>607,11<br>958,4<br>50,0<br>10,0<br>150,0<br>150 |
| PINZON<br>PINZON<br>I die Angeste INTERN<br>I die Angeste INTERN<br>I die Angeste INTERN<br>U die Angeste INTERN<br>Viel die Angeste INTERN<br>Agenetical Lig Compe<br>PINZON<br>PINZON<br>PINZON<br>PINZON<br>PINZON<br>PINZON<br>PINZON<br>PINZON<br>PINZON<br>PINZON<br>PINZON<br>PINZON          | PABICA DONATOL LIDA.<br>PABICA BONATOL LIDA.<br>PARKANO ANA ROTA<br>ARTY<br>ARTY<br>IANA ROTA<br>IANA ROTA<br>IAN                                                                                                    | SIERA<br>ECUADOR<br>ECUADOR<br>ECUADOR<br>ECUADOR<br>ECUADOR<br>ECUADOR<br>ECUADOR<br>ECUADOR<br>ECUADOR<br>ECUADOR<br>ECUADOR<br>ECUADOR<br>ECUADOR<br>ECUADOR<br>ECUADOR<br>ECUADOR<br>ECUADOR                                                                                                    | Call Ban (gradio No170 y Av. 6 de 2004-03)<br>Call Ban (gradio No170 y Av. 6 de 2004-03)<br>DUTO AV. (HY18) (189 Y LA 1986 A. 2012022)<br>2010 - AV. (HY18) (189 Y LA 1986 A. 2012022)<br>Call Call AV. (HY18) (189 Y LA 1986 A. 2012022)<br>Call Call AV. (HY18) (189 Y LA 1986 A. 201202)<br>Call Call AV. (HY18) (189 Y LA 1986 A. 201202)<br>Call Call Call AV. (HY18) (189 Y LA 1986 A. 201202)<br>Call Call Call Call Call Call Call Call                                                                                                    | Ventos<br>Ventos<br>Ve | 000000043<br>000000025<br>000000040<br>000000005<br>000000005<br>0<br>00000000                                                                                                    | Aprobada<br>Aprobada<br>Aprobada<br>Aprobada<br>Aprobada<br>Aprobada<br>Proceso<br>Proceso<br>Aprobada<br>Aprobada<br>Aprobada<br>Aprobada<br>Aprobada<br>Aprobada<br>Aprobada<br>Aprobada<br>Aprobada<br>Aprobada<br>Aprobada                                                                                                    | SALDO:<br>11/11/2217<br>31/10/2017<br>31/10/2017<br>31/10/2017<br>31/10/2017<br>32/03/2018<br>17/03/2018<br>10/06/2018<br>23/08/2016<br>23/08/2016                                                                                                    | 11/11/2017<br>01/11/2017<br>31/10/2017<br>32/03/2018<br>17/03/2018<br>12/03/2018<br>13/06/2018<br>23/08/2018<br>23/08/2018<br>23/08/2018<br>23/08/2018<br>23/08/2018<br>23/08/2018<br>23/08/2018<br>23/08/2018<br>23/08/2018<br>23/08/2018<br>23/08/2018<br>23/08/2018<br>23/08/2018                                                                                                    | 22,80<br>171,00<br>6,20<br>2,852,00<br>2,852,00<br>2,855,80<br>8,95,80<br>150,00<br>150,000<br>150,000<br>150,000<br>150,000<br>150,000<br>150,000<br>150,000<br>150,000<br>150,000<br>150,000<br>150,0000000000 | 0,00<br>0,00<br>0,00<br>0,00<br>0,00<br>0,00<br>0,00<br>0,0                                                                   | 22.8<br>171,00<br>6,22<br>2.352,00<br>2.66,77<br>95,51<br>358,42<br>50,00<br>150,00<br>1                                                                                                    |
| PINZON<br>PINZON<br>PINZON<br>10 de Agarto INTERI<br>10 de Agarto INTERI<br>10 de Agarto INTERI<br>10 de Agarto INTERI<br>10 de Agarto INTERI<br>10 de Agarto INTERI<br>PINZON<br>PINZON<br>PINZON<br>PINZON<br>PINZON<br>PINZON<br>PINZON<br>PINZON<br>PINZON                                       | PABLICA DOWATOL LIDA-<br>pactos desensos activitados a<br>LAMASANO ANA RODA<br>1827<br>1847<br>1847 | SIERA<br>ECUADOR<br>ECUADOR<br>ECUADOR<br>ECUADOR<br>ECUADOR<br>ECUADOR<br>ECUADOR<br>ECUADOR<br>ECUADOR<br>ECUADOR<br>ECUADOR<br>ECUADOR<br>ECUADOR<br>ECUADOR<br>ECUADOR<br>ECUADOR<br>ECUADOR<br>ECUADOR                                                                                         | Colle Son (procio No170 y AV. doe 200-20)<br>2010/00/2011 (2010) (2010) (2                                                                                                    | Ventos<br>Ventos<br>Ve | 000000043<br>000000035<br>000000035<br>000000003<br>0000000407<br>0000000407<br>0000000405<br>0<br>0000000405<br>0<br>0<br>0<br>0<br>0<br>0<br>0<br>0                                                                                     | Aprobada<br>Aprobada<br>Aprobada<br>Aprobada<br>Aprobada<br>Aprobada<br>Aprobada<br>Aprobada<br>Aprobada<br>Aprobada<br>Aprobada<br>Aprobada<br>Aprobada<br>Aprobada<br>Aprobada<br>Aprobada<br>Aprobada<br>Aprobada<br>Aprobada<br>Aprobada<br>Aprobada<br>Aprobada<br>Aprobada                                                                                                    | SALDO :<br>11/11/2017<br>31/10/2017<br>31/10/2017<br>31/10/2017<br>29/00/2018<br>17/00/2018<br>19/00/2018<br>10/06/2018<br>23/06/2018<br>23/06/2018<br>23/06/2018<br>23/06/2018<br>23/06/2018<br>23/06/2018<br>23/06/2018<br>23/06/2018<br>23/06/2018<br>23/06/2018<br>23/06/2018                                                                                                    | 11/11/2017<br>01/11/2017<br>31/10/2017<br>31/10/2017<br>31/02/2018<br>37/03/2018<br>37/03/2018<br>32/04/2018<br>32/04/2018 | 22,80<br>171,00<br>6,20<br>2,852,00<br>2,855,00<br>857,16<br>850,00<br>150,00<br>150,000<br>150,000<br>150,000<br>150,000<br>150,000<br>150,000<br>150,000<br>150,000<br>150,000<br>150,000<br>150,000<br>150,000<br>150,0000000000  | 0.00<br>0.00<br>0.00<br>0.00<br>0.00<br>0.00<br>0.00<br>141,80<br>100,00<br>0.00<br>0.00<br>0.00<br>0.00<br>0.00<br>0.00<br>0 | 228<br>171,0<br>67,0<br>2,352,0<br>2,352,0<br>2,65,7<br>95,5<br>607,11<br>358,4<br>50,0<br>10,0<br>150,0<br>150,00 |
| PINZON<br>PINZON<br>10 de Agato INTERI<br>10 de Agato INTERI<br>10 de Agato INTERI<br>10 de Agato INTERI<br>10 de Agato INTERI<br>10 de Agato INTERI<br>PINZON<br>PINZON<br>PINZON<br>PINZON<br>PINZON<br>PINZON<br>PINZON<br>PINZON<br>PINZON<br>PINZON<br>PINZON                                   | PABLICA DONATOL LIDA-<br>puedo aceditoria de la composicia de la composicia                                                                                                    | SIBRA<br>ECUADOR<br>ECUADOR<br>ECUADOR<br>ECUADOR<br>ECUADOR<br>ECUADOR<br>ECUADOR<br>ECUADOR<br>ECUADOR<br>ECUADOR<br>ECUADOR<br>ECUADOR<br>ECUADOR<br>ECUADOR<br>ECUADOR<br>ECUADOR<br>ECUADOR<br>ECUADOR<br>ECUADOR<br>ECUADOR<br>ECUADOR<br>ECUADOR                                             | Call Ean grand to No110 y Av. de a 204-03<br>Call Ean grand to No110 y Av. de a 204-03<br>Call Ean y Brad Y A 1858 A 2012 2022<br>PA 2012 2014 Y A 1858 A 2012 2022<br>PA 2014 Y A 1978 B 1982 Y A 1858 A 2012 2023<br>AVEA A 2014 C A 1978 A 1984 A 2014 A 2014 A 2014<br>AVEA A 2014 A 1978 A 1984 Y A 1984 A 2014 A 2014<br>A 404 A 2014 A 1978 A 1974 A 1984 A 2014 A 2014<br>A 404 A 2014 A 1974 A 1984 A 2014 A 2014 A 2014 A 2014<br>A 404 A 2014 A 1974 A 2014 A 2014                                                                                       | Ventos<br>Ventos<br>Ventos                                                                                                    | 00000043<br>00000035<br>00000040<br>000000040<br>0000000486<br>0000000486<br>0000000486<br>0<br>0<br>0<br>0<br>0<br>0<br>0<br>0<br>0<br>0<br>0<br>0<br>0<br>0<br>0<br>0<br>0<br>0<br>0                                                    | Aprobada<br>Aprobada<br>Aprobada<br>Aprobada<br>Aprobada<br>Aprobada<br>Proceso<br>Proceso<br>Aprobada<br>Aprobada<br>Aprobada<br>Aprobada<br>Aprobada<br>Aprobada<br>Aprobada<br>Aprobada<br>Aprobada<br>Aprobada<br>Aprobada<br>Aprobada<br>Aprobada<br>Aprobada<br>Aprobada<br>Aprobada<br>Aprobada                                                                                                    | SALDO :<br>11,111/2017<br>31/10/2017<br>31/10/2017<br>31/10/2017<br>31/10/2018<br>31/10/2018<br>11/10/2018<br>20/02/2018<br>22/02/2018<br>22/02/02/02/2018<br>22/02/02/02/02/02/02/02/02/02/02/02/02/0                           | 11,11,2217<br>01,111,2217<br>31,112,217<br>31,112,217<br>31,112,217<br>31,112,217<br>31,112,217<br>31,112,217<br>31,112,217<br>31,112,217<br>32,103,2218<br>22,013,2218<br>22,013,2218<br>22,                                          | 22.80<br>171,00<br>6.20<br>2.352,00<br>286,75<br>95,50<br>407,18<br>500,00<br>150,00<br>150,000<br>150,000<br>150,000<br>150,000<br>150,000<br>150,000<br>150,000<br>150,000<br>150,000<br>150,000<br>150,000<br>150,000<br>150,000<br>150,000<br>150,0000<br>150,0000000000                               | 0,00<br>0,00<br>0,00<br>0,00<br>0,00<br>0,00<br>141,40<br>140,00<br>141,40<br>0,00<br>0,0                                     | 2218<br>171,0<br>672,0<br>22,352,0<br>22,552,0<br>255,7<br>95,51<br>607,16<br>958,4<br>50,00<br>150,00<br>150,00<br>150,00<br>150,00<br>150,00<br>150,00<br>150,00<br>150,00<br>150,00<br>150,00<br>150,00<br>150,00<br>150,00<br>150,00<br>150,00<br>150,00<br>150,00<br>150,00<br>112,00<br>112,00<br>112,00                                                                                                    |
| PINZON<br>PINZON<br>PINZON<br>10 de Agarto INTERI<br>10 de Agarto INTERI<br>10 de Agarto INTERI<br>10 de Agarto INTERI<br>CENTRO HITORICO<br>PINZON<br>PINZON<br>PINZON<br>PINZON<br>PINZON<br>PINZON<br>PINZON<br>PINZON<br>PINZON<br>PINZON<br>PINZON<br>PINZON<br>PINZON<br>PINZON<br>PINZON      | PABLICA DONATOL LIDA-<br>PABLICA DONATOL LIDA-<br>PARISE AND ANA ROTA<br>I ANABENO ANA ROTA<br>I ANABENO ANA ROTA<br>I ANABENO ANA ROTA<br>I ANABENO ANA ROTA<br>I ANABENO ANA ROTA<br>I ANABENO ANA ROTA<br>I ANABENO ANA ROTA<br>I ANABENO ANA ROTA<br>I ANABENO ANA ROTA<br>I ANABENO ANA ROTA<br>I ANABENO ANA ROTA<br>I ANABENO ANA ROTA<br>I ANABENO ANA ROTA<br>I ANABENO<br>I ANABENO<br>I A                                                                                                    | SIBRA<br>ECUADOR<br>ECUADOR<br>ECUADOR<br>ECUADOR<br>ECUADOR<br>ECUADOR<br>ECUADOR<br>ECUADOR<br>ECUADOR<br>ECUADOR<br>ECUADOR<br>ECUADOR<br>ECUADOR<br>ECUADOR<br>ECUADOR<br>ECUADOR<br>ECUADOR<br>ECUADOR<br>ECUADOR<br>ECUADOR<br>ECUADOR<br>ECUADOR<br>ECUADOR<br>ECUADOR<br>ECUADOR<br>ECUADOR | Colle Son (procio No110 y Av. doe 200-03<br>2010) Constantial (1921 y LA 1956 A 2012)<br>2010) Constantial (1921 y LA 1956 A 2012)<br>2010 Constantial (1921 y LA 1956 A 2012)<br>2010 Constantial (1921 y LA          | Ventos<br>Ventos<br>Ve | 000000049<br>000000040<br>000000040<br>000000000<br>00000000                                                                                                    | Aprobada<br>Aprobada<br>Aprobada<br>Aprobada<br>Aprobada<br>Aprobada<br>Proceso<br>Proceso<br>Aprobada<br>Aprobada | SALDO :<br>11,111/2017<br>31/10/2017<br>31/10/2017<br>31/10/2017<br>31/10/2017<br>31/10/2017<br>31/10/2018<br>11/10/2017<br>20/02/2018<br>21/02/2018<br>22/02/2018<br>22/02/2018<br>20 | 11/11/2017<br>01/11/2017<br>32/02/2018<br>11/10/2017<br>32/02/2018<br>32/02/2018 | 22,80<br>171,00<br>570,00<br>2,352,00<br>2,352,00<br>362,18<br>500,00<br>150,00<br>150,000<br>150,000<br>150,000<br>150,000<br>150,000<br>150,000<br>150,0000000000                          | 0,00<br>0,00<br>0,00<br>0,00<br>0,00<br>0,00<br>0,00<br>141,40<br>140,00<br>140,00<br>0,00                                    | 22,8<br>171,0<br>570,0<br>2,2<br>2,352,0<br>265,7<br>95,5<br>607,12<br>95,5<br>607,12<br>95,5<br>50,00<br>150,00<br>150,000<br>150,000<br>150,000<br>150,000<br>150,000<br>150,000<br>150,000<br>150,000<br>150,000<br>150,000<br>150,000<br>150,000<br>150,000<br>150,0000<br>150,0000000000                                                                                                    |